# e-Incentive User Reference Guide

For Company / External User

Malaysian Investment Development Authority (MIDA)

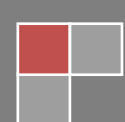

# **Table of Contents**

| 1  | Intro         | duction                                                                                                    | 4                        |
|----|---------------|----------------------------------------------------------------------------------------------------|--------------------------|
| 2  | Abou          | It MIDA e-Incentive                                                                                                    | 4                        |
| 3  | Gen           | eral                                                                                                    | 4                        |
|    | 3.1           | URL                                                                                                    | 4                        |
|    | 3.2           | Username and Password                                                                                                    | 4                        |
|    | 3.3           | System Requirement                                                                                                    | 5                        |
| 4  | Gett          | ng Started                                                                                                    | 6                        |
| 5  | Edit          | Company Profile                                                                                                    | 10                       |
| 6  | Appl          | ication List – Search Application                                                                                               | 12                       |
| 7  | Regi          | ster for New Application                                                                                                    | 13                       |
|    |               |                                                                                                    |                          |
| Ch | apter         | A: Application for Incentive for New Manufacturing Project                                                                      | 14                       |
|    | Tab           | 1: General                                                                                                    | 14                       |
|    | Tab           | 2: Company Detail                                                                                                    |                          |
|    | Tab           | 3: Project Cost                                                                                                    |                          |
|    | Tab           | 4: Rental / Lease                                                                                                    |                          |
|    | Tab           | 5: Financing                                                                                                    | 21                       |
|    | Tab           | 6: Operational Expenditure                                                                                                    | 23                       |
|    | Tab           | 7: Manufacturing Information                                                                                                    | 25                       |
|    | Tab           | 8: Manpower                                                                                                    | 27                       |
|    | Tab           | 9: Attachments                                                                                                    |                          |
|    | Tab           | 10: Declaration                                                                                                    |                          |
|    | Tab           | 11: Status Info                                                                                                    |                          |
|    |               |                                                                                                    |                          |
| Ch | apter<br>by a | B: Application for Incentive for An Expansion and/or Diversifica<br>Licenced Manufacturer or by an Existing Non-Licenced Manufa | tion Project<br>cturer33 |
|    | Tab           | 1: General                                                                                                    |                          |
|    | Tab           | 2: Company Detail                                                                                                    |                          |
|    | Tab           | 3: Project Cost                                                                                                    |                          |
|    | Tab           | 4: Rental / Lease                                                                                                    |                          |
|    | Tab           | 5: Financing                                                                                                    | 40                       |

|    | Tab 6: Operational Expenditure                                                  | 42   |
|----|---------------------------------------------------------------------------------|------|
|    | Tab 7: Manufacturing Information                                                | .44  |
|    | Tab 8: Manpower                                                                 | .46  |
|    | Tab 9: Attachments                                                              | 48   |
|    | Tab 10: Declaration                                                             | . 50 |
|    | Tab 11: Status Info                                                             | . 52 |
|    |                                                                                 |      |
| Ch | apter C: Application for Incentive for A Small-Scale Manufacturing Company.     | .53  |
|    | Tab 1: General                                                                  | .53  |
|    | Tab 2: Company Detail                                                           | . 56 |
|    | Tab 3: Project Cost                                                             | .58  |
|    | Tab 4: Rental / Lease                                                           | . 59 |
|    | Tab 5: Financing                                                                | . 60 |
|    | Tab 6: Operational Expenditure                                                  | . 62 |
|    | Tab 7: Manufacturing Information                                                | . 64 |
|    | Tab 8: Manpower                                                                 | . 66 |
|    | Tab 9: Attachments                                                              | 67   |
|    | Tab 10: Declaration                                                             | . 69 |
|    | Tab 11: Status Info                                                             | .71  |
|    |                                                                                 |      |
| Ch | apter D: Application for Incentive for Expansion and/or Diversification of a Sr | nall |
|    | Scale Manufacturing Company                                                     | .72  |
|    | Tab 1: General                                                                  | .72  |
|    | Tab 2: Company Detail                                                           | .75  |
|    | Tab 3: Project Cost                                                             | . 77 |
|    | Tab 4: Rental / Lease                                                           | .78  |
|    | Tab 5: Financing                                                                | .79  |
|    | Tab 6: Operational Expenditure                                                  | 81   |
|    | Tab 7: Manufacturing Information                                                | . 83 |
|    | Tab 8: Manpower                                                                 | . 85 |
|    | Tab 9: Attachments                                                              | . 87 |
|    | Tab 10: Declaration                                                             | . 89 |

| Tab 11: Status Info                                                                                                    |                                               |
|----------------------------------------------------------------------------------------------------|-----------------------------------------------|
| Chapter E: Application for Incentive for High Technology Project                                                                                                    | 93                                            |
| Tab 1: General                                                                                                    |                                               |
| Tab 2: Company Detail                                                                                                    |                                               |
| Tab 3: Project Cost                                                                                                    |                                               |
| Tab 4: Rental / Lease                                                                                                    |                                               |
| Tab 5: Financing                                                                                                    |                                               |
| Tab 6: Operational Expenditure                                                                                                    |                                               |
| Tab 7: Manufacturing Information                                                                                                    |                                               |
| Tab 8: Manpower                                                                                                    |                                               |
| Tab 9: Attachments                                                                                                    |                                               |
| Tab 10: Declaration                                                                                                    |                                               |
| Tab 11: Status Info                                                                                                    |                                               |
|                                                                                                    |                                               |
|                                                                                                    |                                               |
| Chapter F: Application for Incentive for An Expansion and/or Divers                                                                                                    | ification of High                             |
| Chapter F: Application for Incentive for An Expansion and/or Divers<br>Technology Project                                                                                                    | ification of High<br>112                      |
| Chapter F: Application for Incentive for An Expansion and/or Divers<br>Technology Project<br>Tab 1: General                                                                                                    | ification of High<br>112<br>112               |
| Chapter F: Application for Incentive for An Expansion and/or Divers<br>Technology Project<br>Tab 1: General<br>Tab 2: Company Detail                                                                                                    | ification of High<br>112<br>112<br>115        |
| Chapter F: Application for Incentive for An Expansion and/or Divers<br>Technology Project<br>Tab 1: General<br>Tab 2: Company Detail<br>Tab 3: Project Cost                                                                                                    | ification of High<br>112<br>112<br>115<br>117 |
| Chapter F: Application for Incentive for An Expansion and/or Divers<br>Technology Project<br>Tab 1: General<br>Tab 2: Company Detail<br>Tab 3: Project Cost<br>Tab 4: Rental / Lease                                                                                                    | ification of High<br>                         |
| Chapter F: Application for Incentive for An Expansion and/or Divers<br>Technology Project                                                                                                    | ification of High<br>                         |
| Chapter F: Application for Incentive for An Expansion and/or Divers<br>Technology Project<br>Tab 1: General<br>Tab 2: Company Detail<br>Tab 3: Project Cost<br>Tab 3: Project Cost<br>Tab 4: Rental / Lease<br>Tab 5: Financing<br>Tab 6: Operational Expenditure                                                                                                    | ification of High<br>                         |
| Chapter F: Application for Incentive for An Expansion and/or Divers<br>Technology Project<br>Tab 1: General<br>Tab 2: Company Detail<br>Tab 3: Project Cost<br>Tab 3: Project Cost<br>Tab 4: Rental / Lease<br>Tab 5: Financing<br>Tab 5: Financing<br>Tab 6: Operational Expenditure<br>Tab 7: Manufacturing Information                                                                                        | ification of High<br>                         |
| Chapter F: Application for Incentive for An Expansion and/or Divers<br>Technology Project<br>Tab 1: General<br>Tab 2: Company Detail<br>Tab 3: Project Cost<br>Tab 3: Project Cost<br>Tab 4: Rental / Lease<br>Tab 5: Financing<br>Tab 5: Financing<br>Tab 6: Operational Expenditure<br>Tab 7: Manufacturing Information<br>Tab 8: Manpower                                                                     | ification of High<br>                         |
| Chapter F: Application for Incentive for An Expansion and/or Divers<br>Technology Project<br>Tab 1: General<br>Tab 2: Company Detail<br>Tab 3: Project Cost<br>Tab 3: Project Cost<br>Tab 4: Rental / Lease<br>Tab 5: Financing<br>Tab 5: Financing<br>Tab 6: Operational Expenditure<br>Tab 7: Manufacturing Information<br>Tab 8: Manpower<br>Tab 9: Attachments                                               | ification of High<br>                         |
| <ul> <li>Chapter F: Application for Incentive for An Expansion and/or Divers<br/>Technology Project</li></ul>                                                                                                    | ification of High<br>                         |
| Chapter F: Application for Incentive for An Expansion and/or Divers<br>Technology Project<br>Tab 1: General<br>Tab 2: Company Detail<br>Tab 3: Project Cost<br>Tab 3: Project Cost<br>Tab 4: Rental / Lease<br>Tab 5: Financing<br>Tab 5: Financing<br>Tab 6: Operational Expenditure<br>Tab 7: Manufacturing Information<br>Tab 8: Manpower<br>Tab 9: Attachments<br>Tab 10: Declaration<br>Tab 11: Status Info | ification of High<br>                         |

| FAQ                 |  |
|---------------------|--|
| System Flow Diagram |  |

#### **1** Introduction

Welcome to the MIDA e-Incentive User Reference Guide. This reference guide is designed to help you navigate through the system and maximize its full potential. It also explains on MIDA e-Incentive features & functions in the system.

#### 2 About MIDA e-Incentive

MIDA e-Incentive is a system for company to apply and submit an online form for the following applications:

- ✓ Application for Incentive for New Manufacturing Project
- Application for Incentive for An Expansion and/or Diversification Project by a Licenced Manufacturer or by an Existing Non-Licenced Manufacturer
- ✓ Application for Incentive for A Small-Scale Manufacturing Company
- Application for Incentive for Expansion and/or Diversification of a Small-Scale Manufacturing Company
- ✓ Application for Incentive for High Technology Project
- ✓ Application for Incentive for An Expansion and/or Diversification of High Technology Project

This system will help company to manage their current or previous applications.

#### **3** General

#### 3.1 URL

https://eml.mida.gov.my/incentive/

#### 3.2 Username and Password

Username and password will be given after company register their profile in the system. Company username and password will be sent through their registered

email. Please ensure that the company use valid email address during company registration.

3.3 System Requirement

| Requirements     | Details                             |  |  |
|------------------|-------------------------------------|--|--|
| Processor        | At least Intel Pentium® III 400 MHz |  |  |
| Memory           | At least 128 megabytes (MB)         |  |  |
| Operating System | Microsoft Windows® XP or higher     |  |  |
| Web Browser      | o Google Chrome (best viewed)       |  |  |
|                  | o Mozilla Firefox                   |  |  |
|                  | o IE 11 & above                     |  |  |

# **4 Getting Started**

- Go to https://eml.mida.gov.my/incentive/. You will be directed to below page.

|                                                                                                    | Not yet register? <b>REGISTER</b>                                 |
|----------------------------------------------------------------------------------------------------|-------------------------------------------------------------------|
|                                                                                                    |                                                                   |
| MIDA e-Incentive                                                                                                    | Sign In                                                           |
| ✓ Application for Incentive For New Manufacturing Project                                                                                                    |                                                                   |
| ✓ Application for Incentive For An Expansion and/or Diversification Project by a Licenced Manufacturer or by an Existing Non-Licenced Manufacturer                                                                      | Email                                                             |
| ✓ Application for Incentive For A Small-Scale Manufacturing Company                                                                                                    | ů                                                                 |
| <ul> <li>Application for Incentive For Expansion and/or Diversification of a Small Scale Manufacturing Company</li> </ul>                                                                                               | Password                                                          |
| ✓ Application for Incentive for High Technology Project                                                                                                    | <b>A</b>                                                          |
| ✓ Application for Incentive For An Expansion And/Or Diversification of High Technology Project                                                                                                    | Eorgot password?                                                  |
|                                                                                                    | Stav signed in                                                    |
| Application Guidelines -                                                                                                    | Cian lo                                                           |
|                                                                                                    |                                                                   |
| working day.                                                                                                    |                                                                   |
| Any enquiries on e-Incentive, please email to investmalaysia@mida.gov.my                                                                                                    |                                                                   |
| Copyright © Malaysian Investment Development Authority (MIDA) 2020.                                                                                                    |                                                                   |
| Disdaimer: While every effort has been made to ensure that the information provided in this website is accurate and reliable, MIDA shall not be lia<br>result from the usage of information obtained from this Website. | ble for any special, incidental or consequential damages that may |
| Best viewed using Google Chrome. or Mozilla Firefox.                                                                                                    |                                                                   |
|                                                                                                    |                                                                   |
| - Click here <a> Technical Enquiries</a> for guideline on app                                                                                                    | lication for incentive.                                           |

- Click here
- Click here
- Learn about the system
   Application Guidelines •

for guideline on application for incentive. if you have any enquiries regarding the system. for user manual on how to use this system. - Click button **REGISTER** to register your company for the first time. You will be directed to below page.

Kindly note that if you have registered your company in MIDA e-Manufacturing Licence (e-ML), you are not required to register in e-Incentive again. You may use the same user ID and password created in e-ML to login.

|                           | LAYSIAN INVESTMENT DEVELOPMENT AUTHORITY<br>EST IN MALAYSIA <b>) YOUR PROFIT CENTRE IN ASIA</b> |                            |                                        |           |
|---------------------------|-------------------------------------------------------------------------------------------------|----------------------------|----------------------------------------|-----------|
| Company Registration Form |                                                                                                 |                            |                                        |           |
| Company Information       |                                                                                                 |                            |                                        |           |
| * Company Name            | Company ABC                                                                                     |                            |                                        |           |
| * New SSM Registration    | 2019030991                                                                                      | * Old SSM Registration No. | H-123456                               |           |
| No.                       | Please insert '0' if not applicable.     ×                                                      |                            | • Please insert '-' if not applicable. | ×         |
| * Date of Incorporation   | 09-03-1991                                                                                      | * Income Tax Ref. No.      | 123456789                              |           |
|                           |                                                                                                 |                            |                                        |           |
| * Correspondence Address  | Jalan ABC 1                                                                                     |                            |                                        |           |
|                           | Jalan ABC 2<br>Jalan ABC 3                                                                      |                            |                                        |           |
| * City                    | Kuala Lumpur                                                                                    | * Postcode                 | 50470                                  |           |
| * State                   | W.P Kuala Lumpur                                                                                |                            |                                        | ~         |
| * Office Telephone No.    | 0123456789                                                                                      | Fax No                     | Fax No                                 |           |
| Contact Person            |                                                                                                 |                            |                                        |           |
| * Name                    | Manager ABC                                                                                     | * Designation              | Manager                                |           |
| * Email                   | Email                                                                                           | * Mobile Telephone No.     | 0123456789                             |           |
| * Enter Code              | (Non-Case Sensitive)                                                                            |                            |                                        |           |
|                           | 8BVUFz                                                                                          |                            |                                        |           |
|                           | [ Change Image ]                                                                                |                            |                                        |           |
|                           |                                                                                                 |                            | R                                      | egister 🗲 |

- Please fill-in all required information. Make sure you use valid email address as sign-in information will be sent to your email.
- Click button Register to register your company details. Once you successfully register, you will receive your sign-in details.
- Below popup will be displayed once your information is successfully registered.

#### Success!

Your registration is successfull. Please check your email and login to complete the application form. If you do not receive the confirmation message within a few minutes of registering, please check your SPAM/Junk E-mail folder just in case the confirmation email got delivered there instead of your inbox. If so, select the confirmation message and click Not Junk/SPAM, which will allow future messages to get through.

7

- Below is example of email you will receive after you successfully registered.

| e-Manufacturing Licence (e-ML) - Account Registration<br>MIDAeML to:<br>Please respond to "MIDAeML"<br>Dear Sir/Madam,                                                                                                    | 10/10/2020 09:15 PM<br>Show Details |
|----------------------------------------------------------------------------------------------------|-------------------------------------|
| Thank you for registering MIDA e-Manufacturing License.                                                                                                    |                                     |
| Login ID: test@gmail.com<br>Temporary Password: YOPSV0                                                                                                    |                                     |
| Please login, update your information and submit the form if haven't done so.<br>Please feel free to reach out to us if you have any further concerns                                                                                  |                                     |
| Thank You.                                                                                                    |                                     |
| Regards,<br>Administrator                                                                                                    |                                     |
| Malaysian Investment Development Authority (MIDA)<br>MIDA Sentral, No. 5, Jalan Stesen Sentral 5, Kuala Lumpur Sentral<br>50470 Kuala Lumpur Malaysia.<br>Tel: 603 2267 3633   Fax: 603 2273 4208<br>Email: investmalaysia@mida.gov.my |                                     |
| Note:<br>This is a system generated email. No signature required. Please do not respond to this email                                                                                                    |                                     |

- Enter Login ID in Email field and Temporary Password in Password field. Then click button sign in to sign in.

| MIDA                                                                                                    | Not yet register? <b>REGISTER</b>                                                    |
|----------------------------------------------------------------------------------------------------|--------------------------------------------------------------------------------------|
| Success!<br>Your registration is successfull. Please check your email and login to complete the application form.<br>If you do not receive the confirmation message within a few minutes of registering, please check your SPAM/Junk E-mail folder just<br>your inbox. If so, select the confirmation message and click Not Junk/SPAM, which will allow future messages to get through. | $\scriptstyle\times$ t in case the confirmation email got delivered there instead of |
| MIDA e-Incentive                                                                                                    | Sign In                                                                              |
| <ul> <li>Application for Incentive For New Manufacturing Project</li> <li>Application for Incentive For An Expansion and/or<br/>Diversification Project by a Licenced Manufacturer or by an<br/>Existing Non-Licenced Manufacturer</li> </ul>                                                                                                    | Email                                                                                |
| ✓ Application for Incentive For A Small-Scale Manufacturing<br>Company                                                                                                    | Password                                                                             |
| Application for Incentive For Expansion and/or<br>Diversification of a Small Scale Manufacturing Company     Technical Enquiries                                                                                                    | Forgot password? Stay signed in                                                      |
|                                                                                                    | Sign In                                                                              |
| <b>Notes:</b> Submissions received after <b>3.00 PM</b> on a working day will be evaluated on the following working day.                                                                                                    |                                                                                      |
| Any enquiries on e-Incentive, please email to investmalaysia@mida.gov.my                                                                                                    |                                                                                      |
| Copyright © Malaysian Investment Development Authority (MIDA) 2020.<br>Disclaimer: While every effort has been made to ensure that the information provided in this website is accurate and reliable, MIDA shall not be<br>result from the usage of information obtained from this Website.                                                                                             | liable for any special, incidental or consequential damages that may                 |
| Best viewed using Google Chrome. or Mozilla Firefox.                                                                                                    |                                                                                      |

- If you forgot your password you can click to Forgot password? reset your password. Below box will popup.

| Forgot Password                  | ×                     |
|----------------------------------|-----------------------|
| Please insert your email address |                       |
| Email Address                    | N                     |
|                                  | Cancel Reset Password |

- Enter you registered email address. Then click button Reset Password to reset your password. Your new password will be sent to your email.
- Below is example of email you will receive after you reset your password.

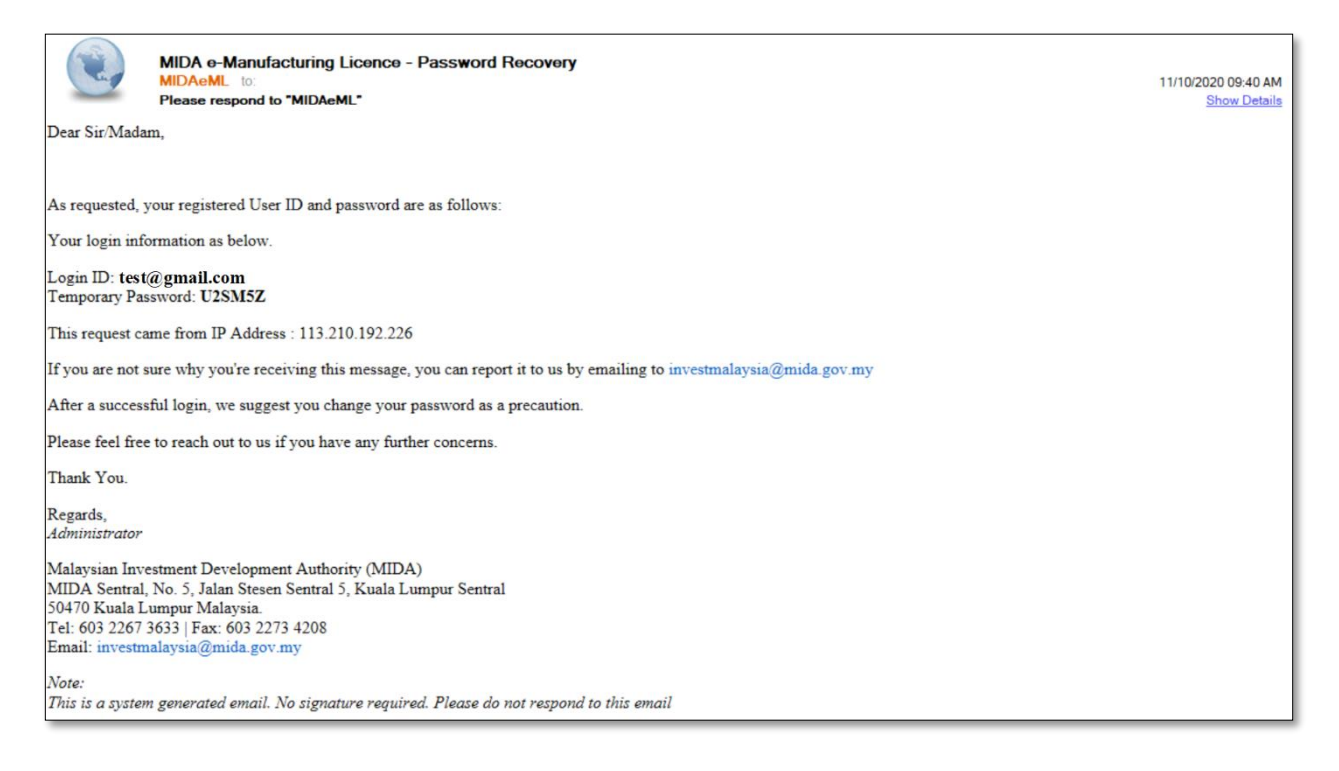

# 5 Edit Company Profile

| MIDV               |                            |                    |                  |                |                |         | ເ ≡             |
|--------------------|----------------------------|--------------------|------------------|----------------|----------------|---------|-----------------|
| Company AB         | 3                          |                    |                  |                |                |         | 0               |
| 🔳 Application List | List Of Application        |                    |                  |                |                |         |                 |
| New Application    | <b>Q</b> Search            |                    |                  |                |                |         |                 |
| G                  | MIDA Ref No                | Insert MIDA Ref No |                  |                |                |         |                 |
|                    | Application Type           | Please select      |                  |                |                |         | ~               |
|                    | Status                     | All     Submitted  | In-Process Re    | turned         |                |         |                 |
|                    |                            |                    |                  |                |                | 2 Reset | <b>Q</b> Search |
|                    |                            |                    |                  |                |                |         |                 |
|                    | III List Of Application (A | II)                |                  |                |                |         |                 |
|                    | No Application ID /        | MIDA Ref No        | Application Type | Date Submitted | Date Completed | Status  | Action          |
|                    |                            |                    | - No result fo   | ound -         |                |         |                 |
|                    |                            |                    |                  |                |                |         |                 |
|                    |                            |                    |                  |                |                |         |                 |

- Once you have successfully login, you will be directed to below page.

- To update your company details, click **Company Name**.

| MI)^                               |                            |                                   | 🕑 🔳        |
|------------------------------------|----------------------------|-----------------------------------|------------|
| Company AB                         |                            |                                   | 0          |
| Edit Company Profile               |                            |                                   |            |
| New Application                    | 2 Change Password          |                                   |            |
| Company Informatio                 | 'n                         |                                   |            |
| * Company Name                     | Company ABC                |                                   |            |
| * New CCM /SSM<br>Registration No. | 2019030991                 | * Old CCM/SSM<br>Registration No. | H-123456   |
| * Date of<br>Incorporation         | 09-03-1991                 | * Income Tax Ref. No.             | 123456789  |
| * Correspondence<br>Address        | Jalan ABC 1                |                                   |            |
|                                    | Jalan ABC 2<br>Jalan ABC 3 |                                   |            |
| * City                             | Kuala Lumpur               | * Postcode                        | 50470      |
| *State                             | W.P Kuala Lumpur           |                                   | ~          |
| * Office Telephone No.             | 0123456789                 | Fax No                            | Fax No     |
| Contact Person                     |                            |                                   |            |
| * Name                             | Manager ABC                | * Designation                     | Manager    |
| * Email                            |                            | * Mobile Telephone<br>No.         | 0123456789 |
|                                    |                            |                                   | Save 🖹     |
|                                    |                            |                                   |            |

- Update your company profile, then click button **Save** to save your data.
- To change password click Changes Password tab.
- Below page will be displayed.

| MIDV               |                      |                   | • =    |
|--------------------|----------------------|-------------------|--------|
| Company AB         | •                    |                   | 0      |
| E Application List | Edit Company Profile |                   |        |
| New Application    | Company Profile      | 2 Change Password |        |
| G                  | Change Password      |                   |        |
|                    | * New Password       | Type Password     |        |
|                    | * Retype Password    | Re-Type Password  |        |
|                    |                      |                   | Save 🖺 |

- Enter your New Password then Retype Password.
- Then click button save by to save your new password.

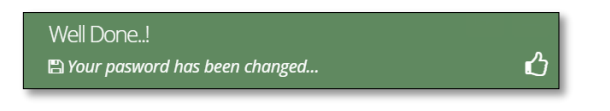

- You can now sign-in using your new password.

# 6 Application List - Search Application

| MIDV               |                            |                    |                  |                |                |         | ເ ≡             |
|--------------------|----------------------------|--------------------|------------------|----------------|----------------|---------|-----------------|
| Company AB         | 8                          |                    |                  |                |                |         | 0               |
| 🔳 Application List | List Of Application        |                    |                  |                |                |         |                 |
| New Application    | <b>Q</b> Search            |                    |                  |                |                |         |                 |
| G                  | MIDA Ref No                | Insert MIDA Ref No |                  |                |                |         |                 |
|                    | Application Type           | Please select      |                  |                |                |         | ~               |
|                    | Status                     | All     Submitted  | In-Process Retur | rned           |                |         |                 |
|                    |                            |                    |                  |                |                | 2 Reset | <b>Q</b> Search |
|                    |                            |                    |                  |                |                |         |                 |
|                    | III List Of Application (A | 1)                 |                  |                |                |         |                 |
|                    | No Application ID /        | MIDA Ref No        | Application Type | Date Submitted | Date Completed | Status  | Action          |
|                    |                            |                    | - No result four | nd -           |                |         |                 |
|                    |                            |                    |                  |                |                |         |                 |
|                    |                            |                    |                  |                |                |         |                 |

- By default, system will display list of applications related to your company. However, you can also search for your application. Below are the steps:
  - i. Enter MIDA Ref No / Application Type.
  - ii. Then click button Q search for your application.
  - iii. Your application will be displayed in the List of Application (All) section.

**Note**: Once you've submitted your application, you will be able to see the status of application under this screen.

#### 7 Register for New Application

- On this page, the system will automatically display the General Tab as shown below.

| MIDV                                              |         |                            |                      |                                     |                        |                        |                        |                          |                          |                          |                             | € =    |
|---------------------------------------------------|---------|----------------------------|----------------------|-------------------------------------|------------------------|------------------------|------------------------|--------------------------|--------------------------|--------------------------|-----------------------------|--------|
| Company AB                                        |         |                            |                      |                                     |                        |                        |                        |                          |                          |                          |                             | 0      |
| Application List New Application                  |         |                            |                      |                                     |                        |                        |                        |                          |                          |                          |                             |        |
| New Application                                   |         |                            |                      |                                     |                        |                        |                        |                          |                          |                          |                             |        |
| General                                           |         |                            |                      |                                     |                        |                        |                        |                          |                          |                          |                             |        |
| * Application Type                                | Ple     | ase select                 |                      |                                     |                        |                        |                        |                          |                          |                          |                             | ~      |
| * Incentive Type                                  | Ple     | ase select                 |                      |                                     |                        |                        |                        |                          |                          |                          |                             | ~      |
| * Industry                                        | Ple     | ase select                 |                      |                                     |                        |                        |                        |                          |                          |                          |                             | ~      |
| *You have<br>obtained/currently<br>applying for a | O Co    | anufacturin<br>Infirmation | g Liceno<br>Letter f | ce fo the produc<br>or a Company to | ts you with t          | o apply i<br>ed from l | ncentive<br>Manufac    | for<br>turing Licenc     | e (ICA 10)               |                          |                             |        |
| *Existing<br>Manufacturing Licence                | + Add   | Lice                       | nce No               | :                                   | Serial No              |                        | Manu                   | facturing Lice           | ence                     |                          | Delete                      |        |
| * Factory                                         | * Add   | Durlant                    |                      | F                                   |                        | Charles .              | Fulad                  |                          |                          |                          | 1. Augusta                  | Delete |
|                                                   | No      | Project I                  | ype                  | Factory Type                        | Address                | State                  | Existi                 | ng Product               | Propose                  | ed Additiona             | al Products                 | Delete |
| * Products                                        | * Add   | 1                          |                      |                                     |                        |                        |                        |                          |                          |                          |                             |        |
|                                                   | No      | Products                   | HS<br>Tariff<br>Code | Date of<br>Commercial<br>Production | Cost o<br>Raw M<br>(%) | f Local<br>laterials   | Cost o<br>Raw M<br>(%) | of Imported<br>Materials | Cost of<br>Labour<br>(%) | Cost of<br>Others<br>(%) | Manufacturing<br>Profit (%) | Delete |
| Previous/Existing In                              | centive | (s) (if app                | licable              | •)                                  |                        |                        |                        |                          |                          |                          |                             |        |
|                                                   | + Add   | 1                          |                      |                                     |                        |                        |                        |                          |                          |                          |                             |        |
|                                                   | No      | Incentive                  | е Туре               | Effective D                         | ate/Period             | P                      | eriod                  | Activity                 | Ministry                 | Approving                | Agency                      | Delete |
|                                                   |         |                            |                      |                                     |                        |                        |                        |                          |                          |                          |                             |        |
|                                                   |         |                            |                      |                                     |                        |                        |                        |                          |                          |                          | S                           | ave 🖺  |
|                                                   |         |                            |                      |                                     |                        |                        |                        |                          |                          |                          |                             |        |

- You are required to fill in all information based on selection of Application Type which are as follow:
  - Application for Incentive for New Manufacturing Project
  - Application for Incentive for An Expansion and/or Diversification Project by a Licenced Manufacturer or by an Existing Non-Licenced Manufacturer
  - 4 Application for Incentive for A Small-Scale Manufacturing Company
  - Application for Incentive for Expansion and/or Diversification of a Small-Scale Manufacturing Company
  - Application for Incentive for High Technology Project
  - Application for Incentive for An Expansion and/or Diversification of High Technology Project

# **Chapter A: Application for Incentive for New Manufacturing Project**

Tab 1: General

- Click New Application to register for new application.
- Select Application Type: Incentive for New Manufacturing Project.

| Company A&       C         Application List       New Application         New Application       Image: Company A&         Company A&       C         Mew Application       Image: Company A&         Company A&       C         Image: Company A&       C         Company A&       C         Image: Company A&       C         Image: Company A&       C         Image: Company A&       Pioneer Status         Image: Company A&       Pioneer Status         Image: Company A&       Image: Company Do be exempted from Manufacturing Licence (ICA 10)         Secient       Company Company Do be exempted from Manufacturing Licence (ICA 10)         Secient       Company Do be exempted from Manufacturing Licence (ICA 10)         Secient       Company Do be exempted from Manufacturing Licence (ICA 10)         Secient       Company Do be exempted from Manufacturing Licence (ICA 10)         Secient       Company Do be exempted from Manufacturing Licence (ICA 10)         Secient       Company Do be exempted from Manufacturing Licence (ICA 10)         Secient       Company Do be exempted from Manufacturing Licence (ICA 10)         Secient       Company Do be exempted from Manufacturing Licence (ICA 10)         Secient       Company Do be exempted from Manufacturing Licence (ICA 1                                                                                                    | ~               |
|----------------------------------------------------------------------------------------------------|-----------------|
| Application List       New Application         New Application                                                                                                    | ~               |
| ev Application                                                                                                    | ~               |
| General <ul> <li>Application Type             <ul> <li>Application Type                 <ul> <li>Incentive for New Manufacturing Project</li> <li>Incentive Type                     <ul> <li>Ploneer Status</li> <li>Information Technology System Development (IT)</li> <li>Manufacturing Licence for the products you wish to apply incentive for</li></ul></li></ul></li></ul></li></ul>                                                                                                    | ~               |
| <ul> <li>*Application Type         <ul> <li>Incentive for New Manufacturing Project.</li> <li>*Incentive Type</li> <li>Pioneer Status</li> <li>*Industry             <li>*Industry             <li>*Industry             <li>*Industry             <li>*Industry             <li>*Ommation Technology System Development (II)             <li>*Ommation Technology System Development (II)             <li>*Ommation Technology System Development (II)             <li>*Confirmation Letter for a Company to be exempted from Manufacturing Licence (ICA 10)             <li>*Existing             </li> <li>*Existing             </li> <li>*Existing             </li> <li>*Existing             </li> </li></li></li></li></li></li></li></li></li></ul> </li> <li>*Factory         <ul> <li>*Adder</li> <li>*Adder</li> <li>*A</li></ul></li></ul>                                                                                                    | ~               |
| <ul> <li>Incentive Type</li> <li>Pioneer Status</li> <li>Information Technology System Development (IT)</li> <li>Wou have obtained/currently applying for a "Existing</li> <li>Manufacturing Licence</li> <li>Manufacturing Licence</li> <li>Information Letter for a Company to be exempted from Manufacturing Licence (ICA 10)</li> <li>*Existing</li> <li>*Manufacturing Licence</li> <li>Information Letter for a Company to be exempted from Manufacturing Licence (ICA 10)</li> <li>*Existing</li> <li>*Manufacturing Licence</li> <li>*Existing</li> <li>*Add</li> <li>*Factory</li> <li>*Add</li> <li>*Factory</li> <li>*Add</li> <li>*Add</li> <li>*Factory</li> <li>*Add</li> <li>*Add</li> <li>*Factory</li> <li>*Add</li> <li>*Add</li> <li>*Add</li> <li>*Factory</li> <li>*Add</li> <li>*Add</li> <li>*Factory</li> <li>*Add</li> <li>*Add</li> <li>*Factory</li> <li>*Add</li> <li>*Factory</li> <li>*Add</li> <li>*Factory</li> <li>*Add</li> <li>*Add</li> <li>*Products</li> <li>*Add</li> <li>*Products</li> <li>*Add</li> <li>*Add</li> <li>*Add</li> </ul>                                                                                                    |                 |
| *Industry       Information Technology System Development (IT)         *You have<br>obtained/currently<br>applying for a       • Manufacturing Licence for the products you wish to apply incentive for<br>• Confirmation Letter for a Company to be exempted from Manufacturing Licence (ICA 10)         *Existing<br>Manufacturing Licence       • Manufacturing Licence No       Serial No       Manufacturing Licence       D         *Existing<br>Manufacturing Licence       • Licence No       Serial No       Manufacturing Licence       D         *Factory       • Address       123456789       123456789       123456789       123456789       I         *Factory       • Address       State       Existing Product       Proposed Additional Products       I         Jalan ABC 1       Jalan ABC 2       Jalan ABC 3       W.P Kuala Lumpur       I       I <t< td=""><td>~</td></t<>                                                                                                    | ~               |
| You have obtained/currenting licence for the products you wish to apply incentive for       Onlineation pulsion incentive for         *Existing Manufacturing Licence       •Acd         *Factor       •Acd         *Factor       •Acd         *Product       •Proposed Additional Products         *Product       •Acd         *Product       •Acd         *Product       •Acd         *Product       •Acd         *Product       •Acd         *Acd       •Acd         *Acd       •Acd <td< td=""><td>~</td></td<>                                                                                                    | ~               |
| *Add       No       Licence No       Serial No       Manufacturing Licence       D         1       123456789       123456789       123456789       123456789       1         *Factory       *Add       *Add       *Add       123456789       123456789       1         *Factory       *Add       *Add       *Add       123456789       123456789       1       1         *Factory       *Add       *Add       *Add       *Add       1       1       1       1       1       1       1       1       1       1       1       1       1       1       1       1       1       1       1       1       1       1       1       1       1       1       1       1       1       1       1       1       1       1       1       1       1       1       1       1       1       1       1       1       1       1       1       1       1       1       1       1       1       1       1       1       1       1       1       1       1       1       1       1       1       1       1       1       1       1       1       1       1 <t< td=""><td></td></t<>                                                                                                    |                 |
| No       Itente No       Seria No       Manual actuming itence       D         1.       123456789       123456789       123456789       123456789       I         * Factory       * Add       State       Existing Product       Proposed Additional Products       I         1       Jalan ABC 1<br>Jalan ABC 2<br>Jalan ABC 2<br>Jalan ABC 2<br>Jalan ABC 2       W.P Kuala Lumpur<br>S0470       W.P Kuala Lumpur       Image: Control of the control of the c                                                                                                    | Delete          |
| * Factory   No Address State Existing Product Proposed Additional Products   1 Jalan ABC 1 W.P Kuala Lumpur Image: State Image: State Image: State   2 Jalan ABC 2 Jalan ABC 2 Jalan ABC 2 Jalan ABC 2   Jalan ABC 3 Kuala Lumpur Image: State Image: State Image: State   * Products   * Products * Add                                                                                                    | â               |
|                                                                                                    |                 |
| Address State     State     Cast of Local     Cost of     Cost of     Cost     Cost             | Delete          |
| * Products * Add<br>* Date Of Cost of Local Cost of Cost of Cost | â               |
| Date Of Cost of Local Cost of Cost of Cost of Ut Tariffe                                                                                                    |                 |
| No     Products     Code     Production     Materials (%)     Materials (%)     (%)     (%)     Profit (%)                                                                                                    | uring<br>Delete |
| 1.         Candies         123456789         30-110001         50.00         10.00         10.00         20.00                                                                                                    | Ê               |
| Previous/Existing Incentive(s) (if applicable)                                                                                                    |                 |
| • Add                                                                                                    |                 |
| No         Incentive Type         Effective Date/Period         Period         Activity         Ministry / Approving Agency                                                                                                    | Delete          |
| 1. Test 1 09-03-2010 1 Activity 1 MITI                                                                                                    | Î               |
|                                                                                                    |                 |
|                                                                                                    | Save 💾          |

- Fill-in all required field.

- Click button **•**Add to add **Existing Manufacturing Licence, Factory, Products** and **Previous/Existing Incentive(s)**.

| Add                        | d Licence                                                                                                    |                                                                                                    | ×                    |
|----------------------------|----------------------------------------------------------------------------------------------------|----------------------------------------------------------------------------------------------------|----------------------|
| Li                         | icence Number                                                                                                    | 123456789                                                                                                    |                      |
| Se                         | erial Number                                                                                                    | 123456789                                                                                                    |                      |
| м                          | lida Reference No in the                                                                                                    | 123456789                                                                                                    |                      |
| In<br>Ar<br>co<br>In<br>cu | Iterim Letter/ e-ML<br>pplication ID (if your<br>ompany aiready received MITI<br>nterim Approval Letter or<br>urrently applying for ML)    |                                                                                                    |                      |
|                            |                                                                                                    |                                                                                                    | Cancel               |
|                            |                                                                                                    |                                                                                                    |                      |
| Add Factor                 | ry                                                                                                    |                                                                                                    | ×                    |
|                            |                                                                                                    |                                                                                                    |                      |
| Factory Ad                 | adress -                                                                                                    | Jalan ABC 1                                                                                                    |                      |
|                            |                                                                                                    | Jalan ABC 2                                                                                                    |                      |
| City                       |                                                                                                    | -<br>Kuala Lumnur                                                                                                  |                      |
| Dostrodo                   |                                                                                                    | Kuala Lumpur                                                                                                    |                      |
| Postcode                   |                                                                                                    | 50470                                                                                                    |                      |
| State                      |                                                                                                    | W.P Kuala Lumpur                                                                                                   | ~                    |
|                            |                                                                                                    |                                                                                                    |                      |
|                            |                                                                                                    |                                                                                                    | Cancel Add           |
|                            |                                                                                                    |                                                                                                    |                      |
|                            |                                                                                                    |                                                                                                    |                      |
| -                          | Add Previous                                                                                                    |                                                                                                    | ×                    |
| 4                          | Add Previous                                                                                                    | Test 1                                                                                                    | ×                    |
| 4                          | Add Previous<br>Incentives Type<br>Period (Years)                                                                                          | Test 1<br>1 Year                                                                                                   | ×                    |
|                            | Add Previous<br>incentives Type<br>Period (Years)<br>Date Effective                                                                        | Test 1<br>1 Year<br>09:03-2010                                                                                     | ×                    |
| 4                          | Add Previous<br>Incentives Type<br>Period (Years)<br>Date Effective<br>Activity                                                            | Test 1<br>1 Year<br>09 03-2010<br>Test 1                                                                           | ×                    |
|                            | Add Previous<br>Incentives Type<br>Period (Years)<br>Date Effective<br>Activity<br>Ministry / Approving Agency                             | Test 1<br>1 Year<br>09-03-2010<br>Test 1<br>MITI                                                                   | ×                    |
|                            | Add Previous<br>incentives Type<br>Period (Years)<br>Date Effective<br>Activity<br>Ministry / Approving Agency                             | Test 1<br>1 Year<br>09 03-2010<br>Test 1<br>MITI                                                                   | ×                    |
|                            | Add Previous<br>Incentives Type<br>Period (Years)<br>Date Effective<br>Activity<br>Ministry / Approving Agency                             | Test 1<br>1 Year<br>09:03:2010<br>Test 1<br>MITI                                                                   | v<br>v               |
|                            | Add Previous<br>Incentives Type<br>Period (Years)<br>Date Effective<br>Activity<br>Ministry / Approving Agency                             | Test 1<br>1 Year<br>09:03:2010<br>Test 1<br>MITI                                                                   | ×<br>v<br>Cancel Add |
|                            | Add Previous<br>incentives Type<br>Period (Years)<br>Date Effective<br>Activity<br>Ministry / Approving Agency<br>Add Product              | Test 1<br>1 Year<br>09 03 2010<br>Test 1<br>MIT                                                                    | ×<br>v<br>Cancel Add |
|                            | Add Previous<br>Incentives Type<br>Period (Years)<br>Date Effective<br>Activity<br>Ministry / Approving Agency<br>Add Product<br>* Product | Test 1           1 Year           09-03-2010           Test 1           MITI                                       | ×<br>v<br>Cancel Add |
|                            | Add Previous Incentives Type Period (Years) Date Effective Activity Ministry / Approving Agency Add Product  * Product  * Broduct          | Test 1           1 Year           09-03-2010           Test 1           MITI           Candies           123456789 | X<br>V<br>Cancel Add |

|                                    |            | Cancel |
|------------------------------------|------------|--------|
|                                    |            |        |
| Manufacturing Profit               | 20         |        |
| Other Cost                         | 10         |        |
| Cost of Labour                     | 10         |        |
| Cost of Imported Raw<br>Materials  | 10         |        |
| Cost of Local Raw Materials        | 50         |        |
| Total SUM must be 100%.            |            |        |
| roduct Pricing Details (%)         |            |        |
| * Date Of Commercial<br>Production | 09-03-2010 |        |
| * HS Tariff Code                   | 123456789  |        |
| Troduct                            | Candies    |        |

- Click button 🔤 to add your data.
- Click button to delete **Existing Manufacturing Licence, Factory, Products** and **Previous/Existing Incentive(s)**.
- Then click button save by to save your data.

| Successful!                |   |
|----------------------------|---|
| 🖺 This page has been saved | ப |

# Tab 2: Company Detail

| MIDV             |                                                                                |                                      |                           |                                 |                                    |                     |                  | € ≡    |  |  |  |  |
|------------------|--------------------------------------------------------------------------------|--------------------------------------|---------------------------|---------------------------------|------------------------------------|---------------------|------------------|--------|--|--|--|--|
| Company AB       | 3                                                                              |                                      |                           |                                 |                                    |                     |                  | 0      |  |  |  |  |
| Application List | New Application                                                                |                                      |                           |                                 |                                    |                     |                  |        |  |  |  |  |
| New Application  | General     General     General     Omanufacturing Informatic     Company Type | <b>y Detail</b>                      | Project Cost              | Rental / Lease Attachments 10 D | 5 Financing (<br>eclaration 11 Sta | Operational Expend  | iture            |        |  |  |  |  |
|                  | * Company Type 🔹 🔿                                                             | Existing<br>New                      |                           |                                 |                                    |                     |                  |        |  |  |  |  |
|                  | Ultimate Company Hold                                                          | olding (if applicable)               |                           |                                 |                                    |                     |                  |        |  |  |  |  |
|                  | Name                                                                           | ne Oliver Country Origin New Zealand |                           |                                 |                                    |                     |                  |        |  |  |  |  |
|                  | Activity                                                                       | Confectionary                        |                           |                                 |                                    |                     |                  |        |  |  |  |  |
|                  | Particulars of Board of E                                                      | Directors *                          |                           |                                 |                                    |                     |                  |        |  |  |  |  |
|                  |                                                                                | Board Of D                           | irector                   |                                 |                                    |                     |                  |        |  |  |  |  |
|                  | -                                                                              | Add                                  |                           |                                 |                                    |                     |                  |        |  |  |  |  |
|                  | N 1                                                                            | lo                                   | Name                      |                                 | Country<br>Korea North             |                     | Delete           |        |  |  |  |  |
|                  |                                                                                |                                      |                           |                                 |                                    |                     |                  |        |  |  |  |  |
|                  | Previous Company Activ                                                         | ity (For Exis<br>■ Company A         | ting Compar               | ту)                             |                                    |                     |                  |        |  |  |  |  |
|                  | •                                                                              | Add                                  |                           |                                 |                                    |                     |                  |        |  |  |  |  |
|                  | N                                                                              | 1 <b>0</b><br>1.                     | <b>Activity</b><br>Sundae |                                 |                                    |                     | De               | lete   |  |  |  |  |
|                  |                                                                                |                                      |                           |                                 |                                    |                     |                  |        |  |  |  |  |
|                  | List of related companie                                                       | s* in Malay                          | sia manufac               | turing / undertakin             | g same or similar                  | products / activiti | es               | _      |  |  |  |  |
|                  |                                                                                | List Of Rela                         | ted Activity              |                                 |                                    |                     |                  |        |  |  |  |  |
|                  | N                                                                              | lo Name Of                           | Company                   | Products/Activities             | Incentive Type                     | Approval Agency     | Incentive Period | Delete |  |  |  |  |
|                  | 1                                                                              | . Company                            | Cincau                    | Cendol                          | Incentive 1                        | MITI                | 5                | â      |  |  |  |  |
|                  |                                                                                |                                      |                           |                                 |                                    |                     |                  |        |  |  |  |  |
|                  |                                                                                |                                      |                           |                                 |                                    |                     |                  | Save 🖺 |  |  |  |  |

- Fill in all required field in project cost.
- Click button •Add to add Particulars of Board of Directors, Previous Company Activity (For Existing Company) and List of related companies\* in Malaysia manufacturing / undertaking same or similar products / activities.

| * Name                                                                                                    | Natsumi                                              |           |
|----------------------------------------------------------------------------------------------------|------------------------------------------------------|-----------|
| * Nationality                                                                                                    | Korea North                                          |           |
|                                                                                                    |                                                      |           |
|                                                                                                    |                                                      | Cancel Ac |
|                                                                                                    |                                                      |           |
| dd Previous Activity                                                                                                    |                                                      |           |
| Activity Name                                                                                                    | Sundae                                               |           |
|                                                                                                    |                                                      |           |
|                                                                                                    |                                                      |           |
|                                                                                                    |                                                      | Cancel Ac |
|                                                                                                    |                                                      | Cancel Ac |
|                                                                                                    |                                                      | Cancel Ac |
| dd Related Companies                                                                                                    |                                                      | Cancel Ac |
| dd Related Companies<br>Name Of Company                                                                                                    | Company Cincau                                       | Cancel Ac |
| dd Related Companies<br>Name Of Company<br>Products/Activities                                                                                     | Company Cincau<br>Cendol                             | Cancel Ac |
| dd Related Companies<br>Name Of Company<br>Products/Activities<br>Incentive Type (If any)                                                          | Company Cincau<br>Cendol<br>Incentive 1              | Cancel Ac |
| dd Related Companies<br>Name Of Company<br>Products/Activities<br>Incentive Type (if any)<br>Approval Agency (if any)                              | Company Cincau<br>Cendol<br>Incentive 1<br>MITI      | Cancel Ac |
| dd Related Companies<br>Name Of Company<br>Products/Activities<br>Incentive Type (if any)<br>Approval Agency (if any)<br>Incentive Period (if any) | Company Cincau<br>Cendol<br>Incentive 1<br>MITI<br>5 | Cancel Ac |

- Click button Add to add your data.
- Click button to delete Particulars of Board of Directors, Previous Company Activity (For Existing Company) and List of related companies\* in Malaysia manufacturing / undertaking same or similar products / activities.
- Then click button save by to save your data.

| Successful!   |   |
|---------------|---|
| 🖺 Record Save | ப |

# Tab 3: Project Cost

| MIDV               |                                  |            |                |                    |             |         |                         |      | €  |
|--------------------|----------------------------------|------------|----------------|--------------------|-------------|---------|-------------------------|------|----|
| Company AB         | 8                                |            |                |                    |             |         |                         |      | \$ |
| 🗮 Application List | New Application                  |            |                |                    |             |         |                         |      |    |
| 🚯 New Application  | 1 General 2 Comp                 | any Detail | 3 Project Cost | 4 Rental / Lease   | 5 Financing | g 6     | Operational Expenditure |      |    |
| G                  | Manufacturing Information        | ition 🔞    | Manpower 🧿 A   | Attachments 10 Dec | laration    | 11 Stat | tus Info                |      |    |
|                    | Existing Cost                    |            |                |                    |             |         |                         |      |    |
|                    | * Land                           | RM 10      | 000000         |                    | Н           | ectare  | 0.00                    |      |    |
|                    | * Factory Building               | RM 50      | 00000          |                    | m           | 0.0     | 00                      |      |    |
|                    | * Plant & Machinery              | RM 50      | 00000          |                    |             |         |                         |      |    |
|                    | * Other Equipment                | RM 20      | 00000          |                    |             |         |                         |      |    |
|                    | Total Fixed Asset                | RM 11      | ,200,000.00    |                    |             |         |                         |      |    |
|                    | * Pre-Operational<br>Expenditure | RM 15      | 0000           |                    |             |         |                         |      |    |
|                    | * Working Capital                | RM 35      | 00000          |                    |             |         |                         |      |    |
|                    | Total Project Cost               | RM 11      | ,700,000.00    |                    |             |         |                         |      |    |
|                    |                                  |            |                |                    |             |         |                         |      |    |
|                    |                                  |            |                |                    |             |         |                         | Save |    |

- Fill in all required field in project cost.
- Then click button save by to save your data.

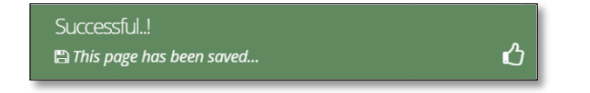

# Tab 4: Rental / Lease

| MIDV              |            |                         |                      |              |            |                         | ເ ≡    |
|-------------------|------------|-------------------------|----------------------|--------------|------------|-------------------------|--------|
| Company AB        |            |                         |                      |              |            |                         | \$     |
| Application List  |            |                         |                      |              |            |                         |        |
| New Application   | ompany De  | etail 🛛 🕄 Project Cost  | 4 Rental / Lease     | 5 Financi    | ng 🌀       | Operational Expenditure |        |
| Manufacturing In  | ormation   | 8 Manpower 9            | Attachments 10 [     | Declaration  | 11 State   | us Info                 |        |
| Existing Rental / | ease (lf a | issets are rented / lea | ased, please indicat | te the annua | al cost of | f rental / lease below) |        |
|                   |            |                         |                      |              |            |                         |        |
| *                 | nd RM      | 150000                  |                      |              | Hectare    | 0.00                    |        |
| * Factory Buil    | ng RM      | 150000                  |                      |              | m2 0       | 0.00                    |        |
| Plant & Machi     | ery RM     | 150000                  |                      |              |            |                         |        |
| Other Equipn      | ent RM     | 150000                  |                      |              |            |                         |        |
|                   |            |                         |                      |              |            |                         |        |
|                   |            |                         |                      |              |            |                         | Save 🖺 |
|                   |            |                         |                      |              |            |                         |        |

- Fill in all required field in existing rental / lease. (if related to you).
- Then click button Save B to save your data.

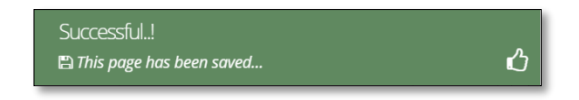

#### **Tab 5: Financing**

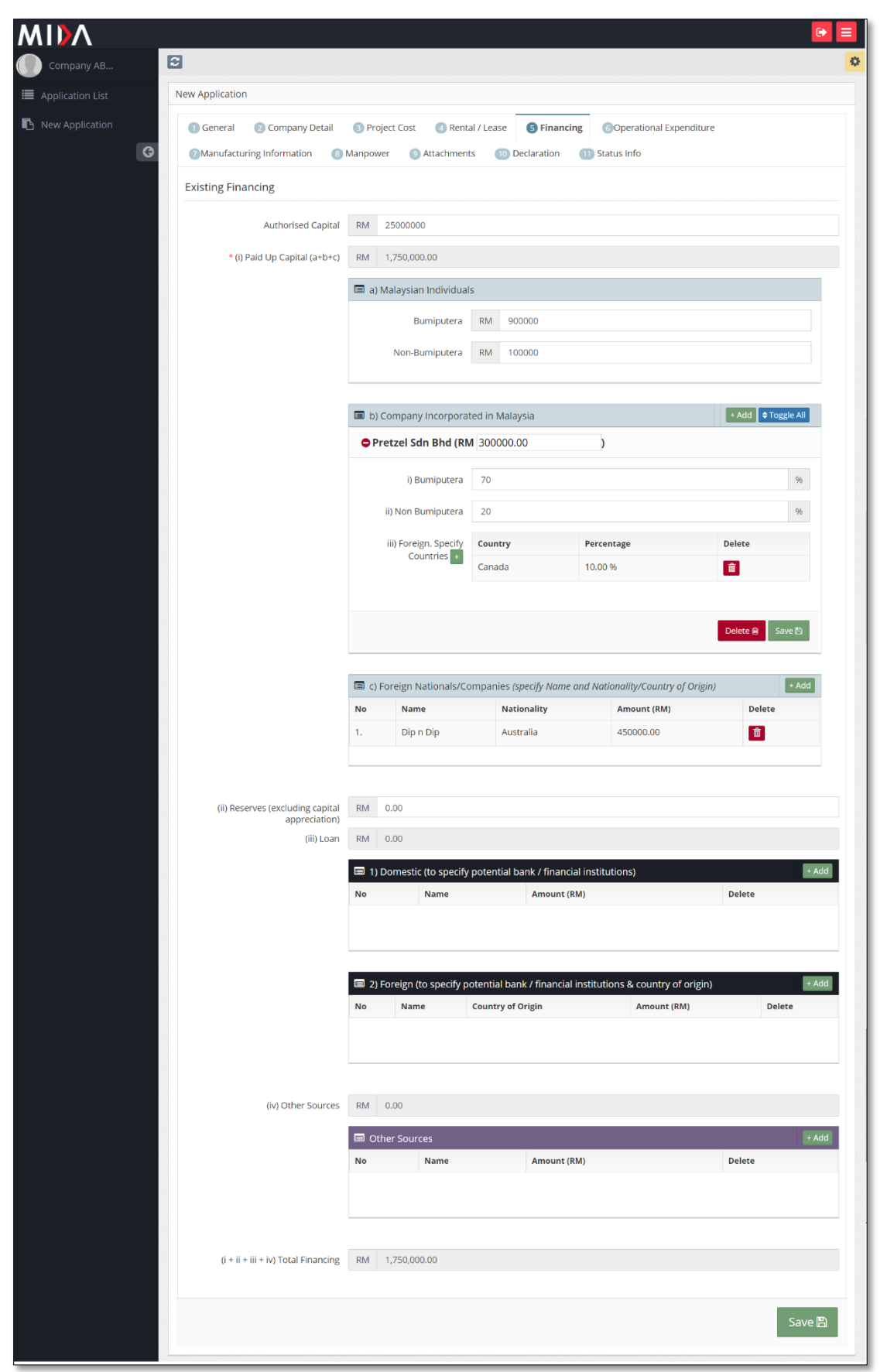

- Fill in all required field in project financing. (if related to you).
- Click button Add to add Company Incorporated in Malaysia, Foreign Nationals/Companies, Domestic Loan, Foreign Loan and Other Sources.

| Add Company Incorporated i | n Malaysia      |        | ×   |
|----------------------------|-----------------|--------|-----|
| Aud Company Incorporated I | птиагауыа       |        |     |
| Company Name               | Pretzel Sdn Bhd |        |     |
| Amount                     | 200000          |        |     |
|                            | 300000          |        |     |
|                            |                 |        |     |
|                            |                 | Cancel | Add |
|                            |                 |        | _   |
| Add Foreign Nationals/Comp | anies           |        | ×   |
| Name                       | Dip n Dip       |        |     |
| Nationality                | Australia       |        | ~   |
| Amount                     | Australia       |        |     |
| Antount                    | 450000          |        |     |
|                            |                 |        |     |
|                            |                 | Capcal | Add |
|                            |                 | Cancel | Add |
| Add Domostic Loop          |                 |        | ×   |
| Add Domestic Loan          |                 |        |     |
| Name                       | Name            |        |     |
| Amount                     | 0.00            |        |     |
|                            | 0.00            |        |     |
|                            |                 |        |     |
|                            |                 | Cancel | Add |
|                            |                 |        | _   |
| Add Foreign Loan           |                 |        | ×   |
|                            |                 |        |     |
| Name                       | Name            |        |     |
| Country of Origin          | Please select   |        | ~   |
| Amount                     |                 |        |     |
|                            | 0.00            |        |     |
|                            |                 |        |     |
|                            |                 | Cancel | Add |
|                            |                 |        |     |
| Add Other Sources          |                 |        |     |
|                            |                 |        | ×   |
| No                         |                 |        | ×   |
| Name                       | Name            |        | ×   |
| Name<br>Amount             | Name<br>0.00    |        | ×   |
| Name<br>Amount             | Name<br>0.00    |        | ×   |
| Name<br>Amount             | Name<br>0.00    |        | ×   |

- Click button Add to add your data.
- Click button to delete **Company Incorporated in Malaysia, Foreign Nationals/Companies, Domestic Loan, Foreign Loan** and **Other Sources**.
- Then click save button to save your data.

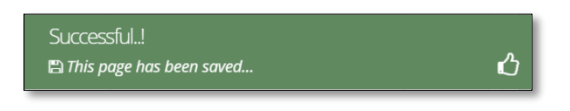

|               | uon                                                                                                    |                                                                                                    |                                                                                                    |                                                                             |                                                                                                    |                                                                                                    |                    |  |  |  |  |  |
|---------------|----------------------------------------------------------------------------------------------------|----------------------------------------------------------------------------------------------------|----------------------------------------------------------------------------------------------------|-----------------------------------------------------------------------------|----------------------------------------------------------------------------------------------------|----------------------------------------------------------------------------------------------------|--------------------|--|--|--|--|--|
| w Application | al 🥑 Company Detail 🔋 Pro                                                                                                    | ject Cost 🧃                                                                                                    | Rental / Lease 5 Fi                                                                                                    | nancing                                                                     | Operational Exp                                                                                                    | enditure                                                                                                    |                    |  |  |  |  |  |
| Operatio      | nal Expenditure                                                                                                    | Attach                                                                                                    | Decision                                                                                                    |                                                                             | Status mio                                                                                                    |                                                                                                    |                    |  |  |  |  |  |
|               | Note: The Company must incur<br>operating expenditure shall incl<br>local/domestic service providers<br>expenses not directly involved in                                                                                                    | operating expen-<br>ude local services<br>. However, this a<br>n the company's p                                                                                                    | diture of at least RMxx a<br>for insurance, legal, bar<br>mount shall not include<br>proposed activities.                                                                                                    | innually as p<br>nking, ICT a<br>the cost of                                | proposed throughout<br>nd transportation; if t<br>goods sold, depreciat                                                                                        | the tax incentive period. This<br>hose services could be source<br>ion, interest on borrowings ar                                                                                                    | d fron<br>nd       |  |  |  |  |  |
|               | Operational Expenditure                                                                                                    |                                                                                                    |                                                                                                    |                                                                             |                                                                                                    |                                                                                                    |                    |  |  |  |  |  |
|               |                                                                                                    | Value(RM)                                                                                                    |                                                                                                    |                                                                             |                                                                                                    |                                                                                                    |                    |  |  |  |  |  |
|               | Type Of Expenditure                                                                                                    | Year 1                                                                                                    | Year 2                                                                                                    | Year 3                                                                      | S Year                                                                                                    | 4 Year 5                                                                                                    |                    |  |  |  |  |  |
|               | Transportation services                                                                                                    |                                                                                                    |                                                                                                    |                                                                             |                                                                                                    |                                                                                                    |                    |  |  |  |  |  |
|               | Banking services                                                                                                    |                                                                                                    |                                                                                                    |                                                                             |                                                                                                    |                                                                                                    |                    |  |  |  |  |  |
|               | Insurance Services                                                                                                    |                                                                                                    |                                                                                                    |                                                                             |                                                                                                    |                                                                                                    |                    |  |  |  |  |  |
|               | Legal services                                                                                                    |                                                                                                    |                                                                                                    |                                                                             |                                                                                                    |                                                                                                    |                    |  |  |  |  |  |
|               | Information & Communication<br>Technology (ICT)                                                                                                    |                                                                                                    |                                                                                                    |                                                                             |                                                                                                    |                                                                                                    |                    |  |  |  |  |  |
|               | Salary and wages                                                                                                    |                                                                                                    |                                                                                                    |                                                                             |                                                                                                    |                                                                                                    |                    |  |  |  |  |  |
|               |                                                                                                    |                                                                                                    |                                                                                                    |                                                                             |                                                                                                    | s                                                                                                    | ave 🖺              |  |  |  |  |  |
|               | Others (such as rental, utilities, sales & marketing, etc), please specify + Add                                                                                                    |                                                                                                    |                                                                                                    |                                                                             |                                                                                                    |                                                                                                    |                    |  |  |  |  |  |
|               | Total (RM)                                                                                                    | 0.00                                                                                                    | 0.00                                                                                                    | 0.0                                                                         | 0.0                                                                                                    | 0.00                                                                                                    |                    |  |  |  |  |  |
|               | * Percentage of local spending (%)                                                                                                    |                                                                                                    |                                                                                                    |                                                                             |                                                                                                    |                                                                                                    |                    |  |  |  |  |  |
|               | Note:-<br>1. Local spending – Payment ma                                                                                                    | ide by company (                                                                                                    | applicant) for utilising se                                                                                                    | ervices prov                                                                | ided by resident com                                                                                                    | panies and bodies of persons.                                                                                                    |                    |  |  |  |  |  |
|               | Note:<br>1. Local spending – Payment ma<br>2. Local Supplier – Sole propriet<br>Act 1965/Companies Act 2016.<br>3. Operating expenditures repr<br>direct labour, direct materials, n<br>production equipment and facil                                                                                                    | ide by company (<br>orship, partnersh<br><b>esent daily expe</b><br>ent of production<br>tities, utility cost fo                                                                                                    | applicant) for utilising se<br>ip and locally incorporat<br>nses to run a business a<br>facilities, depreciation o<br>r production facilities, e                                                                                                    | ervices provied compan<br>and <b>exclude</b><br>of productio                | ided by resident comp<br>y or by foreign compa<br>e the cost of production<br>in equipment and faci                                                            | panies and bodies of persons.<br>any registered under the Com<br>on or cost of goods sold such a<br>lities, maintenance and repair                                                                               | panies<br>as<br>of |  |  |  |  |  |
|               | Note:- 1. Local spending – Payment ma 2. Local Supplier – Sole propriet Act 1965/Companies Act 2016. 3. Operating expenditures repr direct labour, direct materials, r production equipment and facil Operational Expenditure If services as listed in the table                                                                                                    | ide by company (<br>orship, partnersh<br>esent daily expe<br>ent of production<br>tities, utility cost fo<br>the second second second<br>the second second second second<br>the second second second second<br>second second second second second<br>second second second second second<br>second second second second second<br>second second second second second<br>second second second second second second<br>second second second second second second<br>second second second second second second<br>second second second second second second second<br>second second second second second second second second<br>second second second second second second second second<br>second second s | applicant) for utilising se<br>ip and locally incorporat<br>nses to run a business a<br>facilities, depreciation c<br>r production facilities, e<br>orted, please provide t                                                                                                    | ervices prov<br>ted compariant<br>of production<br>etc.                     | ided by resident comp<br>y or by foreign compa<br>e the cost of production<br>in equipment and faci<br>of origin, percentag                                    | panies and bodies of persons.<br>any registered under the Com<br>on or cost of goods sold such a<br>lities, maintenance and repair<br>ge imported and reason.                                                    | panies<br>as<br>of |  |  |  |  |  |
|               | Note:-         1. Local spending - Payment may         2. Local Supplier - Sole propriet         Act 1965/Companies Act 2016.         3. Operating expenditures repr         direct labour, direct materials, n         production equipment and facil         If services as listed in the table         No       Type Of Imported Services                                                                                                    | ide by company (<br>orship, partnersh<br>esent daily expe<br>ent of production<br>tites, utility cost fo<br>these to be imp                                                                                                    | applicant) for utilising se<br>ip and locally incorporat<br><b>nses</b> to run a business a<br>facilities, depreciation o<br>r production facilities, e<br><b>orted, please provide t</b><br><b>Country of Origin</b>                                                                                   | ervices prov<br>ted compan<br>and <b>exclude</b><br>of production<br>ttc.   | ided by resident comp<br>y or by foreign compa-<br>the cost of production<br>n equipment and faci<br>y of origin, percentag<br>Percentage of import<br>(%)     | panies and bodies of persons,<br>any registered under the Com<br>on or cost of goods sold such a<br>lities, maintenance and repair<br>ge imported and reason.<br>Reasons for utilisation of<br>imported services | panies<br>as<br>of |  |  |  |  |  |
|               | Note:-         1. Local spending - Payment ma         2. Local Supplier - Sole propriet         Act 1965/Companies Act 2016.         3. Operating expenditures repr         direct labour, direct materials, n         production equipment and facil         I operational Expenditure         If services as listed in the table         No       Type Of Imported Services         i.       Transportation services                                                                                                    | ide by company (i<br>orship, partnersh<br>esent daily expe<br>ent of production<br>tities, utility cost fo<br>these utility cost fo<br>e have to be imp                                                                                                    | applicant) for utilising se<br>ip and locally incorporat<br>nses to run a business a<br>facilities, depreciation o<br>r production facilities, e<br>orted, please provide to<br>Country of Origin<br>Please select                                                                                      | ervices prov<br>ted compari-<br>and <b>exclude</b><br>of production<br>ttc. | Ided by resident comp<br>y or by foreign compa<br>e the cost of production<br>in equipment and fact<br>y of origin, percentag<br>Percentage of Import<br>(%)   | panies and bodies of persons.<br>any registered under the Com<br>on or cost of goods sold such a<br>lities, maintenance and repair<br>ge imported and reason.<br>Reasons for utilisation of<br>imported services | panies<br>as<br>of |  |  |  |  |  |
|               | Note:-         1. Local spending – Payment ma         2. Local Supplier – Sole propriet         Act 1965/Companies Act 2016.         3. Operating expenditures repr         direct labour, direct materials, n         production equipment and facil         If services as listed in the table         No       Type Of Imported Services         i.       Transportation services         ii.       Banking services                                                                                                    | ide by company (<br>orship, partnersh<br>esent daily expe<br>ent of production<br>tites, utility cost fo                                                                                                    | applicant) for utilising se<br>ip and locally incorporat<br>nses to run a business a<br>facilities, depredation o<br>r production facilities, e<br>orted, please provide t<br>Country of Origin<br>Please select<br>Please select                                                                       | ervices prov<br>ted compart<br>and <b>exclude</b><br>of production<br>ttc.  | ided by resident comp<br>y or by foreign compa-<br>e the cost of production<br>in equipment and faci<br>of origin, percentage<br>Percentage of Import<br>(%)   | panies and bodies of persons,<br>any registered under the Com<br>on or cost of goods sold such a<br>lities, maintenance and repair<br>ge Imported and reason.<br>Reasons for utilisation of<br>imported services | panies<br>as<br>of |  |  |  |  |  |
|               | Note:         1. Local spending - Payment ma         2. Local Supplier - Sole propriet         Act 1965/Companies Act 2016.         3. Operating expenditures repr         direct labour, direct materials, n         production equipment and facility         If services as listed in the table         No       Type Of imported Services         i.       Transportation services         ii.       Banking services         iii.       Insurance services                                                                                             | ide by company (<br>orship, partnersh<br>ent of production<br>tities, utility cost fo<br>have to be imp                                                                                                    | applicant) for utilising se<br>ip and locally incorporat<br>neses to run a business a<br>facilities, depreciation of<br>production facilities, e<br>orted, please provide t<br>Country of Origin<br>Please select<br>Please select<br>Please select                                                     | ervices prov<br>ted compan<br>and <b>exclude</b><br>of production<br>ttc.   | ided by resident comp<br>y or by foreign compa-<br>e the cost of productic<br>n equipment and faci<br>y of origin, percentag<br>Percentage of import<br>(%)    | panies and bodies of persons.<br>any registered under the Com<br>on or cost of goods sold sold a<br>lities, maintenance and repair<br>ge imported and reason.<br>Reasons for utilisation of<br>imported services | panies<br>as<br>of |  |  |  |  |  |
|               | Note:-         1. Local spending - Payment may         2. Local Supplier - Sole propriet         Act 1965/Companies Act 2016.         3. Operating expenditures repr         direct labour, direct materials, n         production equipment and facility         If services as listed in the table         No       Type Of Imported Services         i.       Transportation services         ii.       Banking services         iii.       Insurance services         iv.       Legal services                                                          | ide by company (<br>orship, partnersh<br>esent daily expe<br>ant of production<br>tities, utility cost fo<br>have to be imp                                                                                                    | applicant) for utilising se<br>ip and locally incorporat<br>nses to run a business a<br>facilities, depreciation of<br>production facilities, e<br>orted, please provide t<br>Country of Origin<br>Please select<br>Please select<br>Please select<br>Please select                                     | ervices prov<br>ted compan<br>and exclude<br>of productio<br>tec.           | ided by resident comp<br>y or by foreign compa-<br>e the cost of productic<br>n equipment and faci<br>y of origin, percentag<br>Percentage of import<br>(%)    | canies and bodies of persons.<br>any registered under the Com<br>on or cost of goods sold sold a<br>lities, maintenance and repair<br>ge Imported and reason.<br>Reasons for utilisation of<br>imported services | panies<br>as<br>of |  |  |  |  |  |
|               | Note:-         1. Local spending - Payment may         2. Local spending - Sole propriet         Act 1965/Companies Act 2016.         3. Operating expenditures repr         direct labour, direct materials, n         production equipment and facil         If services as listed in the table         No       Type Of Imported Services         i.       Transportation services         ii.       Banking services         iii.       Insurance services         iv.       Legal services         v.       Information & Communicat<br>(ICT) services | ide by company (<br>orship, parter daily expe<br>ent of production<br>tities, utility cost fo<br>have to be imp                                                                                                    | applicant) for utilising se<br>ip and locally incorporat<br>ness to run a business a<br>facilities, derectation of<br>r production facilities, e<br>orted, please provide t<br>Country of Origin<br>Please select<br>Please select<br>Please select<br>Please select                                    | ervices prov<br>ted compan<br>and exclude<br>of production<br>etc.          | Ided by resident comp<br>y or by foreign compa-<br>e the cost of production<br>in equipment and faci<br>y of origin, percentag<br>Percentage of Import<br>(%)  | banies and bodies of persons. any registered under the Com on or cost of goods sold such a lities, maintenance and repair ge imported and reason. Reasons for utilisation of imported services                   | panies<br>as<br>of |  |  |  |  |  |
|               | Note:-         1. Local spending - Payment may         2. Local Supplier - Sole propriet         Act 1965/Companies Act 2016.         3. Operating expenditures repr         direct labour, direct materials, n         production equipment and facil         If services as listed in the table         No       Type Of Imported Services         i.       Transportation services         ii.       Banking services         iii.       Insurance services         iv.       Legal services         v.       Information & Communicat<br>(ICT) services | ide by company (<br>besent daily expe-<br>ent of production<br>tities, utility cost for<br><b>have to be imp</b><br>idon Technology<br>con Technology                                                                                                    | applicant) for utilising se<br>ip and locally incorporat<br>ness to run a business a<br>facilities, deviced aton of<br>production facilities, ere<br>orted, please provide t<br>Country of Origin<br>Please select<br>Please select<br>Please select<br>Please select<br>Please select<br>Please select | ervices prov<br>ted compan<br>and exclude<br>of productio<br>etc.           | ided by resident comp<br>y or by foreign compa-<br>e the cost of production<br>in equipment and faci-<br>y of origin, percentag<br>Percentage of import<br>(%) | banies and bodies of persons. any registered under the Com on or cost of goods sold such a lities, maintenance and repair ge imported and reason. Reasons for utilisation of imported services                   | panies<br>ss<br>of |  |  |  |  |  |

# Tab 6: Operational Expenditure

- Fill in all required field in project financing. (if related to you).
- Click button Add to add **Other Expenditure**.

| Expenditure Name |      |  |
|------------------|------|--|
| Year 1           |      |  |
| Value (RM)       | 0.00 |  |
| Year 2           |      |  |
| Value (RM)       | 0.00 |  |
| Year 3           |      |  |
| Value (RM)       | 0.00 |  |
| Year 4           |      |  |
| Value (RM)       | 0.00 |  |
| Year 5           |      |  |
| Value (RM)       | 0.00 |  |
|                  |      |  |

- Click button Add to add your data.
- Click button at to delete **Other Expenditure**.
- Then click **Save** button to save your data.

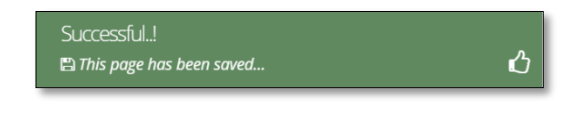

| lication List | New Application     |                                                                                                    |                                                                                                    |                                                                                                    |                               |                                                                                        |                          |                                          |                                                                                                    |       |
|---------------|---------------------|----------------------------------------------------------------------------------------------------|----------------------------------------------------------------------------------------------------|----------------------------------------------------------------------------------------------------|-------------------------------|----------------------------------------------------------------------------------------|--------------------------|------------------------------------------|----------------------------------------------------------------------------------------------------|-------|
| Application   | 1 General 2 Con     | mpany Det                                                                                               | tail 🛛 ③ Project Co                                                                                                    | ost 🕢                                                                                                    | Rental / Lease 5              | Financing                                                                              | 6 Operational E          | Expenditure                              |                                                                                                    |       |
| G             | Manufacturing Info  | ormation                                                                                                | 8 Manpower                                                                                                    | 9 Atta                                                                                                    | chments 10 Dec                | laration                                                                               | 11 Status Info           |                                          |                                                                                                    |       |
|               | Production Schedul  | le                                                                                                    |                                                                                                    |                                                                                                    |                               |                                                                                        |                          |                                          |                                                                                                    |       |
|               |                     |                                                                                                    |                                                                                                    |                                                                                                    |                               |                                                                                        |                          |                                          |                                                                                                    |       |
|               |                     |                                                                                                    | ew / Proposed Add                                                                                                    | litional Pro                                                                                                    | duct / Activities             |                                                                                        |                          |                                          |                                                                                                    | + Add |
|               |                     | No                                                                                                    | Products/Activities                                                                                                    | Year 1                                                                                                    |                               | Year 2                                                                                 |                          | Year 3                                   |                                                                                                    | Delet |
|               |                     |                                                                                                    |                                                                                                    | Quantity                                                                                                    | Ex-Factory value<br>(RM)      | Quantity                                                                               | Ex-Factory value<br>(RM) | Quantity                                 | Ex-Factory value<br>(RM)                                                                                                    |       |
|               |                     |                                                                                                    |                                                                                                    |                                                                                                    | 1                             |                                                                                        |                          |                                          |                                                                                                    |       |
|               |                     |                                                                                                    |                                                                                                    |                                                                                                    |                               |                                                                                        |                          |                                          |                                                                                                    |       |
|               | Percentage of Expo  | ort Marke                                                                                               | et (%)                                                                                                    |                                                                                                    |                               |                                                                                        |                          |                                          |                                                                                                    |       |
|               |                     |                                                                                                    |                                                                                                    |                                                                                                    |                               |                                                                                        |                          |                                          |                                                                                                    |       |
|               |                     |                                                                                                    |                                                                                                    |                                                                                                    |                               |                                                                                        |                          |                                          |                                                                                                    |       |
|               |                     | Year                                                                                                    | 1 (%)                                                                                                    |                                                                                                    | Year 2 (%)                    |                                                                                        | `                        | /ear 3 (%)                               |                                                                                                    |       |
|               |                     |                                                                                                    |                                                                                                    |                                                                                                    |                               |                                                                                        |                          |                                          |                                                                                                    |       |
|               |                     |                                                                                                    |                                                                                                    |                                                                                                    |                               |                                                                                        |                          |                                          |                                                                                                    |       |
|               | Estimated Labour (f | RM)                                                                                                    |                                                                                                    |                                                                                                    |                               |                                                                                        |                          |                                          |                                                                                                    |       |
|               | Estimated Labour (f | RM)                                                                                                    | Operation                                                                                                    | Year                                                                                                    | 1                             | Yea                                                                                    | 12                       | Ye                                       | ear 3                                                                                                    |       |
|               | Estimated Labour (f | RM)<br>Year (<br>Salari                                                                                 | Operation<br>ies and Wages (RM)                                                                                                    | Year<br>Ø                                                                                                    | 1                             | Yea                                                                                    | r2                       | Ye                                       | ear 3                                                                                                    |       |
|               | Estimated Labour (f | RM)                                                                                                    | <b>Operation</b><br>ies and Wages (RM)                                                                                                    | Year<br>•                                                                                                    | .1                            | Yea                                                                                    | r 2                      | Ye                                       | ear 3                                                                                                    |       |
|               | Estimated Labour (F | RM)<br>Year (<br>Salari                                                                                 | <b>Operation</b><br>ies and Wages (RM)                                                                                                    | Year<br>9                                                                                                    | ·1                            | Yea                                                                                    | r 2                      | Ye                                       | ear 3                                                                                                    |       |
|               | Estimated Labour (F | RM)<br>Year (<br>Salari                                                                                 | Operation<br>les and Wages (RM)                                                                                                    | Year<br>6                                                                                                    | 1                             | Yea                                                                                    | r2                       | Ye                                       | ear 3                                                                                                    |       |
|               | Estimated Labour (f | RM)<br>Vear (<br>Salari                                                                                 | Operation<br>ies and Wages (RM)<br>Operation                                                                                                    | Year<br>3                                                                                                    | .1                            | Yea                                                                                    | r 2<br>Ye                | Ye                                       | ear 3<br>Year 3                                                                                                    |       |
|               | Estimated Labour (f | RM)<br>Year (<br>Salari<br>Year (<br>(a) Est<br>Amor                                                    | Operation<br>ies and Wages (RM)<br>Operation<br>timated Earnings be<br>tization(EBITDA)(RM                                                                                                 | fore Interes                                                                                                    | :1<br>it, Tax, Depreciation 8 | Yea<br>Year 1<br>\$ 100                                                                | r 2                      | Ye<br>ar 2                               | ear 3<br>Year 3<br>Source 1                                                                                                    |       |
|               | Estimated Labour (f | RM)<br>Year (<br>Salari<br>Year (<br>(a) Es<br>Amor<br>(b) Es                                           | Operation<br>ies and Wages (RM)<br>Operation<br>timated Earnings be<br>tization(EBITDA)(RM<br>timated Net Income                                                                           | fore Interes<br>)<br>After Tax (I                                                                                                    | st, Tax, Depreciation 8       | Year 1 % 100                                                                           | r 2                      | ar 2<br>9000000                          | ear 3 Year 3 Year 3 Source 1 Source 1 S |       |
|               | Estimated Labour (F | RM)<br>Vear (<br>Salari<br>Vear (<br>a) Est<br>Amor<br>(b) Es<br>Held i                                 | Operation<br>les and Wages (RM)<br>Operation<br>timated Earnings be<br>tization(EBITDA)(RM<br>timated Net Income<br>in Malaysia as reserv                                                  | Year<br>9<br>10<br>10<br>10<br>10<br>10<br>10<br>10<br>10<br>10<br>10                                                                                                    | st, Tax, Depreciation 8       | Year 1                                                                                 | r 2                      | ar 2                                     | Par 3 Year 3 Sociological Sociological Socio |       |
|               | Estimated Labour (f | RM)<br>Vear (<br>Salari<br>Salari<br>(a) Esi<br>Amor<br>(b) Esi<br>Held i<br>Remit                      | Operation<br>les and Wages (RM)<br>Operation<br>timated Earnings be<br>tization(EBITDA)(RM<br>timated Net Income<br>in Malaysia as reserv<br>tted out of Malaysia                          | Year       •     •       •     •       fore Interes       •       •       •       •       •       •       •       •       •       •       •       •       •       •       •       •       •       •       •       •       •       •       •       •       •       •       •       •       •       •       •       •       •       •       •       •       •       •       •       •       •       •       •       •       •       •       •       •       •       •       •       •       •       •       •       •       •       •       •       •       •       •       • <td>st, Tax, Depreciation 8</td> <td>Yea           Year 1           %           100           35           35</td> <td>r 2<br/>00000</td> <td>ar 2</td> <td>Pear 3 Year 3 Year 3 Source Statements Source Statements Source St</td> <td></td> | st, Tax, Depreciation 8       | Yea           Year 1           %           100           35           35               | r 2<br>00000             | ar 2                                     | Pear 3 Year 3 Year 3 Source Statements Source Statements Source St |       |
|               | Estimated Labour (F | RM)<br>Vear (<br>Salari<br>Vear (<br>Salari<br>(a) Esi<br>Amor<br>(b) Esi<br>Held i<br>Remitt<br>Remitt | Operation<br>les and Wages (RM)<br>Departion<br>timated Earnings be<br>tization(EBITDA)(RM<br>timated Net Income<br>in Malaysia as reserv<br>tted out of Malaysia<br>rested in Malaysia (% | Year<br>Year<br>Year<br>Ater<br>Tax (1<br>Yes (%)<br>)                                                                                                    | st, Tax, Depreciation 8       | Year           Year           100           100           35           35           30 | r 2<br>00000 9           | ar 2 · · · · · · · · · · · · · · · · · · | Year 3           Vear 3           ()           ()           ()           ()           ()           ()           ()           ()           ()           ()           ()           ()           ()           ()           ()           ()           ()           ()           ()           ()           ()           ()           ()           ()           ()           ()           ()           ()           ()           ()           ()           ()           ()           ()           ()           ()           ()           ()           ()           ()           ()           ()           ()           ()           ()           ()           ()           ()           ()                                                                                                    |       |

# **Tab 7: Manufacturing Information**

- Fill in all required field in project financing. (if related to you).
- Click button to add **Proposed Additional Product / Activities**.

| Expenditure Name |      |  |  |
|------------------|------|--|--|
| Year 1           |      |  |  |
| Value (RM)       | 0.00 |  |  |
| Year 2           |      |  |  |
| Value (RM)       | 0.00 |  |  |
| Year 3           |      |  |  |
| Value (RM)       | 0.00 |  |  |
| Year 4           |      |  |  |
| Value (RM)       | 0.00 |  |  |
| Year 5           |      |  |  |
| Value (RM)       | 0.00 |  |  |
|                  |      |  |  |

- Click button Add to add your data.
- Click button at to delete Proposed Additional Product / Activities.
- Then click **Save** button to save your data.

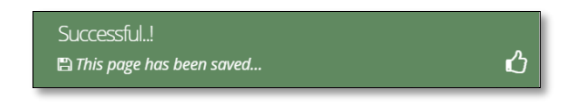

#### Tab 8: Manpower

| General Ocompany Deta     Status Info  Existing: Manpower                                                                                                    | il 📵 Projec                                                                                    | :t Cost 🛛                                                                                   | 8 Rental .                                                                | / Lease                                                                                                    | 5) Financing                                                                                                    | 6 Opera                                                             | tional Expend                                                  | iture 😨 N                                                                 | Manufacturing Inf                                                                                                    | ormation                                                                                                    | 8 Manpower                                                                                      | O Attach                                                                                                    | iments (                                                             | 10 Declaratio                                                           | on |
|----------------------------------------------------------------------------------------------------|------------------------------------------------------------------------------------------------|---------------------------------------------------------------------------------------------|---------------------------------------------------------------------------|----------------------------------------------------------------------------------------------------|----------------------------------------------------------------------------------------------------|---------------------------------------------------------------------|----------------------------------------------------------------|---------------------------------------------------------------------------|----------------------------------------------------------------------------------------------------|----------------------------------------------------------------------------------------------------|-------------------------------------------------------------------------------------------------|----------------------------------------------------------------------------------------------------|----------------------------------------------------------------------|-------------------------------------------------------------------------|----|
|                                                                                                    | Full tim                                                                                       |                                                                                             |                                                                           |                                                                                                    |                                                                                                    |                                                                     |                                                                |                                                                           |                                                                                                    |                                                                                                    |                                                                                                 |                                                                                                    |                                                                      |                                                                         |    |
|                                                                                                    | vities R&D Actin                                                                               |                                                                                             |                                                                           |                                                                                                    |                                                                                                    |                                                                     |                                                                | tivities                                                                  |                                                                                                    |                                                                                                    |                                                                                                 |                                                                                                    |                                                                      |                                                                         |    |
|                                                                                                    | Malaysi                                                                                        | a                                                                                           |                                                                           |                                                                                                    | Foreign Natio                                                                                                   | nals                                                                |                                                                |                                                                           | Malaysia                                                                                                    |                                                                                                    |                                                                                                 | Foreign Natio                                                                                                    | onals                                                                |                                                                         |    |
| JOB CATEGORY                                                                                                    | Degree /<br>Professi                                                                           | /<br>ional Diplo                                                                            | oma                                                                       | Certificate/<br>Others                                                                                                    | Degree /<br>Professional                                                                                        | Diploma                                                             | Certificate<br>Others                                          | Total                                                                     | Degree /<br>Professional                                                                                                    | Diploma                                                                                                    | Certificate/<br>Others                                                                          | Degree /<br>Professional                                                                                                    | Diploma                                                              | Certificate<br>Others                                                   |    |
| 1. Managerial staff* with *(e.g CE<br>CFO, COO, CTO, MD, Directors &<br>Managers)                                                                                                    | 5                                                                                              | 5                                                                                           |                                                                           | 5                                                                                                    | 2                                                                                                    | 2                                                                   | 2                                                              | 21                                                                        | 5                                                                                                    | 5                                                                                                    | 5                                                                                               | 2                                                                                                    | 2                                                                    | 2                                                                       |    |
| 2. Professionals/ Technical and<br>supervisory staff with                                                                                                    | 5                                                                                              | 5                                                                                           |                                                                           | 5                                                                                                    | 1                                                                                                    | 1                                                                   | 1                                                              | 18                                                                        | 3                                                                                                    | 4                                                                                                    | 5                                                                                               | 1                                                                                                    | 1                                                                    | 1                                                                       |    |
| Craft & Related Trade Workers                                                                                                    | 0                                                                                              |                                                                                             |                                                                           | 0                                                                                                    | 0                                                                                                    | 0                                                                   | 0                                                              | 0                                                                         | 0                                                                                                    | 0                                                                                                    | 0                                                                                               | 0                                                                                                    | 0                                                                    | 0                                                                       |    |
| 3. Other professions, please speci<br>(e.g. accountant, business and adr                                                                                                    | fy 10                                                                                          | 8                                                                                           |                                                                           | 6                                                                                                    | 2                                                                                                    | 2                                                                   | 2                                                              | 30                                                                        | 10                                                                                                    | 8                                                                                                    | 6                                                                                               | 2                                                                                                    | 2                                                                    | 2                                                                       |    |
| 4. Clerical Support Workers                                                                                                    |                                                                                                |                                                                                             |                                                                           | 4                                                                                                    | 6                                                                                                    | 6                                                                   | 6                                                              | 20                                                                        |                                                                                                    |                                                                                                    |                                                                                                 | 6                                                                                                    | 6                                                                    | 6                                                                       |    |
| E Calar & Canijes Westing                                                                                                    | 4                                                                                              | 4                                                                                           |                                                                           | 4                                                                                                    | 0                                                                                                    | 0                                                                   | 0                                                              | 30                                                                        | 4                                                                                                    | 4                                                                                                    | 4                                                                                               | 0                                                                                                    | 0                                                                    | 0                                                                       |    |
| <ol> <li>pares &amp; pervice Workers</li> </ol>                                                                                                    | 8                                                                                              | 8                                                                                           |                                                                           | 8                                                                                                    | 4                                                                                                    | 4                                                                   | 4                                                              | 36                                                                        | 8                                                                                                    | 8                                                                                                    | 8                                                                                               | 4                                                                                                    | 4                                                                    | 4                                                                       |    |
| 6. Plant & Machine Operators &<br>Assemblers                                                                                                    | 7                                                                                              | 7                                                                                           |                                                                           | 7                                                                                                    | 3                                                                                                    | 3                                                                   | 3                                                              | 30                                                                        | 5                                                                                                    | 5                                                                                                    | 5                                                                                               | 1                                                                                                    | 1                                                                    | 1                                                                       |    |
| 7. Elementary Workers                                                                                                    | 9                                                                                              | 9                                                                                           |                                                                           | 9                                                                                                    | 3                                                                                                    | з                                                                   | 3                                                              | 36                                                                        | 7                                                                                                    | 7                                                                                                    | 7                                                                                               | 3                                                                                                    | 3                                                                    | 3                                                                       |    |
| Total                                                                                                    | 52                                                                                             | 46                                                                                          |                                                                           | 44                                                                                                    | 21                                                                                                    | 21                                                                  | 21                                                             | 201                                                                       | 42                                                                                                    | 41                                                                                                    | 40                                                                                              | 20                                                                                                    | 20                                                                   | 19                                                                      |    |
| 1. Percentage of science and tech                                                                                                    | nical staff havir                                                                              | ig degrees o                                                                                | Exis                                                                      | ting                                                                                                    | in the second second second second second second second second second second second second second second second |                                                                     | Additional                                                     |                                                                           | E                                                                                                    | kisting                                                                                                    |                                                                                                 | Ac                                                                                                    | ditional                                                             |                                                                         |    |
| diplomas with a minimum of 5 ye<br>workforce)                                                                                                    | ars experience                                                                                 | (of the total                                                                               |                                                                           |                                                                                                    |                                                                                                    |                                                                     |                                                                |                                                                           |                                                                                                    |                                                                                                    |                                                                                                 |                                                                                                    |                                                                      |                                                                         |    |
| 2. Number of Staff with Post Grad                                                                                                    | uate (ie. Maste                                                                                | rs/PhD etc)                                                                                 |                                                                           |                                                                                                    |                                                                                                    |                                                                     |                                                                |                                                                           |                                                                                                    |                                                                                                    |                                                                                                 |                                                                                                    |                                                                      |                                                                         |    |
| goonicacions                                                                                                    |                                                                                                |                                                                                             |                                                                           |                                                                                                    |                                                                                                    |                                                                     |                                                                |                                                                           |                                                                                                    |                                                                                                    |                                                                                                 |                                                                                                    |                                                                      |                                                                         |    |
|                                                                                                    |                                                                                                |                                                                                             | Fore                                                                      | eign                                                                                                    |                                                                                                    |                                                                     | Additional                                                     |                                                                           | D                                                                                                    | omestic                                                                                                    |                                                                                                 | A/                                                                                                    | ditional                                                             |                                                                         |    |
| 3. In addition to the full-time emp                                                                                                    | loyees as ment                                                                                 | ioned in the                                                                                |                                                                           |                                                                                                    |                                                                                                    |                                                                     |                                                                |                                                                           |                                                                                                    |                                                                                                    |                                                                                                 |                                                                                                    |                                                                      |                                                                         |    |
| and the under the compa                                                                                                    | ., 2 pay 01                                                                                    |                                                                                             |                                                                           |                                                                                                    |                                                                                                    |                                                                     |                                                                |                                                                           |                                                                                                    |                                                                                                    |                                                                                                 |                                                                                                    |                                                                      |                                                                         |    |
| Employment by Income<br>Existing Manpower                                                                                                    |                                                                                                |                                                                                             |                                                                           |                                                                                                    |                                                                                                    | <b>A</b> )                                                          |                                                                |                                                                           |                                                                                                    |                                                                                                    |                                                                                                 |                                                                                                    |                                                                      |                                                                         |    |
| Employment by Income<br>Existing Manpower                                                                                                    | Number of P                                                                                    | ersons Emp                                                                                  | loyed by A                                                                | Average Mont                                                                                                    | thly Salary* (RI                                                                                                | <i>n</i> )                                                          |                                                                |                                                                           |                                                                                                    |                                                                                                    |                                                                                                 |                                                                                                    |                                                                      |                                                                         |    |
| Employment by Income<br>Existing Manpower                                                                                                    | Number of P<br>Manufacturi                                                                     | ersons Emp                                                                                  | loyed by A                                                                | Average Mont                                                                                                    | thly Salary* (Ri                                                                                                | <i>n</i> )                                                          |                                                                |                                                                           | ***R&D Activitie                                                                                                    | s                                                                                                    |                                                                                                 |                                                                                                    |                                                                      |                                                                         |    |
| Employment by Income<br>Existing Manpower<br>Job Category (Only for full time<br>employment under company's                                                                                                    | Number of P<br>Manufacturi<br>< 3,000                                                          | ersons Emp<br>ng Activities<br>Foreign                                                      | loyed by A<br>5<br>3,000 - < 1                                            | Average Mont<br>5,000<br>Foreign                                                                                                    | thly Salary* (Ri<br>5,000 - < 10                                                                                | ,000<br>Foreign                                                     | 10,000 and                                                     | above<br>Foreign                                                          | ***R&D Activitie<br>< 3,000                                                                                                    | s 3,000 -                                                                                                    | < 5,000<br>Foreign                                                                              | 5,000 - < 1                                                                                                    | 0,000<br>Foreign                                                     | 10,000 an                                                               | •  |
| Employment by Income<br>Existing Manpower<br>by Category (Only for full time<br>employment under company's<br>payrell)<br>1 Managerial staff* with *(e.g.<br>CGO. CPO. CO. MD.                                                                                                    | Number of P<br>Manufacturi<br>< 3,000<br>Malaysia<br>2                                         | Foreign<br>National                                                                         | 3,000 - < 9<br>Malaysia                                                   | 5,000<br>Foreign<br>National                                                                                                    | 5,000 - < 10<br>Malaysia                                                                                        | ,000<br>Foreign<br>National                                         | 10,000 and<br>Malaysia<br>3                                    | above<br>Foreign<br>National                                              | ***R&D Activities<br>< 3,000<br>Malaysia Fore<br>2 2 2                                                                                                    | s 3,000 -<br>lign Malay<br>2                                                                                                    | < 5,000<br>Foreign<br>Nationa                                                                   | 5,000 - < 10<br>Malaysia<br>5                                                                                                    | 0,000<br>Foreign<br>National                                         | 10,000 an<br>Malaysia<br>3                                              |    |
| Employment by Income<br>Existing Manpower<br>Job Category (Only for full time<br>employment under company's<br>payrolf)<br>1 Mancas Conf. "To. Mb.<br>Directors & Managers)<br>2 Professionals/ Technical and<br>supervisiony Staff with                                                                                                    | Number of P<br>Manufacturi<br>< 3.000<br>Malaysia<br>2<br>2                                    | Foreign<br>2                                                                                | loyed by A<br>s<br>3,000 - < 1<br>Malaysia<br>2<br>2                      | 5,000<br>Foreign<br>National                                                                                                    | 5,000 - < 10                                                                                                    | ,000<br>Foreign<br>National<br>3                                    | 10,000 and<br>Malaysia<br>3                                    | above<br>Foreign<br>National<br>2<br>2                                    | ***R&D Activities<br>< 3,000<br>Malaysia Fore<br>Nati<br>2 2 2<br>2 2                                                                                                    | s 3,000 -<br>lign Malay                                                                                                    | < 5,000<br>Sia Foreign<br>Nationa<br>1                                                          | 5,000 - < 11<br>II Malaysia<br>5<br>1                                                                                             | 0,000<br>Foreign<br>National<br>3                                    | 10,000 an<br>Malaysia<br>3<br>3                                         |    |
| Employment by Income<br>Existing Manpower<br>Job Category (Only for full time<br>employment under company's<br>payroll)<br>1 Managerial staff" with Ye g<br>Co, CEO, CO, CO, MD,<br>Directors & Managers)<br>2 Professionals/ Technical and<br>supervision yaff with<br>Craft & Related Trade Workers                                                                                                    | Number of P<br>Manufacturi<br>< 3,000<br>Malaysia<br>2<br>2<br>2                               | Foreign<br>National<br>2                                                                    | loyed by A<br>s<br>3,000 - < 1<br>Malaysia<br>2<br>2                      | 5,000<br>Foreign<br>National                                                                                                    | 5,000 - < 10                                                                                                    | 000<br>Foreign<br>National<br>3                                     | 10,000 and<br>Malaysia<br>3                                    | above<br>Foreign<br>National<br>2<br>2                                    | ***R&D Activitie<br>< 3,000<br>Malaysia Fore<br>2 2 2<br>2 2                                                                                                    | s 3,000 -<br>nign Malay                                                                                                    | < 5,000<br>sia Foreign<br>1                                                                     | 5,000 - < 11<br>Malaysia<br>5<br>1                                                                                                | Foreign<br>National                                                  | 10,000 an           Malaysia           3                                |    |
| Employment by Income<br>Existing Manpower<br>Job Category (Only for full time<br>employment under company's<br>payrolf)<br>1 Managerial staff* with *(e.g.<br>CEO.CFO.CO.CTO.MD.<br>Directors & Managers)<br>2 Professionals/Technical and<br>supervisory staff with<br>Craft & Related Trade Workers<br>3 Other professions, please<br>specify (e.g. accountant, business<br>and admin professionals).                                                                                                    | Number of P<br>Manufacturi<br>< 3,000<br>Malaysla<br>2<br>2<br>5                               | Foreign<br>National<br>2<br>2<br>5                                                          | loyed by A           3,000 - <1                                           | 5,000<br>Foreign<br>National<br>2<br>3                                                                                                    | 5.000 -< 10<br>Malaysia<br>5<br>3                                                                               | 000<br>Foreign<br>National<br>3<br>3                                | 10,000 and<br>Malaysia<br>3<br>2<br>5                          | Above<br>Foreign<br>National<br>2<br>2<br>5                               | Force           < 3,000                                                                                                    | s<br>3,000 -<br>inign Malay<br>2<br>2<br>2<br>3                                                                                                    | <5,000<br>sia Foreign<br>Nationa<br>1<br>1<br>3                                                 | 5,000 - < 10<br>Malaysia<br>5<br>1<br>2                                                                                           | 0,000<br>Foreign<br>National<br>1<br>2                               | 10,000 an<br>Malaysia<br>3<br>3                                         |    |
| Employment by Income<br>Existing Manpower<br>Job Category (Only for full time<br>perployment under companys<br>payrolf)<br>1 Managerial staff* with *(e.g.<br>CEO. CFO. CTO. MD.<br>1 Managerial staff* with *(e.g.<br>CEO. CFO. CTO. MD.<br>1 Managerial staff* with *(e.g.<br>CEO. CFO. CTO. MD.<br>2 Professionals/ Technical and<br>supervisory staff with<br>Craft & Related Trade Workers<br>3 Other professionals/:<br>4 Clerical Support Workers                                                                                                    | Number of F<br>Manufacturi<br>< 3,000<br>Malaysia<br>2<br>2<br>2<br>5<br>5                     | Foreign<br>National<br>2<br>2<br>5<br>5                                                     | Ioyed by A           3,000 - <1                                           | S,000<br>Foreign<br>Foreign<br>1<br>2<br>3<br>3<br>3                                                                                                    | <ul> <li>5.000 - &lt; 10</li> <li>Malaysia</li> <li>5</li> <li>3</li> <li>2</li> <li>2</li> </ul>               | 000<br>Foreign<br>National<br>3<br>3<br>2<br>2                      | 10,000 and<br>Malaysia<br>3<br>2<br>5<br>5                     | above<br>Foreign<br>National<br>2<br>2<br>5<br>5                          | ***R&D Activitie<br>< 3,000<br>Malaysia Pore<br>Nati<br>2 2 2<br>2 2<br>5 5<br>5 5                                                                                              | s 3,000 - 100 - 10 | <5.00<br>Foreign<br>Nationa<br>1<br>1<br>1<br>3<br>3                                            | 5.000 - < 11<br>Malaysla<br>5<br>1<br>1<br>2<br>2                                                                                 | 0,000<br>Foreign<br>National<br>3<br>1<br>2<br>2                     | 10,000 ar<br>Malaysia<br>3<br>3<br>5<br>5                               |    |
| Employment by Income<br>Existing Manpower<br>Job Category (Only for full time<br>payord)<br>1 Managerial staff* with *(e.g.<br>CEO. CFO. CTO. MD.<br>1 Managerial staff* with *(e.g.<br>CEO. CFO. CTO. MD.<br>1 Managerial staff* with *(e.g.<br>CEO. CFO. CTO. MD.<br>2 Professionals/ Technical and<br>supervisory staff with<br>Craft & Related Trade Workers<br>3 Other professionals):<br>4 Clerical Support Workers<br>5 Sales & Senice Workers                                                                                                    | Number of F<br>Manufacturi<br>< 3,000<br>Malaysia<br>2<br>2<br>2<br>5<br>5<br>5<br>5<br>5<br>6 | Foreign<br>National<br>2<br>5<br>5<br>6                                                     | loyed by A           3,000 - < 1                                          | S.000<br>Foreign<br>National<br>2<br>2<br>3<br>3<br>3<br>6                                                                                                    | 5,000 - <10<br>Malaysia<br>5<br>3<br>2<br>6                                                                     | 000<br>Foreign<br>National<br>3<br>3<br>2<br>2<br>6                 | 10,000 and<br>Malaysia<br>3<br>2<br>5<br>5<br>5<br>0           | above<br>Foreign<br>National<br>2<br>2<br>5<br>5<br>5<br>0                | ***R&D Activitie<br><3.000<br>Malaysia Fore<br>Nati<br>2 2 2<br>2 2<br>2 2<br>5 5<br>5 5<br>5 5<br>6 6 6                                                                        | s<br>3,000 -<br>inign Malay<br>2<br>2<br>2<br>3<br>3<br>3<br>6                                                                                                    | <5,000<br>Foreign<br>National<br>1<br>1<br>3<br>3<br>6                                          | 5,000 - < 10<br>Malaysia<br>5<br>1<br>1<br>2<br>2<br>6                                                                            | Poreign National                                                     | 10,000 ar<br>Malaysia<br>3<br>3<br>5<br>5<br>5<br>0                     |    |
| Employment by Income<br>Existing Manpower<br>Internet and the second second se | Number of F<br>Manufacturi<br>< 3.000<br>Malaysia<br>2<br>2<br>2<br>5<br>5<br>5<br>6<br>5      | Foreign<br>National<br>2<br>2<br>5<br>5<br>6<br>5                                           | loyed by A           3,000 - < 1                                          | S.000<br>Foreign<br>National<br>2<br>3<br>3<br>6<br>6<br>3                                                                                                    | 5,000 -< 10                                                                                                    | 000<br>Foreign<br>National<br>3<br>3<br>2<br>2<br>6<br>6            | 10,000 and<br>Malaysia<br>3<br>2<br>5<br>5<br>5<br>0<br>0<br>5 | above<br>Foreign<br>National<br>2<br>2<br>5<br>5<br>0                     | ***RAD Activitie<br>< 3.000<br>Malaysia Force<br>2 2 2<br>2 2<br>5 5<br>5 5<br>6 6<br>5 5                                                                                       | s<br>3,000-<br>Halay<br>2<br>2<br>2<br>2<br>3<br>3<br>3<br>3<br>6<br>3<br>3                                                                                                    | <5,000<br>Foreign<br>National<br>1<br>1<br>3<br>3<br>6<br>6                                     | 5,000 - < 10<br>Malaysia<br>5<br>1<br>1<br>2<br>2<br>6<br>0                                                                       | e,eco<br>Foreign<br>National<br>3<br>1<br>1<br>2<br>2<br>2<br>6<br>6 | 10,000 ar<br>Malaysia<br>3<br>3<br>5<br>5<br>0<br>0<br>5                |    |
| Employment by Income<br>Existing Manpower<br>between the second second  | Number of J<br>Manufacturi<br>< 3,000<br>Malaysla<br>2<br>2<br>5<br>5<br>5<br>6<br>5           | ersons Empi<br>ng Activities<br>Poreign<br>National<br>2<br>2<br>2<br>5<br>5<br>6<br>6<br>5 | Ioyed by A           s           3.000 - <1                               | S,000<br>Foreign<br>Foreign<br>2<br>3<br>3<br>6<br>3<br>6<br>3<br>1<br>1<br>2<br>2<br>2<br>3<br>3<br>4<br>5,000<br>5,000<br>5, | 5,000 -< 10                                                                                                    | ,000<br>Foreign<br>National<br>3<br>3<br>2<br>2<br>6<br>2           | 10,000 and<br>Malaysia<br>3<br>2<br>5<br>5<br>5<br>0<br>0<br>5 | Above<br>Foreign<br>National<br>2<br>2<br>5<br>5<br>0<br>5<br>1<br>5      | ***RAD Activitie<br>< 3.000<br>Malaysia Force<br>2 2 2<br>2 2 2<br>2 2<br>5 5<br>5 5<br>6 6<br>5 5<br>5 5<br>6 6<br>6 6<br>7 5<br>7 5<br>7 5<br>7 5<br>7 5<br>7 5<br>7 5<br>7 5 | s<br>3,000-<br>itign<br>2<br>2<br>2<br>2<br>2<br>2<br>3<br>3<br>3<br>6<br>5<br>3                                                                                                    | <5,000<br>National<br>1<br>1<br>3<br>3<br>3<br>6<br>6<br>3<br>3                                 | 5,000 - < 11<br>Malaysia<br>5<br>1<br>2<br>2<br>6<br>0                                                                            | e,eco<br>Foreign<br>National<br>3<br>1<br>1<br>2<br>2<br>6<br>6<br>0 | 10,000 ar<br>Malaysia<br>3<br>3<br>5<br>5<br>0<br>0<br>5                |    |
| Employment by Income<br>Existing Manpower<br>Job Category (Only for full time<br>payord)<br>1 Managerial staff with Yele g<br>CEO, CFO, COO, CTO, MD,<br>Directors & Managers)<br>2 Professionals/ Technical and<br>supervisory staff with<br>Craft & Related Trade Workers<br>3 Other professionals/<br>4 Clerical Support Workers<br>5 Sales & Service Workers<br>6 Plant & Machine Operators &<br>Assemblers<br>7 Elementary Workers                                                                                                    | Number of J<br>Manufacturi<br>< 3,000<br>Malaysla<br>2<br>2<br>5<br>5<br>5<br>6<br>5<br>5<br>6 | Foreign<br>National<br>2<br>5<br>5<br>6<br>6<br>6                                           | 3 3.000 < 1<br>Malaysia<br>2<br>2<br>3<br>3<br>6<br>3<br>6<br>3<br>6<br>6 | S,000<br>Foreign<br>Foreign<br>Coreign<br>Corei                                                                                                    | 5,000 -< 10                                                                                                    | 0000<br>Foreign<br>National<br>3<br>3<br>2<br>2<br>6<br>6<br>2<br>2 | 10,000 and<br>Malaysia<br>3<br>2<br>5<br>5<br>0<br>5<br>0      | Above<br>Foreign<br>National<br>2<br>2<br>5<br>5<br>5<br>0<br>5<br>5<br>0 | ***RAD Activities<br><3.000<br>Malaysian<br>2<br>2<br>2<br>2<br>2<br>2<br>2<br>2<br>2<br>2<br>2<br>2<br>2<br>2<br>2<br>2<br>2<br>2<br>2                                         | s<br>3,000-<br>iign Alay<br>2<br>2<br>3<br>3<br>4<br>5<br>6<br>3<br>6<br>3<br>6<br>3                                                                                                    | < 5.000<br>Foreign<br>National<br>1<br>1<br>1<br>1<br>1<br>1<br>1<br>1<br>1<br>1<br>1<br>1<br>1 | 5,000 - < 11<br>Malaysia<br>5<br>1<br>2<br>2<br>6<br>0<br>6<br>0<br>1<br>1<br>1<br>1<br>1<br>1<br>1<br>1<br>1<br>1<br>1<br>1<br>1 | Poreign<br>National<br>3<br>1<br>2<br>2<br>6<br>0<br>0               | 10,000 ar<br>Malaysia<br>3<br>3<br>5<br>0<br>0<br>5<br>0<br>0<br>0<br>0 |    |

- Fill in all required field in existing manpower. (if related to you).
- Then click button save by to save your data.

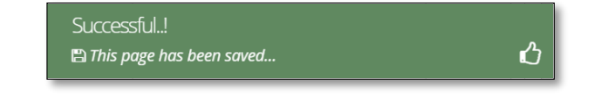

# Tab 9: Attachments

| New A | pplication                                                                                                    |                                                                                                    |            |                                      |
|-------|----------------------------------------------------------------------------------------------------|----------------------------------------------------------------------------------------------------|------------|--------------------------------------|
| 0     | Seneral 😨 Company Detail 💿 Project Cost 💿 Rent<br>Aanufacturing Information 💿 Manpower 💿 Attachmer                                                                                                    | al / Lease                                                                                                    | xpenditure |                                      |
| No    | Details                                                                                                    | Attach File                                                                                                    | Upload     | Document                             |
| 1.    | * Business Premise Licence from Local Authority.                                                                                                    | Choose File No file chosen Max file size 2mb - jpeg   bmp   png   pdf                                              | Upload 土   | Successfully<br>uploaded!!           |
| 2.    | * Latest printout of SSM Company Profile (e-Info) by<br>Companies Commission of Malaysia (CCM/ Memorandum<br>and Articles of Association (M&A)                                                                    | Choose File No file chosen<br>Max file size 2mb - jpeg   bmp   png   pdf                                           | Upload 🕹   | Successfully<br>uploaded!!           |
| З.    | * Manufacturing Licence issued under Industrial<br>Coordination Act 1975 or Confirmation Letter for a Company<br>Exempted from Manufacturing Licence under the Industrial<br>Constitution exit of 107 femote NEDA | Choose File No file chosen<br>Max file size 2mb - jpeg   bmp   png   pdf                                           | Upload 🕹   | Delete<br>Successfully<br>uploaded!! |
| 4.    | * Manufacturing Process Flow Chart  Download Template                                                                                                    | Choose File No file chosen                                                                                         | Upload ᆂ   | Delete                               |
| 5.    | * List of Main/New Machinery and Equipment                                                                                                    | Choose File No file chosen                                                                                         | Upload ᆂ   | Delete                               |
|       |                                                                                                    | Max file size 2mb - jpeg   bmp   png   pdf                                                                         |            | Successfully<br>uploaded!!<br>Delete |
| 6.    | * List of Main/New Raw Materials and Components<br>Download Template                                                                                                    | Choose File No file chosen Max file size 2mb - jpeg   bmp   png   pdf                                              | Upload ᆂ   | Successfully<br>uploaded!!<br>Delete |
| 7.    | * Market for Existing/New Product<br>Download Template                                                                                                    | Choose File No file chosen Max file size 2mb - jpeg   bmp   png   pdf                                              | Upload ᆂ   | Successfully<br>uploaded!!           |
| 8.    | * Manpower with Salary Download Template                                                                                                    | Choose File 4. Manufacttosaved).pdf<br>Max file size 2mb - jpeg   bmp   png   pdf                                  | Upload ᆂ   | Successfully<br>uploaded!            |
| 9.    | * Product Brochures/Pictures<br>Download Template                                                                                                    | Choose File No file chosen<br>Max file size 2mb - jpeg   bmp   png   pdf                                           | Upload ᆂ   | Successfully<br>uploaded!!           |
| 10.   | * Approved License/Incentive/Grant Download Template                                                                                                    | Choose File No file chosen<br>Max file size 2mb - jpeg   bmp   png   pdf                                           | Upload 🕹   | Delete<br>Successfully<br>uploaded!! |
| 12.   | * Company Profile                                                                                                    | Choose File No file chosen Max file size 2mb - jpeg   bmp   png   pdf                                              | Upload ᆂ   | Delete<br>Successfully<br>uploaded!! |
| 13.   | Details on emission of pollutants                                                                                                    | Choose File No file chosen                                                                                         | Upload ᆂ   | Delete                               |
| 14.   | * Sources of technical know-how                                                                                                    | Choose File 4. Manufacttosaved).pdf<br>Max file size 2mb - jpeg   bmp   png   pdf                                  | Upload ᆂ   | Successfully<br>uploaded!            |
| 15.   | Pollution Control Equipment                                                                                                    | Choose File No file chosen                                                                                         | Upload ᆂ   | Delete                               |
| 16.   | Vendor Development Programme<br>Download Template                                                                                                    | Choose File No file chosen Max file size 2mb - jpeg   bmp   png   pdf                                              | Upload ᆂ   |                                      |
| 17.   | * Research and Development (R&D) and Intellectual<br>Properties (IP)<br>Download Template                                                                                                    | Choose File 4. Manufacttosaved).pdf<br>Max file size 2mb - jpeg   bmp   png   pdf                                  | Upload 土   | Successfull<br>uploaded              |
| 18.   | * Spillover Effect (Social and Environment)                                                                                                    | Choose File 4. Manufacttosaved).pdf<br>Max file size 2mb - jpeg   bmp   png   pdf                                  | Upload ᆂ   | Delete<br>Successfully<br>uploaded!  |
| 19.   | Others                                                                                                    | Choose File No file chosen                                                                                         | Upload 🕹   | Delete                               |
| 20.   | Others                                                                                                    | mus jine size 2mi0 - jpeg   pmp   png   pdf Choose File No file chosen Mer file size 3mb _ jest   hard   and   off | Upload ᆂ   |                                      |
| 21.   | Others                                                                                                    | Mux Jile size 2mo - Jpeg   bmp   png   pdf Choose File No file chosen                                              | Upload ᆂ   |                                      |

- Upload all related document.
- Click button upload to upload your document.
- For certain section we provided standard template for you to use.
- Click Download Template to download our format. Make sure you changed the format into .pdf before re-upload the document.
- This icon is displayed if your document is successfully attached.

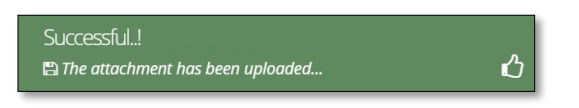

- Click button **Delete** to delete uploaded documents.

#### Tab 10: Declaration

| MIDV             |                                                                                                    |   |
|------------------|----------------------------------------------------------------------------------------------------|---|
| Company AB       |                                                                                                    | 0 |
| Application List | New Application                                                                                                    |   |
| New Application  | General      Company Detail     Project Cost     Rental / Lease     Financing     Operational Expenditure     Manufacturing Information     Manpower     Attachments     Declaration     Status Info                                                                                                    |   |
|                  | Declaration                                                                                                    |   |
|                  | L Manager ABC                                                                                                    |   |
|                  | , the Managing Director of Company ABC                                                                                                    |   |
|                  | I. hereby declare that to the best of my knowledge, the particulars furnished in this application are true; II. hereby furnished all the documents required as stated in the checklist;                                                                                                    |   |
|                  | In nervory remained an ine orecomments required as stated in the creations.<br>III. agree and understand that MIDA, in amongst its functions to advise the Government on matters related to economic planning, may disclose my company's information as and when necessary and only for purposes<br>under the Malavisan investment Development Authority (incorrotation) Act 1965 to relevant sovernment bodies or sovernment appointed bodies: |   |
|                  | Iv. warrant that no components of the project/manufacturing activities infringe the intellectual property rights of any third party. The Applicant agrees to fully indemnify MIDA against any loss, damages, costs and expenses including legal costs, which may be incurred as a result of any action or claim that may be made or initiated against it by any third parties alleging infringement of their intellectual property rights.      |   |
|                  | v. *have engaged the services of the following consultant for my application :                                                                                                    |   |
|                  | I take full responsibility for all information submitted by the consultant(s).                                                                                                    |   |
|                  | Save Consultant 🖺 Submit 🖂                                                                                                    |   |

- Click button 🔒 to preview your application.
- Below is the example of application preview.
- Tick for declaration.
- Click button Save Consultant B if you use consultant services.
- Then click Submit button to submit application.

| Thank you!                                         |   |
|----------------------------------------------------|---|
| B Your application has been successfully submitted | ப |

| APPLICATION FOR INCENTIVE FOR NEW MANUFACTURING PROJECT |   |                                                                                       |  |  |  |  |
|---------------------------------------------------------|---|---------------------------------------------------------------------------------------|--|--|--|--|
| COMPANY PROFILE                                         |   |                                                                                       |  |  |  |  |
| Company Name                                            | : | COMPANY ABC                                                                           |  |  |  |  |
| Company Registration No.<br>(CCM - New No)              | : | 2019030991                                                                            |  |  |  |  |
| Company Registration No.<br>(CCM - Old No)              | : | H-123456                                                                              |  |  |  |  |
| Income Tax Ref. No.<br>(if applicable)                  | : | 123456789                                                                             |  |  |  |  |
| Date of Incorporation                                   | : | 09-03-2020                                                                            |  |  |  |  |
| Correspondence Address                                  | : | Company ABC Jalan 1, Company ABC Jalan 2, Company ABC Jalan 3, 12345 Kuala<br>Lumpur, |  |  |  |  |
| Office Tel. No.                                         | : | 0123456789                                                                            |  |  |  |  |
| Office Fax No.                                          | : | 0312345678                                                                            |  |  |  |  |
| CONTACT PERSON                                          |   |                                                                                       |  |  |  |  |
| Name                                                    | : | ABC MANAGER                                                                           |  |  |  |  |
| Designation                                             | : | MANAGER                                                                               |  |  |  |  |
| Email                                                   | : | test@gmail.com                                                                        |  |  |  |  |
| Mobile Phone No.                                        | : | 0123456789                                                                            |  |  |  |  |
| APPLICATION DETAILS                                     |   |                                                                                       |  |  |  |  |
| Processing Division                                     | : | Information Technology System Development (IT)                                        |  |  |  |  |
| Incentive Type                                          | : | Pioneer Status                                                                        |  |  |  |  |
| Project Type                                            | : |                                                                                       |  |  |  |  |

- Once your application has been submitted you will receive a notification email.
- Below is example of email you will receive after your application is successfully submitted.

| e-Incentive - Your application RMLOLI20201011094022 is successfully submitted<br>MIDAeIncentive to:<br>Please respond to no_reply                                                                                                    | 12/10/2020 10:53 AM<br>Show Details |
|----------------------------------------------------------------------------------------------------|-------------------------------------|
| Dear Sir/Madam,                                                                                                    |                                     |
|                                                                                                    |                                     |
| You have successfully submitted your application to MIDA e-Incentive System. MIDA is reviewing the application.                                                                                                    |                                     |
| The details of the application are as follows:                                                                                                    |                                     |
| Reference No. : <b>RMLOLI20201011094022</b><br>Company Name: <b>Company ABC</b><br>Application Type: <b>Incentive for New Manufacturing Project</b>                                                                                    |                                     |
| Thank You.                                                                                                    |                                     |
| Regards,<br>Administrator                                                                                                    |                                     |
| Malaysian Investment Development Authority (MIDA)<br>MIDA Sentral, No. 5, Jalan Stesen Sentral 5, Kuala Lumpur Sentral<br>50470 Kuala Lumpur Malaysia.<br>Tel: 603 2267 3633   Fax: 603 2273 4208<br>Email: investmalaysia@mida.gov.my |                                     |
| Note:<br>This is a system generated email. No signature required. Please do not respond to this email                                                                                                    |                                     |

#### Tab 11: Status Info

| MIDV               |                                                                                                    |    |
|--------------------|----------------------------------------------------------------------------------------------------|----|
| Company AB         | 8                                                                                                    | \$ |
| 🔳 Application List | New Application                                                                                                    |    |
| New Application    | General       Ompany Detail       Project Cost       Rental / Lease       Financing       Operational Expenditure         Manufacturing Information       Manpower       Attachments       Declaration       Status Info         Status Info         MIDA Ref No       :         Submit Date       : 12:10-2020         Acceptance Date       : |    |

- Your application info will be displayed in this tab.
- **MIDA Ref No** and **Acceptance Date** will be displayed once MIDA have accepted your application.

Chapter B: Application for Incentive for An Expansion and/or Diversification Project by a Licenced Manufacturer or by an Existing Non-Licenced Manufacturer

Tab 1: General

- Click New Application to register for new application.
- Select Application Type: Incentive for An Expansion and/or Diversification Project by a Licenced Manufacturer or by an Existing Non-Licenced Manufacturer.

| E | 3                                              |                                                                                                    |                 |                   |                 |                                                                    |    |                                    |                     |                            |                              |                |                    |             |  |
|---|------------------------------------------------|----------------------------------------------------------------------------------------------------|-----------------|-------------------|-----------------|--------------------------------------------------------------------|----|------------------------------------|---------------------|----------------------------|------------------------------|----------------|--------------------|-------------|--|
|   | New Application                                |                                                                                                    |                 |                   |                 |                                                                    |    |                                    |                     |                            |                              |                |                    |             |  |
|   | General                                        |                                                                                                    |                 |                   |                 |                                                                    |    |                                    |                     |                            |                              |                |                    |             |  |
|   | General                                        |                                                                                                    |                 |                   |                 |                                                                    |    |                                    |                     |                            |                              |                |                    |             |  |
|   | * Application Type                             | Incentive for An Expansion and/or Diversification Project by a Licenced Manufacturer or by an Existing Non-Licenced Manufacturer                                        |                 |                   |                 |                                                                    |    |                                    |                     |                            |                              |                |                    |             |  |
|   | * Incentive Type                               | Pioneer Status                                                                                                    |                 |                   |                 |                                                                    |    |                                    |                     |                            |                              |                |                    |             |  |
|   | * Project Type                                 | e Expansion (same activity)                                                                                                    |                 |                   |                 |                                                                    |    |                                    |                     |                            |                              |                |                    |             |  |
|   | * Industry                                     | zy Information Technology System Development (IT)                                                                                                    |                 |                   |                 |                                                                    |    |                                    |                     |                            |                              |                |                    |             |  |
|   | *You have obtained/currently<br>applying for a | Manufacturing Licence fo the products you with to apply incentive for     Or a     Confirmation Letter for a Company to be exempted from Manufacturing Licence (ICA 10) |                 |                   |                 |                                                                    |    |                                    |                     |                            |                              |                |                    |             |  |
|   | *Existing Manufacturing Licence                | Ine Manufarturine Licence                                                                                                    |                 |                   |                 |                                                                    |    |                                    |                     |                            |                              |                |                    |             |  |
|   |                                                | No Licence No                                                                                                    |                 |                   |                 | Serial N                                                           | io | Ма                                 | nufacturing Licence |                            |                              | Delete         |                    |             |  |
|   |                                                | 1. 123456789                                                                                                    |                 |                   |                 | 123456789                                                          |    |                                    | 12                  | 123456789                  |                              |                | ŵ                  |             |  |
|   | 1.500                                          | + Add                                                                                                    |                 |                   |                 |                                                                    |    |                                    |                     |                            |                              |                |                    |             |  |
|   | * Factory                                      | No                                                                                                    | No Factory Type |                   |                 | Address                                                            |    | State                              |                     | Existing Product           | Proposed Additional Products |                | s I                | Delete      |  |
|   |                                                | 1                                                                                                    | Existing        | g Location        |                 | Jalan ABC 1<br>Jalan ABC 2<br>Jalan ABC 3<br>Kuala Lumpur<br>50470 |    | W.P Kuala Lump                     | ur                  |                            |                              |                | I                  | Û           |  |
|   | * Products                                     | + Add                                                                                                    |                 |                   |                 |                                                                    |    |                                    |                     |                            |                              |                |                    |             |  |
|   | Houtes                                         | No F                                                                                                    | roducts         | HS Tariff<br>Code | Date O<br>Produ | Of Commercial ction                                                |    | Cost of Local Raw<br>Materials (%) | Cost o<br>Mater     | f Imported Raw<br>ials (%) | Cost of Labour               | Cost of Others | Manufacturing Prof | it<br>Delet |  |
|   |                                                | 1. 0                                                                                                    | andy            | 123456789         | 09-03-          | -2010                                                              |    | 50.00                              | 10.00               |                            | 10.0                         | 10.00          | 20.00              | <b>a</b>    |  |
|   |                                                | (                                                                                                    | .orn            |                   |                 |                                                                    |    |                                    |                     |                            |                              |                |                    | _           |  |
|   | Previous/Existing Incentive(s) (if             | fapplica                                                                                                    | ble)            |                   |                 |                                                                    |    |                                    |                     |                            |                              |                |                    |             |  |
|   |                                                | + Add                                                                                                    |                 |                   |                 |                                                                    |    |                                    |                     |                            |                              |                |                    |             |  |
|   |                                                |                                                                                                    | Incen           | Incentive Type    |                 | Effective Date/Peric                                               |    |                                    | Period              | Activity                   | Ministry / Approving Agency  |                | Del                | Delete      |  |
|   |                                                | No                                                                                                    |                 |                   |                 |                                                                    |    |                                    |                     |                            |                              |                |                    | ieve        |  |

- Fill-in all required field.

- Click button **\***Add to add **Existing Manufacturing Licence, Factory, Products** and **Previous/Existing Incentive(s)**.

| Add Licence                                                                                                    |           | ×  |
|----------------------------------------------------------------------------------------------------|-----------|----|
| Licence Number                                                                                                    | 123456789 |    |
| Serial Number                                                                                                    | 123456789 |    |
| Mida Reference No in the<br>Interim Letter/ e-ML                                                                     | 123456789 |    |
| Application ID (if your<br>company already received MITI<br>Interim Approval Letter or<br>currently applying for ML) |           |    |
|                                                                                                    | Cancel Ad | ld |

| Factory Type *              | Existing Location     New Location     New and Existing Location |  |
|-----------------------------|------------------------------------------------------------------|--|
| Factory Address             | Jalan ABC 1                                                      |  |
|                             | Jalan ABC 2                                                      |  |
|                             | Jalan ABC 3                                                      |  |
| City                        | Jalan ABC 1                                                      |  |
| Postcode                    | 50470                                                            |  |
| State                       | W.P Kuala Lumpur                                                 |  |
| Existing Product            | Product                                                          |  |
| Proposed Additional Product | Product                                                          |  |
|                             |                                                                  |  |
|                             |                                                                  |  |

| Add Previous                |            | ×          |
|-----------------------------|------------|------------|
| Incentives Type             | Test 1     |            |
| Period (Years)              | 1 Year     | ~          |
| Date Effective              | 09-03-2010 |            |
| Activity                    | Test 1     |            |
| Ministry / Approving Agency | МП         |            |
|                             |            |            |
|                             |            | Cancel Add |

| Add Product                        |            |            |
|------------------------------------|------------|------------|
| * Product                          | Candies    |            |
| * HS Tariff Code                   | 123456789  |            |
| * Date Of Commercial<br>Production | 09-03-2010 |            |
| Product Pricing Details (%)        |            |            |
| 0 Total SUM must be 100%.          |            |            |
| Cost of Local Raw Materials        | 50         | 9          |
| Cost of Imported Raw<br>Materials  | 10         | 9          |
| Cost of Labour                     | 10         | 9          |
| Other Cost                         | 10         | 94         |
| Manufacturing Profit               | 20         | 94         |
|                                    |            |            |
|                                    |            | Cancel Add |

- Click button 🔤 to add your data.
- Click button to delete **Existing Manufacturing Licence, Factory, Products** and **Previous/Existing Incentive(s)**.
- Then click button save by to save your data.
## Tab 2: Company Detail

| MIDV             |                                                                  |                      |                                                |                               |                     |                                |                  | ▶ =    |
|------------------|------------------------------------------------------------------|----------------------|------------------------------------------------|-------------------------------|---------------------|--------------------------------|------------------|--------|
| Company AB       | S                                                                |                      |                                                |                               |                     |                                |                  | 0      |
| Application List | New Application                                                  |                      |                                                |                               |                     |                                |                  |        |
| New Application  | General     General     Gompany     Gompany     Company     Type | y Detail             | Project Cost d                                 | Rental / Lease<br>ments 10 De | 5 Financing 6       | Operational Expendi<br>us Info | ture             |        |
|                  | * Company Type                                                   | Existing<br>New      |                                                |                               |                     |                                |                  |        |
|                  | Ultimate Company Hold                                            | ling (if applie      | able)                                          |                               |                     |                                |                  |        |
|                  | Name                                                             | Oliver               |                                                |                               | Country Origin      | New Zealand                    |                  | ~      |
|                  | Activity                                                         | Confectionary        |                                                |                               |                     |                                |                  |        |
|                  | Particulars of Board of D                                        | Directors *          | rector<br>Name                                 |                               | Country             |                                | Delete           |        |
|                  | 1                                                                |                      | Natsumi                                        |                               | Korea North         |                                | â                |        |
|                  | Previous Company Activ                                           | /ity (For Exis       | ting Company)<br>ctivity<br>Activity<br>Sundae |                               |                     |                                | Del              | lete   |
|                  | List of related companie                                         | es* in Malay         | sia manufacturing                              | g / undertaking               | g same or similar p | oroducts / activitie           | 25               |        |
|                  |                                                                  | List Of Rela         | ted Activity                                   |                               |                     |                                |                  |        |
|                  | •                                                                | Add                  |                                                |                               |                     |                                |                  |        |
|                  | 1                                                                | lo Name Of . Company | Company Produ<br>Cincau Cend                   | ots/Activities                | Incentive Type      | Approval Agency                | Incentive Period | Delete |
|                  |                                                                  |                      |                                                |                               |                     |                                |                  | Save 🛱 |
|                  |                                                                  |                      |                                                |                               |                     |                                |                  |        |

- Fill in all required field in project cost.
- Click button •Add to add Particulars of Board of Directors, Previous Company Activity (For Existing Company) and List of related companies\* in Malaysia manufacturing / undertaking same or similar products / activities.

| * Name                                                                                                    | Natsumi                                              |           |
|----------------------------------------------------------------------------------------------------|------------------------------------------------------|-----------|
| * Nationality                                                                                                    | Korea North                                          |           |
|                                                                                                    |                                                      |           |
|                                                                                                    |                                                      | Cancel Ac |
|                                                                                                    |                                                      |           |
| dd Previous Activity                                                                                                    |                                                      |           |
| Activity Name                                                                                                    | Sundae                                               |           |
|                                                                                                    |                                                      |           |
|                                                                                                    |                                                      |           |
|                                                                                                    |                                                      | Cancel Ac |
|                                                                                                    |                                                      | Cancel Ac |
|                                                                                                    |                                                      | Cancel Ac |
| dd Related Companies                                                                                                    |                                                      | Cancel Ac |
| dd Related Companies<br>Name Of Company                                                                                                    | Company Cincau                                       | Cancel Ac |
| dd Related Companies<br>Name Of Company<br>Products/Activities                                                                                     | Company Cincau<br>Cendol                             | Cancel Ac |
| dd Related Companies<br>Name Of Company<br>Products/Activities<br>Incentive Type (If any)                                                          | Company Cincau<br>Cendol<br>Incentive 1              | Cancel Ac |
| dd Related Companies<br>Name Of Company<br>Products/Activities<br>Incentive Type (if any)<br>Approval Agency (if any)                              | Company Cincau<br>Cendol<br>Incentive 1<br>MITI      | Cancel Ac |
| dd Related Companies<br>Name Of Company<br>Products/Activities<br>Incentive Type (if any)<br>Approval Agency (if any)<br>Incentive Period (if any) | Company Cincau<br>Cendol<br>Incentive 1<br>MITI<br>5 | Cancel Ac |

- Click button Add to add your data.
- Click button to delete Particulars of Board of Directors, Previous Company Activity (For Existing Company) and List of related companies\* in Malaysia manufacturing / undertaking same or similar products / activities.
- Then click button **Save** to save your data.

| Successful!   |   |
|---------------|---|
| 🖺 Record Save | ப |

### Tab 3: Project Cost

| MI)^                                      |      |                                                                      |         |                    |          |             |                | € ≡  |
|-------------------------------------------|------|----------------------------------------------------------------------|---------|--------------------|----------|-------------|----------------|------|
| Company AB                                |      |                                                                      |         |                    |          |             |                | ٥    |
| Application List New Application          |      |                                                                      |         |                    |          |             |                |      |
| New Application   General  Company Detail | B Pr | roject Cost 📀 Rental / Lease 💿 Financing 💿 Operational Expenditure 🧃 | Manufac | turing Information | Manpower | Attachments | 10 Declaration |      |
| Existing Cost                             |      |                                                                      |         |                    |          |             |                |      |
| Exising Cost                              |      |                                                                      |         |                    |          |             |                |      |
| * Land                                    | RM   | 1000000                                                              | Hecta   | re 0.00            |          |             |                | _    |
| * Factory Building                        | RM   | 500000                                                               | m2      | 0.00               |          |             |                |      |
| * Plant & Machinery                       | RM   | 500000                                                               |         |                    |          |             |                |      |
| * Other Equipment                         | RM   | 200000                                                               |         |                    |          |             |                |      |
| Total Fixed Asset                         | RM   | 11,200,000.00                                                        |         |                    |          |             |                |      |
| * Pre-Operational Expenditure             | RM   | 150000                                                               |         |                    |          |             |                |      |
| * Working Capital                         | RM   | 350000                                                               |         |                    |          |             |                |      |
| Total Project Cost                        | RM   | 11.700.000.00                                                        |         |                    |          |             |                |      |
| Additional Cost                           |      |                                                                      |         |                    |          |             |                |      |
|                                           | -    | 1000                                                                 | Liesta  |                    |          |             |                |      |
| - Land                                    | RIM  | 10000                                                                | Hecta   | 0.00               |          |             |                |      |
| * Factory Building                        | RM   | 50000                                                                | m2      | 0.00               |          |             |                |      |
| * Plant & Machinery                       | RM   | 50000                                                                |         |                    |          |             |                |      |
| * Other Equipment                         | RM   | 20000                                                                |         |                    |          |             |                |      |
| Total Fixed Asset                         | RM   | 130,000.00                                                           |         |                    |          |             |                |      |
| <sup>4</sup> Pre-Operational Expenditure  | RM   | 15000                                                                |         |                    |          |             |                |      |
| * Working Capital                         | RM   | 35000                                                                |         |                    |          |             |                |      |
| Total Project Cost                        | RM   | 180,000.00                                                           |         |                    |          |             |                |      |
|                                           |      |                                                                      |         |                    |          |             |                |      |
|                                           |      |                                                                      |         |                    |          |             | Sav            | /e 💾 |
|                                           |      |                                                                      |         |                    |          |             |                |      |

- Fill in all required field in project cost.
- Then click button save by to save your data.

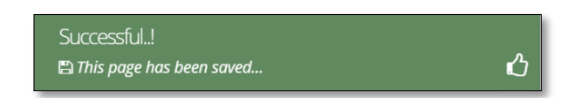

### Tab 4: Rental / Lease

| New Application                                                          |                 |                     |                  |                          |             |            |                             |             |         |
|--------------------------------------------------------------------------|-----------------|---------------------|------------------|--------------------------|-------------|------------|-----------------------------|-------------|---------|
| <ul> <li>General</li> <li>Company Detail</li> <li>Status Info</li> </ul> | Project Cost    | 🙆 Rental / Lease    | G Financing      | Operational Expend       | iture 🍘 Mar | nufacturir | ng Information 🛛 💿 Manpower | Attachments | 🔟 Decla |
| Existing Rental / Lease (If assets                                       | are rented / le | ased, please indica | te the annual co | ost of rental / lease be | elow)       |            |                             |             |         |
| - Land                                                                   | RM 0.00         |                     |                  |                          |             | Hectare    | 0.00                        |             |         |
| * Factory Building                                                       | RM 0.00         |                     |                  |                          |             | m2 0.      | .00                         |             |         |
| Plant & Machinery                                                        | RM 0.00         |                     |                  |                          |             |            |                             |             |         |
| Other Equipment                                                          | RM 0.00         |                     |                  |                          |             |            |                             |             |         |
| Additional Rental / Lease (If asse                                       | ts are rented.  | leased, please indi | cate the annua   | cost of rental / lease   | below)      |            |                             |             |         |
| * Land                                                                   | RM 0.00         |                     |                  |                          |             | Hectare    | 0.00                        |             |         |
| * Factory Building                                                       | RM 0.00         |                     |                  |                          |             | m2 0.      | .00                         |             |         |
| Plant & Machinery                                                        | RM 0.00         |                     |                  |                          |             |            |                             |             |         |
| Other Equipment                                                          | RM 0.00         |                     |                  |                          |             |            |                             |             |         |
|                                                                          |                 |                     |                  |                          |             |            |                             |             |         |

- Fill in all required field in existing rental / lease. (if related to you).
- Then click button Save B to save your data.

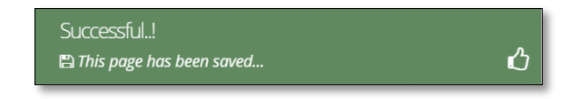

## **Tab 5: Financing**

| 11. | New Application                                                                                                    |                                                                                                    |                                                                                                    |                                                                                                    |                                                                                                    |                                                                                                    |                                                                                                    |                                                                                                    |                                                                                                    |
|-----|----------------------------------------------------------------------------------------------------|----------------------------------------------------------------------------------------------------|----------------------------------------------------------------------------------------------------|----------------------------------------------------------------------------------------------------|----------------------------------------------------------------------------------------------------|----------------------------------------------------------------------------------------------------|----------------------------------------------------------------------------------------------------|----------------------------------------------------------------------------------------------------|----------------------------------------------------------------------------------------------------|
| ľ   | O concel O concentrat                                                                                                    | ) residence                                                                                                    | a O montificana Anto-                                                                                                    | ing Dru-                                                                                                    | at anal bacard have                                                                                                    | OMin farmer                                                                                                    | Fremation                                                                                                    | ower Aw                                                                                                    | dimenta 🗢                                                                                                    |
|     | () datus into                                                                                                    |                                                                                                    |                                                                                                    | ent Cole                                                                                                    |                                                                                                    |                                                                                                    |                                                                                                    | 0                                                                                                    |                                                                                                    |
|     | Existing Financing                                                                                                    |                                                                                                    |                                                                                                    |                                                                                                    |                                                                                                    |                                                                                                    |                                                                                                    |                                                                                                    |                                                                                                    |
|     | Aut                                                                                                    | orised Capit                                                                                                    | al RM 0.00                                                                                                    |                                                                                                    |                                                                                                    |                                                                                                    |                                                                                                    |                                                                                                    |                                                                                                    |
|     | - 00 Paul Mail                                                                                                    | Catholisebe                                                                                                    | N 80 0.00                                                                                                    |                                                                                                    |                                                                                                    |                                                                                                    |                                                                                                    |                                                                                                    |                                                                                                    |
|     |                                                                                                    |                                                                                                    | 📼 at Malaasias indiadanis                                                                                                    |                                                                                                    |                                                                                                    |                                                                                                    |                                                                                                    |                                                                                                    |                                                                                                    |
|     |                                                                                                    |                                                                                                    | Car of Woldycarriencock                                                                                                    | -index SM                                                                                                    |                                                                                                    |                                                                                                    |                                                                                                    |                                                                                                    |                                                                                                    |
|     |                                                                                                    |                                                                                                    | 5                                                                                                    | 144                                                                                                    |                                                                                                    |                                                                                                    |                                                                                                    |                                                                                                    |                                                                                                    |
|     |                                                                                                    |                                                                                                    |                                                                                                    |                                                                                                    |                                                                                                    |                                                                                                    |                                                                                                    |                                                                                                    |                                                                                                    |
|     |                                                                                                    |                                                                                                    |                                                                                                    | in Malauria                                                                                                    |                                                                                                    |                                                                                                    |                                                                                                    |                                                                                                    |                                                                                                    |
|     |                                                                                                    |                                                                                                    | and a carry of the paraget                                                                                                    | in service                                                                                                    |                                                                                                    |                                                                                                    |                                                                                                    |                                                                                                    |                                                                                                    |
|     |                                                                                                    |                                                                                                    |                                                                                                    |                                                                                                    |                                                                                                    |                                                                                                    |                                                                                                    |                                                                                                    |                                                                                                    |
|     |                                                                                                    |                                                                                                    |                                                                                                    |                                                                                                    |                                                                                                    |                                                                                                    |                                                                                                    |                                                                                                    |                                                                                                    |
|     |                                                                                                    |                                                                                                    | 🗏 c) Foreign Natiscolo/Comp.                                                                                                    | venten (spore)fy Na                                                                                                    | ine and Restanality/Co                                                                                                    | array of Grigoni                                                                                                    |                                                                                                    |                                                                                                    |                                                                                                    |
|     |                                                                                                    |                                                                                                    | No Name                                                                                                    | Na                                                                                                    | conality                                                                                                    |                                                                                                    | Amount (RN)                                                                                                    |                                                                                                    | Delete                                                                                                    |
|     |                                                                                                    |                                                                                                    |                                                                                                    |                                                                                                    |                                                                                                    |                                                                                                    |                                                                                                    |                                                                                                    |                                                                                                    |
|     | (I) Reserves (excluding capital                                                                                                    | Leppredetto                                                                                                    | 0 RM 0.00                                                                                                    |                                                                                                    |                                                                                                    |                                                                                                    |                                                                                                    |                                                                                                    |                                                                                                    |
|     |                                                                                                    | (1) Los                                                                                                    | n RM 0.00                                                                                                    |                                                                                                    |                                                                                                    |                                                                                                    |                                                                                                    |                                                                                                    |                                                                                                    |
|     |                                                                                                    |                                                                                                    | 🕀 11 Domestic its specify out                                                                                                    | wattel back / fin                                                                                                    | ascial institutions)                                                                                                    | _                                                                                                    | _                                                                                                    | _                                                                                                    | _                                                                                                    |
|     |                                                                                                    |                                                                                                    | No Name                                                                                                    |                                                                                                    | Amount                                                                                                    | (RIM)                                                                                                    |                                                                                                    |                                                                                                    | Delece                                                                                                    |
|     |                                                                                                    |                                                                                                    |                                                                                                    |                                                                                                    |                                                                                                    |                                                                                                    |                                                                                                    |                                                                                                    |                                                                                                    |
|     |                                                                                                    |                                                                                                    |                                                                                                    |                                                                                                    |                                                                                                    |                                                                                                    |                                                                                                    |                                                                                                    |                                                                                                    |
|     |                                                                                                    |                                                                                                    | 📾 2) Facelys (to specify poten                                                                                                    | stud back / finar                                                                                                    | utal institutions & cou                                                                                                    | ntry of origin)                                                                                                    |                                                                                                    |                                                                                                    |                                                                                                    |
|     |                                                                                                    |                                                                                                    | No Name                                                                                                    | Count                                                                                                    | ry of Origin                                                                                                    |                                                                                                    | Amount (RM)                                                                                                    |                                                                                                    | De                                                                                                    |
|     |                                                                                                    |                                                                                                    |                                                                                                    |                                                                                                    |                                                                                                    |                                                                                                    |                                                                                                    |                                                                                                    |                                                                                                    |
|     |                                                                                                    |                                                                                                    |                                                                                                    |                                                                                                    |                                                                                                    |                                                                                                    |                                                                                                    |                                                                                                    |                                                                                                    |
|     | du                                                                                                    | Other Source                                                                                                    | B RM 0.00                                                                                                    |                                                                                                    |                                                                                                    |                                                                                                    |                                                                                                    |                                                                                                    |                                                                                                    |
|     |                                                                                                    |                                                                                                    | Collectorerow                                                                                                    |                                                                                                    |                                                                                                    |                                                                                                    |                                                                                                    |                                                                                                    |                                                                                                    |
|     |                                                                                                    |                                                                                                    | No Nerve                                                                                                    |                                                                                                    | Amount                                                                                                    | (854)                                                                                                    |                                                                                                    |                                                                                                    | Defete                                                                                                    |
|     |                                                                                                    |                                                                                                    |                                                                                                    |                                                                                                    |                                                                                                    |                                                                                                    |                                                                                                    |                                                                                                    |                                                                                                    |
|     |                                                                                                    |                                                                                                    |                                                                                                    |                                                                                                    |                                                                                                    |                                                                                                    |                                                                                                    |                                                                                                    |                                                                                                    |
|     | d - ii - iii - ky                                                                                                    | letal Linancia                                                                                                    | RM DDC                                                                                                    |                                                                                                    |                                                                                                    |                                                                                                    |                                                                                                    |                                                                                                    |                                                                                                    |
|     | Additional Financing                                                                                                    |                                                                                                    |                                                                                                    |                                                                                                    |                                                                                                    |                                                                                                    |                                                                                                    |                                                                                                    |                                                                                                    |
|     | فيد                                                                                                    | toriani Capit                                                                                                    | al HM 0.00                                                                                                    |                                                                                                    |                                                                                                    |                                                                                                    |                                                                                                    |                                                                                                    |                                                                                                    |
|     | * de real due                                                                                                    | Lanta la h                                                                                                    | o BN sos                                                                                                    |                                                                                                    |                                                                                                    |                                                                                                    |                                                                                                    |                                                                                                    |                                                                                                    |
|     |                                                                                                    |                                                                                                    |                                                                                                    |                                                                                                    |                                                                                                    |                                                                                                    |                                                                                                    |                                                                                                    |                                                                                                    |
|     |                                                                                                    |                                                                                                    | <ul> <li>a) valeys an incruouais</li> </ul>                                                                                                    | 141                                                                                                    |                                                                                                    |                                                                                                    |                                                                                                    |                                                                                                    |                                                                                                    |
|     |                                                                                                    |                                                                                                    | No.                                                                                                    |                                                                                                    |                                                                                                    |                                                                                                    |                                                                                                    |                                                                                                    |                                                                                                    |
|     |                                                                                                    |                                                                                                    |                                                                                                    |                                                                                                    |                                                                                                    |                                                                                                    |                                                                                                    |                                                                                                    |                                                                                                    |
|     |                                                                                                    |                                                                                                    |                                                                                                    |                                                                                                    |                                                                                                    |                                                                                                    |                                                                                                    |                                                                                                    |                                                                                                    |
|     |                                                                                                    |                                                                                                    | a draining management                                                                                                    | in annysa                                                                                                    |                                                                                                    |                                                                                                    |                                                                                                    |                                                                                                    |                                                                                                    |
|     |                                                                                                    |                                                                                                    | i c) Foreign Nationals/Comp.<br>No Noreig                                                                                                    | entes specify Aic                                                                                                    | ime and Rotonality/Co.<br>Consility                                                                                                    | array of Gright                                                                                                    | Amount (NN)                                                                                                    |                                                                                                    | Delate                                                                                                    |
|     | (1) Severare beschaftig copile                                                                                                    | Lappreciation<br>001/104                                                                                                    | C) Foreign Nationalis/Comp.     No     No                                                                                                    | enties rapecity No<br>No                                                                                                    | ine and Azeonaty/Co<br>Consilie                                                                                                    | entry of Origini                                                                                                    | Amoust (197)                                                                                                    |                                                                                                    | Delate                                                                                                    |
|     | (1) Searces (collably right                                                                                                    | Lappreciation<br>(01) For                                                                                                    | Concergiti Nationalis/Comp.           No         Name           No         Name           No         Name           No         Name           No         Name                                                                                                    | entes apecity Ne<br>Na                                                                                                    | ime and Accondity/Co<br>soundky                                                                                                    | array of Origins                                                                                                    | Amoust (197)                                                                                                    |                                                                                                    | Delate                                                                                                    |
|     | () Bourse josk big refe                                                                                                    | lappreciation<br>(01) too                                                                                                    | Concerning in National Solicity           No         Name           Ital         0.000           Ital         0.000           Ital         0.000           Ital         0.000           Ital         0.000           Ital         0.000           Ital         0.000           Ital         0.000           Ital         0.000           Ital         0.000           Ital         0.000                                                                                                    | enties repeatify his<br>No<br>entied book of Am                                                                                                    | ene and Autonatity/Co<br>condity<br>escal Institutemy<br>Amount                                                                                                    | unay of Orgoni<br>Unan                                                                                                    | Ampust (997)                                                                                                    |                                                                                                    | Pelete                                                                                                    |
|     | (E) Brances (and a big angle                                                                                                    | (appreciation<br>(01) for                                                                                                    | OFOTOGIA NABINALISCOMO<br>No Name      Mark 200      Mark 200      Ma                                                                                                    | entes specify his<br>na<br>entel back chi                                                                                                    | ene and Azconomy/Co<br>Conality<br>escal Institutions<br>Amount                                                                                                    | unay of Graphi<br>peni                                                                                                    | Amoust (192)                                                                                                    |                                                                                                    | Delete                                                                                                    |
|     | (f) Brannan jank 2019 rapida                                                                                                    | lappreciatio<br>(#)Too                                                                                                    | Charge National Compo<br>Ne Name      Max     Soc     The Soc     The Soc                                                                                                    | ettid specify Ne<br>Ne<br>ettid Seck / Ar                                                                                                    | ne ant fotosauty/Co<br>conselly<br>escal antificteret<br>ansant                                                                                                    | unay of Orgoni<br>pens                                                                                                    | Annost (32)                                                                                                    |                                                                                                    | Palste<br>Defete                                                                                                    |
|     | (1) Servers Joseph Coll (1)                                                                                                    | lapprecision<br>(ii) Los                                                                                                    | Image: Compare Additional Compare           No           Image: Compare           Image: Compare <td>enties operativ ke<br/>No<br/>entiel back of the<br/>start family of Press</td> <td>me ant fotosnatyrCo<br/>Gonaldy<br/>excal antitutens<br/>anaant<br/>anaant<br/>anaant</td> <td>unary of Orgoni<br/>Dans</td> <td>Annos (32)</td> <td></td> <td>Delste</td>                                                                                                    | enties operativ ke<br>No<br>entiel back of the<br>start family of Press                                                                                                    | me ant fotosnatyrCo<br>Gonaldy<br>excal antitutens<br>anaant<br>anaant<br>anaant                                                                                                    | unary of Orgoni<br>Dans                                                                                                    | Annos (32)                                                                                                    |                                                                                                    | Delste                                                                                                    |
|     | () ferena belang opti                                                                                                    | lapprecialito<br>(8)10a                                                                                                    | Image: Compare Available Compare Available                                                                                                    | enties (specify his<br>No<br>entied back of fea<br>stud back of fear<br>Count                                                                                                    | ang and Automatip/Co<br>Geneticy<br>Assault<br>Massault<br>Massault                                                                                                    | undy of Org201<br>Units<br>New Sectors                                                                                                    | Annost (30)                                                                                                    |                                                                                                    | Delete<br>Delete                                                                                                    |
|     | al konse kontergraget                                                                                                    | Lipportalin<br>(ii)Too                                                                                                    | Image: Second Second                                                                                                    | enties rypecty file<br>rea<br>entiel bank / fire<br>stur bank / fire<br>Count                                                                                                    | ang and AutomathyrCo<br>Consetty<br>Ausonation<br>Ausonation<br>Aus                                                                                                    | undy of Org204<br>DHH Defension                                                                                                    | Annost (M2)                                                                                                    |                                                                                                    | Delate                                                                                                    |
|     | () Linearen jontarigan gin                                                                                                    | । मुखुरम्प्टांसीत<br>(0) कि                                                                                                    | Image: Control of Control of Control         None           None         None           Image: Control of Control         None           Image: Control of Control         None           Image: Control of Control         None           Image: Control of Control         None           Image: Control of Control         None           Image: Control of Control         None           Image: Control of Control         None           Image: Control of Control         None                                                                                                    | enties specify he<br>rea<br>entiel back / fran<br>stuel back / fran<br>Cruck                                                                                                    | and and Antonicity/Co<br>constry<br>excel antifictured<br>association<br>associations<br>association<br>association<br>asso                                                                                                    | unay of Grigoni<br>Inni<br>Hay of engine                                                                                                    | Annual (30)<br>Annual (30)                                                                                                    |                                                                                                    | Delate                                                                                                    |
|     | al lowers being speke                                                                                                    | (ii)too                                                                                                    | Image: Sector Sector                                                                                                    | entite specify he<br>Re<br>entited back / Far<br>count                                                                                                    | ant and Autonotity/Coloredity<br>Genelity<br>Answert<br>Answert<br>Initial Automa & course<br>and Automa & course                                                                                                    | unay of Graphi<br>(may)<br>why af earged                                                                                                    | Annual (20)                                                                                                    |                                                                                                    | Dulete<br>Dulete<br>Du                                                                                                    |
|     | al down websty og tel                                                                                                    | l ingereciello<br>(ii) Ito<br>Uther source                                                                                                    | Image: Subscription of the subscription of the subscription of                                                                                                    | entite specify for<br>no<br>entited back of for<br>counts<br>Counts                                                                                                    | and and hotewards/CG<br>locality<br>we call institutions<br>assume<br>and and as as one is not<br>any at Dags                                                                                                    | unay of Grgoni<br>(ma)<br>alog of origina<br>(ba)                                                                                                    | Annuel (30)                                                                                                    |                                                                                                    | Dulete<br>Dulete<br>Du                                                                                                    |
|     | at benere the destination of the destination of the       | (ii) too                                                                                                    | Image: Contract Contract           Image: Contract Contract           Image: Contract           Image: Contract <td>entics (specify Ale<br/>na<br/>entited Seark / Part<br/>star Banck / Parts<br/>Cruest</td> <td>and and Josephery Consulty<br/>Consulty<br/>acceleration<br/>acceleration<br/>accelera</td> <td>nead fead</td> <td>Annual (20)</td> <td></td> <td>Dahste<br/>Dahste<br/>Dahste</td> | entics (specify Ale<br>na<br>entited Seark / Part<br>star Banck / Parts<br>Cruest                                                                                                    | and and Josephery Consulty<br>Consulty<br>acceleration<br>acceleration<br>accelera                                                                                                    | nead fead                                                                                                    | Annual (20)                                                                                                    |                                                                                                    | Dahste<br>Dahste<br>Dahste                                                                                                    |
|     | at towns potential and                                                                                                    | Liggerstellin<br>(ii) too                                                                                                    | Image: Description of the second second se                                                                                                    | Ne Ne Ne Ne Ne Ne Ne Ne Ne Ne Ne Ne Ne N                                                                                                    | and and Automotive<br>Construction<br>and another terms<br>descent<br>and the set of the set<br>another set<br>another set                                                                                                    | undry of Orgoni<br>undry of Orgoni<br>norg of entgroy                                                                                                    | Annost (00)                                                                                                    |                                                                                                    | Delete<br>Delete<br>Delete<br>Delete                                                                                                    |
|     | il down websty og tet                                                                                                    | Uppresiden<br>(ii) too                                                                                                    | Image: Subscription of the subscription of the subscription of                                                                                                    | Ne Ne Ne Ne Ne Ne Ne Ne Ne Ne Ne Ne Ne N                                                                                                    | ene and Antideuty (C. C.<br>Generaly<br>event antideuty<br>assume<br>second antideuty<br>assume<br>assume<br>assum | uney of Dispet                                                                                                    | Annus (M)                                                                                                    |                                                                                                    | Dolare                                                                                                    |
|     | biyong probaby served (g                                                                                                    | 01) og presiden<br>01) for<br>01) for                                                                                                    | Image: Contract of Contract of                                                                                                    | No No No No No No No No No No No No No N                                                                                                    | ere and Autorety-Co<br>constru<br>ereal Institutions<br>manufic<br>and any Lindow & error<br>any of Shape<br>Amazort                                                                                                    | heal<br>Head model                                                                                                    | Annual (M)                                                                                                    |                                                                                                    | Dobec Dobec  |
|     | alta propieta interespecta (a)<br>(a)<br>(a)<br>(a)<br>(a)<br>(a)<br>(a)<br>(a)<br>(a)<br>(a)                                                                                                    | (a) for<br>(a) for<br>(b) for<br>(b) for (b) for<br>(b) for<br>(b) fo                                                                                                    | Image: Description of the second second se                                                                                                    | No No No No No No No No No No No No No N                                                                                                    | en an Antenentin Co<br>ionnelly<br>an al extinction<br>August<br>and inter Antenent & more<br>any of Organ                                                                                                    | unay of Original<br>unan<br>Hay of angers<br>Hay of angers                                                                                                    | Annual (30)                                                                                                    |                                                                                                    | Dalate<br>Delate                                                                                                    |
|     | a denomination production of a second second s                                                                                                    | (a) foo<br>(a) foo<br>Other source<br>for all Ensembles                                                                                                    | Image: Second Second                                                                                                    | white speedy for<br>not<br>white back of the<br>state back of from<br>Courts<br>Courts                                                                                                    | ant and Antanatra fragments for a<br>consellar<br>avecade attained attained<br>assessed<br>and another the set of another<br>assessed<br>assessed                                                                                                    | unoy of Oscional<br>anna<br>Hong of angers<br>Hong                                                                                                    | Annuel (20)                                                                                                    |                                                                                                    | Deleter<br>Deleter<br>Deleter                                                                                                    |
|     | at the event of the second second secon                                                                                                    | Engreected to<br>(0) Tool<br>(0) Tool((0) Tool((0) Tool((0) Too                                                                                                    | Image: Design halfs and prime           Image: Design halfs and prime                                                                                                    | while speech to<br>not<br>writed bank if the<br>total bank if the<br>Conset                                                                                                    | ann ann an Arsan chuir an Arsan<br>Connaise<br>Annaise<br>Annaise<br>Annaise<br>Annaise<br>Annaise<br>Annaise<br>Annaise                                                                                                    | entry of treasure<br>there are a second and a second and a                                                                                                    | Annual (30)                                                                                                    |                                                                                                    | Debite Debite De |
|     | at the weak of the project of the project of the pr       | ti appreciator<br>(0) tool<br>Differ Source<br>Effet Researce<br>Effet and Researce                                                                                                    | Image: Control of Control of Con                                                                                                    | Reference of the second second s                                                                                                    | and and fundamentary Co<br>excernition<br>area al sestimation<br>assessed                                                                                                    | every of drawer<br>and<br>seen<br>seen<br>seen<br>seen<br>seen<br>seen<br>seen<br>se                                                                                                    | Annual (30)                                                                                                    |                                                                                                    | Politic<br>Dollars<br>Dollars                                                                                                    |
|     | attenen undergraph<br>det et et et<br>*informalian from hours Salern<br>a<br>a<br>a<br>a<br>a<br>a<br>a<br>a<br>a<br>a<br>a<br>a<br>a                                                                                                    | t appreciator<br>(0) for<br>0 the source<br>for a flower to<br>ent for Fire<br>2 flower to<br>ment for Fire<br>2 flower to<br>ment for Fire<br>2 flower to<br>flower to<br>flower to<br>flower to<br>flower to<br>flower                                                                                                    | Image: Description of the second second se                                                                                                    | In the second second seco                                                                                                    | and and fundamentary of a<br>controller<br>second and the second second<br>second second second second<br>and the second second second<br>second second second second<br>second second second second<br>second second second second<br>second second second second<br>second second second second<br>second second second second<br>second second second second<br>second second second second second<br>second second second second second<br>second second second second second<br>second second second second second<br>second second second second second<br>second second second second second<br>second second second second second second<br>second second second second second second<br>second second second second second second second<br>second second second second second second second<br>second second second second second second second<br>second second second second second second second second<br>second second second second second second second second<br>second second second second second second second second<br>second second second second second second second second<br>second second second second second second second second<br>second second second second second second second second second<br>second second second second second second second second second<br>second second secon                                                                                                    | unity of Disput<br>and<br>and<br>and<br>and<br>and<br>and<br>and<br>and<br>and<br>and                                                                                                    | Annual (20)                                                                                                    |                                                                                                    | Politics Dollars Dollars Dolla |
|     | there exists a second to a second to a se                                                                                                    | Legoveciation<br>(0)Too<br>Uther source<br>for a for Firm<br>ent for Firm<br>7144<br>1003<br>1003<br>1003<br>1003<br>1003<br>1003<br>1003<br>1                                                                                                    | Constant of the second second se                                                                                                    | Received the second second sec                                                                                                    | ane and Antoneous Conservation<br>Conservative<br>Antoneous<br>and Anton Review & Antoneous<br>Antoneous<br>Antoneous                                                                                                    | anny of Disput                                                                                                    | Annual (32)                                                                                                    |                                                                                                    | Poleta<br>Dofese<br>Dofese<br>Dofese                                                                                                    |
|     | at Severa post of graphs<br>or<br>"Information from Science<br>"Information from Science<br>"                                                                                                    | tegoverialiti<br>(8)100<br>Uther Source<br>for difference<br>ent for Ren<br>100<br>100<br>100<br>100<br>100<br>100<br>100<br>100<br>100<br>10                                                                                                    | Image: Control of Control of Con                                                                                                    | Antic: Speech No. No. No. No. No. No. No. No. No. No.                                                                                                    | ant and fundamentary of<br>an or all sectorizations:<br>assessed<br>assessed<br>assessed                                                                                                    | 1999 of Digits<br>1999 of anges<br>1994 of anges<br>1994                                                                                                    | Annual (M)                                                                                                    |                                                                                                    | Points<br>bifues<br>Barrens<br>Deserver                                                                                                    |
|     | a) Sources and end of graph of the second second seco                                                                                                    | Legorecette<br>(0) for<br>00 for<br>00  | Image: Description of the second second se                                                                                                    | attic:::::::::::::::::::::::::::::::::::                                                                                                    | and and fundamentary of a<br>controllor<br>second test second test<br>second test second test<br>second test second test<br>and the second test second test<br>and test second test                                                                                                    | arety of biget<br>atea<br>(area)<br>(area))<br>(area)<br>(area))<br>(area))<br>(area))<br>(area))<br>(area))<br>(area))<br>(area))<br>(area))<br>(area))<br>(area))<br>(area))<br>(area))<br>(area))<br>(area))<br>(area))<br>(area))<br>(area))<br>(area))<br>(area)))<br>(area))<br>(area)))<br>(area)))<br>(area)))<br>(area)))<br>(area)))<br>(area))))<br>(area))))<br>(area))))))))))))))))))))))))))))))))))) | Annual (20)                                                                                                    |                                                                                                    | Police Police Po |
|     | tipe protos encedito<br>to second second to<br>the second second se                                                                                                    | tingeneration<br>(0) for<br>(0) for                                                                                                    |                                                                                                    | And the specific term of the specific term of term of term of term                                                                                                    | ant and Ansaration from the Constrainty<br>Constrainty<br>Ansaration<br>and Constrainty of Constrainty<br>Ansaration                                                                                                    | 1999 yé olgani<br>1999 a di wige:<br>1999 a di wige:<br>1999 a di wige:<br>1999 a di wige:                                                                                                    | Annuel (20)                                                                                                    |                                                                                                    |                                                                                                    |
|     | a) Second set of a point of a point of a           | tiggeretation<br>estimation<br>bother sound<br>for for Fin<br>went for Fin<br>variation<br>in<br>century<br>control<br>century<br>control<br>century<br>control<br>century<br>control<br>century<br>control<br>century<br>century<br>ce                                                                                                    |                                                                                                    | Addition         No           weithed bases of figure         Second           Second         Second           Second         Second           Second         Second           Second         Second           Second         Second           Second         Second           Second         Second           Second         Second           Second         Second           Second         Second           Second         Second           Second         Second                                                                                                    | ant and fundamentary of<br>accounting<br>accounting<br>accountin                                                                                                    | 1999 y d Digiti<br>1999                                                                                                    | Annual (M)                                                                                                    |                                                                                                    | Debes<br>Debes<br>Laters<br>2<br>2<br>2                                                                                                    |
|     | Intervention producting matter<br>intervention           Intervention           *Intervention           Intervention           Intervention           Intervention           Intervention                                                                                                    | teppresistic<br>eliferic<br>bitler Source<br>ent for Fin<br>ent of Fin<br>ent<br>ent<br>ent<br>ent<br>ent<br>ent<br>ent<br>ent<br>ent<br>en                                                                                                    |                                                                                                    | antic specify the No                                                                                                    | and and fundamentary of a<br>control to<br>second to<br>second to                                                                                                    | 1947 yé ngan<br>1949<br>1949<br>1944<br>1944<br>1944<br>1944<br>1944<br>194                                                                                                    | Annual (20)                                                                                                    | 464<br>646<br>646<br>646<br>646<br>646                                                                                                    | Bubbs         0           Bubbs         0           Bubbs         0           Bubbs         0           Bubbs         0           Bubbs         0           Bubbs         0                                                                                                    |
|     | 10                                                                                                    | tagenetation<br>elittor<br>bother source<br>fried Ensert<br>erst for Fin<br>read<br>cert<br>cert<br>cert<br>cert<br>read<br>cert<br>cert<br>read<br>cert<br>read<br>cert<br>cert<br>read<br>cert<br>cert<br>cert<br>cert<br>cert<br>cert<br>cert<br>cert                                                                                                    |                                                                                                    | askie speedy as           wetted back / fair           extent general           *****           ******           *******           *******           ********           ************************************                                                                                                    | en en ante Ante ante Ante ante Concernente Concernente Para<br>en esta de la concernente de la concernente de la concernete de la concernente de la concernente de la concernente de la concernente de la concernente de la concernente de la concernente de la concernente de la concernente de la concernente de la concernente de la concernete de la concernente de la concernet                                                                                                    | ana di ana di ana di ana di ana di ana di ana di ana di ana di ana di ana di ana di ana di ana di ana di ana di<br>ana di ana di ana di ana di ana di ana di ana di ana di ana di ana di ana di ana di ana di ana di ana di ana di<br>ana di ana di ana di ana di ana di ana di ana di ana di ana di ana di ana di ana di ana di ana di ana di ana di<br>ana di ana di ana di ana di ana di ana di ana di ana di ana di ana di ana di ana di ana di ana di ana di ana di<br>ana di ana di ana di ana di ana di ana di ana di ana di ana di ana di ana di ana di ana di ana di ana di ana di<br>ana di ana di ana di ana di ana di ana di ana di ana di ana di ana di ana di ana di ana di ana di ana di ana di<br>ana di ana di ana di ana di ana di ana di ana di ana di ana di ana di ana di ana di ana di ana di ana di ana di<br>ana di ana di ana di ana di ana di ana di ana di ana di ana di ana di ana di ana di ana di ana di ana di ana di<br>ana di ana di ana di ana di ana di ana di ana di ana di ana di ana di ana di ana di ana di ana di ana di ana di<br>ana di ana di ana di ana di ana di ana di ana di ana di ana di ana di ana di ana di ana di ana di ana di ana di<br>ana di ana di an                                                                                                    | Annuel (20)                                                                                                    | 44<br>44<br>44<br>44<br>44<br>44<br>44<br>44<br>44<br>44<br>44<br>44<br>44                                                                                                    | Points           Bolits           Dolots           Dolots                                                                                                    |
|     | 10 Second Second Sec          | tigger e testa<br>(e) to<br>(e) to<br>( |                                                                                                    | Addie 1 wordt fan<br>Reidel Lank (fan<br>Add Lank (fan<br>Frank (fan<br>Canada (fan<br>Canada | en en ant fundamenter o<br>en en al sestericione<br>accordinationes<br>accordinationes                                                                                                    | 1949 (d sign)<br>1949 (d sign)<br>19                                                                                                    | Annual (M)                                                                                                    |                                                                                                    | Points         I           Points         I                                                                                                    |
|     | al forward under graph of a second second seco                                                                                                    | t spore i della<br>espira-<br>espira-<br>bother source<br>for all bases or<br>este for Fin<br>espira-<br>teres<br>for Hears<br>for Hears<br>for Hears<br>for Hears<br>for Source<br>for Source<br>fo                                                                                                    |                                                                                                    | actical spacedy for           wetted back of fired           control back of fired           Control back of fired           Control back of fired                                                                                                    | en an fundamente de la constitución de la constitución de la constituc                                                                                                    | 1997 yé algan<br>1997 yé algan<br>1997 yé algang<br>1997 yé algang<br>1997 yé algang<br>1997 yé algang<br>1997 yé algang<br>1997 yé algan<br>1997 yé algan<br>1997 yé alg                                                                                                    | Annual (20)<br>Annual (20)                                                                                                    | 444 4<br>444 4<br>444 44 |                                                                                                    |
|     | 10                                                                                                    | tiggeneticate<br>eligitor<br>utiler Source<br>ent for Fire<br>ent for Fire<br>ent for                                                                                                    |                                                                                                    | action species in         No           No         No           action density of action         No           action density of action         No           action density of action         No           action density of action         No           action density of action         No           action density of action         No           action density of action         No           action density of action         No           action density of action         No           action         No           action         No           action         No                                                                                                    | ence and Anneae Anneae<br>Consulty<br>are addressed<br>and anneae Anneae<br>and anneae Anneae<br>and anneae Anneae<br>anneae<br>annneae<br>anneae<br>anneae<br>annea<br>anneae<br>annea<br>annneae<br>anneae<br>anneae           | ana di ana di ana di ana di ana di ana di ana di ana di ana di ana di ana di ana di ana di ana di ana di ana di<br>ana di ana di ana di<br>ana di ana di an                                                                                                    |                                                                                                    |                                                                                                    | Debits                                                                                                    |
|     | 10<br>10<br>10<br>10<br>10<br>10<br>10<br>10<br>10<br>10                                                                                                    | tapportation<br>(4) too<br>(4) too<br>(                                                                                                    |                                                                                                    | Adde back for<br>add back for<br>add back for<br>a                     | ere and Automative Co<br>exervite<br>assessed<br>and assessed<br>assessed<br>assesses<br>assessed<br>assessed<br>assessed<br>asse                                                                                                    | 1947 x( 3)(2)(1)                                                                                                    | Annual (M)<br>Annual (M)<br>Annual (M)<br>Annual (M)<br>Annual (M)<br>Annual (M)<br>Annual (M)<br>Annual (M)<br>Annual (M)<br>Annual (M)<br>Annual (M)<br>Annual (M)                                                                                                    |                                                                                                    | Dates           bates         -           bates         -                                                                                                    |
|     | 10 second second s                                                                                                    | tappe-taile<br>estimation<br>other bound<br>find financial<br>find financial<br>financial<br>f                                                                                                    |                                                                                                    | ential bank of for<br>ential bank of for<br>ential bank of form<br>ential bank of form<br>ential bank                                                                                                    | en an fundamente de la constante de la constan                                                                                                    | 1997 yé algan<br>1997 yé algan<br>1997 yé algang<br>1998 yé algang<br>1999 yé algang<br>1999 yé algang<br>1999 yé algang<br>1999 yé algan<br>1999 yé algan<br>1999 yé alg                                                                                                    | Annual (20)                                                                                                    |                                                                                                    | Dobtes         Dotes           Dotes         -           Dotes         -           Dotes                                                                                                    |
|     | Utilitation producting parties                                                                                                    | tegerectator<br>elifer<br>telefenseers<br>entre for fin<br>entre for<br>real<br>real<br>real<br>real<br>real<br>real<br>real<br>rea                                                                                                    |                                                                                                    |                                                                                                    |                                                                                                    | 100 y (1) (1) (1) (1) (1) (1) (1) (1) (1) (1)                                                                                                    | Amust (M0)           Amust (M0)           Am                                                                                                    |                                                                                                    | Point         Point           Point         -         -           Point         -         -           Point         -                                                                                                    |
|     | 10 access to produce or produce<br>10 access to a constraint of the second of the<br>10 access to a constraint of the second of the second of the<br>10 access to a constraint of the second of the second o |                                                                                                    |                                                                                                    | Addie benehl         Re           Reidel bank         Add           Add bank         Add           Add bank         Add                                                                                                    | rec and fundamenter of a<br>accurate a<br>accurate a                                                                                                    | 1947 x( 3)(2)(1)                                                                                                    | Annual (M)<br>Annual (M)<br>Annual |                                                                                                    | Dable         Dable           abbre         -         -           abbre         -         -           abbre         -                                                                                                    |
|     | alterested of graph                                                                                                    | toporecisition<br>elegenetical<br>elegenetical                                                                                                    |                                                                                                    | Action 1 Accord         Action 1 Accord           Action 1 Action 1 Act                                                                                                    |                                                                                                    | 1949 4 (1)(2)(2)<br>1944<br>1944                                                                                                    | Amuset (200)           Amuset (200)           Image: Image:                                                                                                    |                                                                                                    | Pointer         Pointer           Pointer         Pointer                                                                                                    |
|     | Comparison of the second second se                                                                                                    | trepresentations<br>states to according<br>to the states to according<br>to according to according<br>to according to according<br>to according to according<br>to according to according<br>to according to according<br>to according to according to according<br>to according to according to according<br>to according to according to according<br>to according to according to according<br>to according to according to according to according<br>to according to according to according to according to according<br>to according to according to acc                                                                                                    |                                                                                                    |                                                                                                    |                                                                                                    | ana di ana di ana di ana di ana di ana di ana di ana di ana di ana di ana di ana di ana di ana di ana di ana di<br>Internet di ana di ana di<br>ana di ana di ana di ana di ana di ana di ana di ana di ana di ana di ana di ana di ana di ana di ana di ana di ana di ana di ana di ana di ana di ana di ana di ana di ana di ana di ana di ana di ana di ana di ana di ana di ana di ana                                                                                                    | Amount (MD)           Amount (MD)           Amount                                                                                                    |                                                                                                    | Point         Point           Point         Point           Point                                                                                                    |
|     | US Survey under any next of<br>I and a second second      | t que estate<br>estate<br>techer source<br>techer source<br>techer sou                                                                                                    |                                                                                                    |                                                                                                    | ere and hone water, or<br>eventsy<br>accord a sector and<br>accord a sector and<br>accord a sector accord a<br>accord a sector accord a<br>accor                                                                                                    | Here y (1) (1) (1)<br>Here y<br>(1) (1) (1)<br>(1) (1)<br>(1) (1)                                                                                                    | Annual (MP)                                                                                                    |                                                                                                    | Politics         Politics           Dotters         -         -           Dotters         -         -      <                                                                                                    |
|     | II deverse sector of y rep of<br>                                                                                                    | t spyne color<br>copro-<br>copro-<br>co |                                                                                                    | And the speech of the speech of the speech o                                                                                                    | en ant internetion (internetion)<br>exervator<br>exervator<br>exe                                                                                                    | 1949 (10)(04<br>1949)<br>1949<br>1949<br>194                                                                                                    | Annual (MY)  Annual (MY)  Annua                                                                                                    |                                                                                                    | Debte         Debte           tebte         -         -           tebte         -         -           tebte         -                                                                                                    |
|     | 10 Second and any event of a second second sec                                                                                                    | tepperiotetta<br>estate<br>for the source<br>for the source<br>test for Fire<br>estate<br>for the source<br>estate<br>for the source<br>for the source<br>fo                                                                                                    |                                                                                                    |                                                                                                    |                                                                                                    | 2019 yé algori<br>2019<br>2019<br>2019<br>2019<br>2019<br>2019<br>2019<br>2019                                                                                                    | Annuel (20)<br>Annuel (20)<br>Annue                           |                                                                                                    | Dotter         Dotter           Dotter         -           Dotter         -                                                                                                    |

- Fill in all required field in project financing. (if related to you).
- Click button Add to add Company Incorporated in Malaysia, Foreign Nationals/Companies, Domestic Loan, Foreign Loan and Other Sources.

| Add Company Incorporated i | n Malaysia      |        | ×   |
|----------------------------|-----------------|--------|-----|
| Aud Company Incorporated I | птиагауыа       |        |     |
| Company Name               | Pretzel Sdn Bhd |        |     |
| Amount                     | 200000          |        |     |
|                            | 300000          |        |     |
|                            |                 |        |     |
|                            |                 | Cancel | Add |
|                            |                 |        | _   |
| Add Foreign Nationals/Comp | anies           |        | ×   |
| Name                       | Dip n Dip       |        |     |
| Nationality                | Australia       |        | ~   |
| Amount                     | Australia       |        |     |
| Antount                    | 450000          |        |     |
|                            |                 |        |     |
|                            |                 | Capcel | Add |
|                            |                 | Cancel | Add |
| Add Domostic Loop          |                 |        | ×   |
| Add Domestic Loan          |                 |        |     |
| Name                       | Name            |        |     |
| Amount                     | 0.00            |        |     |
|                            | 0.00            |        |     |
|                            |                 |        |     |
|                            |                 | Cancel | Add |
|                            |                 |        | _   |
| Add Foreign Loan           |                 |        | ×   |
|                            |                 |        |     |
| Name                       | Name            |        |     |
| Country of Origin          | Please select   |        | ~   |
| Amount                     |                 |        |     |
|                            | 0.00            |        |     |
|                            |                 |        |     |
|                            |                 | Cancel | Add |
|                            |                 |        |     |
| Add Other Sources          |                 |        |     |
|                            |                 |        | ×   |
| No                         |                 |        | ×   |
| Name                       | Name            |        | ×   |
| Name<br>Amount             | Name<br>0.00    |        | ×   |
| Name<br>Amount             | Name<br>0.00    |        | ×   |
| Name<br>Amount             | Name<br>0.00    |        | ×   |

- Click button Add to add your data.
- Click button to delete **Company Incorporated in Malaysia, Foreign Nationals/Companies, Domestic Loan, Foreign Loan** and **Other Sources**.
- Then click Save B button to save your data.

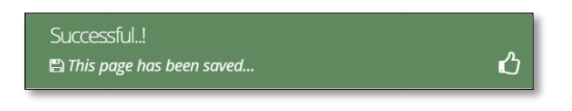

|                 |             | tion                                                                                                    |                                                                                                    |                                                                                                    |                                                                                                    |                                                                                                    |                                                                                                    |                                                                    |                                                                                                    |                                                                                                    |
|-----------------|-------------|----------------------------------------------------------------------------------------------------|----------------------------------------------------------------------------------------------------|----------------------------------------------------------------------------------------------------|----------------------------------------------------------------------------------------------------|----------------------------------------------------------------------------------------------------|----------------------------------------------------------------------------------------------------|--------------------------------------------------------------------|----------------------------------------------------------------------------------------------------|----------------------------------------------------------------------------------------------------|
| New Application | 1 Genera    | al 💿 C                                                                                                    | Company Detail 🛛 🗿 Pro                                                                                                    | ject Cost 🛛 🔕                                                                                                    | Rental / Lease 🛛 💿 Fi                                                                                                    | inancing                                                                                                    | 60 Operational                                                                                                    | Expend                                                             | liture                                                                                                    |                                                                                                    |
|                 | (C) (Manufa | acturing In                                                                                                    | formation 🛛 🛞 Manpow                                                                                                    | er 🏐 Attach                                                                                                    | ments 💿 Declarati                                                                                                    | ion 🕕                                                                                                    | Status Info                                                                                                    |                                                                    |                                                                                                    |                                                                                                    |
|                 | Operatio    | nal Expe                                                                                                    | enditure                                                                                                    |                                                                                                    |                                                                                                    |                                                                                                    |                                                                                                    |                                                                    |                                                                                                    |                                                                                                    |
|                 |             | Note<br>opera<br>local/<br>exper                                                                                                    | : The Company must incur<br>ating expenditure shall incl<br>(domestic service providers<br>nses not directly involved ir                                                                                                    | operating expend<br>ude local services<br>. However, this a<br>h the company's p                                                                                                    | liture of at least RMxx a<br>for insurance, legal, bar<br>mount shall not include<br>proposed activities.                                                                                                    | nnually as<br>nking, ICT<br>the cost o                                                                                                    | proposed through<br>and transportation<br>f goods sold, depre                                                                            | nout the<br>n; if those<br>eciation,                               | tax incentive<br>e services co<br>interest on l                                                                                  | e period. This<br>ould be sourced from<br>borrowings and                                                                    |
|                 |             | 📼 op                                                                                                    | perational Expenditure                                                                                                    |                                                                                                    |                                                                                                    |                                                                                                    |                                                                                                    |                                                                    |                                                                                                    |                                                                                                    |
|                 |             |                                                                                                    |                                                                                                    | Value(RM)                                                                                                    |                                                                                                    |                                                                                                    |                                                                                                    |                                                                    |                                                                                                    |                                                                                                    |
|                 |             | Type C                                                                                                    | Of Expenditure                                                                                                    | Year 1                                                                                                    | Year 2                                                                                                    | Year                                                                                                    | 3                                                                                                    | Year 4                                                             |                                                                                                    | Year 5                                                                                                    |
|                 |             | Trans                                                                                                    | portation services                                                                                                    |                                                                                                    |                                                                                                    |                                                                                                    |                                                                                                    |                                                                    |                                                                                                    |                                                                                                    |
|                 |             | Bankir                                                                                                    | ng services                                                                                                    |                                                                                                    |                                                                                                    |                                                                                                    |                                                                                                    |                                                                    |                                                                                                    |                                                                                                    |
|                 |             | Insura                                                                                                    | ince Services                                                                                                    |                                                                                                    |                                                                                                    |                                                                                                    |                                                                                                    |                                                                    |                                                                                                    |                                                                                                    |
|                 |             | Legal                                                                                                    | services                                                                                                    |                                                                                                    |                                                                                                    |                                                                                                    |                                                                                                    |                                                                    |                                                                                                    |                                                                                                    |
|                 |             | Inform                                                                                                    | nation & Communication                                                                                                    |                                                                                                    |                                                                                                    |                                                                                                    |                                                                                                    |                                                                    |                                                                                                    |                                                                                                    |
|                 |             | Salary                                                                                                    | and wages                                                                                                    |                                                                                                    |                                                                                                    |                                                                                                    |                                                                                                    |                                                                    |                                                                                                    |                                                                                                    |
|                 |             |                                                                                                    |                                                                                                    |                                                                                                    |                                                                                                    |                                                                                                    |                                                                                                    |                                                                    |                                                                                                    | Save 🛱                                                                                                    |
|                 |             | Other                                                                                                    | s (such as rental, utilities, sa                                                                                                    | ales & marketing,                                                                                                    | etc), please specify + A                                                                                                    | dd                                                                                                    |                                                                                                    |                                                                    |                                                                                                    | and the restored                                                                                                    |
|                 |             | Total                                                                                                    | (RM)                                                                                                    | 0.00                                                                                                    | 0.00                                                                                                    | 0.1                                                                                                    | 00                                                                                                    | 0.00                                                               |                                                                                                    | 0.00                                                                                                    |
|                 |             | * Perc                                                                                                    | entage of local                                                                                                    |                                                                                                    |                                                                                                    |                                                                                                    |                                                                                                    |                                                                    |                                                                                                    |                                                                                                    |
|                 |             | spend                                                                                                    | ling (%)                                                                                                    |                                                                                                    |                                                                                                    |                                                                                                    |                                                                                                    |                                                                    |                                                                                                    |                                                                                                    |
|                 |             | Note                                                                                                    | :-<br>cal spending – Payment ma                                                                                                    | ide by company (a                                                                                                    | applicant) for utilising se                                                                                                    | ervices pro                                                                                                    | vided by resident o                                                                                                    | compani                                                            | ies and bodie                                                                                                    | es of persons.                                                                                                    |
|                 |             | Note<br>1. Lor<br>2. Lor<br>Act 1!<br>3. Op<br>direct<br>produ                                                                                                    | :-<br>cal spending – Payment ma<br>cal Supplier – Sole proprieto<br>965/Companies Act 2016.<br>Gerating expenditures <b>repre</b><br>Labour, direct materials, re<br>uction equipment and facili<br>perational Expenditure                                                                                                    | ide by company (<br>orship, partnersh<br><b>esent daily expe</b><br>ent of production<br>ties, utility cost fo                                                                                                    | applicant) for utilising se<br>p and locally incorporat<br><b>nses</b> to run a business a<br>facilities, depreciation c<br>r production facilities, e                                                                                                    | ervices pro<br>ted compa<br>and <b>excluc</b><br>of producti<br>etc.                                                                                                    | vided by resident t<br>ny or by foreign co<br>le the cost of prod<br>on equipment and                                                    | compani<br>ompany<br>luction o<br>l facilitie                      | ies and bodii<br>registered u<br>r cost of goo<br>rs, maintenar                                                                  | es of persons.<br>nder the Companie<br>dds sold such as<br>nce and repair of                                                |
|                 |             | Note<br>1. Loc<br>2. Loc<br>Act 1:<br>3. Op<br>direct<br>produ                                                                                                    | 5-<br>cal spending – Payment ma<br>cal Supplier – Sole propriet<br>965/Companies Act 2016.<br>ierating expenditures <b>repre</b><br>Labour, direct materials, re<br>fuction equipment and facili<br>perational Expenditure<br>vices as listed in the table                                                                                                    | ide by company (i<br>orship, partnersh<br>esent daily expe<br>ent of production<br>tites, utility cost fo<br>s have to be imp                                                                                                    | applicant) for utilising se<br>ip and locally incorporat<br>nses to run a business a<br>facilities, depreciation o<br>r production facilities, e<br>orted, please provide t                                                                                                   | ervices pro<br>ted compa<br>and <b>excluc</b><br>of producti<br>etc.                                                                                                    | vided by resident<br>ny or by foreign co<br>le the cost of prod<br>on equipment anc<br>ry of origin, perce                               | compani<br>ompany<br>luction o<br>d facilitie<br>entage in         | ies and bodi<br>registered u<br>r cost of goo<br>s, maintenar<br><b>mported an</b>                                               | es of persons.<br>nder the Companie<br>ods sold such as<br>nce and repair of<br><b>d reason.</b>                            |
|                 |             | Note<br>1. Loc<br>2. Loc<br>Act 1:<br>3. Op<br>direct<br>produ                                                                                                    | :-<br>cal spending – Payment ma<br>cal Supplier – Sole propriet<br>965/Companies Act 2016.<br>rerating expenditures <b>repre</b><br>Labour, direct materials, re<br>uction equipment and facili<br>perational Expenditure<br>vices as listed in the table<br>Type Of Imported Services                                                                                                    | ide by company (c<br>orship, partnersh<br>esent daily expe<br>ent of production<br>tities, utility cost fo<br>tities, utility cost fo<br>e have to be imp                                                                                                    | applicant) for utilising se<br>p and locally incorporat<br>nses to run a business a<br>facilities, depreciation c<br>r production facilities, e<br>orted, please provide t<br>Country of Origin                                                                               | ervices pro<br>ted compa<br>and <b>exclu</b> c<br>of producti<br>ttc.                                                                                                    | vided by resident t<br>ny or by foreign co<br>le the cost of prod<br>on equipment and<br>ry of origin, perce<br>Percentage of Im<br>(%)  | compani<br>ompany<br>luction o<br>d facilitie<br>entage in<br>port | ies and bodi<br>registered u<br>or cost of goo<br>rs, maintenar<br>mported an<br>Reasons for r<br>imported set                   | es of persons.<br>nder the Companie<br>dds sold such as<br>nce and repair of<br><b>d reason.</b><br>utilisation of<br>vices |
|                 |             | Note<br>1. Loc<br>2. Loc<br>Act 11<br>3. Op<br>direct<br>produ<br>If serv<br>No 1<br>i. 1                                                                                                    | c-<br>cal spending – Payment ma<br>cal Supplier – Sole propriet<br>965/Companies Act 2016.<br>errating expenditures <b>repr</b><br>t labour, direct materials, re<br>uction equipment and facili<br>perational <b>Expenditure</b><br><b>vices as listed in the table</b><br><b>Type Of Imported Services</b><br>Transportation services                                                                                                    | ide by company (i<br>orship, partnersh<br>esent daily expe<br>ent of production<br>tiles, utility cost fo<br>e have to be imp                                                                                                    | applicant) for utilising se<br>ip and locally incorporat<br>nses to run a business a<br>facilities, deprediation o<br>r production facilities, e<br>orted, please provide t<br>Country of Origin<br>Please select                                                             | ervices pro<br>ted compa<br>and <b>exclu</b><br>of producti<br>etc.                                                                                                    | vided by resident in y or by foreign co<br>le the cost of prod<br>on equipment and<br>ry of origin, perce<br>Percentage of Im<br>(%)     | compani<br>ompany<br>luction o<br>d facilitie<br>entage in<br>port | ies and bodi<br>registered u<br>r cost of goo<br>s, maintenar<br>mported an<br>Reasons for<br>imported sea                       | es of persons.<br>nder the Companie<br>dds sold such as<br>nce and repair of<br>d reason.<br>utilisation of<br>rvices       |
|                 |             | Note<br>1. Loi<br>2. Loi<br>2. Loi<br>2. Loi<br>2. Loi<br>1. Co<br>1. Co<br>1. Co<br>1. Co<br>1. Co<br>1. Co<br>1. Co<br>1. Co<br>1. Co<br>1. Co<br>1. Co<br>1. Co<br>1. Loi<br>2. Loi<br>2. L | :-<br>cal spending Payment ma<br>cal Supplier Sole propriet<br>965/Companies Act 2016.<br>ererating expenditures <b>repr</b> e-<br>t labour, direct materials, re<br>t labour, direct materials, re<br>t labour, direct materials, re<br>t and the second second<br>peration al <b>Expenditure</b><br><b>vices as listed in the table</b><br><b>Type Of Imported Services</b><br>Transportation services<br>Banking services                                   | ide by company (i<br>orship, partnersh<br>esent daily expe<br>ent of production<br>ties, utility cost fo<br>the second second second<br>the second second second second<br>the second second second second<br>the second second second second second<br>the second second second second second<br>the second second second second second second<br>the second second second second second second second<br>the second second second second second second second second<br>the second second | applicant) for utilising se<br>p and locally incorporat<br>sees to run a business a<br>facilities, depreciation o<br>r production facilities, e<br>orted, please provide t<br>Country of Origin<br>Please select<br>Please select                                             | ervices pro<br>ted compa<br>and <b>exclu</b> c<br>of product<br>the count<br>the count                                                                                                    | vided by resident i<br>ny or by foreign co<br>le the cost of prod<br>on equipment and<br>ry of origin, perce<br>Percentage of im<br>(%)  | companiy<br>ompany<br>uction o<br>facilitie<br>entage in<br>port i | ies and bodi<br>registered u<br>r cost of goo<br>s, maintenar<br>mported an<br>Reasons for i<br>imported set                     | es of persons.<br>nder the Companie<br>dds sold such as<br>nce and repair of<br>d reason.<br>utilisation of<br>vvices       |
|                 |             | Note<br>1. Loc<br>2. Loc<br>Act 1:<br>3. Op<br>direct<br>produ<br>If serv<br>No 1<br>i. 1<br>ii. 1<br>iii. 1                                                                                                    | c:<br>cal spending – Payment ma<br>cal Supplier – Sole propriet<br>965/Companies Act 2016.<br>ererating expenditures repre-<br>t labour, direct materials, re<br>uction equipment and facili<br>perational Expenditure<br>vices as listed in the table<br>lype Of Imported Services<br>Transportation services<br>Banking services<br>Insurance services                                                                                                    | de by company (c<br>orship, partnersh<br>esent daily expe<br>ent of production<br>ties, utility cost fo<br>the to be imp                                                                                                    | applicant) for utilising se<br>p and locally incorporat<br>ness to run a business a<br>facilities, depreciation of<br>production facilities, e<br>orted, please provide t<br>Country of Origin<br>Please select<br>Please select<br>Please select                             | ervices proted compared of product etc.                                                                                                    | vided by resident t<br>ny or by foreign co<br>le the cost of prod<br>on equipment and<br>ry of origin, perce<br>Percentage of im<br>(%)  | compani<br>mpany<br>uuction o<br>facilitie                         | ies and bodi<br>registered u<br>r cost of goo<br>r, maintenar<br>mported an<br>Reasons for r<br>imported ser                     | es of persons.<br>nder the Companie<br>dds sold such as<br>nce and repair of<br><b>d reason.</b><br>utilisation of<br>vices |
|                 |             | Note           1. Lot           2. Lot           3. Op           direct           prodt           If server           No           Ii.           ii.           iii.           iii.           iii.           iii.                                                                                                    | c-<br>cal spending - Payment ma<br>cal supplier - Sole propriet<br>965/Companies Act 2016.<br>ererating expenditures repre-<br>tabour, direct materials, re<br>uuction equipment and facili<br>perational Expenditure<br>vices as listed in the table<br>fype Of imported Services<br>Transportation services<br>Banking services<br>insurance services<br>Legal services                                                                                      | ide by company (i<br>orship, partnersh<br>esent daily expe<br>ent of production<br>tities, utility cost fo<br>the be imp                                                                                                    | applicant) for utilising se<br>p and locally incorporat<br>ness to run a business a<br>facilities, derectation of<br>r production facilities, e<br>orted, please provide t<br>Country of Origin<br>Please select<br>Please select<br>Please select<br>Please select           | ervices protection compared of production of production of the count of the count o    | vided by resident i<br>ny or by foreign co<br>le the cost of prod<br>on equipment and<br>ry of origin, perce<br>Percentage of im<br>(%)  | compani<br>mpany<br>uuction o<br>f facilitie                       | ies and bodii<br>registered u<br>r cost of goo<br>s, maintenar<br><b>mported an</b><br><b>Reasons for</b><br><b>imported ser</b> | es of persons.<br>nder the Companie<br>vds sold such as<br>nce and repair of<br>d reason.<br>utilisation of<br>vices        |
|                 |             | Note 1. Lot 2. Lot 2. Lot 3. Op direct produter produter for the second second                                                                                                    | C-<br>Cal Spending – Payment ma<br>Cal Supplier – Sole propriet<br>SoftCompanies Act 2016.<br>Interating expenditures repre-<br>t labour, direct materials; re-<br>relation equipment and facili<br>perational Expenditure<br>vices as listed in the table<br>vices as listed in the table<br>vices as listed in the table<br>ransportation services<br>Banking services<br>Insurance services<br>Legal services:<br>Information & Communicat<br>ICT) services | ide by company (i<br>orship, partnersh<br>esent daily expe<br>ent of production<br>tites, utility cost fo<br>e have to be imp                                                                                                    | applicant) for utilising se<br>p and locally incorporat<br>ness to run a business a<br>facilities, device a second second<br>or production facilities, e<br>orted, please provide to<br>Country of Origin<br>Please select<br>Please select<br>Please select<br>Please select | ervices proted compa<br>and excluded and excluded the countrient of production of the countrient of the countrient of the c | vided by resident of<br>ny or by foreign co<br>le the cost of prod<br>on equipment and<br>ry of origin, perce<br>Percentage of Im<br>(%) | compani<br>mpany<br>uuction o<br>f facilitie                       | ies and bodii<br>registered u<br>or cost of goo<br>s, maintenar<br>mported an<br>Reasons for r<br>imported ser                   | es of persons.<br>nder the Companie<br>ods sold such as<br>nce and repair of<br>d reason.<br>utilisation of<br>vvices       |
|                 |             | Note 1. Lot 1. Lot 2. Lot 2. L                                                                                                    | C-<br>Cal Spending – Payment ma<br>Cal Supplier – Sole propriet<br>SoftCompanies Act 2016.<br>Ierating expenditures repre-<br>tabour, direct materials, re-<br>reaction equipment and facili<br>perational Expenditure<br>vices as listed in the table<br>vices as listed in the table<br>ransportation services<br>Iransportation services<br>Banking services<br>Insurance services<br>Legal services<br>Information & Communicat<br>I(CT) services          | ide by company (i<br>orship, partnersh<br>esent daily expe<br>ent of production<br>titles, utility cost fo<br>have to be imp                                                                                                    | applicant) for utilising se<br>p and locally incorporat<br>ness to run a business a<br>facilities, device a second second<br>or production facilities, e<br>orted, please provide t<br>Country of Origin<br>Please select<br>Please select<br>Please select<br>Please select  | ervices proted compa<br>and excluded and excluded the countribution of production of the countribution of the countribution of the countri | vided by resident of<br>ny or by foreign co<br>le the cost of prod<br>on equipment and<br>ry of origin, perce<br>Percentage of Im<br>(%) | compani<br>mpany<br>tuction o<br>f facilitie                       | ies and bodii<br>registered u<br>or cost of goo<br>is, maintenar<br>mported an<br>Reasons for<br>imported ser                    | es of persons.<br>nder the Companie<br>dds sold such as<br>nce and repair of<br>d reason.<br>utilisation of<br>vices        |

# Tab 6: Operational Expenditure

- Fill in all required field in project financing. (if related to you).
- Click button **•** Add to add **Other Expenditure**.

| Expenditure Name |      |  |
|------------------|------|--|
| Year 1           |      |  |
| Value (RM)       | 0.00 |  |
| Year 2           |      |  |
| Value (RM)       | 0.00 |  |
| Year 3           |      |  |
| Value (RM)       | 0.00 |  |
| Year 4           |      |  |
| Value (RM)       | 0.00 |  |
| Year 5           |      |  |
| Value (RM)       | 0.00 |  |
|                  |      |  |

- Click button Add to add your data.
- Click button it to delete **Other Expenditure**.
- Then click **Save** button to save your data.

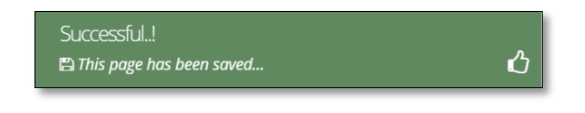

| any AB    |                                            |                                                                                                    |                                                                                                    |                            |                         |                   |                                                                                               |                         |        |              |                |           |          |
|-----------|--------------------------------------------|----------------------------------------------------------------------------------------------------|----------------------------------------------------------------------------------------------------|----------------------------|-------------------------|-------------------|-----------------------------------------------------------------------------------------------|-------------------------|--------|--------------|----------------|-----------|----------|
| ion List  | New Application                            |                                                                                                    |                                                                                                    |                            |                         |                   |                                                                                               |                         |        |              |                |           |          |
| plication | General     Company Deta     Status Info   | iil 🚯 Pr                                                                                                    | roject Cost 🛛 🙆 Rental / Li                                                                                                    | ease 🌀 Fi                  | nancing <b>©</b> Operat | ional Expenditure | ØМа                                                                                           | nufacturing Information | 8 Ma   | inpower      | Attachment     | ts 🕕 Dec  | laration |
|           | Production Schedule                        |                                                                                                    |                                                                                                    |                            |                         |                   |                                                                                               |                         |        |              |                |           |          |
|           |                                            | ΠĐ                                                                                                    | xisting Product / Activities                                                                                                    |                            |                         |                   |                                                                                               |                         |        |              |                |           | + Ad     |
|           |                                            | No                                                                                                    | Products/Activities                                                                                                    | Actual Ar                  | nnual Production        |                   | Installed                                                                                     | Production Capacity     | ,      | Additional P | roduction Capa | ity       | Delete   |
|           |                                            |                                                                                                    |                                                                                                    | Quantity                   | Ex-Factory value        | ie (RM)           | Quantity                                                                                      |                         | (      | Quantity     |                |           |          |
|           |                                            |                                                                                                    |                                                                                                    |                            |                         |                   |                                                                                               |                         |        |              |                |           |          |
|           |                                            |                                                                                                    | ew / Proposed Additional                                                                                                    | Product / Acti             | ivities                 |                   |                                                                                               |                         |        |              |                |           | + A0     |
|           |                                            | No                                                                                                    | Products/Activities                                                                                                    | Year 1                     |                         | Ye                | ear 2                                                                                         |                         | Y      | /ear 3       |                |           | Delete   |
|           |                                            |                                                                                                    |                                                                                                    | Quantity                   | Ex-Factory value        | (RM) Q            | uantity                                                                                       | Ex-Factory value (RM)   | c      | Quantity     | Ex-Factory va  | alue (RM) |          |
|           | Percentage of Export Market                | t (%)                                                                                                    |                                                                                                    |                            |                         |                   |                                                                                               |                         |        |              |                |           |          |
|           |                                            |                                                                                                    |                                                                                                    |                            |                         |                   |                                                                                               |                         |        |              |                |           |          |
|           |                                            | Year                                                                                                    | 1 (%)                                                                                                    |                            | Year                    | 2 (%)             |                                                                                               |                         | Year   | 3 (%)        |                |           |          |
|           |                                            |                                                                                                    |                                                                                                    |                            |                         |                   |                                                                                               |                         |        |              |                |           |          |
|           | Estimated Labour (RM)                      |                                                                                                    |                                                                                                    |                            |                         |                   |                                                                                               |                         |        |              |                |           |          |
|           | Estimated Labour (RM)                      |                                                                                                    | Operation                                                                                                    |                            | Vor1                    |                   |                                                                                               | (ar 1                   |        |              | Ver 3          |           |          |
|           | Estimated Labour (RM)                      | Vear of Salari                                                                                                    | Operation                                                                                                    |                            | Year 1                  |                   |                                                                                               | Year 2                  |        |              | Year 3         |           |          |
|           | Estimated Labour (RM)                      | Vear of Salari                                                                                                    | Operation<br>les and Wages (RM) 0                                                                                                    |                            | Year 1                  |                   |                                                                                               | fear 2                  |        |              | Year 3         |           |          |
|           | Estimated Labour (RM)                      | Pear G<br>Salari                                                                                                    | Operation<br>les and Wages (RM)                                                                                                    |                            | Year 1                  |                   |                                                                                               | fear 2                  |        |              | Year 3         |           |          |
|           | Estimated Labour (RM)<br>Estimated Earning | Year G<br>Salari                                                                                                    | Operation<br>les and Wages (RM)                                                                                                    |                            | Year 1                  |                   |                                                                                               | fear 2                  |        |              | Year 3         |           |          |
|           | Estimated Labour (RM)<br>Estimated Earning | Vear d<br>Salari                                                                                                    | Operation<br>les and Wages (RM) ①                                                                                                    |                            | Year 1                  |                   |                                                                                               | fear 2                  |        |              | Year 3         |           |          |
|           | Estimated Labour (RM)<br>Estimated Earning | Year (<br>Salari                                                                                                    | Operation<br>les and Wages (RM) ①<br>Operation                                                                                                    |                            | Year 1                  |                   | Ye                                                                                            | fear 2                  | Year 2 |              | Year 3         | Year 3    |          |
|           | Estimated Labour (RM)<br>Estimated Earning | Vear d<br>Salari<br>Vear d<br>(a) Est                                                                                                    | Operation<br>Operation<br>Operation<br>timated Earnings before Inte                                                                                                    | erest, Tax, Dep            | Year 1                  | on(EBITDAJRM)     | Ye                                                                                            | Year 2<br>sr 1          | Year 2 |              | Year 3         | Year 3    |          |
|           | Estimated Labour (RM)<br>Estimated Earning | Vear of<br>Salari<br>Vear (a) Est<br>(b) Est                                                                                                    | Operation<br>les and Wages (RM) ①<br>Operation<br>Umated Earnings before Into<br>timated Net Income After To                                                                                                    | erest. Tax. Dep            | Year 1                  | Dn(EBITDA)(RM)    | Ye                                                                                            | Year 2<br>xr 1          | Year 2 |              | Year 3         | Year 3    |          |
|           | Estimated Labour (RM)                      | Vear (<br>Salari<br>Vear (<br>a) Est<br>(b) Es<br>Held                                                                                                    | Operation<br>les and Wages (RM) ①<br>Operation<br>Limated Earnings before intu<br>Limated Net Income After To<br>In Malaysia as reserves (%)                                                                                       | erest. Tax. Dep<br>ax (RM) | Year 1                  | on(EBITDA)(RM)    | Ye                                                                                            | rear 2<br>ar 1          | Year 2 |              | Year 3         | Year 3    |          |
|           | Estimated Labour (RM)                      | Vear<br>Salarii<br>Vear<br>(a) ES<br>(b) ES<br>Held I<br>Remilt                                                                                                    | Operation<br>les and Wages (RM) ①<br>Operation<br>timated Earnings before intu<br>timated Net income After To<br>in Malaysia as reserves (%)<br>tted out of Malaysia (%)                                                           | erest. Tax. Dep<br>ax (RM) | Year 1                  | Don(EBITDAJ/RM)   | Ye                                                                                            | Year 2                  | Year 2 |              | Year 3         | Year 3    |          |
|           | Estimated Labour (RM)<br>Estimated Earning | re<br>Year<br>Salari<br>Vear<br>(a) Es<br>(b) Es<br>(b) Es<br>(b) Es<br>(c) Es<br>(c) | Operation<br>les and Wages (RM) ①<br>Operation<br>timated Earnings before Intr<br>timated Net Income After To<br>in Malaysia as reserves (%)<br>itted out of Malaysia (%)<br>rested In Malaysia (%)                                | erest. Tax. Dep<br>ax (RM) | Year 1                  | DI(EBITDA)(RM)    | Ye                                                                                            | rear 2<br>wr 1          | Year 2 |              | Year 3         | Year 3    |          |
|           | Estimated Labour (RM)                      | Vear t<br>Salari<br>Vear t<br>(a) E5<br>(b) E5<br>Held<br>Remit                                                                                                    | Operation<br>ies and Wages (RM) ①<br>Operation<br>timated Earnings before Intu<br>timated Net Income After To<br>in Malaysia as reserves (%)<br>tted out of Malaysia (%)<br>tested In Malaysia (%)                                 | erest. Tax. Dep<br>ax (RM) | Year 1                  | DOI(EBITDA)(RM)   | Yee<br>I<br>I<br>I<br>I<br>I<br>I<br>I<br>I<br>I<br>I<br>I<br>I<br>I<br>I<br>I<br>I<br>I<br>I | rear 2<br>ar 1          | Year 2 |              | Year 3         | Year 3    |          |
|           | Estimated Labour (RM)                      | Vear t<br>Salari<br>Vear t<br>(a) E5<br>(b) E5<br>Held I<br>Reminiv                                                                                                    | Operation<br>les and Wages (RM) ①<br>Operation<br>Umated Earnings before Into<br>timated Rearnings before Into<br>timated Net Income After To<br>in Malaysia as reserves (%)<br>tted out of Malaysia (%)<br>tested in Malaysia (%) | erest. Tax. Dep<br>ax (RM) | Year 1                  | DOI(EBITDA)(RM)   | Ye.                                                                                           | rear 2<br>ar 1          | Year 2 |              | Year 3         | Year 3    |          |
|           | Estimated Labour (RM)                      | Vear<br>Salari<br>Vear<br>(a) ES<br>Heid I<br>Remin                                                                                                    | Operation<br>les and Wages (RM) ①<br>Operation<br>timated Earnings before intr<br>timated Retrinces After To<br>in Malaysia as reserves (%)<br>tted out of Malaysia (%)<br>tted out of Malaysia (%)                                | erest, Tax, Dep<br>ax (RM) | Year 1                  | Dn(EBITDA)(RM)    | Ye.                                                                                           | Year 2                  | Year 2 |              | Year 3         | Year 3    |          |

## **Tab 7: Manufacturing Information**

- Fill in all required field in project financing. (if related to you).
- Click button Add to add Existing Product / Activities and Proposed Additional Product / Activities.

| Products/Activities                                                                                                    |       |     |                   |      |        |   |
|----------------------------------------------------------------------------------------------------|-------|-----|-------------------|------|--------|---|
| Actual Annual Production                                                                                                    |       |     |                   |      |        |   |
| Quantity                                                                                                    | 0     | Ex- | actory value (RM) | 0.00 |        |   |
| Installed Production Capac                                                                                                    | ity   |     |                   |      |        |   |
| Quantity                                                                                                    | 0     |     |                   |      |        |   |
| Additional Production Capa                                                                                                    | acity |     |                   |      |        |   |
| Quantity                                                                                                    | 0     |     |                   |      |        |   |
|                                                                                                    |       |     |                   |      |        |   |
|                                                                                                    |       |     |                   |      |        |   |
|                                                                                                    |       |     |                   |      |        |   |
|                                                                                                    |       |     |                   |      | Cancel | A |
| dd Other Expenditure                                                                                                    |       |     |                   |      |        |   |
| dd Other Expenditure                                                                                                    |       |     |                   |      |        |   |
| id Other Expenditure<br>Expenditure Name                                                                                                    |       |     |                   |      |        |   |
| Id Other Expenditure Expenditure Name Year 1                                                                                                    |       |     |                   |      |        |   |
| Id Other Expenditure<br>Expenditure Name<br>Year 1<br>Value (RM)                                                                                                 | 0.00  |     |                   |      |        |   |
| dd Other Expenditure<br>Expenditure Name<br>Year 1<br>Value (RM)<br>Year 2                                                                                       | 0.00  |     |                   |      |        |   |
| id Other Expenditure<br>Expenditure Name<br>Year 1<br>Value (RM)<br>Year 2<br>Value (RM)                                                                         | 0.00  |     |                   |      |        |   |
| Id Other Expenditure<br>Expenditure Name<br>Year 1<br>Value (RM)<br>Year 2<br>Value (RM)<br>Year 3                                                               | 0.00  |     |                   |      |        |   |
| id Other Expenditure<br>Expenditure Name<br>Year 1<br>Value (RM)<br>Year 2<br>Value (RM)<br>Year 3<br>Value (RM)                                                 | 0.00  |     |                   |      |        |   |
| dd Other Expenditure<br>Expenditure Name<br>Year 1<br>Value (RM)<br>Year 2<br>Value (RM)<br>Year 3<br>Value (RM)<br>Year 4                                       | 0.00  |     |                   |      |        |   |
| Id Other Expenditure<br>Expenditure Name<br>Year 1<br>Value (RM)<br>Year 2<br>Value (RM)<br>Year 3<br>Value (RM)<br>Year 4<br>Value (RM)                         | 0.00  |     |                   |      |        |   |
| id Other Expenditure<br>Expenditure Name<br>Year 1<br>Value (RM)<br>Year 2<br>Value (RM)<br>Year 3<br>Value (RM)<br>Year 4<br>Value (RM)                         | 0.00  |     |                   |      |        |   |
| Id Other Expenditure<br>Expenditure Name<br>Year 1<br>Value (RM)<br>Year 2<br>Value (RM)<br>Year 3<br>Value (RM)<br>Year 4<br>Value (RM)<br>Year 5<br>Value (RM) | 0.00  |     |                   |      |        |   |
| dd Other Expenditure<br>Expenditure Name<br>Year 1<br>Value (RM)<br>Year 2<br>Value (RM)<br>Year 3<br>Value (RM)<br>Year 4<br>Value (RM)                         | 0.00  |     |                   |      |        |   |

- Click button Add to add your data.
- Click button to delete Existing Product / Activities and Proposed Additional Product / Activities.
- Then click save button to save your data.

| Successful!                |   |
|----------------------------|---|
| 🖺 This page has been saved | ப |

## Tab 8: Manpower

MIDA Company Al

| w Application                                                                                                    |                                                                                                    |                                                                                                    |                                                                                                    |                                                                                                    |                                                                                                    |                                                                                                    |                                                                                                    |                                                                                                    |                                                                                                    |                                                                                                    |                                                                                                    |                                                                                                    |                                                                                                    |                                                                                                    |                                                                                                    |                                                                                                    |
|----------------------------------------------------------------------------------------------------|----------------------------------------------------------------------------------------------------|----------------------------------------------------------------------------------------------------|----------------------------------------------------------------------------------------------------|----------------------------------------------------------------------------------------------------|----------------------------------------------------------------------------------------------------|----------------------------------------------------------------------------------------------------|----------------------------------------------------------------------------------------------------|----------------------------------------------------------------------------------------------------|----------------------------------------------------------------------------------------------------|----------------------------------------------------------------------------------------------------|----------------------------------------------------------------------------------------------------|----------------------------------------------------------------------------------------------------|----------------------------------------------------------------------------------------------------|----------------------------------------------------------------------------------------------------|----------------------------------------------------------------------------------------------------|----------------------------------------------------------------------------------------------------|
| n General n Company Deta                                                                                                    | I I Proie                                                                                                    | ct Cost                                                                                                    | (C) Renta                                                                                                    | al / Lease                                                                                                    | C Financing                                                                                                    | (Opera                                                                                                    | tional Expen                                                                                                    | liture 👩                                                                                                    | Manufacturi                                                                                                    | ing Informati                                                                                                    | on 👩                                                                                                    | Manpower                                                                                                    | Attac                                                                                                    | ments (                                                                                                    | Declaratio                                                                                                    | n                                                                                                    |
| Status Info                                                                                                    |                                                                                                    |                                                                                                    | -                                                                                                    |                                                                                                    | -                                                                                                    |                                                                                                    |                                                                                                    |                                                                                                    |                                                                                                    |                                                                                                    | -                                                                                                    |                                                                                                    | -                                                                                                    |                                                                                                    | _                                                                                                    |                                                                                                    |
|                                                                                                    |                                                                                                    |                                                                                                    |                                                                                                    |                                                                                                    |                                                                                                    |                                                                                                    |                                                                                                    |                                                                                                    |                                                                                                    |                                                                                                    |                                                                                                    |                                                                                                    |                                                                                                    |                                                                                                    |                                                                                                    |                                                                                                    |
| stsung manpower                                                                                                    |                                                                                                    |                                                                                                    |                                                                                                    |                                                                                                    |                                                                                                    |                                                                                                    |                                                                                                    |                                                                                                    |                                                                                                    |                                                                                                    |                                                                                                    |                                                                                                    |                                                                                                    |                                                                                                    |                                                                                                    |                                                                                                    |
|                                                                                                    | Full-tim                                                                                                    | e employ                                                                                                    | ment                                                                                                    |                                                                                                    |                                                                                                    |                                                                                                    |                                                                                                    |                                                                                                    |                                                                                                    |                                                                                                    |                                                                                                    |                                                                                                    |                                                                                                    |                                                                                                    |                                                                                                    |                                                                                                    |
|                                                                                                    | Manufa                                                                                                    | cturing Ac                                                                                                    | tivities                                                                                                    |                                                                                                    | for a local distant                                                                                                    |                                                                                                    |                                                                                                    |                                                                                                    | R&D A                                                                                                    | ctivities                                                                                                    |                                                                                                    |                                                                                                    | Received and and                                                                                                    |                                                                                                    |                                                                                                    |                                                                                                    |
|                                                                                                    | Degree                                                                                                    | /                                                                                                    |                                                                                                    | Certificate/                                                                                                    | Degree /                                                                                                    | onais                                                                                                    | Certificat                                                                                                    | e/                                                                                                    | Degree                                                                                                    | ./                                                                                                    |                                                                                                    | ertificate/                                                                                                    | Degree /                                                                                                    | anais                                                                                                    | Certificate                                                                                                    |                                                                                                    |
| JOB CATEGORY                                                                                                    | Profess                                                                                                    | ional Di                                                                                                    | ploma                                                                                                    | Others                                                                                                    | Professional                                                                                                    | Diploma                                                                                                    | Others                                                                                                    | Total                                                                                                    | Profes                                                                                                    | sional Dipl                                                                                                    | oma C                                                                                                    | thers                                                                                                    | Professional                                                                                                    | Diploma                                                                                                    | Others                                                                                                    | 1                                                                                                    |
| <ol> <li>Managerial statt* with *(e.g.CEC<br/>CFO, COO, CTO, MD, Directors &amp;<br/>Managerial</li> </ol>                                                                                                    | . 1                                                                                                    |                                                                                                    | 0                                                                                                    | 0                                                                                                    | •                                                                                                    | 0                                                                                                    | 0                                                                                                    | 1                                                                                                    | 1                                                                                                    | 0                                                                                                    |                                                                                                    | 0                                                                                                    | 0                                                                                                    | 0                                                                                                    | 0                                                                                                    |                                                                                                    |
| 2. Professionals/ Technical and                                                                                                    |                                                                                                    |                                                                                                    |                                                                                                    |                                                                                                    |                                                                                                    |                                                                                                    | 1.1.                                                                                                    |                                                                                                    |                                                                                                    |                                                                                                    |                                                                                                    |                                                                                                    |                                                                                                    |                                                                                                    |                                                                                                    |                                                                                                    |
| supervisory staff with                                                                                                    | 0                                                                                                    |                                                                                                    | 0                                                                                                    | 0                                                                                                    | 0                                                                                                    | 0                                                                                                    | 0                                                                                                    | U                                                                                                    | 0                                                                                                    | 0                                                                                                    |                                                                                                    | a                                                                                                    | 0                                                                                                    | 0                                                                                                    | 0                                                                                                    |                                                                                                    |
| Craft & Related Trade Workers                                                                                                    | 0                                                                                                    |                                                                                                    | 0                                                                                                    | 0                                                                                                    | 0                                                                                                    | 0                                                                                                    | 0                                                                                                    | 0                                                                                                    | 0                                                                                                    | 0                                                                                                    |                                                                                                    | 0                                                                                                    | 0                                                                                                    | 0                                                                                                    | 0                                                                                                    |                                                                                                    |
| 3. Other professions, please speci<br>(e.g. accountant, business and adm                                                                                                    | ly o                                                                                                    |                                                                                                    | 0                                                                                                    | 0                                                                                                    | 0                                                                                                    | 0                                                                                                    | 0                                                                                                    | 0                                                                                                    | 0                                                                                                    | 0                                                                                                    |                                                                                                    | 0                                                                                                    | 0                                                                                                    | 0                                                                                                    | 0                                                                                                    |                                                                                                    |
| professionals):                                                                                                    |                                                                                                    |                                                                                                    |                                                                                                    |                                                                                                    |                                                                                                    |                                                                                                    |                                                                                                    |                                                                                                    |                                                                                                    |                                                                                                    |                                                                                                    |                                                                                                    |                                                                                                    |                                                                                                    |                                                                                                    |                                                                                                    |
| 4. Clerical Support Workers                                                                                                    | 0                                                                                                    |                                                                                                    | 0                                                                                                    | 0                                                                                                    | •                                                                                                    | 0                                                                                                    | 0                                                                                                    | 0                                                                                                    | 0                                                                                                    | 0                                                                                                    |                                                                                                    | 0                                                                                                    | 0                                                                                                    | 0                                                                                                    | 0                                                                                                    |                                                                                                    |
| 5. Sales & Service Workers                                                                                                    | 0                                                                                                    |                                                                                                    | 0                                                                                                    | 0                                                                                                    | 0                                                                                                    | 0                                                                                                    | 0                                                                                                    | 0                                                                                                    | 0                                                                                                    | 0                                                                                                    |                                                                                                    | 0                                                                                                    | 0                                                                                                    | 0                                                                                                    | 0                                                                                                    |                                                                                                    |
| 6. Plant & Machine Operators &<br>Assemblers                                                                                                    | 0                                                                                                    |                                                                                                    | 0                                                                                                    | 0                                                                                                    | 0                                                                                                    | 0                                                                                                    | 0                                                                                                    | 0                                                                                                    | 0                                                                                                    | 0                                                                                                    |                                                                                                    | 0                                                                                                    | 0                                                                                                    | 0                                                                                                    | 0                                                                                                    |                                                                                                    |
| 7. Elementary Workers                                                                                                    |                                                                                                    |                                                                                                    | •                                                                                                    |                                                                                                    |                                                                                                    | 0                                                                                                    |                                                                                                    |                                                                                                    |                                                                                                    |                                                                                                    |                                                                                                    | 0                                                                                                    |                                                                                                    | 0                                                                                                    | 0                                                                                                    |                                                                                                    |
| Tetal                                                                                                    |                                                                                                    |                                                                                                    | •                                                                                                    |                                                                                                    |                                                                                                    |                                                                                                    | •                                                                                                    | •                                                                                                    |                                                                                                    |                                                                                                    |                                                                                                    | •                                                                                                    | V                                                                                                    | ~                                                                                                    |                                                                                                    |                                                                                                    |
| i viei                                                                                                    | 1                                                                                                    |                                                                                                    | 0                                                                                                    | 0                                                                                                    | 0                                                                                                    | 0                                                                                                    | 0                                                                                                    | 1                                                                                                    | 1                                                                                                    | 0                                                                                                    |                                                                                                    | 0                                                                                                    | 2                                                                                                    |                                                                                                    | 0                                                                                                    |                                                                                                    |
| Additional Manpower                                                                                                    |                                                                                                    |                                                                                                    |                                                                                                    |                                                                                                    |                                                                                                    |                                                                                                    |                                                                                                    |                                                                                                    |                                                                                                    |                                                                                                    |                                                                                                    |                                                                                                    |                                                                                                    |                                                                                                    |                                                                                                    |                                                                                                    |
|                                                                                                    |                                                                                                    |                                                                                                    |                                                                                                    |                                                                                                    |                                                                                                    |                                                                                                    |                                                                                                    |                                                                                                    |                                                                                                    |                                                                                                    |                                                                                                    |                                                                                                    |                                                                                                    |                                                                                                    |                                                                                                    |                                                                                                    |
|                                                                                                    | Full-tim                                                                                                    | e employ                                                                                                    | ment                                                                                                    |                                                                                                    |                                                                                                    |                                                                                                    |                                                                                                    |                                                                                                    | 880.6                                                                                                    | rthuiting                                                                                                    |                                                                                                    |                                                                                                    |                                                                                                    |                                                                                                    |                                                                                                    |                                                                                                    |
|                                                                                                    | Malaysi                                                                                                    | a la                                                                                                    |                                                                                                    |                                                                                                    | Foreign Natio                                                                                                    | onals                                                                                                    |                                                                                                    |                                                                                                    | Malay                                                                                                    | sia                                                                                                    |                                                                                                    |                                                                                                    | Foreign Nati                                                                                                    | anals                                                                                                    |                                                                                                    |                                                                                                    |
| JOB CATEGORY                                                                                                    | Degree                                                                                                    | /<br>ional pa                                                                                                    | ploma                                                                                                    | Certificate/                                                                                                    | Degree /<br>Professional                                                                                                    | Diplome                                                                                                    | Certificat                                                                                                    | e/<br>Total                                                                                                    | Degree                                                                                                    | e/                                                                                                    | oma                                                                                                    | ertificate/                                                                                                    | Degree /<br>Professional                                                                                                    | Diploma                                                                                                    | Certificate<br>Others                                                                                                    |                                                                                                    |
| 1. Managerial staff* with *(e.g CEC                                                                                                    | 0. 1                                                                                                    |                                                                                                    | 0                                                                                                    | 0                                                                                                    | 0                                                                                                    | 0                                                                                                    | 0                                                                                                    | 1                                                                                                    | 1                                                                                                    |                                                                                                    |                                                                                                    | 0                                                                                                    | 0                                                                                                    | 0                                                                                                    | 0                                                                                                    | f                                                                                                    |
| CFO. COO. CTO. MD. Directors &<br>Managers)                                                                                                    | -                                                                                                    |                                                                                                    |                                                                                                    | للبن                                                                                                    | <u> </u>                                                                                                    | -                                                                                                    |                                                                                                    |                                                                                                    |                                                                                                    |                                                                                                    |                                                                                                    |                                                                                                    |                                                                                                    | -                                                                                                    | -                                                                                                    |                                                                                                    |
| 2. Professionals/ Technical and<br>supervisory staff with                                                                                                    | 0                                                                                                    |                                                                                                    | 0                                                                                                    | 0                                                                                                    | 0                                                                                                    | 0                                                                                                    | 0                                                                                                    | 0                                                                                                    | 0                                                                                                    | 0                                                                                                    |                                                                                                    | 0                                                                                                    | 0                                                                                                    | 0                                                                                                    | 0                                                                                                    |                                                                                                    |
| Craft & Related Trade Workers                                                                                                    | 0                                                                                                    |                                                                                                    | 0                                                                                                    | 0                                                                                                    | 0                                                                                                    | 0                                                                                                    | 0                                                                                                    | 0                                                                                                    | 0                                                                                                    |                                                                                                    |                                                                                                    | 0                                                                                                    | 0                                                                                                    | 0                                                                                                    | 0                                                                                                    |                                                                                                    |
| 3 Other molessions means                                                                                                    | N                                                                                                    |                                                                                                    | -                                                                                                    | Ľ.                                                                                                    | -                                                                                                    | -                                                                                                    |                                                                                                    | 0                                                                                                    |                                                                                                    |                                                                                                    |                                                                                                    | -                                                                                                    | -                                                                                                    | -                                                                                                    |                                                                                                    |                                                                                                    |
| <ol> <li>Other professions, please speci<br/>(e.g. accountant, business and adm<br/>professionals);</li> </ol>                                                                                                    | nin 0                                                                                                    |                                                                                                    | 0                                                                                                    | 0                                                                                                    | 0                                                                                                    | 0                                                                                                    | 0                                                                                                    | 0                                                                                                    | 0                                                                                                    | 0                                                                                                    |                                                                                                    | 0                                                                                                    | 0                                                                                                    | 0                                                                                                    | 0                                                                                                    |                                                                                                    |
| 4. Clerical Support Workers                                                                                                    |                                                                                                    |                                                                                                    | 0                                                                                                    |                                                                                                    |                                                                                                    | 0                                                                                                    |                                                                                                    | 0                                                                                                    |                                                                                                    |                                                                                                    |                                                                                                    | 0                                                                                                    | 0                                                                                                    | 0                                                                                                    | 0                                                                                                    |                                                                                                    |
| 5. Kalar 8. Secure Workers                                                                                                    |                                                                                                    |                                                                                                    |                                                                                                    |                                                                                                    |                                                                                                    |                                                                                                    |                                                                                                    |                                                                                                    |                                                                                                    |                                                                                                    |                                                                                                    |                                                                                                    |                                                                                                    |                                                                                                    |                                                                                                    |                                                                                                    |
| al sures of activities whether s                                                                                                    | 0                                                                                                    |                                                                                                    | 0                                                                                                    | 0                                                                                                    | •                                                                                                    | 0                                                                                                    | 0                                                                                                    | 0                                                                                                    | 0                                                                                                    | 0                                                                                                    |                                                                                                    | 0                                                                                                    | 0                                                                                                    | 0                                                                                                    | 0                                                                                                    |                                                                                                    |
| 6. Plant & Machine Operators &<br>Assemblers                                                                                                    | 0                                                                                                    |                                                                                                    | 0                                                                                                    | 0                                                                                                    | 0                                                                                                    | 0                                                                                                    | 0                                                                                                    | 0                                                                                                    | 0                                                                                                    | 0                                                                                                    |                                                                                                    | 0                                                                                                    | 0                                                                                                    | 0                                                                                                    | 0                                                                                                    |                                                                                                    |
| 7. Elementary Workers                                                                                                    | 0                                                                                                    |                                                                                                    | 0                                                                                                    | 0                                                                                                    | 0                                                                                                    | 0                                                                                                    | 0                                                                                                    | 0                                                                                                    | 0                                                                                                    | 0                                                                                                    |                                                                                                    | 0                                                                                                    | 0                                                                                                    | 0                                                                                                    | 0                                                                                                    |                                                                                                    |
| Total                                                                                                    |                                                                                                    |                                                                                                    |                                                                                                    |                                                                                                    |                                                                                                    | 0                                                                                                    |                                                                                                    |                                                                                                    |                                                                                                    |                                                                                                    |                                                                                                    | 0                                                                                                    |                                                                                                    | 0                                                                                                    |                                                                                                    |                                                                                                    |
|                                                                                                    |                                                                                                    |                                                                                                    |                                                                                                    | uning                                                                                                    |                                                                                                    |                                                                                                    | Autoritati                                                                                                    |                                                                                                    |                                                                                                    | Custing                                                                                                    |                                                                                                    |                                                                                                    | ^                                                                                                    | a circi o nan                                                                                                    |                                                                                                    |                                                                                                    |
| 1. Percentage of science and techn<br>diplomas with a minimum of 5 year                                                                                                    | nical staff bavir<br>irs experience                                                                                                    | (of the tot                                                                                                    | tal                                                                                                    | 0                                                                                                    |                                                                                                    |                                                                                                    | 0                                                                                                    |                                                                                                    |                                                                                                    | 0                                                                                                    |                                                                                                    |                                                                                                    |                                                                                                    | 0                                                                                                    |                                                                                                    |                                                                                                    |
| Percentage of science and techn<br>diplomas with a minimum of 5 yea<br>workforce)     Number of Staff with Post Grad                                                                                                    | nical staff havin<br>ins experience                                                                                                    | (of the tot                                                                                                    |                                                                                                    | 0                                                                                                    |                                                                                                    |                                                                                                    | 0                                                                                                    |                                                                                                    |                                                                                                    | 0                                                                                                    |                                                                                                    |                                                                                                    |                                                                                                    | 0                                                                                                    |                                                                                                    |                                                                                                    |
| <ol> <li>Percentage of science and techn<br/>diplomas with a minimum of 5 yea<br/>workforce)</li> <li>Number of Staff with Post Grad<br/>qualifications</li> </ol>                                                                                                    | nical staff havin<br>irs experience<br>uate (le. Maste                                                                                                    | (of the tol                                                                                                    | c)                                                                                                    | 0                                                                                                    |                                                                                                    |                                                                                                    | 0                                                                                                    |                                                                                                    |                                                                                                    | 0                                                                                                    |                                                                                                    |                                                                                                    |                                                                                                    | 0                                                                                                    |                                                                                                    |                                                                                                    |
| <ol> <li>Percentage of science and techn<br/>diplomas with a minimum of 5 yea<br/>workforce)</li> <li>Number of Staff with Post Grad<br/>qualifications</li> </ol>                                                                                                    | nical staff havin<br>irs experience<br>uate (le. Maste                                                                                                    | (of the tot                                                                                                    | C)                                                                                                    | 0<br>0<br>sreign                                                                                                    |                                                                                                    |                                                                                                    | 0                                                                                                    |                                                                                                    |                                                                                                    | 0<br>0<br>Domest                                                                                                    | ¢                                                                                                    |                                                                                                    |                                                                                                    | 0                                                                                                    |                                                                                                    |                                                                                                    |
| <ol> <li>Percentage of science and tech<br/>dplomas with a minimum of 5 yea<br/>workforce)</li> <li>Number of Staff with Post Grad<br/>qualifications</li> </ol>                                                                                                    | nical staff bavit<br>ris experience<br>uate (Ie. Maste                                                                                                    | (of the tot                                                                                                    | C) Fo                                                                                                    | 0<br>0<br>srelgn                                                                                                    |                                                                                                    |                                                                                                    | 0<br>0<br>Additional                                                                                                    |                                                                                                    |                                                                                                    | 0<br>0<br>Domesti<br>Existing                                                                                                    | ¢                                                                                                    |                                                                                                    |                                                                                                    | 0<br>0<br>fditional                                                                                                    |                                                                                                    |                                                                                                    |
| 1. Percentage of science and tech<br>diplomes with a minimum of 5 yes<br>workforce)     2. Number of Staff with Post Grad<br>qualifications     3. In addition to the full-time empl<br>above tables, please provide the n<br>outsourced (nor under the compo-<br>outsourced) routed: the                                                                                                    | sical staff havis<br>es experience<br>uate (le. Maste<br>loyees as ment<br>umber of work<br>ny's payroll)                                                                                                    | (of the tot<br>rs/PhD et<br>ioned in t                                                                                                    | C) Fo                                                                                                    | 0<br>orelgn<br>sisting<br>0                                                                                                    |                                                                                                    |                                                                                                    | 0<br>Additional<br>0                                                                                                    |                                                                                                    |                                                                                                    | 0<br>0<br>Domesti<br>Existing                                                                                                    | ¢                                                                                                    |                                                                                                    |                                                                                                    | 0<br>0<br>fditional                                                                                                    |                                                                                                    |                                                                                                    |
| 1. Processing of statement of byte<br>workforces 2. Bumber of Staff with Piss Grad<br>qualifications 5. In addition is the full-time empty<br>above tables, please provide the nou-<br>ourcourced (not under the compa<br>Employment by Income<br>Xisting Manpower                                                                                                    | itical staff having<br>rs experience<br>uate (le, Maste<br>loyees as ment<br>umber of wort<br>ny's payroli)                                                                                                    | ioned in the solution of the solution of the s                                                                                                    | C) Fe Example year by                                                                                                    | 0<br>oreign<br>isting<br>0                                                                                                    | tibly Salary* (Bi                                                                                                    | M)                                                                                                    | 0<br>Additional                                                                                                    |                                                                                                    |                                                                                                    | 0<br>0<br>Demest<br>Existing                                                                                                    | c                                                                                                    |                                                                                                    |                                                                                                    | 0<br>felicional<br>0                                                                                                    |                                                                                                    |                                                                                                    |
| Intercept of science and the defaults with a manual of type wardform;     In additional the analysis of the default of the default of th     | ical staff having<br>rs experience<br>uate (le. Maste<br>uniter of work<br>my's payroll)<br>Number of 1<br>Manufactur                                                                                                    | ioned in t<br>ioned in t<br>iers which                                                                                                    | C) Fo                                                                                                    | 0<br>oreign<br>isting<br>0                                                                                                    | thly Salary* (Bi                                                                                                    | M)                                                                                                    | 0<br>Additional                                                                                                    |                                                                                                    | ***880 Ac                                                                                                    | 0<br>Demest<br>Existing<br>0                                                                                                    | c                                                                                                    |                                                                                                    |                                                                                                    | 0<br>ddicional<br>0                                                                                                    |                                                                                                    |                                                                                                    |
| Intercept of sources and the defaust of the maximum of hypervections of the maximum of hypervections of the defaust of the defaust of th     | ical staff hovin<br>is experience<br>uate (le. Maste<br>uate (le. Maste<br>uate (le. Maste<br>uate (le. Maste<br>uate (le. Maste<br>uate (le. Maste<br>inversion (le. Maste<br>Manufactur<br>< 3,000                                                                                                    | ioned in ti<br>ioned in ti<br>iors which<br>Parsons En<br>ing Activit                                                                                                    | C) Fe Extended by intervention of the feature of the feature of th   | 0<br>oreign<br>isisting<br>0<br>v Average Men<br>< 5,000<br>Excelor                                                                                                    | tthly Salary* (Ri<br>5.000 - < 10                                                                                                    | M)                                                                                                    | <ul> <li>Additional</li> <li>10,600 and</li> </ul>                                                                                                 | above                                                                                                    | ***R&D Ac                                                                                                    | 0<br>0<br>Demesti<br>Existing<br>0<br>tivities                                                                                                    | c<br>3,000 - < 1                                                                                                    | 5,000<br>Forsite                                                                                                    | 5.000 · < 1                                                                                                    | 0<br>fditional<br>0                                                                                                    | 10,000 and                                                                                                    | abo                                                                                                    |
| Intercent of Marcine and Marcine and      | nical staff havins<br>is experience<br>uate (le. Maste<br>unber of wori<br>ny's payroli)<br>Number of 1<br>Manufactur<br>< 3,009<br>Malaysia                                                                                                    | ig ung region (in the total in the total in                                                                                                    | Reference of the second second secon    | 0<br>oreign<br>issting<br>0<br>v Average Mon<br>< 5,000<br>Foreign<br>Nationa                                                                                                    | tthly Salary* (Ri<br>5.000 - < 10<br>I Malaysia                                                                                                    | M)<br>D.000<br>Fareign<br>National                                                                                                    | O<br>Additional<br>O                                                                                                    | above<br>Fareign<br>National                                                                                                 | ***R&D Ac<br>< 3.009<br>Malaysia                                                                               | 0<br>0<br>Demest<br>Existing<br>0<br>0<br>tivities<br>Foreign<br>National                                                                                                    | c<br>3,000 - <1<br>Malaysia                                                                                                    | 5,000<br>Foreign<br>Natiena                                                                                                    | 5.000 - < 1                                                                                                    | 0<br>dtitional<br>0<br>0.000<br>Foreign<br>National                                                                                                    | 10,000 and<br>Malaysia                                                                                                    | abo<br>Fe<br>N                                                                                                    |
|                                                                                                    | Initial staff having<br>is experience<br>uate (le. Maste<br>unber of wori<br>ny's payroll)<br>Number of 1<br>Manufactur<br>< 3,000<br>Malaysia<br>0                                                                                                    | ioned in the tori<br>ioned in the tori<br>ioned in the tori<br>heres which<br>Persons Environment<br>Persign<br>National<br>0                                                                                                    | Fe Example yet by first first    | 0<br>oreign<br>isting<br>0<br>o<br>v Average Men<br><5,000<br>Foreign<br>Nationa                                                                                                    | tthly Salary* (R)<br>5.090 - < 10<br>1 Malaysia<br>0                                                                                                    | M)<br>D.000<br>Foreign<br>National<br>O                                                                                                    | C<br>Additional<br>C                                                                                                    | above<br>Foreign<br>National                                                                                                 | ***8&D Ac<br>< 3.009<br>Malaysia<br>0                                                                          | 0<br>Demesti<br>Existing<br>0<br>tivities                                                                                                    | c<br>3,000 - <1<br>Malaysia<br>0                                                                                                    | 5,000<br>Foreign<br>Nation22                                                                                                    | 5,000 - < 1<br>4 Mataysia<br>0                                                                                                    | 0<br>fditional<br>0<br>0<br>0<br>0<br>0<br>0<br>0<br>0<br>0<br>0<br>0                                                                                                    | 19,000 and<br>Malaysia<br>1                                                                                                    | l abo                                                                                                    |
| 1. Intercept of Automate of Market and Market and Automate of Market and Market and Mar | icial staff having<br>rs. experience<br>uate (le. Maste<br>icyces as ment<br>umber of la<br>Manufactur<br>< 3,000<br>Malaysia<br>0                                                                                                    | ioned in II<br>ioned in II<br>ionedi                                                                                                    | Fa are a second back of the second back of the seco   | 0<br>oreign<br>isting<br>0<br>v Average Men<br>< 5,000<br>Foreign<br>Nationa<br>0                                                                                                    | tthly Salary* (Ri<br>5,080 - < 10<br>I Malaysia<br>O                                                                                                    | M)<br>D,000<br>Portign<br>National<br>O                                                                                                    | 0       Additional       0       10,000 and       Malaysia       1                                                                                 | above<br>Fereign<br>National                                                                                                 | ****8&0 Ac<br>< 3,009<br>Malaysia<br>0                                                                         | 0<br>Demest<br>Existing<br>0<br>Unities                                                                                                    | c<br>3.000-<1<br>Mulaysia<br>0                                                                                                    | 5,000<br>Foreign<br>Nation                                                                                                    | 5.000 · < 1<br>4 Malaysia<br>0                                                                                                    | 0 6 6 6 6 6 6 6 6 6 6 6 6 6 6 6 6 6 6 6                                                                                                    | 10,000 and<br>Malaysia<br>1                                                                                                    | I abo                                                                                                    |
| Intercept of Automate of Market and Market and State and Market and State and State and Market and State and State and     | icel staff baviers<br>experience<br>use (le. Maste<br>ispers as ment<br>ispers as ment<br>isper                                                                                                    | ioned in the tor<br>rs/PhD etc<br>ioned in the tor<br>hersons En<br>Persons Ent<br>National<br>0                                                                                                    | npleyed by<br>ies<br>3,000 -<br>Malays<br>0<br>0                                                                                                    | 0 oreign issting 0 verage blen < stopp stational oreign stational oreign s                                                                                                    | tthly Salary* (Ri<br>5,080 - < 10<br>I Malaysia<br>O                                                                                                    | M)<br>Fareign<br>National<br>0                                                                                                    | 0<br>Additional<br>0<br>10,000 and<br>Malaysia<br>1                                                                                                | above<br>Fareign<br>0                                                                                                    | ***R&D Ac<br>< 3.000<br>Malaysia<br>0                                                                          | O     O     O     O     O     O     O     O     O     O     O     O     O     O     O     O     O     O     O     O     O     O     O     O                                                                                                        | c<br>3,000 - <1<br>Mtalaysia<br>0                                                                                                    | 5.000<br>Porsign<br>0                                                                                                    | 5.000 · < 1<br>4 Malaysia<br>0                                                                                                    | 0 Utilianat<br>Utilianat<br>0 Utilianat<br>National<br>National                                                                                                    | 10,000 and<br>Malaysia<br>1                                                                                                    | l abr                                                                                                    |
|                                                                                                    | icial staff baviers<br>experience<br>uate (le. Maste<br>ispers as ment<br>uate of a<br>manufactur<br>< 3,000<br>Malaysia<br>0                                                                                                    | ioned in the tori<br>sioned in the tori<br>rers/PhD etc<br>ioned in the<br>rers which<br>Persons En<br>ing Activit<br>Persign<br>National<br>0                                                                                                    | nployed by<br>another the second second | 0 oreign issting 0 verage blen < stood foreign is foreign is foreign is 0 0 0 0 0 0 0 0 0 0 0 0 0 0 0 0 0 0                                                                                                    | tthly Salary* (Ri<br>5.000 - < 10<br>1 Malaysia<br>0                                                                                                    | M)<br>Mailenal<br>D                                                                                                    | 0<br>0<br>Additional<br>0<br>0                                                                                                    | above<br>Fareign<br>National<br>0                                                                                            | ***860 AC<br>< 3.009<br>Malaysia<br>0                                                                          | Demest<br>Demest<br>Existing<br>National<br>O                                                                                                    | c<br>3.000-<1<br>Malaysia<br>0                                                                                                    | 5.000<br>Foreign<br>Nationa<br>0                                                                                                    | 5,000 - < 1<br>4 Matayela<br>0                                                                                                    | 0 666ionat 0 666ionat                                                                                                    | 19,000 and<br>Malaysia<br>1                                                                                                    |                                                                                                    |
|                                                                                                    | Istal staff having in experience uzate (le. Maste uzate (le. Maste uzate (le. Maste uzate ), maste of world my's payrol) Number of world my's payrol) Number of world (le. Name of the staff of the staff of the staf                                                                                                    | ioned in the tori<br>ioned in the tori<br>iters which<br>Persons En<br>ing Activit<br>Persign<br>National<br>0<br>0                                                                                                    | Fea Example year of the second second   | 0<br>o insign<br>isting<br>0<br>e Average Mon<br>Action<br>Action<br>National<br>0<br>0<br>0<br>0<br>0<br>0<br>0<br>0<br>0<br>0<br>0<br>0<br>0                                                                                                    | tthly Salary* (Ri<br>5,080 - < 10<br>1 Malaysia<br>0                                                                                                    | M)<br>M)<br>Faritonal<br>0                                                                                                    | 0<br>0<br>Additional<br>0<br>10,000 and<br>Malaysia<br>1<br>0<br>0                                                                                 | above<br>Fareign<br>National<br>0                                                                                            | •••*#650 Acc<br>< 3.000<br>Malaysia<br>0<br>0<br>0                                                             | Demest<br>Demest<br>Existing<br>National<br>O                                                                                                    | c<br>3,000 -<1<br>Malaysia<br>0<br>0                                                                                                    | 5.000<br>Foreign<br>0<br>0                                                                                                    | A 4 Malaysia 0 0                                                                                                    | 0<br>delicional<br>0<br>0<br>0<br>0<br>0<br>0<br>0<br>0<br>0<br>0<br>0<br>0<br>0                                                                                                    | 19,000 and<br>Malaysia<br>1<br>0                                                                                                    |                                                                                                    |
|                                                                                                    | Insertion of the Market Series of Series of Series Series Se                                                                                                    | ig angines<br>ig angines<br>ris/PhD eto<br>isoned in the<br>ris/PhD eto<br>isoned in the<br>ris/PhD eto<br>isoned isoned in the<br>ris/PhD eto<br>isoned in the<br>ris/PhD eto<br>isoned in the<br>ris/PhD eto<br>isoned in the<br>ris/PhD eto<br>isoned in the<br>ris/PhD eto<br>isoned in the<br>ris/PhD eto<br>isoned in the<br>ris/PhD eto<br>isoned in the<br>ris/PhD eto<br>isoned isoned isoned isoned isoned isoned isoned<br>isoned isoned isoned isoned isoned<br>isoned isoned isoned isoned isoned isoned isoned<br>isoned isoned                                                                                                    | Fea Example year of the second second   | 0 orreign orreign of the statement of the statement of th                                                                                                    | tthly Salary* (Bi<br>5.080 - < 10<br>1 Malaysia<br>0                                                                                                    | M) AROO Fareign Rational O                                                                                                    | 0<br>0<br>Additional<br>0<br>0<br>Malaysia<br>1<br>0                                                                                               | above<br>Foreign<br>National<br>0<br>0                                                                                       | ••••##AD AC<br>< 3.009<br>Malaysta<br>0<br>0                                                                   | O                                                                                                    | c<br>3,000 - <1<br>Malaysia<br>0<br>0                                                                                                    | COO<br>Foreign<br>National<br>O                                                                                                    | A 5000 << 4 Malaysia 0 0 0 0 0 0 0 0 0 0 0 0 0 0 0 0 0 0 0                                                                                                    | O Contraction of the second second se                                                                                                    | 10,000 and<br>Malaysia<br>1<br>0                                                                                                    | l abc                                                                                                    |
|                                                                                                    | Number of Notional Statements and Notional Statements and Notional Statements                                                                                                    | ig organizations in the second second                                                                                                    | Figure 1 and 1 and   | 0 virial sector of the sector of the sector                                                                                                    | bly Salary (H<br>Solor + H<br>Solor + H<br>So | M) 0.000 Fareign 0 0 0 0 0 0 0 0 0 0 0 0 0 0 0 0 0 0 0                                                                                                    | 0<br>0<br>Additional<br>0<br>0<br>10,000 and<br>Malaysia<br>1<br>0                                                                                 | above<br>Foreign<br>National<br>0<br>0                                                                                       | ***860 Ac<br>< 3.000<br>Malaysia<br>0                                                                          | O                                                                                                    | c<br>3,000 <1<br>Mtalaysia<br>0<br>0<br>0                                                                                                    | COOO<br>Foreign<br>National<br>O<br>O                                                                                                    | A 5000-01                                                                                                    | Contraction of the second second seco                                                                                                    | 10,000 and<br>Malaysia<br>1<br>0                                                                                                    |                                                                                                    |
|                                                                                                    | Vauente of National Automation<br>series experiences<br>series experiences<br>series experie                                                                                                    | ioned in II<br>ioned in II<br>hersons En<br>hersons En<br>National<br>0<br>0<br>0<br>0<br>0<br>0                                                                                                    | Fe Example by Binstein Control of Control of   | 0 origin issing issing origin issing origin                                                                                                    | bbly Salarye (M)           5000 - 410           4           4           4           0           0           0           0           0           0           0           0           0                                                                                                    | M) A00 Farego according according ac                                                                                                    | 0<br>Additional<br>0<br>18,000 and<br>Malaysia<br>1<br>0<br>0<br>0<br>0<br>0                                                                       | above<br>Fareign<br>0<br>0                                                                                                   | ***#80 Ac<br>< 3.000<br>Malaysia<br>0<br>0                                                                     | O     O     O     O     O     O     O     O     O     O     O     O     O     O     O     O     O     O     O     O                                                                                                        | a<br>3,000 - <1<br>0<br>0<br>0<br>0                                                                                                    | Accession for the second second secon                                                                                                    | 5000-<1     5     0     0     0                                                                                                    | 0  Additional  Additional  Add                                                                                                    | 19,000 and<br>Malaysia<br>1<br>0<br>0                                                                                                    | Final about the second second se |
|                                                                                                    | Number of sectors                                                                                                    | ioned in II<br>ioned in II<br>hersons En<br>hersons Ent<br>National<br>0<br>0<br>0<br>0<br>0<br>0<br>0<br>0<br>0<br>0<br>0<br>0<br>0                                                                                                    | Fe to the feet of the feet of    | 0  vreign vreign                                                                                                    | bbb/falary         000           5.000 - 61         0           0         0           0         0           0         0           0         0           0         0                                                                                                    | M) 5.00 Fareign National 0 0 0 0 0 0 0 0 0 0 0 0 0 0 0 0 0 0 0                                                                                                    | 0<br>0<br>Additional<br>0<br>18,000 ond<br>Malaysia<br>1<br>0<br>0                                                                                 | above<br>Fareign<br>0<br>0                                                                                                   | •••*#650 AC<br>< 3.000<br>Malaysia<br>0<br>0<br>0<br>0<br>0<br>0<br>0<br>0<br>0<br>0<br>0<br>0<br>0            | O     O     O     O     O     O     O     O     O     O     O     O     O     O     O     O     O     O     O     O     O                                                                                                        | a<br>3,000 - <1<br>0<br>0<br>0<br>0<br>0<br>0<br>0<br>0                                                                                                    | Acceleration of the second second sec                                                                                                    | A 500-<5                                                                                                    | 0                                                                                                    | 19,000 and 1<br>Malaysia<br>1<br>0<br>0                                                                                                    |                                                                                                    |
|                                                                                                    | Asserbar of General Asserbar Asserbar Ass<br>Asserbar Asserbar Asserbar Asserbar Asserbar Asserbar Asserbar Asserbar Asserbar Asserbar Asserbar Asserbar Asse                                                                                                    | ioned in the root of the root of the root                                                                                                    | relation of the second second    | o vreign vreign                                                                                                    | mbby Salary* (N           0           0           0           0           0           0           0           0           0           0           0                                                                                                    | M)<br>2,000<br>Foreign<br>National<br>0<br>0<br>0<br>0<br>0<br>0<br>0<br>0<br>0<br>0<br>0<br>0<br>0                                                                                                    | 0<br>0<br>Additional<br>0<br>0<br>Malaysia<br>1<br>0<br>0<br>0<br>0<br>0<br>0<br>0                                                                 | above<br>Fareign<br>National<br>0<br>0<br>0<br>0<br>0<br>0                                                                   | ***860 AC<br>< 3,009<br>Malaysia<br>0<br>0<br>0<br>0<br>0<br>0<br>0<br>0                                       | lo     lo        | c<br>3,000-<1<br>Malaysia<br>0<br>0<br>0<br>0<br>0<br>0<br>0<br>0<br>0                                                                                                    | COOR<br>Foreign<br>Nation2<br>0<br>0<br>0<br>0<br>0<br>0<br>0<br>0<br>0<br>0<br>0<br>0<br>0                                                                                                    | A 5000 < 5 100 / 100 / 1                                                                                                    | Contractions of the second second sec                                                                                                    | 15,000 and<br>Malaysia<br>1<br>0<br>0<br>0<br>0<br>0                                                                                                    |                                                                                                    |
|                                                                                                    | Namelar of I<br>Namelar of I<br>Namel                                                                                                    | ioned in the root of the root of the root                                                                                                    | S                                                                                                    | 0 xreign xreign                                                                                                    | Imply Salary         6.00-4         1.00           Imply Salary         6.00-4         1.00           Imply Salary         0.00         0.00           Imply Salary         0.00         0.00                                                                                                    | Mg 0.000 Foregon 0 0 0 0 0 0 0 0 0 0 0 0 0 0 0 0 0 0 0                                                                                                    | 0<br>0<br>Additional<br>0<br>10,000 and<br>Malaysia<br>1<br>0<br>0<br>0<br>0<br>0<br>1<br>1<br>1<br>1<br>1<br>1<br>1<br>1<br>1<br>1<br>1<br>1<br>1 | abbove<br>Foreign<br>National<br>0<br>0<br>0<br>0<br>0<br>0<br>0<br>0<br>0                                                   | ***880 Acc<br>< 3.000<br>Malaysia<br>0<br>0<br>0<br>0<br>0<br>0<br>0                                           | Comest     Comest      | c<br>3,000-<1<br>Malaysia<br>0<br>0<br>0<br>0<br>0<br>0<br>0<br>0<br>0                                                                                                    | LOOO<br>Pareign<br>National<br>O                                                                                                    | A 5000-41                                                                                                    | 0                                                                                                    | 19,000 and<br>Malaysia<br>1<br>0<br>0<br>0<br>0<br>0                                                                                                    |                                                                                                    |
|                                                                                                    | Namebre of Notice         0           Namebre of Notice         0           Namebre of Notice         0           Namebre of Notice         0           Namebre of Notice         0           Namebre of Notice         0           Notice         0           Notice         0           Notice         0           Notice         0           Notice         0           Notice         0           Notice         0           Notice         0           Notice         0                                                                                                    | ioned in the toxic the second second                                                                                                    | S                                                                                                    | o visiting visiting v                                                                                                    | abby Salary         600 - 51 diagonal           1         Madagata           0         0           0         0           0         0           0         0           0         0           0         0           0         0           0         0           0         0           0         0           0         0                                                                                                    | M)  Ample Ample Am                                                                                                    | 0<br>0<br>Additional<br>0<br>0<br>Malaysia<br>3<br>0<br>0<br>0<br>0<br>0<br>1                                                                      | above<br>Farsign<br>0<br>0<br>0<br>0<br>0<br>0<br>0<br>0<br>0<br>0<br>0<br>0                                                 | ***860 Ac<br>< 3,009<br>Malaysta<br>0<br>0<br>0<br>0<br>0<br>0<br>0<br>0<br>0                                  | kivites                                                                                                    | c<br>3,000 - <1<br>Matayia<br>0<br>0<br>0<br>0<br>0<br>0<br>0<br>0<br>0<br>0<br>0<br>0<br>0<br>0<br>0<br>0<br>0<br>0<br>0                                                    | COO<br>Foreign<br>Co<br>Co<br>Co<br>Co<br>Co<br>Co<br>Co<br>Co<br>Co                                                                                                    | A 5000-51<br>A 5000-51<br>A 5000-51 | Contraction of the second second seco                                                                                                    | 19.000 and<br>Malaysia<br>1<br>0<br>0<br>0<br>0<br>0<br>0<br>0<br>0<br>0<br>0<br>1                                                                                                    |                                                                                                    |
|                                                                                                    | Number of Number of Number                                                                                                    | ioned in the rol file for a second second se                                                                                                    | a         a         a           a         a         a           b         a         b           b         b         a           b         b         b           b         b         b           b         b         b           b         b         b           b         b         b           b         b         b           b         b         b           b         b         b           c         c         c                                                                                                    | o Average Man                                                                                                    | Hthy Salary (M Salary )<br>500 - 11 (M Salary )<br>1 Matypia<br>0 0<br>0 0<br>0 0<br>0 0<br>0 0<br>0 0<br>0 0<br>0                                                                                                    | N6<br>0.0,600<br>Foreign<br>0<br>0<br>0<br>0<br>0<br>0<br>0                                                                                                    | 0<br>0<br>Additional<br>0<br>0<br>Makysta<br>3<br>0<br>0<br>0<br>0<br>0<br>1                                                                       | above<br>Fareign<br>National<br>0<br>0<br>0<br>0<br>0<br>0<br>0                                                              | ***#20 Ac<br>4 2009<br>Malaysia<br>0<br>0<br>0<br>0<br>0<br>0<br>0<br>0<br>0<br>0<br>0<br>0<br>0               | Control Control Contro Control Control Control Control Control Control Control Control Co      | c<br>3,000 - <1<br>Malayda<br>0<br>0<br>0<br>0<br>0<br>0<br>0<br>0<br>0<br>0<br>0<br>0<br>0<br>0<br>0<br>0<br>0<br>0<br>0                                                    | COO<br>Foreign<br>Action<br>0<br>0<br>0<br>0<br>0<br>0<br>0<br>0<br>0<br>0<br>0<br>0<br>0<br>0<br>0<br>0<br>0<br>0<br>0                                                                                                    | A 5000 + C1<br>A 5000 + C1<br>A 500                                                       | 0<br>Kettismat<br>0<br>Kettismat<br>0                                                | 40.000 and<br>40.000 juli<br>1<br>1<br>0<br>0<br>0<br>0<br>0<br>0<br>0<br>0<br>0<br>0<br>0<br>0<br>0<br>0<br>0<br>0<br>0                                                                                            |                                                                                                    |
|                                                                                                    | Index of Dialy Sector Sector S                                                                                                    | ioned in the ros of the ros of th                                                                                                    | a         a         a           c         a         a           c         a         a           c         b         a           c         b         a           c         b         a           c         b         a           c         b         a           d         a         a           d         a         a           d         a         a           d         a         a           d         a         a           d         a         a                                                                                                    | 0      retgen      retgen                                                                                                    | 100 falary (R<br>100 - 100 falary (R<br>100 - 100 - 10                                                                                                    | N6<br>0.560<br>Foreign<br>0.0<br>0.0<br>0.0<br>0.0<br>0.0<br>0.0<br>0.0<br>0.0<br>0.0<br>0.                                                                                                    | 0<br>0<br>0<br>0<br>0<br>0<br>0<br>0<br>0<br>0<br>0<br>0<br>0<br>0<br>0<br>0<br>0<br>0<br>0                                                        | shove<br>fareign<br>o<br>o<br>o<br>o<br>o<br>o<br>o<br>o<br>o<br>o<br>o<br>o<br>o                                            | ••••#850 Ac 4<br>• 3.009<br>0<br>0<br>0<br>0<br>0<br>0<br>0<br>0<br>0<br>0<br>0<br>0<br>0                      | Antipaction of the second second seco | <ul> <li>A.000 - &lt;1</li> <li>Malaysia</li> <li>O</li> <li>O</li> <li>O</li> <li>O</li> <li>O</li> <li>O</li> <li>O</li> <li>O</li> <li>O</li> <li>O</li> <li>O</li> </ul> | KOOO<br>Parelign<br>National<br>O<br>O<br>O<br>O<br>O<br>O<br>O<br>O<br>O<br>O<br>O<br>O<br>O<br>O<br>O<br>O<br>O<br>O<br>O                                                                                                    | A 5000-<1                                                                                                    | Contraction of the second second seco                                                                                                    | 10,000 and<br>Malaysia<br>1<br>0<br>0<br>0<br>0<br>0<br>0<br>0<br>0<br>0<br>0<br>0<br>0<br>0<br>0<br>0<br>0<br>0<br>0                                                                                               |                                                                                                    |
|                                                                                                    | Namber of American States and American States and American States                                                                                                    | In the formation of the formation of the                                                                                                    | Image: second second                           | 0 0 0 0 0 0 0 0 0 0 0 0 0 0 0 0 0 0 0                                                                                                    | Hilly Salary (H                                                                                                    | M)                                                                                                    | 0<br>0<br>AMELIAnal<br>0<br>0<br>3<br>3<br>3<br>3<br>3<br>3<br>3<br>3<br>3<br>3<br>3<br>3<br>3<br>3<br>3<br>3<br>3                                 | above<br>Fereign<br>National<br>0<br>0<br>0<br>0<br>0<br>0<br>0<br>0<br>0<br>0                                               | ***#250 Ac                                                                                                    |                                                                                                    | <ul> <li>A.000 - &lt;1</li> <li>Mataysia</li> <li>O</li> <li>O</li> <li>O</li> <li>O</li> <li>O</li> <li>O</li> <li>O</li> <li>O</li> <li>O</li> <li>O</li> <li>O</li> </ul> | K.000<br>Persign<br>National<br>O<br>O<br>O<br>O<br>O<br>O<br>O<br>O<br>O<br>O<br>O<br>O<br>O                                                                                                    | 5000-<<br>4 Matayata<br>0<br>0<br>0<br>0<br>0<br>0<br>0<br>0<br>0<br>0<br>0<br>0<br>0                                                                                                    | Control Control Contro                                                                                                    | 18.000 and<br>Malayia<br>1<br>0<br>0<br>0<br>0<br>0<br>0<br>0<br>0<br>0<br>0<br>0<br>0<br>0<br>0<br>0<br>0<br>0<br>0                                                                                                |                                                                                                    |
|                                                                                                    | Namber of Polymeria<br>Namber of Polymeria<br>Namber                                                                                                    | ioned in the rose of the rose of the rose                                                                                                    | Image: second second                           | 0 0 rrsign rrsign rsign 0 0 rsign rsign 0 0 rsign rsign 1 0 0 0 0 0 0 0 0 0 0 0 0 0 0 0 0 0 0                                                                                                    | nthly Salary" (11<br>8.00- +1 1<br>0<br>0<br>0<br>0<br>0<br>0<br>0<br>0<br>0<br>0<br>0<br>0<br>0                                                                                                    | M)                                                                                                    | 0<br>0<br>0<br>0<br>0<br>0<br>0<br>0<br>0<br>0<br>0<br>0<br>0<br>0<br>0<br>0<br>0<br>0<br>0                                                        | abbove<br>Fareign<br>National<br>0<br>0<br>0<br>0<br>0<br>0<br>0<br>0<br>0<br>0<br>0<br>0<br>0                               | ***860 Ac                                                                                                    |                                                                                                    | a<br>3,000 - <1<br>0<br>0<br>0<br>0<br>0<br>0<br>0<br>0<br>0<br>0<br>0<br>0<br>0<br>0<br>0<br>0<br>0<br>0<br>0                                                               | 000                                                                                                    | A 5000 - 5000 - 50000 - 50000 - 5000 - 5000 - 5000 - 5000 - 5000 - 5000 - 5000 - 5000                                                                                                    | Control of the second second s                                                                                                    | 15,000 and<br>Malaysia<br>1<br>0<br>0<br>0<br>0<br>0<br>0<br>1<br>1                                                                                                    |                                                                                                    |
|                                                                                                    | Link         Link         Link <td< td=""><td>In the former of the former of</td><td>a        </td><td><ul> <li>Avverage Man</li> <li>Avverage Man</li> <li>Store</li> <li>Comparison</li> <li>Comparison</li></ul></td><td>shify Salary" (M<br/>500 - 11<br/>Mazyria<br/>0<br/>0<br/>0<br/>0<br/>0<br/>0<br/>0<br/>0<br/>0<br/>0<br/>0<br/>0<br/>0</td><td>N5<br/>0.00<br/>Fraziena<br/>0<br/>0<br/>0<br/>0<br/>0<br/>0<br/>0<br/>0<br/>0<br/>0<br/>0<br/>7<br/>0<br/>0<br/>0<br/>0<br/>0<br/>0<br/>0</td><td>0<br/>0<br/>0<br/>0<br/>0<br/>0<br/>0<br/>0<br/>0<br/>0<br/>0<br/>0<br/>0<br/>0<br/>0<br/>0<br/>0<br/>0<br/>0</td><td>abbret<br/>Fareign<br/>O<br/>O<br/>O<br/>O<br/>O<br/>O<br/>O<br/>O<br/>O<br/>O<br/>O<br/>O<br/>O<br/>O<br/>O<br/>O<br/>O<br/>O<br/>O</td><td>***262 Ac<br/>&lt; 3.000<br/>Maloyda<br/>0<br/>0<br/>0<br/>0<br/>0<br/>0<br/>0<br/>0<br/>0<br/>0<br/>0<br/>0<br/>0</td><td></td><td>c<br/>3,000 -&lt;1<br/>0<br/>0<br/>0<br/>0<br/>0<br/>0<br/>0<br/>0<br/>0<br/>0<br/>0<br/>0<br/>0<br/>0<br/>0<br/>0<br/>0<br/>0<br/>0</td><td>Restign<br/>Restign<br/>Restig</td><td>A 5000 - 11</td><td>0</td><td>18,000 and<br/>Malaysia<br/>0<br/>0<br/>0<br/>0<br/>0<br/>0<br/>0<br/>0<br/>0<br/>0<br/>0<br/>0<br/>0<br/>0<br/>0<br/>0<br/>0<br/>0<br/>0</td><td>F N</td></td<> | In the former of the former of                                                                                                    | a                                                                                                    | <ul> <li>Avverage Man</li> <li>Avverage Man</li> <li>Store</li> <li>Comparison</li> <li>Comparison</li></ul>                                                                                                    | shify Salary" (M<br>500 - 11<br>Mazyria<br>0<br>0<br>0<br>0<br>0<br>0<br>0<br>0<br>0<br>0<br>0<br>0<br>0                                                                                                    | N5<br>0.00<br>Fraziena<br>0<br>0<br>0<br>0<br>0<br>0<br>0<br>0<br>0<br>0<br>0<br>7<br>0<br>0<br>0<br>0<br>0<br>0<br>0                                                                                                    | 0<br>0<br>0<br>0<br>0<br>0<br>0<br>0<br>0<br>0<br>0<br>0<br>0<br>0<br>0<br>0<br>0<br>0<br>0                                                        | abbret<br>Fareign<br>O<br>O<br>O<br>O<br>O<br>O<br>O<br>O<br>O<br>O<br>O<br>O<br>O<br>O<br>O<br>O<br>O<br>O<br>O             | ***262 Ac<br>< 3.000<br>Maloyda<br>0<br>0<br>0<br>0<br>0<br>0<br>0<br>0<br>0<br>0<br>0<br>0<br>0               |                                                                                                    | c<br>3,000 -<1<br>0<br>0<br>0<br>0<br>0<br>0<br>0<br>0<br>0<br>0<br>0<br>0<br>0<br>0<br>0<br>0<br>0<br>0<br>0                                                                | Restign<br>Restign<br>Restig | A 5000 - 11                                                                                                    | 0                                                                                                    | 18,000 and<br>Malaysia<br>0<br>0<br>0<br>0<br>0<br>0<br>0<br>0<br>0<br>0<br>0<br>0<br>0<br>0<br>0<br>0<br>0<br>0<br>0                                                                                               | F N                                                                                                    |
|                                                                                                    | International Content of Content of Content                                                                                                    | Sorte for the formation of the formation of the formation                                                                                                    | a                                                                                                    | 0 o o o o o o o o o o o o o o o o o o o                                                                                                    | <ul> <li>shiry Salary (Margania)</li> <li>soo - 11</li> <li>soo - 11</li></ul>                                                                                                    | M) A,000 Foreign Raticeal 0 0 0 0 0 0 0 0 0 0 0 0 0 0 0 0 0 0 0                                                                                                    | 0<br>0<br>0<br>0<br>0<br>0<br>0<br>0<br>0<br>0<br>0<br>0<br>0<br>0<br>0<br>0<br>0<br>0<br>0                                                        | above<br>Foreign<br>attachail<br>0<br>0<br>0<br>0<br>0<br>0<br>0<br>0<br>0<br>0<br>0<br>0<br>0<br>0<br>0<br>0<br>0<br>0<br>0 | ***860 Ac<br>4.3.009<br>0<br>0<br>0<br>0<br>0<br>0<br>0<br>0<br>0<br>0<br>0<br>0<br>0<br>0<br>0<br>0<br>0<br>0 |                                                                                                    | c<br>3,000 - <1<br>5<br>1<br>1<br>1<br>1<br>1<br>1<br>1<br>1<br>1<br>1<br>1<br>1<br>1<br>1<br>1<br>1<br>1<br>1                                                               | LOOD<br>Facelgry<br>0<br>0<br>0<br>0<br>0<br>0<br>0<br>0<br>0<br>0<br>0<br>0<br>0<br>0<br>0<br>0<br>0<br>0<br>0                                                                                                    | A 800-11                                                                                                    | Contraction of the second second seco                                                                                                    | 10.000 and<br>Malaysia<br>0<br>0<br>0<br>0<br>0<br>0<br>0<br>0<br>0<br>0<br>0<br>0<br>0<br>0<br>0<br>0<br>0<br>0<br>0                                                                                               | abi                                                                                                    |
|                                                                                                    | International Content of Content of Content                                                                                                    | Solution of the control of the control of the contr                                                                                                    | adding                                                                                                    | 0 or viewerges Mener steps status status or viewerges Mener status or viewerges Mener status or viewerges Mener or viewerges Mener or viewerges Mener viewerges Mener viewerge                                                                                                    | Hilly Salary (H<br>Salary (H<br>Salar) (H<br>Salar) (H<br>Salar) (H     | M) ARO ARO ARO ARO ARO ARO ARO ARO ARO ARO                                                                                                    | 0<br>0<br>0<br>0<br>0<br>0<br>0<br>0<br>0<br>0<br>0<br>0<br>0<br>0<br>0<br>0<br>0<br>0<br>0                                                        | abave<br>Freege<br>0<br>0<br>0<br>0<br>0<br>0<br>0<br>0<br>0<br>0<br>0<br>0<br>0<br>0<br>0<br>0<br>0<br>0                    | ***840 Ac<br>< 3.000<br>Makayaa<br>0<br>0<br>0<br>0<br>0<br>0<br>0<br>0<br>0<br>0<br>0<br>0<br>0               | turities                                                                                                    | c<br>3.000 - <1<br>Malaysia<br>0<br>0<br>0<br>0<br>0<br>0<br>0<br>0<br>0<br>0<br>0<br>0<br>0<br>0<br>0<br>0<br>0<br>0<br>0                                                   | 1.000<br>Foreign<br>National<br>Control Control<br>Control Control Control<br>Control Control Control<br>Control Control<br>Control Control<br>Control Control<br>Control Control<br>Control Control<br>Control Control<br>Control Control<br>Control Control<br>Control Control<br>Control Control Control<br>Control Control Control<br>Control Control Control<br>Control Control Control<br>Control Control Control<br>Control Control Control Control<br>Control Control Control Control<br>Control Control Control Control Control Control Control Control Control Control<br>Control Control<br>Control Control<br>Control Control                                                                                                    | A 5000 - (1)                                                                                                    | Cliffiand<br>Cliffiand<br>Cliffi                   | 18,000 and<br>Malaysia<br>1<br>0<br>0<br>0<br>0<br>1<br>1<br>1<br>0<br>0<br>0<br>1<br>1                                                                                                    | F N N                                                                                                    |
|                                                                                                    | Namber of J<br>Namber of Alastic<br>Alastic (b, Matter<br>Speces as member<br>Alastic (b, Matter<br>Speces as member                                                                                                    | Sorreign     Sorreign                                                                                                    | au         -         -         -         -         -         -         -         -         -         -         -         -         -         -         -         -         -         -         -         -         -         -         -         -         -         -         -         -         -         -         -         -         -         -         -         -         -         -         -         -         -         -         -         -         -         -         -         -         -         -         -         -         -         -         -         -         -         -         -         -         -         -         -         -         -         -         -         -         -         -         -         -         -         -         -         -         -         -         -         -         -         -         -         -         -         -         -         -         -         -         -         -         -         -         -         -         -         -         -         -         -         -         -         -         -         -                                                                                                    | o o o o o o o o o o o o o o o o o o o                                                                                                    | Implementation         Selency (III)           Implementation         Selency (III)           Implementation         Selency (III)           Implementation         Selency (III)           Implementation         Selency (III)           Implementation         Selency (III)           Implementation         Selency (IIII)           Implementation         Selency (IIII)           Implementation         Selency (IIIII)           Implementation         Selency (IIIIIII)           Implementation         Selency (IIIIIIIIII)           Implementation         Selency (IIIIIIIIIIIIIIIIIIIIIIIIIIIIIIIIIIII                                                                                                    | NG<br>D.800<br>Paratge<br>Ballenal<br>O<br>O<br>O<br>O<br>O<br>O<br>O<br>O<br>O<br>O<br>O<br>O<br>O<br>O<br>O<br>O<br>O<br>O<br>O                                                                                                    | 0<br>0<br>0<br>0<br>0<br>0<br>0<br>0<br>0<br>0<br>0<br>0<br>0<br>0<br>0<br>0<br>0<br>0<br>0                                                        | above<br>Fareign<br>National<br>0<br>0<br>0<br>0<br>0<br>0<br>0<br>0<br>0<br>0<br>0<br>0<br>0<br>0<br>0<br>0<br>0<br>0<br>0  | ***869 Ac<br>< 3.009<br>Malaysia<br>0<br>0<br>0<br>0<br>0<br>0<br>0<br>0<br>0<br>0<br>0<br>0<br>0              |                                                                                                    | e<br>3.000 - <1<br>0<br>0<br>0<br>0<br>0<br>0<br>0<br>0<br>0<br>0<br>0<br>0<br>0<br>0<br>0<br>0<br>0<br>0<br>0                                                               |                                                                                                    | Some <      Some <      S                                                                                                    | Caracteria Constraints of the second second                                                                                                    | 10,000 and 10<br>Malaysis<br>1<br>0<br>0<br>0<br>1<br>1<br>1<br>0<br>0<br>1<br>1<br>1<br>0<br>0<br>0<br>1<br>1                                                                                                    |                                                                                                    |
|                                                                                                    | test of aff hash     expensions     expensions                                                                                                    | I anned in the ras<br>rs:PhD etc<br>isoned in the<br>rs:PhD etc<br>isoned in the<br>rs                                                                                                    | add         Image: Constraint of the second second sec                                   | <ul> <li>Average Ment</li> <li>Average Ment</li> <li>Soot</li> <li>Soot</li> <li>Control</li> <li>Control<td><ul> <li>shor &lt; 10</li> <li>shor &lt; 11</li> <li>shor &lt; 11</li> <li>shor &lt; 11</li> <li>shor &lt; 11</li> <li>shor &lt; 11</li> <li>shor &lt; 11</li> <li>shor &lt; 11</li> <li>shor &lt; 11</li> <li>shor &lt; 11</li> <li>shor &lt; 11</li> </ul></td><td>M)<br/>ACRO<br/>Foreign<br/>Reational<br/>C<br/>C<br/>C<br/>C<br/>C<br/>C<br/>C<br/>C<br/>C<br/>C<br/>C<br/>C<br/>C</td><td>0<br/>0<br/>0<br/>0<br/>0<br/>0<br/>0<br/>0<br/>0<br/>0<br/>0<br/>0<br/>0<br/>0<br/>0<br/>0<br/>0<br/>0<br/>0</td><td>above<br/>Foreign<br/>National<br/>O<br/>O<br/>O<br/>O<br/>O<br/>O<br/>O<br/>O<br/>O<br/>O<br/>O<br/>O<br/>O<br/>O<br/>O<br/>O<br/>O<br/>O<br/>O</td><td>***860 Ac<br/>**860 Ac<br/>***860 Ac<br/>0<br/>0<br/>0<br/>0<br/>0<br/>0<br/>0<br/>0<br/>0<br/>0<br/>0<br/>0<br/>0</td><td></td><td>c<br/>3,000 - &lt;)<br/>Malayda<br/>0<br/>0<br/>0<br/>0<br/>0<br/>0<br/>0<br/>0<br/>0<br/>0<br/>0<br/>0<br/>0<br/>0<br/>0<br/>0<br/>0<br/>0<br/>0</td><td>LOOP<br/>Feedge<br/>0<br/>0<br/>0<br/>0<br/>0<br/>0<br/>0<br/>0<br/>0<br/>0<br/>0<br/>0<br/>0</td><td>A 5000 &lt; 1</td><td>Classification of the second second s</td><td>19.000 and<br/>Midayda<br/>1<br/>0<br/>0<br/>0<br/>0<br/>1<br/>0<br/>0<br/>1<br/>0<br/>0<br/>1<br/>0<br/>0<br/>1<br/>0<br/>0<br/>1<br/>0<br/>0<br/>0<br/>0<br/>0<br/>0<br/>0<br/>0<br/>0<br/>0<br/>0<br/>0<br/>0<br/>0<br/>0<br/>0<br/>0<br/>0<br/>0<br/>0</td><td></td></li></ul> | <ul> <li>shor &lt; 10</li> <li>shor &lt; 11</li> <li>shor &lt; 11</li> <li>shor &lt; 11</li> <li>shor &lt; 11</li> <li>shor &lt; 11</li> <li>shor &lt; 11</li> <li>shor &lt; 11</li> <li>shor &lt; 11</li> <li>shor &lt; 11</li> <li>shor &lt; 11</li> </ul>                                                                                                    | M)<br>ACRO<br>Foreign<br>Reational<br>C<br>C<br>C<br>C<br>C<br>C<br>C<br>C<br>C<br>C<br>C<br>C<br>C                                                                                                    | 0<br>0<br>0<br>0<br>0<br>0<br>0<br>0<br>0<br>0<br>0<br>0<br>0<br>0<br>0<br>0<br>0<br>0<br>0                                                        | above<br>Foreign<br>National<br>O<br>O<br>O<br>O<br>O<br>O<br>O<br>O<br>O<br>O<br>O<br>O<br>O<br>O<br>O<br>O<br>O<br>O<br>O  | ***860 Ac<br>**860 Ac<br>***860 Ac<br>0<br>0<br>0<br>0<br>0<br>0<br>0<br>0<br>0<br>0<br>0<br>0<br>0            |                                                                                                    | c<br>3,000 - <)<br>Malayda<br>0<br>0<br>0<br>0<br>0<br>0<br>0<br>0<br>0<br>0<br>0<br>0<br>0<br>0<br>0<br>0<br>0<br>0<br>0                                                    | LOOP<br>Feedge<br>0<br>0<br>0<br>0<br>0<br>0<br>0<br>0<br>0<br>0<br>0<br>0<br>0                                                                                                    | A 5000 < 1                                                                                                    | Classification of the second second s                                                                                                    | 19.000 and<br>Midayda<br>1<br>0<br>0<br>0<br>0<br>1<br>0<br>0<br>1<br>0<br>0<br>1<br>0<br>0<br>1<br>0<br>0<br>1<br>0<br>0<br>0<br>0<br>0<br>0<br>0<br>0<br>0<br>0<br>0<br>0<br>0<br>0<br>0<br>0<br>0<br>0<br>0<br>0 |                                                                                                    |
|                                                                                                    | International Content of Content of Content                                                                                                    | Ioned in the rus<br>rsrPhD etc<br>ioned in the<br>rsrPhD etc<br>ioned in the<br>rsrshit<br>harsons En<br>ioned in the<br>rsrshit<br>harsons En<br>ioned in the<br>rsrshit<br>harsons<br>the<br>rsrshit<br>harsons<br>the<br>rsrshit<br>harsons<br>the<br>rsrshit<br>harsons<br>the<br>rsrshit<br>harsons<br>the<br>rsrshit<br>harsons<br>the<br>rsrshit<br>harsons<br>the<br>rsrshit<br>harsons<br>tharsons<br>the<br>rsrshit<br>hars<br>the<br>rsrshit<br>harsons<br>the<br>rsrshit<br>hars<br>th | add         Fee           Fee         Fee           Fee                                                                                                    | 0 o o o o o o o o o o o o o o o o o o o                                                                                                    | <ul> <li>Stolary (My Salary (<br/>Stolar)</li> <li>Stolary (<br/>Stolar)</li> <li>Stolary (<br/>Stolary (<br/>Stolar)</li>     &lt;</ul>                                                                                                    | M)<br>Anon<br>Anon<br>An | 0<br>0<br>0<br>0<br>0<br>0<br>0<br>0<br>0<br>0<br>0<br>0<br>0<br>0<br>0<br>0<br>0<br>0<br>0                                                        | shove<br>Farsign<br>National<br>0<br>0<br>0<br>0<br>0<br>0<br>0<br>0<br>0<br>0<br>0<br>0<br>0<br>0<br>0<br>0<br>0<br>0<br>0  | •••*#60 Ac<br>< 3.009<br>Malaysia<br>0<br>0<br>0<br>0<br>0<br>0<br>0<br>0<br>0<br>0<br>0<br>0<br>0             | Comparison of the second second seco  | e<br>2.000 - 41<br>Mataguta<br>0<br>0<br>0<br>0<br>0<br>0<br>0<br>0<br>0<br>0<br>0<br>0<br>0                                                                                 | LOOP<br>Foreign<br>0<br>0<br>0<br>0<br>0<br>0<br>0<br>0<br>0<br>0<br>0<br>0<br>0                                                                                                    | A 800-11                                                                                                    | 0<br>Hittorat<br>0<br>Hittorat<br>0<br>Hi | 10,000 and<br>Malaysia<br>0<br>0<br>0<br>0<br>0<br>0<br>0<br>0<br>0<br>0<br>0<br>0<br>0<br>0<br>0<br>0<br>0<br>0<br>0                                                                                               |                                                                                                    |

- Fill in all required field in existing manpower. (if related to you).
- Then click button save by to save your data.

| Successful!                |   |
|----------------------------|---|
| 🖺 This page has been saved | ப |

### Tab 9: Attachments

|     | ppication                                                                                                    |                                                                                   |            |                                |
|-----|----------------------------------------------------------------------------------------------------|-----------------------------------------------------------------------------------|------------|--------------------------------|
| 0   | Seneral 🥺 Company Detail 💿 Project Cost 🕜 Rent.                                                                                                    | al / Lease 5 Financing 6 Operational E                                            | xpenditure |                                |
|     |                                                                                                    |                                                                                   |            |                                |
| No  | Details                                                                                                    | Attach File                                                                       | Upload     | Document                       |
| 1.  | ** Business Premise Licence from Local Authority.                                                                                                    | Choose File 4. Manufacttosaved).pdf<br>Max file size 2mb - jpeg   bmp   png   pdf | Upload 土   | Successf<br>uploaded<br>Delete |
| 2.  | *4 Latest printout of SSM Company Profile (e-Info) by<br>Companies Commission of Malaysia (CCM// Memorandum<br>and Articles of Association (M&A)                                                             | Choose File 4. Manufacttosaved).pdf<br>Max file size 2mb - jpeg   bmp   png   pdf | Upload 🜲   | Successi<br>uploade<br>Delete  |
| 3.  | * Manufacturing Licence issued under Industrial<br>Coordination Act 1975 or Confirmation Letter for a Company<br>Exempted from Manufacturing Licence under the Industrial<br>Coordination Act 1975 from MIDA | Choose File 4. Manufacttosaved).pdf<br>Max file size 2mb - jpeg   bmp   png   pdf | Upload 🕹   | Successi<br>uploade            |
| 4.  | * Manufacturing Process Flow Chart                                                                                                    | Choose File 4. Manufacttosaved).pdf<br>Mox file size 2mb - jpeg   bmp   png   pdf | Upload 🕹   | Successi<br>uploade            |
| 5.  | * List of Main/New Machinery and Equipment Download Template                                                                                                    | Choose File 4. Manufacttosaved).pdf                                               | Upload 土   | Delete                         |
|     |                                                                                                    | Max file size 2mb - jpeg  bmp  png  pdf                                           |            | Uploade<br>Delete              |
| 6.  | * List of Main/New Raw Materials and Components<br>Download Template                                                                                                    | Choose File 4. Manufacttosaved).pdf<br>Max file size 2mb - jpeg   bmp   png   pdf | Upload ᆂ   | Successf<br>uploader           |
| 7.  | * Market for Existing/New Product<br>Download Template                                                                                                    | Choose File 4. Manufacttosaved).pdf<br>Max file size 2mb - jpeg   bmp   png   pdf | Upload 🕹   | Successf                       |
| 8.  | * Manpower with Salary<br>Download Template                                                                                                    | Choose File 4. Manufacttosaved).pdf<br>Max file size 2mb - jpeg   bmp   png   pdf | Upload ᆂ   | Successfu                      |
| 9.  | * Product Brochures/Pictures                                                                                                    | Choose File 4. Manufacttosaved).pdf<br>Mox file size 2mb - jpeg   bmp   png   pdf | Upload 土   | Successf                       |
| 10. | * Approved License/Incentive/Grant<br>Download Template                                                                                                    | Choose File 4. Manufacttosaved).pdf<br>Max file size 2mb - jpeg   bmp   png   pdf | Upload 🕹   | Successf                       |
| 12. | * Company Profile                                                                                                    | Choose File 4. Manufacttosaved).pdf<br>Max file size 2mb - jpeg   bmp   png   pdf | Upload ᆂ   | Delete<br>Successf             |
| 13. | Details on emission of pollutants                                                                                                    | Choose File No file chosen Max file size 2mb - jpeg   bmp   png   pdf             | Upload 土   | Delete                         |
| 14. | Sources of technical know-how Download Template                                                                                                    | Choose File No file chosen<br>Max file size 2mb - jpeg   bmp   png   pdf          | Upload 土   |                                |
| 15. | Pollution Control Equipment Download Template                                                                                                    | Choose File No file chosen Max file size 2mb - jpeg   bmp   png   pdf             | Upload 🔔   |                                |
| 16. | Vendor Development Programme<br>Download Template                                                                                                    | Choose File No file chosen<br>Max file size 2mb - jpeg   bmp   png   pdf          | Upload 🗘   |                                |
| 17. | Research and Development (R&D) and Intellectual Properties<br>(IP)<br>Download Template                                                                                                    | Choose File No file chosen<br>Max file size 2mb - jpeg   bmp   png   pdf          | Upload 💄   |                                |
| 18. | Spillover Effect (Social and Environment)                                                                                                    | Choose File No file chosen Max file size 2mb - jpeg   bmp   png   pdf             | Upload 🔩   |                                |
| 19. | Others                                                                                                    | Choose File No file chosen<br>Max file size 2mb - jpeg   bmp   png   pdf          | Upload 🕹   |                                |
| 20. | Others                                                                                                    | Choose File No file chosen<br>Max file size 2mb - jpeg   bmp   png   pdf          | Upload 🕹   |                                |
| 21. | Others                                                                                                    | Choose File No file chosen                                                        | Upload 🕹   |                                |

- Upload all related document.
- Click button upload to upload your document.
- For certain section we provided standard template for you to use.
- Click Download Template to download our format. Make sure you changed the format into .pdf before re-upload the document.
- This icon is displayed if your document is successfully attached.

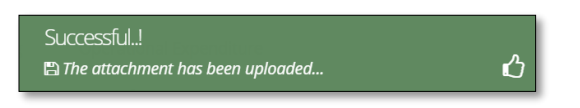

- Click button **Delete** to delete uploaded documents.

#### Tab 10: Declaration

| MIDV             |                                                                                                    |   |
|------------------|----------------------------------------------------------------------------------------------------|---|
| Company AB       |                                                                                                    | 0 |
| Application List | New Application                                                                                                    |   |
| New Application  | General      Company Detail     Project Cost     Rental / Lease     Financing     Operational Expenditure     Manufacturing Information     Manpower     Attachments     Declaration     Status Info                                                                                                    |   |
|                  | Declaration                                                                                                    |   |
|                  | L Manager ABC                                                                                                    |   |
|                  | , the Managing Director of Company ABC                                                                                                    |   |
|                  | I. hereby declare that to the best of my knowledge, the particulars furnished in this application are true; II. hereby furnished all the documents required as stated in the checklist;                                                                                                    |   |
|                  | In nervory remained an ine orecomments required as stated in the creations.<br>III. agree and understand that MIDA, in amongst its functions to advise the Government on matters related to economic planning, may disclose my company's information as and when necessary and only for purposes<br>under the Malavisan investment Development Authority (incorrotation) Act 1965 to relevant sovernment bodies or sovernment appointed bodies: |   |
|                  | Iv. warrant that no components of the project/manufacturing activities infringe the intellectual property rights of any third party. The Applicant agrees to fully indemnify MIDA against any loss, damages, costs and expenses including legal costs, which may be incurred as a result of any action or claim that may be made or initiated against it by any third parties alleging infringement of their intellectual property rights.      |   |
|                  | v. *have engaged the services of the following consultant for my application :                                                                                                    |   |
|                  | I take full responsibility for all information submitted by the consultant(s).                                                                                                    |   |
|                  | Save Consultant 🖺 Submit 🖂                                                                                                    |   |

- Click button 🔒 to preview your application.
- Below is the example of application preview.
- Tick for declaration.
- Click button Save Consultant B if you use consultant services.
- Then click Submit button to submit application.

| Thank you!                                         |   |
|----------------------------------------------------|---|
| 🖺 Your application has been successfully submitted | ப |

| APPLIC                                     | ATION F | OR INCENTIVE FOR NEW MANUFACTURING PROJECT                                         |
|--------------------------------------------|---------|------------------------------------------------------------------------------------|
| COMPANY PROFILE                            |         |                                                                                    |
|                                            |         | COMPANY ABC                                                                        |
| Company Registration No.<br>(CCM - New No) | :       | 2019030991                                                                         |
| Company Registration No.<br>(CCM - Old No) | :       | H-123456                                                                           |
| Income Tax Ref. No.<br>(if applicable)     | :       | 123456789                                                                          |
| Date of Incorporation                      | :       | 09-03-2020                                                                         |
| Correspondence Address                     | :       | Company ABC Jalan 1, Company ABC Jalan 2, Company ABC Jalan 3, 12345 Kuala Lumpur, |
| Office Tel. No.                            | :       | 0123456789                                                                         |
| Office Fax No.                             | :       | 0312345678                                                                         |
| CONTACT PERSON                             |         |                                                                                    |
| Name                                       | :       | ABC MANAGER                                                                        |
| Designation                                | :       | MANAGER                                                                            |
| Email                                      | :       | test@gmail.com                                                                     |
| Mobile Phone No.                           | :       | 0123456789                                                                         |
| APPLICATION DETAILS                        |         |                                                                                    |
| Processing Division                        | :       | Information Technology System Development (IT)                                     |
| Incentive Type                             | :       | Pioneer Status                                                                     |
| Project Type                               | :       |                                                                                    |

- Once your application has been submitted you will receive a notification email.
- Below is example of email you will receive after your application is successfully submitted.

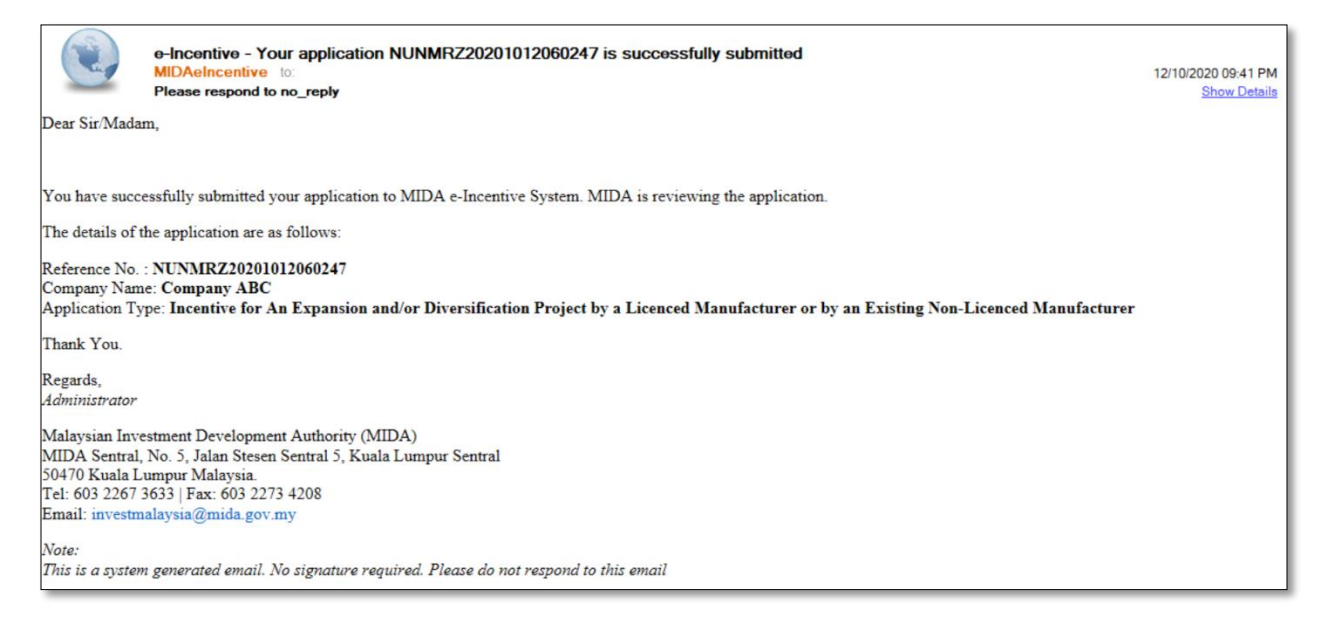

#### Tab 11: Status Info

| MIDV             |                                                                                                    |                                                                                                    | Ξ  |
|------------------|----------------------------------------------------------------------------------------------------|----------------------------------------------------------------------------------------------------|----|
| Company AB       | 3                                                                                                    |                                                                                                    | \$ |
| Application List | New Application                                                                                                    |                                                                                                    |    |
| New Application  | General     General     G | pany Detail  Project Cost  Rental / Lease  Financing  Operational Expenditure  ation  Rental / Lease  Financing  Project by a Licenced Manufacturer or by an Existing Non-Licenced Manufacturer  1 12-10-2020  2 |    |

- Your application info will be displayed in this tab.
- **MIDA Ref No** and **Acceptance Date** will be displayed once MIDA have accepted your application.

52

## **Chapter C: Application for Incentive for A Small-Scale Manufacturing Company**

Tab 1: General

- Click New Application to register for new application.
- Select Application Type: Incentive for A Small-Scale Manufacturing Company.

| MIDA                                              |                                                    |                                                          |                                  |                                     |                             |                        |                                          |                          |                          |                             | € ≡    |
|---------------------------------------------------|----------------------------------------------------|----------------------------------------------------------|----------------------------------|-------------------------------------|-----------------------------|------------------------|------------------------------------------|--------------------------|--------------------------|-----------------------------|--------|
| Company AB                                        |                                                    |                                                          |                                  |                                     |                             |                        |                                          |                          |                          |                             | 4      |
| Application List New Application                  |                                                    |                                                          |                                  |                                     |                             |                        |                                          |                          |                          |                             |        |
| New Application  General  General                 |                                                    |                                                          |                                  |                                     |                             |                        |                                          |                          |                          |                             |        |
| * Application Type                                | Ince                                               | entive for A                                             | Small-Scale                      | Manufacturing                       | Company                     |                        |                                          |                          |                          |                             | ~      |
| * Incentive Type                                  | Pior                                               | neer Status                                              |                                  |                                     |                             |                        |                                          |                          |                          |                             | ~      |
| * Industry                                        | Info                                               | ermation Te                                              | echnology Sys                    | stem Developm                       | ent (IT)                    |                        |                                          |                          |                          |                             | ~      |
| *You have<br>obtained/currently<br>applying for a | <ul> <li>Ma</li> <li>Cor</li> <li>+ Add</li> </ul> | nufacturinį<br>nfirmation                                | g Licence fo t<br>Letter for a C | the products yo<br>Company to be e  | u with to ap<br>exempted fi | oply incen<br>rom Mani | tive for<br>ufacturing Licen             | ce (ICA 10)              |                          |                             |        |
| Manufacturing Licence                             | No                                                 | Licen                                                    | ce No                            | Serial                              | No                          |                        | Manufacturing                            | Licence                  |                          | Delete                      | 2      |
|                                                   | 1.                                                 | 1234                                                     | 56789                            | 12345                               | 5789                        |                        | 123456789                                |                          |                          | â                           |        |
|                                                   | _                                                  |                                                          |                                  |                                     |                             |                        |                                          |                          |                          |                             |        |
| * Factory                                         | + Add                                              | Addross                                                  |                                  | Stato                               |                             | Evicting               | Product                                  | Proposed Ad              | ditional Pr              | oducto                      | Delete |
|                                                   | 1                                                  | Jalan AB0<br>Jalan AB0<br>Jalan AB0<br>Kuala Lu<br>50470 | C1 V<br>C2<br>C3<br>mpur         | W.P Kuala Lun                       | ipur                        |                        |                                          |                          |                          |                             | â      |
| * Products                                        | * Add                                              | I                                                        |                                  |                                     |                             |                        |                                          |                          |                          |                             |        |
|                                                   | No                                                 | Products                                                 | HS Tariff<br>Code                | Date Of<br>Commercial<br>Production | Cost o<br>Raw<br>Mater      | f Local<br>ials (%)    | Cost of<br>Imported Raw<br>Materials (%) | Cost of<br>Labour<br>(%) | Cost of<br>Others<br>(%) | Manufacturing<br>Profit (%) | Delete |
|                                                   | 1.                                                 | Lollipops                                                | 123456789                        | 30-110001                           | 50.00                       |                        | 10.00                                    | 10.0                     | 10.00                    | 20.00                       | â      |
| Previous/Existing Inc                             | entive(                                            | s) (if app                                               | icable)                          |                                     |                             |                        |                                          |                          |                          |                             |        |
|                                                   | No                                                 | Incentive                                                | Туре В                           | Effective Date/P                    | eriod                       | Period                 | Activity                                 | Ministry /               | Approving                | , Agency                    | Delete |
|                                                   | 1.                                                 | Incentive                                                | 1 (                              | 09-03-2010                          |                             | 1                      | Activity 1                               | MITI                     |                          |                             | Ê      |
|                                                   |                                                    |                                                          |                                  |                                     |                             |                        |                                          |                          |                          |                             |        |
|                                                   |                                                    |                                                          |                                  |                                     |                             |                        |                                          |                          |                          | S                           | ave 🖺  |

- Fill-in all required field.

- Click button **•**Add to add **Existing Manufacturing Licence, Factory, Products** and **Previous/Existing Incentive(s)**.

| Add                          | Licence                                                                                                    |                                                                                                    | ×                                     |
|------------------------------|----------------------------------------------------------------------------------------------------|----------------------------------------------------------------------------------------------------|---------------------------------------|
| Lic                          | cence Number                                                                                                    | 123456789                                                                                              |                                       |
| Se                           | erial Number                                                                                                    | 123456789                                                                                              |                                       |
| М                            | lida Reference No in the                                                                                                    | 123456789                                                                                              |                                       |
| ini<br>Ap<br>co<br>Ini<br>cu | Iterim Letterr e-ML<br>pplication ID (if your<br>ompany already received MITI<br>Iterim Approval Letter or<br>urrently applying for ML)                                                |                                                                                                    |                                       |
| _                            |                                                                                                    |                                                                                                    | Cancel Add                            |
| d Factor                     | ~                                                                                                    |                                                                                                    |                                       |
| ia ractor                    | 3                                                                                                    |                                                                                                    |                                       |
| Factory Ad                   | ldress                                                                                                    | Jalan ARC 1                                                                                            |                                       |
|                              |                                                                                                    | Jalan ABC 2                                                                                            |                                       |
|                              |                                                                                                    | Jalan ABC 3                                                                                            |                                       |
| City                         |                                                                                                    | Kuala Lumpur                                                                                           |                                       |
| Postcode                     |                                                                                                    |                                                                                                    |                                       |
| Postcode                     |                                                                                                    | 50470                                                                                                  |                                       |
| State                        |                                                                                                    |                                                                                                    |                                       |
|                              |                                                                                                    | W.P Kuala Lumpur                                                                                       | · · · · · · · · · · · · · · · · · · · |
|                              | Add Previous                                                                                                    | W.P Kuala Lumpur                                                                                       | Cancel Ad                             |
| A                            | Add Previous                                                                                                    | W.P Kuala Lumpur                                                                                       | Cancel Ad                             |
| A                            | Add Previous<br>Incentives Type                                                                                                    | W.P Kuala Lumpur<br>Test 1                                                                             | Cance Ad                              |
| A                            | Add Previous<br>incentives Type<br>Period (Years)                                                                                                    | W.P Kuala Lumpur<br>Test 1<br>1 Year                                                                   | Cancel Ad                             |
|                              | Add Previous<br>incentives Type<br>Period (Years)<br>Date Effective                                                                                                    | W.P Kuala Lumpur<br>Test 1<br>1 Year<br>09 03 2010                                                     | Cancel Ad                             |
|                              | Add Previous<br>Incentives Type<br>Period (Years)<br>Date Effective<br>Activity                                                                                                    | W.P Kuala Lumpur<br>Test 1<br>1 Year<br>09 03 2010<br>Test 1                                           | Cancel Ad                             |
| A                            | Add Previous<br>incentives Type<br>Period (Years)<br>Date Effective<br>Activity<br>Ministry / Approving Agency                                                                         | W.P Kuala Lumpur<br>Test 1<br>1 Year<br>09 03 2010<br>Test 1<br>MIT                                    | Cancel Ad                             |
|                              | Add Previous<br>incentives Type<br>Period (Years)<br>Date Effective<br>Activity<br>Ministry / Approving Agency                                                                         | W.P Kuala Lumpur<br>Test 1<br>1 Year<br>09 03 2010<br>Test 1<br>MIT                                    | Cancel Add                            |
|                              | Add Previous<br>Incentives Type<br>Period (Years)<br>Date Effective<br>Activity<br>Ministry / Approving Agency                                                                         | W.P Kuala Lumpur<br>Test 1<br>1 Vear<br>09 03-2010<br>Test 1<br>MIT                                    | Cancel Ad<br>Cancel Add               |
|                              | Add Previous<br>Incentives Type<br>Period (Years)<br>Date Effective<br>Activity<br>Ministry / Approving Agency                                                                         | W.P Kuala Lumpur<br>Test 1<br>1 Year<br>09 03-2010<br>Test 1<br>MITI                                   | Cancel Action                         |
|                              | Add Previous<br>incentives Type<br>Period (Years)<br>Date Effective<br>Activity<br>Ministry / Approving Agency                                                                         | W.P Kuala Lumpur Test 1 1 Vear 09 03.2010 Test 1 MITI MITI Candles                                     | Cancel Ad                             |
|                              | Add Previous Incentives Type Period (Years) Date Effective Activity Ministry / Approving Agency Add Product  Product  Stariff Code                                                     | W.P Kuala Lumpur Test 1 Test 1 Test 1 Test 1 Test 1 Test 1 G9 03 2010 Test 1 MIT MIT Candles L23456789 | Cancel Add                            |
|                              | Add Previous<br>incentives Type<br>Period (Years)<br>Date Effective<br>Activity<br>Ministry / Approving Agency<br>Add Product<br>• Product<br>• Hs Tartif Code<br>• Date Of Commercial | W.P Kuala Lumpur Test 1 Test 1 Vear 09 03 2010 Test 1 MIT MIT Candles 123456789 09 03 2010             | Cancel Add                            |

Total SUM must be 100%.
Cost of Local Raw Materials

Cost of Imported Raw Materials

Manufacturing Profit

Cost of Labour

Other Cost

50

10

10

10

20

96

96

96

96

%

Cancel Add

- Click button 🔤 to add your data.
- Click button to delete **Existing Manufacturing Licence, Factory, Products** and **Previous/Existing Incentive(s)**.
- Then click button save by to save your data.

| Successful!                |   |
|----------------------------|---|
| 🖺 This page has been saved | ப |

## Tab 2: Company Detail

| MIDV             |                                                                                |                              |                           |                                 |                                    |                     |                  | € ≡    |
|------------------|--------------------------------------------------------------------------------|------------------------------|---------------------------|---------------------------------|------------------------------------|---------------------|------------------|--------|
| Company AB       | 3                                                                              |                              |                           |                                 |                                    |                     |                  | 0      |
| Application List | New Application                                                                |                              |                           |                                 |                                    |                     |                  |        |
| New Application  | General     General     General     Omanufacturing Informatic     Company Type | <b>y Detail</b>              | Project Cost              | Rental / Lease Attachments 10 D | 5 Financing (<br>eclaration 11 Sta | Operational Expend  | iture            |        |
|                  | * Company Type 🔹 🔿                                                             | Existing<br>New              |                           |                                 |                                    |                     |                  |        |
|                  | Ultimate Company Hold                                                          | ing (if applie               | able)                     |                                 |                                    |                     |                  |        |
|                  | Name                                                                           | Oliver                       |                           |                                 | Country Origi                      | in New Zealand      |                  | ~      |
|                  | Activity                                                                       | Confectionary                |                           |                                 |                                    |                     |                  |        |
|                  | Particulars of Board of E                                                      | Directors *                  |                           |                                 |                                    |                     |                  |        |
|                  |                                                                                | Board Of D                   | irector                   |                                 |                                    |                     |                  |        |
|                  | -                                                                              | Add                          |                           |                                 |                                    |                     |                  |        |
|                  | N 1                                                                            | lo                           | Name                      |                                 | Country<br>Korea North             |                     | Delete           |        |
|                  |                                                                                |                              |                           |                                 |                                    |                     |                  |        |
|                  | Previous Company Activ                                                         | ity (For Exis<br>■ Company A | ting Compar               | ту)                             |                                    |                     |                  |        |
|                  | •                                                                              | Add                          |                           |                                 |                                    |                     |                  |        |
|                  | N                                                                              | 1 <b>0</b><br>1.             | <b>Activity</b><br>Sundae |                                 |                                    |                     | De               | lete   |
|                  |                                                                                |                              |                           |                                 |                                    |                     |                  |        |
|                  | List of related companie                                                       | s* in Malay                  | sia manufac               | turing / undertakin             | g same or similar                  | products / activiti | es               | _      |
|                  |                                                                                | List Of Rela                 | ted Activity              |                                 |                                    |                     |                  |        |
|                  | N                                                                              | lo Name Of                   | Company                   | Products/Activities             | Incentive Type                     | Approval Agency     | Incentive Period | Delete |
|                  | 1                                                                              | . Company                    | Cincau                    | Cendol                          | Incentive 1                        | MITI                | 5                | â      |
|                  |                                                                                |                              |                           |                                 |                                    |                     |                  |        |
|                  |                                                                                |                              |                           |                                 |                                    |                     |                  | Save 🖺 |

- Fill in all required field in project cost.
- Click button •Add to add Particulars of Board of Directors, Previous Company Activity (For Existing Company) and List of related companies\* in Malaysia manufacturing / undertaking same or similar products / activities.

| *Name                                                                                                    | Natsumi                                              |          |
|----------------------------------------------------------------------------------------------------|------------------------------------------------------|----------|
| * Nationality                                                                                                    | Korea North                                          |          |
|                                                                                                    |                                                      |          |
|                                                                                                    |                                                      | Cancel A |
| del Dana incon Antibita                                                                                                    |                                                      |          |
| ad Previous Activity                                                                                                    |                                                      |          |
| Activity Name                                                                                                    | Sundae                                               |          |
|                                                                                                    |                                                      |          |
|                                                                                                    |                                                      |          |
|                                                                                                    |                                                      | Cancel   |
|                                                                                                    |                                                      | Cancel   |
|                                                                                                    |                                                      | Cancel   |
| dd Related Companies                                                                                                    |                                                      | Cancel   |
| dd Related Companies<br>Name Of Company                                                                                                    | Company Cincau                                       | Cancel   |
| Id Related Companies<br>Name Of Company<br>Products/Activities                                                                                     | Company Cincau<br>Cendol                             | Cancel   |
| Id Related Companies<br>Name Of Company<br>Products/Activities<br>Incentive Type (if any)                                                          | Company Cincau<br>Cendol<br>Incentive 1              | Cancel   |
| Id Related Companies<br>Name Of Company<br>Products/Activities<br>Incentive Type (if any)<br>Approval Agency (if any)                              | Company Cincau<br>Cendol<br>Incentive 1<br>MITI      | Cancel   |
| Id Related Companies<br>Name Of Company<br>Products/Activities<br>Incentive Type (if any)<br>Approval Agency (if any)<br>Incentive Period (if any) | Company Cincau<br>Cendol<br>Incentive 1<br>MITI<br>5 | Cancel   |

- Click button Add to add your data.
- Click button to delete Particulars of Board of Directors, Previous Company Activity (For Existing Company) and List of related companies\* in Malaysia manufacturing / undertaking same or similar products / activities.
- Then click button **Save** to save your data.

| Successful!   |   |
|---------------|---|
| 🖺 Record Save | ப |

### Tab 3: Project Cost

| MIDA             |                                  |            |                |                    |             |          |                         |    | €     |
|------------------|----------------------------------|------------|----------------|--------------------|-------------|----------|-------------------------|----|-------|
| Company AB       |                                  |            |                |                    |             |          |                         |    | \$    |
| Application List | pplication                       |            |                |                    |             |          |                         |    |       |
| New Application  | General 💿 Compa                  | any Detail | 3 Project Cost | 4 Rental / Lease   | 5 Financing | 5 6      | Operational Expenditure |    |       |
| Ø                | Nanufacturing Informa            | ation      | Manpower 9     | Attachments 10 Dec | laration    | 11 Statu | us Info                 |    |       |
| Exis             | ting Cost                        |            |                |                    |             |          |                         |    |       |
|                  | * Land                           | RM 10      | 000000         |                    | He          | ectare   | 0.00                    |    |       |
|                  | * Factory Building               | RM 50      | 00000          |                    | m           | 2 0.0    | 00                      |    |       |
|                  | * Plant & Machinery              | RM 50      | 00000          |                    |             |          |                         |    |       |
|                  | * Other Equipment                | RM 20      | 00000          |                    |             |          |                         |    |       |
|                  | Total Fixed Asset                | RM 11      | 1,200,000.00   |                    |             |          |                         |    |       |
|                  | * Pre-Operational<br>Expenditure | RM 15      | 50000          |                    |             |          |                         |    |       |
|                  | * Working Capital                | RM 35      | 50000          |                    |             |          |                         |    |       |
|                  | Total Project Cost               | RM 11      | 1,700,000.00   |                    |             |          |                         |    |       |
|                  |                                  |            |                |                    |             |          |                         |    |       |
|                  |                                  |            |                |                    |             |          |                         | Sa | ive 🖺 |

- Fill in all required field in project cost.
- Then click button save by to save your data.

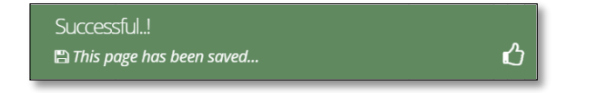

59

### Tab 4: Rental / Lease

| MIDV              |            |                         |                      |              |            |                         | ເ ≡    |
|-------------------|------------|-------------------------|----------------------|--------------|------------|-------------------------|--------|
| Company AB        |            |                         |                      |              |            |                         | \$     |
| Application List  |            |                         |                      |              |            |                         |        |
| New Application   | ompany De  | etail 🛛 🕄 Project Cost  | 4 Rental / Lease     | 5 Financi    | ng 🌀       | Operational Expenditure |        |
| Manufacturing In  | ormation   | 8 Manpower 9            | Attachments 10 [     | Declaration  | 11 State   | us Info                 |        |
| Existing Rental / | ease (lf a | issets are rented / lea | ased, please indicat | te the annua | al cost of | f rental / lease below) |        |
|                   |            |                         |                      |              |            |                         |        |
| *                 | nd RM      | 150000                  |                      |              | Hectare    | 0.00                    |        |
| * Factory Buil    | ng RM      | 150000                  |                      |              | m2 0       | 0.00                    |        |
| Plant & Machi     | ery RM     | 150000                  |                      |              |            |                         |        |
| Other Equipn      | ent RM     | 150000                  |                      |              |            |                         |        |
|                   |            |                         |                      |              |            |                         |        |
|                   |            |                         |                      |              |            |                         | Save 🖺 |
|                   |            |                         |                      |              |            |                         |        |

- Fill in all required field in existing rental / lease. (if related to you).
- Then click button Save B to save your data.

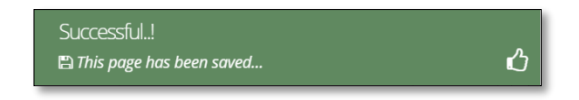

### **Tab 5: Financing**

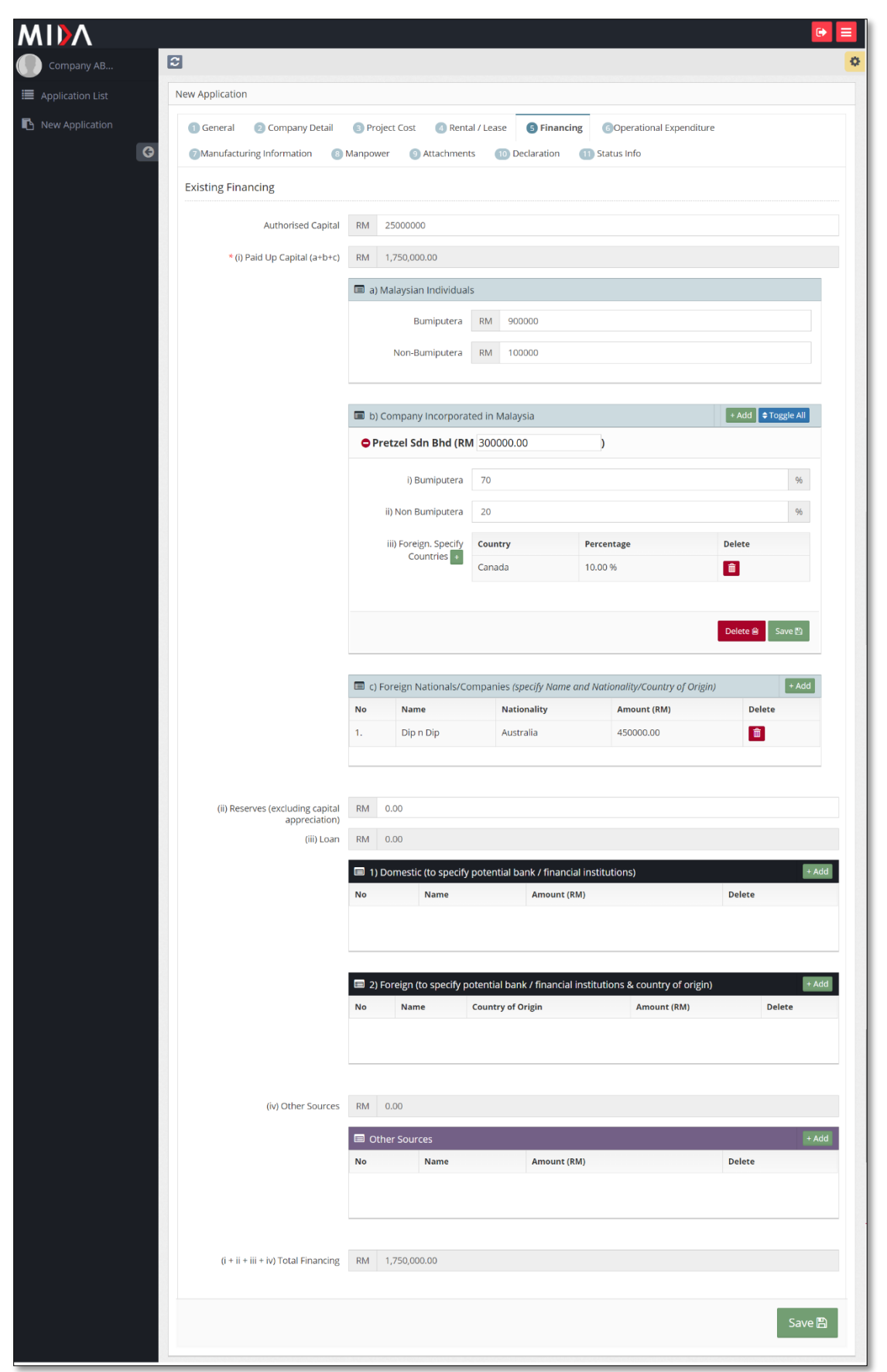

- Fill in all required field in project financing. (if related to you).
- Click button Add to add Company Incorporated in Malaysia, Foreign Nationals/Companies, Domestic Loan, Foreign Loan and Other Sources.

| Add Company Incorporated i | n Malaysia      |        | ×   |
|----------------------------|-----------------|--------|-----|
| Aud Company Incorporated I | n maraysia      |        |     |
| Company Name               | Pretzel Sdn Bhd |        |     |
| Amount                     | 200000          |        |     |
|                            | 300000          |        |     |
|                            |                 |        |     |
|                            |                 | Cancel | Add |
|                            |                 |        | _   |
| Add Foreign Nationals/Comp | anies           |        | ×   |
| Name                       | Dip n Dip       |        |     |
| Nationality                | Australia       |        | ~   |
| Amount                     | Australia       |        |     |
| Antount                    | 450000          |        |     |
|                            |                 |        |     |
|                            |                 | Capcel | Add |
|                            |                 | Cancel | Add |
| Add Domostic Loop          |                 |        | ×   |
| Add Domestic Loan          |                 |        |     |
| Name                       | Name            |        |     |
| Amount                     | 0.00            |        |     |
|                            | 0.00            |        |     |
|                            |                 |        |     |
|                            |                 | Cancel | Add |
|                            |                 |        | _   |
| Add Foreign Loan           |                 |        | ×   |
|                            |                 |        |     |
| Name                       | Name            |        |     |
| Country of Origin          | Please select   |        | ~   |
| Amount                     |                 |        |     |
|                            | 0.00            |        |     |
|                            |                 |        |     |
|                            |                 | Cancel | Add |
|                            |                 |        |     |
| Add Other Sources          |                 |        |     |
|                            |                 |        | ×   |
| No                         |                 |        | ×   |
| Name                       | Name            |        | ×   |
| Name<br>Amount             | Name<br>0.00    |        | ×   |
| Name<br>Amount             | Name<br>0.00    |        | ×   |
| Name<br>Amount             | Name<br>0.00    |        | ×   |

- Click button Add to add your data.
- Click button to delete **Company Incorporated in Malaysia, Foreign Nationals/Companies, Domestic Loan, Foreign Loan** and **Other Sources**.
- Then click save button to save your data.

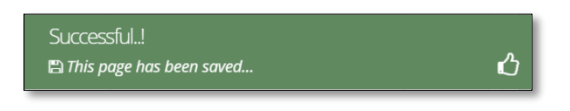

|                      | ation                                                                                                    |                                                                                                    |                                                                                                    |                                                                                                    |                                                                                                    |                                                                                      |                                                                                                    |
|----------------------|----------------------------------------------------------------------------------------------------|----------------------------------------------------------------------------------------------------|----------------------------------------------------------------------------------------------------|----------------------------------------------------------------------------------------------------|----------------------------------------------------------------------------------------------------|--------------------------------------------------------------------------------------|----------------------------------------------------------------------------------------------------|
| v Application ① Gene | ral 💿 Company Detail 💿 Pro                                                                                                    | oject Cost 🛛 🕘                                                                                                    | Rental / Lease 🛛 💿 Fi                                                                                                    | nancing                                                                                                    | 6 Operational                                                                                                    | Expendi                                                                              | lture                                                                                                    |
| () Manu              | ifacturing Information (3) Manpov                                                                                                    | ver 🕘 Attach                                                                                                    | ments 🔟 Declarati                                                                                                    | ion 🚺                                                                                                    | ) Status Info                                                                                                    |                                                                                      |                                                                                                    |
| Operati              | onal Expenditure                                                                                                    |                                                                                                    |                                                                                                    |                                                                                                    |                                                                                                    |                                                                                      |                                                                                                    |
|                      | Note: The Company must incur<br>operating expenditure shall inc<br>local/domestic service provider<br>expenses not directly involved i                                                                                                    | r operating expend<br>lude local services<br>s. However, this a<br>in the company's p                                                                                     | liture of at least RMxx a<br>for insurance, legal, bar<br>mount shall not include<br>proposed activities.                                                                                                    | innually as<br>nking, ICT<br>the cost o                                                                                                    | s proposed through<br>and transportation,<br>f goods sold, depre                                                                              | out the<br>; if those<br>ciation,                                                    | tax incentive period. This<br>e services could be sourced i<br>interest on borrowings and                                                                                                    |
|                      | Operational Expenditure                                                                                                    |                                                                                                    |                                                                                                    |                                                                                                    |                                                                                                    |                                                                                      |                                                                                                    |
|                      |                                                                                                    | Value(RM)                                                                                                    |                                                                                                    |                                                                                                    |                                                                                                    |                                                                                      |                                                                                                    |
|                      | Type Of Expenditure                                                                                                    | Year 1                                                                                                    | Year 2                                                                                                    | Year                                                                                                    | r3 Y                                                                                                    | ear 4                                                                                | Year 5                                                                                                    |
|                      | mansportation services                                                                                                    |                                                                                                    |                                                                                                    |                                                                                                    |                                                                                                    |                                                                                      |                                                                                                    |
|                      | Banking services                                                                                                    |                                                                                                    |                                                                                                    |                                                                                                    |                                                                                                    |                                                                                      |                                                                                                    |
|                      | Insurance Services                                                                                                    |                                                                                                    |                                                                                                    |                                                                                                    |                                                                                                    |                                                                                      |                                                                                                    |
|                      | Legal services                                                                                                    |                                                                                                    |                                                                                                    |                                                                                                    |                                                                                                    |                                                                                      |                                                                                                    |
|                      | Information & Communication                                                                                                    |                                                                                                    |                                                                                                    |                                                                                                    |                                                                                                    |                                                                                      |                                                                                                    |
|                      | Salary and wages                                                                                                    |                                                                                                    |                                                                                                    |                                                                                                    |                                                                                                    |                                                                                      |                                                                                                    |
|                      | * Percentage of local spending (%)                                                                                                    | 0.00                                                                                                    | 0.00                                                                                                    |                                                                                                    |                                                                                                    | 0.00                                                                                 | 0.00                                                                                                    |
|                      |                                                                                                    |                                                                                                    |                                                                                                    |                                                                                                    |                                                                                                    |                                                                                      |                                                                                                    |
|                      | Note:-<br>1. Local spending – Payment m.<br>2. Local Supplier – Sole propriet<br>Act 1965/Companies Act 2016.<br>3. Operating expenditures <b>repr</b><br>direct labour, direct materials, n<br>production equipment and faci                                                                                                    | ade by company (a<br>torship, partnersh<br><b>resent daily expe</b><br>rent of production<br>lities, utility cost fo                                                      | applicant) for utilising se<br>ip and locally incorporat<br><b>nses</b> to run a business a<br>facilities, depreciation c<br>r production facilities, e                                                                                    | ervices pro<br>ted compa<br>and <b>exclue</b><br>of product<br>etc.                                                                                                    | wided by resident c<br>any or by foreign co<br>de the cost of produ<br>ion equipment and                                                      | ompanie<br>mpany r<br>uction or<br>facilities                                        | es and bodies of persons.<br>egistered under the Compa<br>r cost of goods sold such as<br>r, maintenance and repair of                                                                          |
|                      | Note:-<br>1. Local spending – Payment m.<br>2. Local Supplier – Sole propriet<br>Act 1965/Companies Act 2016.<br>3. Operating expenditures repr<br>direct labour, direct materials, n<br>production equipment and faci                                                                                                    | ade by company (i<br>torship, partnersh<br><b>'esent daily expe</b><br>ent of production<br>lities, utility cost fc                                                       | applicant) for utilising se<br>ip and locally incorporat<br>nses to run a business a<br>facilities, depreciation c<br>r production facilities, e                                                                                           | ervices pro<br>ted compa<br>and <b>exclu</b><br>of product<br>etc.                                                                                                    | wided by resident c<br>ny or by foreign co<br><b>de</b> the cost of produ<br>ion equipment and                                                | ompanie<br>mpany r<br>iction or<br>facilities                                        | es and bodies of persons.<br>egistered under the Compa<br>cost of goods sold such as<br>, maintenance and repair o                                                                              |
|                      | Note:-<br>1. Local spending – Payment m.<br>2. Local Supplier – Sole propriet<br>Act 1965/Companies Act 2016.<br>3. Operating expenditures repr<br>direct labour, direct materials,<br>production equipment and faci<br>Operational Expenditure<br>If services as listed in the table                                                                                                    | ade by company (a<br>torship, partnersh<br>esent daily exper-<br>rent of production<br>lities, utility cost fo<br>lities and the second second second<br>e have to be imp | applicant) for utilising se<br>p and locally incorporat<br>nses to run a business a<br>facilities, depreciation o<br>r production facilities, e<br>orted, please provide t                                                                 | ervices pro<br>ted compa<br>of product<br>trc.                                                                                                    | wided by resident c<br>iny or by foreign co<br>de the cost of produ<br>ion equipment and<br>ry of origin, percei                              | ompanie<br>mpany r<br>uction or<br>facilities<br>ntage in                            | es and bodies of persons.<br>egistered under the Compa<br>cost of goods sold such as<br>, maintenance and repair of<br>nported and reason.                                                      |
|                      | Note:- 1. Local spending – Payment m. 2. Local Supplier – Sole propriet Act 1965/Companies Act 2016. 3. Operating expenditures repr direct labour, direct materials, production equipment and faci  Operational Expenditure If services as listed in the tabl No Type Of Imported Services                                                                                                    | ade by company (<br>torship, partnersh<br><b>esent daily expe</b><br>rent of production<br>litties, utility cost fo<br><b>e have to be imp</b>                            | applicant) for utilising se<br>ip and locally incorporat<br>facilities, depreciation o<br>r production facilities, e<br>orted, please provide t<br>Country of Origin                                                                       | ervices pro<br>ted compa<br>and <b>exclu</b><br>of product<br>etc.                                                                                                    | wided by resident c<br>iny or by foreign co<br>de the cost of produ<br>ion equipment and<br>ry of origin, percei<br>Percentage of imp<br>(%)  | ompanie<br>mpany r<br>uction or<br>facilities<br>ntage in<br>hort F                  | es and bodies of persons.<br>egistered under the Compa<br>cost of goods sold such as<br>, maintenance and repair of<br>nported and reason.<br>teasons for utilisation of<br>mported services    |
|                      | Note:-         1. Local spending – Payment m.         2. Local Supplier – Sole propriet         Act 1965/Companies Act 2016.         3. Operating expenditures repr         direct labour, direct materials,         production equipment and faci         If services as listed in the table         No       Type Of imported Services         i.       Transportation services                                                                                                    | ade by company (<br>torship, partnersh<br>resent daily expe-<br>ent of production<br>lities, utility cost fc<br>e have to be imp                                          | applicant) for utilising se<br>p and locally incorporat<br>facilities, depreciation o<br>r production facilities, e<br>orted, please provide t<br>Country of Origin<br>Please select                                                       | ervices pro<br>ted compa<br>and <b>exclu</b> o<br>of product<br>etc.                                                                                                    | wided by resident c<br>iny or by foreign co<br>de the cost of produ-<br>ion equipment and<br>ry of origin, percei<br>Percentage of Imp<br>(%) | ompanie<br>mpany r<br>uction or<br>facilities<br><b>ntage in</b><br><b>intage in</b> | es and bodies of persons.<br>egistered under the Compa<br>cost of goods sold such as<br>, maintenance and repair of<br>nported and reason.<br>teasons for utilisation of<br>mported services    |
|                      | Note:-         1. Local spending – Payment m.         2. Local Supplier – Sole propriet         Act 1965/Companies Act 2016.         3. Operating expenditures repr         direct labour, direct materials, production equipment and facility         Image: Comparise state of the services of the services as listed in the table         No       Type Of Imported Services         i.       Transportation services         ii.       Banking services                                                                                                    | ade by company (<br>torship, partnersh<br>esent daily expe<br>rent of production<br>littles, utility cost fo<br>e have to be imp                                          | applicant) for utilising se<br>p and locally incorporat<br>facilities, depreciation of<br>r production facilities, e<br>orted, please provide to<br>Country of Origin<br>Please select                                                     | ervices protect compared ted compared ted co | vided by resident c<br>iny or by foreign co<br>de the cost of produ<br>on equipment and<br>ry of origin, percet<br>Percentage of Imp<br>(%)   | ompanii<br>mpany r<br>iction or<br>facilities                                        | es and bodies of persons.<br>egistered under the Compa<br>r cost of goods sold such as<br>, maintenance and repair of<br>nported and reason.<br>teasons for utilisation of<br>mported services  |
|                      | Note:-         1. Local spending - Payment m.         2. Local Supplier - Sole propriet         Act 1965/Companies Act 2016.         3. Operating expenditures repr         direct labour, direct materials, r         production equipment and faci         If services as listed in the tabl         No       Type Of Imported Services         i.       Transportation services         ii.       Banking services         iii.       Insurance services                                                                                                    | ade by company (<br>torship, partnersh<br>resent daily expe-<br>rent of production<br>litites, utility cost fo                                                            | applicant) for utilising se<br>ip and locally incorporat<br>facilities, depredation or<br>r production facilities, e<br>orted, please provide to<br>Country of Origin<br>Please select<br>Please select<br>Please select                   | ervices products products of the count of the count of th | vided by resident c<br>iny or by foreign co<br>de the cost of produ-<br>ion equipment and<br>ry of origin, percei<br>Percentage of Imp<br>(%) | ompanii mpany r<br>mpany r<br>facilities                                             | es and bodies of persons.<br>egistered under the Compa<br>cost of goods sold such as<br>, maintenance and repair of<br>nported and reason.<br>teasons for utilisation of<br>mported services    |
|                      | Note:-         1. Local spending - Payment m.         2. Local Supplier - Sole propriet         Act 1965/Companies Act 2016.         3. Operating expenditures repr         direct labour, direct materials,         production equipment and faci         If services as listed in the table         No       Type Of Imported Services         i.       Transportation services         ii.       Banking services         iii.       Insurance services         iv.       Legal services                                                                                                    | ade by company (a<br>torship, partnersh<br>esent daily expe-<br>ent of production<br>lities, utility cost fc                                                              | applicant) for utilising se<br>ip and locally incorporat<br>facilities, deprediation or<br>r production facilities, e<br>orted, please provide t<br>Country of Origin<br>Please select<br>Please select<br>Please select                   | ervices product<br>and exclud<br>pf product<br>tetc.                                                                                                    | wided by resident c<br>iny or by foreign co<br>de the cost of produ-<br>ion equipment and<br>ry of origin, percer<br>Percentage of Imp<br>(%) | ompaning<br>mpany r<br>trition or<br>facilities                                      | es and bodies of persons.<br>egistered under the Compa<br>cost of goods sold such as<br>s, maintenance and repair of<br>nported and reason.<br>teasons for utilisation of<br>mported services   |
|                      | Note:-         1. Local spending - Payment m.         2. Local spending - Payment m.         2. Local Supplier - Sole propriet         Act 1965/Companies Act 2016.         3. Operating expenditures repr         direct labour, direct materials, production equipment and facility         Image: Sole of the system of the system of the sy | ade by company (a<br>torship, partnersh<br>esent daily expe-<br>rent of production<br>littles, utility cost for<br>e have to be imp                                       | Applicant) for utilising se<br>(p and locally incorporat<br>facilities, depreciation of<br>r production facilities, e<br>orted, please provide t<br>Country of Origin<br>Please select<br>Please select<br>Please select<br>Please select  | ervices product compared of product technologies of the count of the count of the c | vided by resident c<br>iny or by foreign co<br>de the cost of produ-<br>for equipment and<br>ry of origin, percet<br>Percentage of Imp<br>(%) | ompani<br>mpany r<br>tiction or<br>facilities                                        | es and bodies of persons.<br>egistered under the Compa<br>r cost of goods sold such as<br>s, maintenance and repair of<br>nported and reason.<br>teasons for utilisation of<br>mported services |
|                      | Note:-         1. Local spending - Payment m         2. Local Spending - Payment m         2. Local Spending - Payment m         Act 1965/Companies Act 2016,         3. Operating expenditures repr         direct labour, direct materials, production equipment and facility         II Services as listed in the table         No       Type Of Imported Services         i.       Transportation services         ii.       Banking services         iii.       Insurance services         iv.       Legal services         v.       Information & Communication (ICT) services                                                                                                    | ade by company (<br>torship, partnersh<br>resent daily expe-<br>ent of production<br>lities, utility cost fc<br>e have to be imp<br>to be imp<br>e have to be imp         | applicant) for utilising se<br>p and locally incorporat<br>facilities, depreciation o<br>r production facilities, en-<br>orted, please provide to<br>Country of Origin<br>Please select<br>Please select<br>Please select<br>Please select | ervices product<br>ted compa-<br>and exclud<br>of product<br>tetc.                                                                                                    | vided by resident c<br>iny or by foreign co<br>de the cost of produ-<br>ion equipment and<br>ry of origin, percei<br>Percentage of Imp<br>(%) | ompaniempany r<br>uction or<br>facilities                                            | es and bodies of persons.<br>egistered under the Compa<br>cost of goods sold such as<br>s, maintenance and repair of<br>mported and reason.<br>teasons for utilisation of<br>mported services   |

# Tab 6: Operational Expenditure

- Fill in all required field in project financing. (if related to you).
- Click button Add to add **Other Expenditure**.

| Expenditure Name |      |  |
|------------------|------|--|
| Year 1           |      |  |
| Value (RM)       | 0.00 |  |
| Year 2           |      |  |
| Value (RM)       | 0.00 |  |
| Year 3           |      |  |
| Value (RM)       | 0.00 |  |
| Year 4           |      |  |
| Value (RM)       | 0.00 |  |
| Year 5           |      |  |
| Value (RM)       | 0.00 |  |
|                  |      |  |

- Click button Add to add your data.
- Click button at to delete **Other Expenditure**.
- Then click **Save** button to save your data.

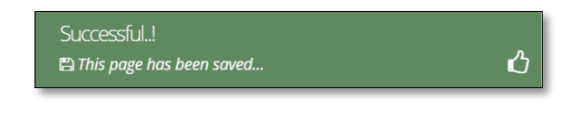

| Application List. New Application                                                                                                    | / value                            |
|----------------------------------------------------------------------------------------------------|------------------------------------|
| New Application       General       Company Detail       Project Cost       Rental / Lease       Financing       Operational Expenditure         Image: Company Detail       Image: Company Detail       Image: Company                                                                                                    | / value                            |
| • Manufacturing Information         • Manpower         • Attachments         • Declaration         • Toduction         • Status Info         • Production Schedule         • Products/Activities         • No         Products/Activities         • Year 1         • Year 2         • Year 3         • Year 3         • RM         • RM         • R         • R         • R                                                                                                    | / value                            |
| Production Schedule         Image: Second state of the second state of the second state o                                    | / value + Ad                       |
| Production Schedule         Image: Schedule         Image: Sche                                                                                                    | / value                            |
| New / Proposed Additional Product / Activities           No         Products/Activities         Year 1         Year 2         Year 3           Quantity         Ex-Factory value<br>(RM)         Quantity         Ex-Factory value<br>(RM)         Quantity <td< td=""><td>/ value + Ad</td></td<>                                                                                                    | / value + Ad                       |
| No         Products/Activities         Year 1         Year 2         Year 3           Quantity         Ex-Factory value<br>(BM)         Quantity         Ex-Factory value<br>(BM)         Quantity         Quantity         Ex-                                                                                                    | Dele<br>value                      |
| Quantity Ex-Factory value Quantity Ex-Factory value Quantity Ex-Factory value Quantity Ex-Factory value Quantity Ex-Factory value (RM)                                                                                                    | y value                            |
| (RM) (RM) (RM)                                                                                                    |                                    |
|                                                                                                    |                                    |
|                                                                                                    |                                    |
| Percentage of Export Market (%)                                                                                                    |                                    |
|                                                                                                    |                                    |
|                                                                                                    |                                    |
| Year 1 (%) Year 2 (%) Year 3 (%)                                                                                                    |                                    |
|                                                                                                    |                                    |
|                                                                                                    |                                    |
| Estimated Labour (RM)                                                                                                    |                                    |
| Estimated Labour (RM)                                                                                                    |                                    |
| Estimated Labour (RM)          Image: Constraint of the second second s |                                    |
| Estimated Labour (RM)                                                                                                    |                                    |
| Estimated Labour (RM)                                                                                                    |                                    |
| Estimated Labour (RM)                                                                                                    | r 3                                |
| Estimated Labour (RM)                                                                                                    | r <b>3</b><br>20000                |
| Estimated Labour (RM) <td< td=""><td><b>r 3</b><br/>300000</td></td<>                                                                                                    | <b>r 3</b><br>300000               |
| Estimated Labour (RM)         Year Operation       Year 1       Year 2       Year 3         Salaries and Wages (RM)       Images (RM)       Images (RM) <td< td=""><td>r 3<br/>00000<br/>000000</td></td<>                                                                                                    | r 3<br>00000<br>000000             |
| Estimated Labour (RM)         Vear Operation       Year 1       Year 2       Year 3         Salaries and Wages (RM)       Image: Colspan="2">Image: Colspan="2">Image: Colspan="2">Image: Colspan="2">Image: Colspan="2">Image: Colspan="2">Image: Colspan="2"         Estimated Earnings         Image: Colspan="2">Image: Colspan="2">Image: Colspan="2">Image: Colspan="2">Image: Colspan="2">Image: Colspan="2"         Image: Colspan="2"         Image: Colsp                                                                                                    | r 3<br>00000<br>5<br>5             |
| Estimated Labour (RM)         Year 1       Year 2       Year 3         Salaries and Wages (RM)       •       •       •       •       •       •       •       •       •       •       •       •       •       •       •       •       •       •       •       •       •       •       •       •       •       •       •       •       •       •       •       •       •       •       •       •       •       •       •       •       •       •       •       •       •       •       •       •       •       •       •       •       •       •       •       •       •       •       •       •       •       •       •       •       •       •       •       •       •       •       •       •       •       •       •       •       •       •       •       •       •       •       •       •       •       •       •       •       •       •       •       •       •       •       •       •       •       •       •       •       •       •       •       •       •       •       •                                                                                                    | <b>r 3</b><br>00000<br>5<br>5<br>5 |

## **Tab 7: Manufacturing Information**

- Fill in all required field in project financing. (if related to you).
- Click button **to add Proposed Additional Product / Activities**.

| Expenditure Name |      |  |  |
|------------------|------|--|--|
| Year 1           |      |  |  |
| Value (RM)       | 0.00 |  |  |
| Year 2           |      |  |  |
| Value (RM)       | 0.00 |  |  |
| Year 3           |      |  |  |
| Value (RM)       | 0.00 |  |  |
| Year 4           |      |  |  |
| Value (RM)       | 0.00 |  |  |
| Year 5           |      |  |  |
| Value (RM)       | 0.00 |  |  |
|                  |      |  |  |

- Click button Add to add your data.
- Click button at to delete Proposed Additional Product / Activities.
- Then click **Save** button to save your data.

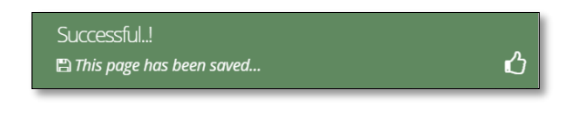

#### Tab 8: Manpower

|                                                                                                    |                                                                                                    |                                                                                                    |                                                                                                    |                                                                                  |                                                                                              |                                                                   |                                                                                                    |                                                                                |                                                                                                    | _                                                                                                    |                                                                                                    | _                                                                         |                                                                               |                                                                                                |                |
|----------------------------------------------------------------------------------------------------|----------------------------------------------------------------------------------------------------|----------------------------------------------------------------------------------------------------|----------------------------------------------------------------------------------------------------|----------------------------------------------------------------------------------|----------------------------------------------------------------------------------------------|-------------------------------------------------------------------|----------------------------------------------------------------------------------------------------|--------------------------------------------------------------------------------|----------------------------------------------------------------------------------------------------|----------------------------------------------------------------------------------------------------|----------------------------------------------------------------------------------------------------|---------------------------------------------------------------------------|-------------------------------------------------------------------------------|------------------------------------------------------------------------------------------------|----------------|
| <ol> <li>General</li> <li>Company Detail</li> </ol>                                                                                                    | Projec                                                                                                    | t Cost                                                                                                    | Rental /                                                                                                    | Lease                                                                            | Financing                                                                                    | 6 Opera                                                           | tional Expend                                                                                                    | iture 🕖                                                                        | Manufacturing Inf                                                                                                    | ormation                                                                                                    | Manpower                                                                                                    | r 💿 Attach                                                                | ments                                                                         | 10 Declaratio                                                                                  | n              |
| 11) Status Info                                                                                                    |                                                                                                    |                                                                                                    |                                                                                                    |                                                                                  |                                                                                              |                                                                   |                                                                                                    |                                                                                |                                                                                                    |                                                                                                    |                                                                                                    |                                                                           |                                                                               |                                                                                                |                |
| Existing Manpower                                                                                                    |                                                                                                    |                                                                                                    |                                                                                                    |                                                                                  |                                                                                              |                                                                   |                                                                                                    |                                                                                |                                                                                                    |                                                                                                    |                                                                                                    |                                                                           |                                                                               |                                                                                                |                |
|                                                                                                    | Full-time                                                                                                 | employme                                                                                                    | nt                                                                                                    |                                                                                  |                                                                                              |                                                                   |                                                                                                    |                                                                                |                                                                                                    |                                                                                                    |                                                                                                    |                                                                           |                                                                               |                                                                                                |                |
|                                                                                                    | Manufac                                                                                                   | turing Activ                                                                                                    | ities                                                                                                    |                                                                                  |                                                                                              |                                                                   |                                                                                                    |                                                                                | R&D Activitie                                                                                                    | 15                                                                                                    |                                                                                                    |                                                                           |                                                                               |                                                                                                |                |
|                                                                                                    | Malaysia                                                                                                  |                                                                                                    |                                                                                                    |                                                                                  | Foreign Natio                                                                                | onals                                                             |                                                                                                    |                                                                                | Malaysia                                                                                                    |                                                                                                    |                                                                                                    | Foreign Natio                                                             | onals                                                                         |                                                                                                |                |
| JOB CATEGORY                                                                                                    | Degree /<br>Profession                                                                                    | onal Diplo                                                                                                    | ma O                                                                                                    | ertificate/<br>thers                                                             | Degree /<br>Professional                                                                     | Diploma                                                           | Certificate<br>Others                                                                                                    | e/<br>Total                                                                    | Degree /<br>Professional                                                                                                    | Diploma                                                                                                    | Certificate/<br>Others                                                                                           | Degree /<br>Professional                                                  | Diploma                                                                       | Certificate<br>Others                                                                          | /              |
| 1. Managerial staff* with *(e.g CEO<br>CFO, COO, CTO, MD, Directors &<br>Managers)                                                                                                    | 5                                                                                                    | 5                                                                                                    |                                                                                                    | 5                                                                                | 2                                                                                            | 2                                                                 | 2                                                                                                    | 21                                                                             | 5                                                                                                    | 5                                                                                                    | 5                                                                                                    | 2                                                                         | 2                                                                             | 2                                                                                              |                |
| 2. Professionals/ Technical and                                                                                                    | 5                                                                                                    | 5                                                                                                    |                                                                                                    | 5                                                                                | 1                                                                                            | 1                                                                 | 1                                                                                                    | 18                                                                             | 3                                                                                                    | 4                                                                                                    | 5                                                                                                    | 1                                                                         | 1                                                                             | 1                                                                                              |                |
| Craft & Related Trade Workers                                                                                                    | 0                                                                                                    |                                                                                                    |                                                                                                    | 0                                                                                | 0                                                                                            | 0                                                                 |                                                                                                    | 0                                                                              | 0                                                                                                    |                                                                                                    |                                                                                                    |                                                                           |                                                                               |                                                                                                |                |
| 3 Other professions, please coords                                                                                                    |                                                                                                    |                                                                                                    |                                                                                                    | •                                                                                |                                                                                              |                                                                   |                                                                                                    | 0                                                                              | •                                                                                                    | · ·                                                                                                    | · ·                                                                                                    |                                                                           |                                                                               |                                                                                                |                |
| (e.g accountant, business and adm<br>professionals):                                                                                                    | n 10                                                                                                    | 8                                                                                                    |                                                                                                    | 6                                                                                | 2                                                                                            | 2                                                                 | 2                                                                                                    | 30                                                                             | 10                                                                                                    | 8                                                                                                    | 6                                                                                                    | 2                                                                         | 2                                                                             | 2                                                                                              |                |
| 4. Clerical Support Workers                                                                                                    | 4                                                                                                    | 4                                                                                                    |                                                                                                    | 4                                                                                | 6                                                                                            | 6                                                                 | 6                                                                                                    | 30                                                                             | 4                                                                                                    | 4                                                                                                    | 4                                                                                                    | 6                                                                         | 6                                                                             | 6                                                                                              |                |
| 5. Sales & Service Workers                                                                                                    | 8                                                                                                    | 8                                                                                                    |                                                                                                    | 8                                                                                | 4                                                                                            | 4                                                                 | 4                                                                                                    | 36                                                                             | 8                                                                                                    | 8                                                                                                    | 8                                                                                                    | 4                                                                         | 4                                                                             | 4                                                                                              |                |
| 6. Plant & Machine Operators &                                                                                                    | 7                                                                                                    | 7                                                                                                    |                                                                                                    | 7                                                                                | 3                                                                                            | 3                                                                 | 3                                                                                                    | 30                                                                             | 5                                                                                                    | 5                                                                                                    | 5                                                                                                    | 1                                                                         | 1                                                                             | 1                                                                                              |                |
| 7. Elementary Workers                                                                                                    | 0                                                                                                    |                                                                                                    |                                                                                                    | 9                                                                                | 3                                                                                            | 3                                                                 | 3                                                                                                    | 26                                                                             | 7                                                                                                    | 7                                                                                                    | 7                                                                                                    | 3                                                                         | 3                                                                             | 3                                                                                              |                |
| Total                                                                                                    | 3                                                                                                    | 3                                                                                                    |                                                                                                    | -                                                                                | -                                                                                            | -                                                                 |                                                                                                    | 50                                                                             |                                                                                                    | · ·                                                                                                    | · ·                                                                                                    |                                                                           |                                                                               |                                                                                                |                |
| Total                                                                                                    | 52                                                                                                    | 46                                                                                                    |                                                                                                    | 44                                                                               | 21                                                                                           | 21                                                                | 21                                                                                                    | 201                                                                            | 42                                                                                                    | 41                                                                                                    | 40                                                                                                    | 20                                                                        | 20                                                                            | 19                                                                                             |                |
| Activity                                                                                                    |                                                                                                    |                                                                                                    |                                                                                                    |                                                                                  |                                                                                              |                                                                   |                                                                                                    |                                                                                |                                                                                                    |                                                                                                    |                                                                                                    |                                                                           |                                                                               |                                                                                                |                |
|                                                                                                    |                                                                                                    |                                                                                                    |                                                                                                    |                                                                                  |                                                                                              |                                                                   |                                                                                                    |                                                                                |                                                                                                    |                                                                                                    |                                                                                                    |                                                                           |                                                                               |                                                                                                |                |
|                                                                                                    |                                                                                                    |                                                                                                    | Existi                                                                                                    | nacturing A                                                                      | cuvities                                                                                     |                                                                   | Additional                                                                                                    |                                                                                | R                                                                                                    | disting                                                                                                    |                                                                                                    | A                                                                         | dditional                                                                     |                                                                                                |                |
| 1. Percentage of science and techn                                                                                                    | ical staff havin                                                                                          | g degrees o                                                                                                    |                                                                                                    |                                                                                  |                                                                                              |                                                                   |                                                                                                    |                                                                                |                                                                                                    | -                                                                                                    |                                                                                                    |                                                                           |                                                                               |                                                                                                |                |
| diplomas with a minimum of 5 year<br>workforce)                                                                                                    | s experience (                                                                                            | of the total                                                                                                    |                                                                                                    |                                                                                  |                                                                                              |                                                                   |                                                                                                    |                                                                                |                                                                                                    |                                                                                                    |                                                                                                    |                                                                           |                                                                               |                                                                                                |                |
| 2. Number of Staff with Post Gradu<br>gualifications                                                                                                    | ate (ie. Master                                                                                           | s/PhD etc)                                                                                                    |                                                                                                    |                                                                                  |                                                                                              |                                                                   |                                                                                                    |                                                                                |                                                                                                    |                                                                                                    |                                                                                                    |                                                                           |                                                                               |                                                                                                |                |
|                                                                                                    |                                                                                                    |                                                                                                    |                                                                                                    |                                                                                  |                                                                                              |                                                                   |                                                                                                    |                                                                                |                                                                                                    |                                                                                                    |                                                                                                    |                                                                           |                                                                               |                                                                                                |                |
|                                                                                                    |                                                                                                    |                                                                                                    | Foreig                                                                                                    | gn                                                                               |                                                                                              |                                                                   |                                                                                                    |                                                                                | D                                                                                                    | omestic                                                                                                    |                                                                                                    |                                                                           |                                                                               |                                                                                                |                |
|                                                                                                    |                                                                                                    |                                                                                                    | Evicti                                                                                                    | ng                                                                               |                                                                                              |                                                                   | Additional                                                                                                    |                                                                                |                                                                                                    | disting                                                                                                    |                                                                                                    |                                                                           | dditional                                                                     |                                                                                                |                |
| 3. In addition to the full-time emplo                                                                                                    | yees as menti                                                                                             | oned in the                                                                                                    | Existi                                                                                                    | ng                                                                               |                                                                                              |                                                                   | Additional                                                                                                    |                                                                                | E                                                                                                    | disting                                                                                                    |                                                                                                    | A                                                                         | dditional                                                                     |                                                                                                |                |
| <ol> <li>In addition to the full-time emploi<br/>above tables, please provide the ni<br/>outsourced (not under the companies)</li> </ol>                                                                                                    | iyees as menti<br>imber of work<br>y's payroll)                                                           | oned in the<br>ers which ar                                                                                                    | e                                                                                                    | ng                                                                               |                                                                                              |                                                                   | Additional                                                                                                    |                                                                                | E:                                                                                                    | cisting                                                                                                    |                                                                                                    | A                                                                         | dditional                                                                     |                                                                                                |                |
| 3. In addition to the full-time emplo<br>above tables, please provide the ni<br>outsourced (not under the compare<br>Employment by Income<br>Existing Manpower                                                                                                    | vees as menti<br>mber of work<br>y's payroll)                                                             | oned in the<br>ers which a                                                                                                    | e                                                                                                    | ng                                                                               |                                                                                              |                                                                   | Additional                                                                                                    |                                                                                |                                                                                                    | disting                                                                                                    |                                                                                                    |                                                                           | dditional                                                                     |                                                                                                |                |
| 3. In addition to the full-time emplo<br>above tables, please provide the ni<br>outsourced (not under the compar<br>Employment by Income<br>Existing Manpower                                                                                                    | vyees as menti<br>imber of work<br>y's payroll)<br>Number of P<br>Manufacturii                            | oned in the<br>ers which a<br>ersons Empl                                                                                                    | e Existi                                                                                                    | ng<br>rerage Mont                                                                | thly Salary* (R                                                                              | 4)                                                                | Additional                                                                                                    |                                                                                | ***R&D Activitie                                                                                                    | s                                                                                                    |                                                                                                    | A                                                                         | dditional                                                                     |                                                                                                |                |
| 3. In addition to the full-time emplo<br>above tables, please provide the n<br>outsourced (not under the compar<br>Employment by Income<br>Existing Manpower                                                                                                    | yees as menti<br>mber of work<br>y's payroll)<br>Number of P<br>Manufacturii<br>< 3,000                   | oned in the<br>ers which a<br>ersons Empl<br>ng Activities                                                                                                    | Existi e                                                                                                    | ng<br>rerage Mont                                                                | thly Salary* (R:<br>5,000 - < 10                                                             | M)<br>,000                                                        | Additional                                                                                                    | above                                                                          | ****R&D Activitie<br>< 3,000                                                                                                    | s<br>3,000 -                                                                                                    | < 5,000                                                                                                    | 5,000 - < 1                                                               | 0,000                                                                         | 10,000 and                                                                                     | d ab           |
| 3. In addition to the full-time emple<br>above tables, please provide the ni<br>outsourced (not under the companies)<br>Employment by Income<br>Existing Manpower<br>Job Category (Only for full time<br>employment under company's<br>payroli)                                                                                                    | yees as menti<br>imber of work<br>y's payroll)<br>Number of P<br>Manufacturii<br>< 3,000<br>Malaysia      | oned in the<br>ers which a<br>ersons Empl<br>ng Activities<br>Foreign<br>National                                                                                                    | e Existi oyed by Av 3,000 - < 5/ Malaysia                                                                                                    | ng<br>rerage Mont<br>000<br>Foreign<br>National                                  | thly Salary* (R<br>5,000 - < 10<br>Malaysia                                                  | M)<br>.000<br>Foreign<br>National                                 | Additional<br>10,000 and<br>Malaysia                                                                                                    | above<br>Foreign<br>National                                                   | ***R&D Activitie<br>< 3,000<br>Malaysia Fore<br>Nati                                                                             | s 3,000 -<br>ign Malay:                                                                                                    | < 5,000<br>Foreign<br>Nationa                                                                                    | A4<br>5,000 - <1<br>11 Malaysia                                           | 0,000<br>Foreign<br>National                                                  | 10,000 and<br>Malaysia                                                                         | da b<br>f<br>f |
| 3. In addition to the full-time emplo<br>above tables, plasse provide the ni<br>outsourced (not under the compar-<br>Employment by Income<br>Existing Manpower<br>Job Category (Only for full time<br>employment under company's<br>payvolf)<br>1 Mangerial staff- with (e.g.<br>CGO, CFO, CO, CM,<br>Directors & Managers)                                                                                                    | yees as menti<br>imber of work<br>y's payroll)<br>Number of P<br>Manufacturii<br>< 3,000<br>Malaysia<br>2 | oned in the<br>ers which a<br>ersons Empl<br>ng Activities<br>Foreign<br>National                                                                                                    | Existi<br>e<br>byed by Av<br>3,000 - < 5/<br>Malaysia<br>2                                                                                                    | ng<br>Perage Mont<br>000<br>Foreign<br>National                                  | thly Salary* (R)<br>5,000 - < 10<br>Malaysia<br>5                                            | 4)<br>.000<br>Foreign<br>National                                 | Additional<br>10,000 and<br>Malaysia<br>3                                                                                                    | above<br>Foreign<br>National<br>2                                              | ***R&D Activitie<br>< 3,000<br>Malaysia Nati<br>2 2 2                                                                            | s 3,000 -<br>ign onal Malays                                                                                                    | < 5,000<br>Foreign<br>Nationa                                                                                    | 5,000 - <1<br>Malaysia<br>5                                               | 0.000<br>Foreign<br>National                                                  | 10,000 and<br>Malaysia<br>3                                                                    | d ab           |
| 3. In addition to the full-time emploid the ni outsourced (not under the comparison outsourced (not under the comparison outsourced (not under the comparison outsourced (not under the comparison outsourced (not under the comparison outsourced)      460 Category (Only for full time employment under company's payroli)      14 Manageralis staff with Peig 2 Professionalisy Technical and supervisory setsionalisy Technical and supervisory setsionalisy Technical and supervisory setsionalisy Technical and supervisory setsionalisy Technical and supervisory setsionalisy Technical and supervisory setsionalisy Technical and supervisory setsionalisy Technical and supervisory setsionalisy Technical and supervisory setsion setsion outsourced (not part of the comparison outpervisor) setsion setsion                                                                                           | Number of P<br>Manufacturii<br>< 3,000<br>Malaysia<br>2                                                   | ersons Empl<br>ng Activities<br>Foreign<br>National<br>2<br>2                                                                                                    | e System<br>and System<br>and System<br>an | ng<br>herage Mont<br>000<br>Foreign<br>National<br>1                             | thly Salary* (Ri<br>5,000 - < 10<br>Malaysia<br>5<br>3                                       | M)<br>0000<br>Foreign<br>National<br>3<br>3                       | 10,000 and<br>Malaysia<br>3<br>2                                                                                                    | above<br>Foreign<br>National<br>2<br>2                                         | ***R&D Activitie<br>< 3,000<br>Z 2 2<br>Z 2 2                                                                                    | s 3,000 -<br>ign Malays<br>2<br>2                                                                                                    | < 5,000<br>Foreign<br>Nationa                                                                                    | 5,000 - <1                                                                | 0,000<br>Foreign<br>National<br>3                                             | 10,000 and<br>Malaysia<br>3                                                                    |                |
| 3. In addition to the full-time employ<br>above tables, please provide the ni<br>outsourced (not under the compar-<br>tion outsourced (not under the compar-<br>tion) and the second second second<br>Existing Manpower  Job Category (Only for full time<br>employment under company's<br>payvell)  1 Managerial staff- with reg<br>Cop Cop. Cop. Cob. MD.<br>Directors & Managers)  2 Professionals/ Technical and<br>supervisiony staff with<br>Craft & Related Trade Workers                                                                                                    | Number of P<br>Manufacturi<br>< 3,000<br>Malaysia<br>2                                                    | ersons Empl<br>ng Activities<br>Foreign<br>National<br>2                                                                                                    | Existi<br>e<br>oyed by Av<br>3,000 - < 5/<br>Malaysia<br>2                                                                                                    | ng<br>Perage Mont<br>000<br>Foreign<br>National<br>1                             | thly Salary* (Ri<br>5,000 - < 10<br>Malaysia<br>5<br>3                                       | 4)<br>6000<br>Foreign<br>National<br>3<br>3                       | Additional 10,000 and Malaysia 3 2                                                                                                    | above<br>Foreign<br>National<br>2<br>2                                         | ***RBD Activitie<br><3.000<br>Malaysia Ford<br>2 2 2<br>2 2 2                                                                    | s<br>s<br>s<br>ign<br>onal<br>Malays<br>2<br>2<br>2                                                                                                    | < 5,000<br>Foreign<br>Nation2                                                                                    | A           5.000 - <1                                                    | 0,000<br>Foreign<br>National<br>3                                             | 10,000 and<br>Malaysia<br>3                                                                    |                |
| An addition to the full-time emplo<br>above tables, please provide the ni<br>outsourced (not under the compar-<br>tion outsourced (not under the compar-<br>tion) and the second second second<br>Existing Manpower      Second Second Secon                                                                            | Number of P<br>Manufacturii<br>< 3,000<br>Malaysia<br>2<br>2<br>5                                         | ersons Empl<br>ng Activities<br>Foreign<br>National<br>2<br>2<br>5                                                                                                    | Existi           a                                                                                                    | erage Mont<br>OOO<br>Foreign<br>1<br>2                                           | thly Salary* (Ri<br>5,000 -< 10<br>Malaysia<br>5<br>3                                        | A)<br>COOO<br>Foreign<br>National<br>3<br>3<br>2                  | Additional Additional | above<br>Foreign<br>National<br>2<br>2                                         | ***R&D Activitie<br>< 3,000<br>Malaysia Fore<br>Nati<br>2 2 2<br>2 2<br>5 5                                                      | s source of the second second se | < 5,000<br>Foreign<br>Nation2                                                                                    | A A A A A A A A A A A A A A A A A A A                                     | 0.000<br>Foreign<br>National                                                  | 10,000 and<br>Malaysia<br>3<br>3                                                               | 4 ak           |
| A in addition to the full-time emplo<br>above tables, please provide the ni<br>outsourced (not under the compar-<br>employment by Income<br>Existing Manpower     Section 2016 (Section 2016)<br>Bender State (Section 2016)<br>Bender State (Section 2016)<br>Bender Sta                                                                                                    | Number of P<br>Manufacturi<br>< 3,000<br>Malaysia<br>2<br>2<br>5<br>5                                     | ersons Emplo                                                                                                    | Existi           e                                                                                                    | erage Mont<br>000<br>Foreign<br>National<br>1<br>2<br>2                          | <pre>thly Salary* (Ri<br/>5,000 &lt;&lt; 10<br/>Malaysia<br/>5<br/>3<br/>3<br/>2<br/>2</pre> | d)<br>Foreign<br>National<br>3<br>2<br>2<br>2                     | Additional Additional Additional Additional Additional Additional S S S                                                                                                    | above<br>Foreign<br>National<br>2<br>2<br>5<br>5                               | ***R&D Activitie<br><3.000<br>Malaysia Forc<br>2 2 2<br>2 2<br>5 5 5<br>5 5 5                                                    | s 3                                                                                                    | < 5.000<br>National<br>1<br>1<br>3                                                                               | A A A A A A A A A A A A A A A A A A A                                     | 0.000<br>Foreign<br>National<br>3<br>1<br>2                                   | 10,000 and<br>Malaysia<br>3<br>5<br>5                                                          |                |
| An addition to the full-time emplo<br>above tables, please provide the ni<br>outsourced (not under the compar-<br>tion outsourced (not under the compar-<br>tion outsourced (not under the compar-<br>tion outsourced (not under the compar-<br>bility)     Section (not section outsourced)     Section (not not section outsourced)     Section (not not section outsourced)     Section (not not section outsourced)     Section (not not section outsourced)     Section (not not section outsourced)     Section (not not section outsourced)     Section (not not section outsourced)     Section (not not section outsourced)     Section (not not not section outsourced)     Section (not not not not not not not not not not                                                                                                    | Number of P<br>Manufacturi<br>< 3,000<br>Malaysia<br>2<br>2<br>5<br>5<br>5                                | ersons Employees ers which an ersons Employees ersons Employees ersons Employees ersons Employees ersons Employees ersons ersons e<br>ersons ersons ersons ersons ersons ersons ersons ersons ersons ersons ersons ersons ersons ersons ersons ersons ersons ersons ersons ersons ersons ersons ersons ersons ersons ersons ersons ersons ersons ersons ersons ersons ersons erso                                                                                                    | Existi           e                                                                                                    | erage Mont<br>000<br>Foreign<br>1<br>2<br>2<br>3<br>3<br>6                       | thly Salary* (Ri<br>5,000 - < 10<br>Malaysia<br>5<br>3<br>2<br>2<br>2<br>6                   | 4)<br>40)<br>5000<br>Foreign<br>National<br>3<br>3<br>2<br>2<br>6 | Additional                                                                                                    | above<br>Foreign<br>2<br>2<br>5<br>5<br>0                                      | ***R&D Activitie<br>< 3.000<br>Malaysia Forc<br>2 2 2<br>2 2<br>5 5 5<br>6 6 6 6                                                 | disting                                                                                                    | < 5.000<br>Foreign<br>1<br>1<br>1<br>3<br>3<br>5                                                                 | A A A A A A A A A A A A A A A A A A A                                     | dditional<br>output<br>foreign<br>National<br>3<br>1<br>1<br>2<br>2<br>6<br>6 | 10,000 and<br>Malaysia<br>3<br>5<br>5<br>0                                                     |                |
| An addition to the full-time emplo<br>above tables, please provide the ni<br>outsourced (not under the compar-<br>tion outsourced (not under the compar-<br>tion outsourced (not under the compar-<br>tion outsourced (not under the compar-<br>tion outsourced (not under the compar-<br>paysed)     Anagerial staff with "(e.g.<br>CEO, COO, CTO, MD,<br>United to Staff with "(e.g.<br>CEO, COO, CTO, MD,<br>Director's & Managers)     Solar outsourced (e.g. and<br>supervisiony staff with<br>Centra & Related Trade Workers<br>3 Other professionals;<br>4 Clerical Support Workers<br>5 Sales & Senice Workers     Solars & Senice Workers                                                                                                    | Number of P<br>Manufacturi<br>< 3,000<br>Malaysia<br>2<br>2<br>5<br>5<br>6<br>6                           | erions Employees eris which an eris which an eris which an eris ons a constraint of the eris of the eris of the er                                                                                                    | Existi           e                                                                                                    | eerage Mont<br>000<br>Foreign<br>1<br>2<br>2<br>3<br>3<br>6<br>6                 | thly Salary* (R)<br>5,000 -< 10<br>Malaysia<br>5<br>3<br>2<br>2<br>2<br>6                    | 4)<br>6<br>6<br>6<br>6                                            | 10,000 and<br>Malaysia<br>2<br>5<br>5<br>0<br>0                                                                                                    | above<br>Forcing<br>2<br>2<br>5<br>5<br>0                                      | ***R&D Activitie<br><3.000<br>Malaysia Forc<br>2 2 2<br>2 2<br>5 5 5<br>5 6 6<br>6                                               | s<br>s<br>s<br>s<br>s<br>s<br>s<br>mal<br>s<br>mal<br>s<br>mal<br>s<br>mal<br>s<br>mal<br>s<br>s<br>s<br>s<br>s<br>s<br>s<br>s<br>s<br>s<br>s<br>s<br>s<br>s<br>s<br>s<br>s<br>s<br>s                                                                                                    | < 5,000<br>Foreign<br>Nationa<br>1<br>1<br>3<br>3<br>6<br>-                                                      | A<br>5,000 - <1<br>Malaysia<br>5<br>1<br>2<br>2<br>6<br>-<br>-            | dditional<br>Foreign<br>a<br>2<br>2<br>6<br>-                                 | 10,000 and<br>Malaysia<br>3<br>5<br>5<br>0                                                     |                |
| A in addition to the full-time emplo<br>above tables, please provide the ni<br>outsourced (not under the compar-<br>tion outsourced (not under the compar-<br>tion outsourced (not under the compar-<br>tion outsourced (not under the compar-<br>tion outsourced (not under the compar-<br>bility)      Bed Category (Only for full time<br>employment under company)      Bed Category (Only for full time<br>employment under company)      Bed Category (Only for full time)      Bed Category (Only for full time)      Bed Category (Only for full time)      Bed Category (Only for full time)      Bed Category (Only for full time)      Bed Category (Only for full time)      Bed Category (Only for full time)      Bed Category (Only f | Number of P<br>Manufacturi<br>< 3,000<br>Malaysia<br>2<br>2<br>5<br>5<br>6<br>6                           | ersons Employed<br>ersons Employed<br>and a construction<br>construction<br>constr | Existing           e                                                                                                    | erage Mont<br>000<br>Foreign<br>Rational<br>2<br>2<br>3<br>3<br>6<br>6<br>3<br>3 | thly Salary* (R)       5,000 -< 10                                                           | 4)<br>600<br>Foreign<br>3<br>3<br>2<br>2<br>6<br>2<br>2           | 10,000 and<br>Malaysia<br>2<br>5<br>5<br>0<br>5<br>5                                                                                                    | above<br>Forcign<br>National<br>2<br>2<br>2<br>5<br>5<br>0<br>5<br>5           | ***R&D Activitie<br><3.000<br>Malaysia<br>2<br>2<br>2<br>2<br>3<br>5<br>5<br>5<br>5<br>5<br>5<br>5<br>5<br>5<br>5<br>5<br>5<br>5 | disting<br>disting<br>ign<br>ign<br>ign<br>ign<br>ign<br>ign<br>ign                                                                                                    | < 5000<br>Foreign<br>1<br>1<br>1<br>1<br>1<br>1<br>1<br>1<br>1<br>1<br>1<br>1<br>1<br>1<br>1<br>1<br>1<br>1<br>1 | A.<br>5.000 - < 1<br>Mataysia<br>5<br>1<br>2<br>2<br>6<br>6<br>0          | dditional                                                                     | 10.000 and<br>Malaysia           3           3           5           0           5             |                |
| A service Workers     Sales & Service Workers                                                                                                    | Number of P<br>Manufacturi<br>< 3,000<br>Malaysia<br>2<br>2<br>5<br>5<br>6<br>6<br>6<br>6                 | ersons Employers which an ersons Employers which an ersons Employers of the ersons Employers of the ersons Employers of the ersons Employers of the ersons ersons ers<br>ersons ersons ersons ersons ersons ersons ersons ersons ersons ersons ersons ersons ersons ersons ersons ersons ersons ersons ersons ersons ersons ersons ersons ersons ersons ersons ersons ersons ersons ersons ersons ersons ersons erso                                                                                                    | Exist           e                                                                                                    | erage Mont<br>oco<br>Foreign<br>2<br>3<br>6<br>3<br>6<br>3<br>6<br>6             | thly Salary* (R)       5,000 -< 10                                                           | 4)<br>6<br>6<br>6<br>6                                            | 10,000 and<br>Malaysia<br>3<br>2<br>5<br>5<br>0<br>0<br>5<br>0<br>0                                                                                                    | above<br>Forcign<br>National<br>2<br>2<br>2<br>5<br>5<br>0<br>5<br>5<br>0<br>0 | ***R&D Activitie<br>< 3.000<br>Malaysia<br>2 2<br>2 2<br>2 2<br>5 5<br>6 6<br>6 6<br>5 5<br>6 6<br>6 6                           | desting<br>desting<br>sign<br>onal<br>3,000-<br>Malays<br>2<br>2<br>2<br>3<br>3<br>4<br>5<br>3<br>6<br>3<br>6<br>3<br>6<br>3<br>6<br>3<br>6<br>3<br>6<br>3<br>6<br>5<br>5<br>6<br>6<br>6<br>6<br>6<br>6<br>6<br>6<br>6<br>6<br>6<br>6<br>6                                                                                                    | < 5000<br>Foreign<br>1a Nationa<br>1<br>1<br>1<br>3<br>3<br>6<br>5<br>6                                          | A.<br>5.000 - <1<br>Mataysia<br>5<br>1<br>2<br>2<br>6<br>6<br>6<br>6<br>6 | dditional<br>Foreign<br>National<br>3<br>1<br>2<br>2<br>6<br>0<br>0<br>6<br>1 | 10.000 and<br>Malaysia           3           3           5           0           5           0 |                |

- Fill in all required field in existing manpower. (if related to you).
- Then click button save by to save your data.

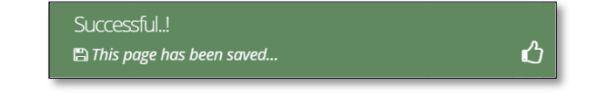

#### **Tab 9: Attachments**

| .ist New | Application                                                                                                    |                                                                                   |            |                                      |
|----------|----------------------------------------------------------------------------------------------------|-----------------------------------------------------------------------------------|------------|--------------------------------------|
| tion     | General 💿 Company Detail 🚯 Project Cost 🕢 Rent                                                                                                    | al / Lease 🚯 Financing 🚯 Operational E                                            | xpenditure |                                      |
| G        | Manufacturing Information  (a) Manpower (b) Attachment (c) Attachment (c) Attachm | nts 10 Declaration 11 Status Info                                                 |            |                                      |
| N        | Details                                                                                                    | Attach File                                                                       | Upload     | Document                             |
| 1.       | ** Business Premise Licence from Local Authority.                                                                                                    | Choose File 4 Manufact tosaved) pdf                                               | Upload 1   | B                                    |
|          |                                                                                                    | Max file size 2mb - jpeg   bmp   png   pdf                                        |            | Successfully<br>uploaded!!<br>Delete |
| 2.       | Latest printout of SSM Company Profile (e-Info) by<br>Companies Commission of Malaysia (CCM)/ Memorandum<br>and Articles of Association (M&A)                                                                                                    | Choose File 4. Manufacttosaved).pdf<br>Max file size 2mb - jpeg   bmp   png   pdf | Upload 🛳   | Successfully<br>uploaded!!<br>Delete |
| 3.       | * Manufacturing Licence issued under Industrial<br>Coordination Act 1975 or Confirmation Letter for a Company<br>Exempted from Marufacturing Licence under the Industrial<br>Coordination Act 1975 from MIDA                                                                                                    | Choose File 4. Manufacttosaved).pdf<br>Max file size 2mb - jpeg   bmp   png   pdf | Upload ᆂ   | Successfully<br>uploaded!!<br>Delete |
| 4.       | Manufacturing Process Flow Chart     Download Template                                                                                                    | Choose File 4. Manufacttosaved).pdf<br>Mox file size 2mb - jpeg   bmp   png   pdf | Upload ᆂ   | Successfully<br>uploaded!!<br>Delete |
| 5.       | <ul> <li>List of Main/New Machinery and Equipment</li> <li>Download Template</li> </ul>                                                                                                    | Choose File 4. Manufacttosaved).pdf<br>Max file size 2mb - jpeg   bmp   png   pdf | Upload 土   | Successfully<br>uploaded!!           |
| 6.       | * List of Main/New Raw Materials and Components<br>Download Template                                                                                                    | Choose File 4. Manufacttosaved).pdf<br>Max file size 2mb - jpeg  bmp  png  pdf    | Upload ᆂ   | Successfully<br>uploaded!!           |
| 7.       | * Market for Existing/New Product Download Template                                                                                                    | Choose File 4. Manufacttosaved).pdf<br>Max file size 2mb - jpeg   bmp   png   pdf | Upload 🕹   | Successfully<br>uploaded!!<br>Delete |
| 8.       | * Manpower with Salary Download Template                                                                                                    | Choose File 4. Manufacttosaved).pdf<br>Max file size 2mb - jpeg   bmp   png   pdf | Upload ᆂ   | Successfully<br>uploaded!!<br>Delete |
| 9.       | * Product Brochures/Pictures                                                                                                    | Choose File 4. Manufacttosaved).pdf<br>Max file size 2mb - jpeg   bmp   png   pdf | Upload ᆂ   | Successfully<br>uploaded!!<br>Delete |
| 10       | <ul> <li>* Approved License/Incentive/Grant</li> <li>Download Template</li> </ul>                                                                                                    | Choose File 4. Manufacttosaved).pdf<br>Mox file size 2mb - jpeg   bmp   png   pdf | Upload 🕹   | Successfully<br>uploaded!!<br>Delete |
| 12       | Company Profile     Download Template                                                                                                    | Choose File 4. Manufacttosaved).pdf<br>Max file size 2mb - jpeg   bmp   png   pdf | Upload ᆂ   | Successfully<br>uploaded!!<br>Delete |
| 13       | Details on emission of pollutants Download Template                                                                                                    | Choose File No file chosen Max file size 2mb - jpeg   bmp   png   pdf             | Upload 土   |                                      |
| 14       | Sources of technical know-how Cownload Template                                                                                                    | Choose File No file chosen Max file size 2mb - jpeg   bmp   png   pdf             | Upload 土   |                                      |
| 15       | Pollution Control Equipment Download Template                                                                                                    | Choose File No file chosen Max file size 2mb - jpeg   bmp   png   pdf             | Upload 🚣   |                                      |
| 16       | Vendor Development Programme<br>Download Template                                                                                                    | Choose File No file chosen Max file size 2mb - jpeg   bmp   png   pdf             | Upload 🚣   |                                      |
| 17       | . Research and Development (R&D) and Intellectual Properties<br>(IP)<br>Download Template                                                                                                    | Choose File No file chosen Max file size 2mb - jpeg   bmp   png   pdf             | Upload 🚣   |                                      |
| 18       | Spillover Effect (Social and Environment) Download Template                                                                                                    | Choose File No file chosen Max file size 2mb - jpeg   bmp   png   pdf             | Upload ᆂ   |                                      |
| 19       | . Others                                                                                                    | Choose File No file chosen Max file size 2mb - jpeg   bmp   png   pdf             | Upload 🌲   |                                      |
| 20       | . Others                                                                                                    | Choose File No file chosen Max file size 2mb - jpeg   bmp   png   pdf             | Upload 🕹   |                                      |
| 21       | . Others                                                                                                    | Choose File No file chosen                                                        | Upload 🕹   |                                      |

- Upload all related document.
- Click button upload to upload your document.
- For certain section we provided standard template for you to use.
- Click Download Template to download our format. Make sure you changed the format into .pdf before re-upload the document.
- This icon is displayed if your document is successfully attached.

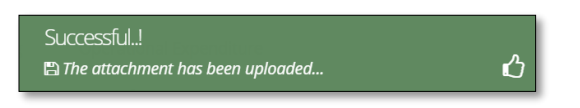

- Click button **Delete** to delete uploaded documents.

#### Tab 10: Declaration

| MIDV             |                                                                                                    |   |
|------------------|----------------------------------------------------------------------------------------------------|---|
| Company AB       |                                                                                                    | 0 |
| Application List | New Application                                                                                                    |   |
| New Application  | General      Company Detail     Project Cost     Rental / Lease     Financing     Operational Expenditure     Manufacturing Information     Manpower     Attachments     Declaration     Status Info                                                                                                    |   |
|                  | Declaration                                                                                                    |   |
|                  | L Manager ABC                                                                                                    |   |
|                  | , the Managing Director of Company ABC                                                                                                    |   |
|                  | I. hereby declare that to the best of my knowledge, the particulars furnished in this application are true; II. hereby furnished all the documents required as stated in the checklist;                                                                                                    |   |
|                  | In nervory remained an ine orecomments required as stated in the creations.<br>III. agree and understand that MIDA, in amongst its functions to advise the Government on matters related to economic planning, may disclose my company's information as and when necessary and only for purposes<br>under the Malavisan investment Development Authority (incorrotation) Act 1965 to relevant sovernment bodies or sovernment appointed bodies: |   |
|                  | Iv. warrant that no components of the project/manufacturing activities infringe the intellectual property rights of any third party. The Applicant agrees to fully indemnify MIDA against any loss, damages, costs and expenses including legal costs, which may be incurred as a result of any action or claim that may be made or initiated against it by any third parties alleging infringement of their intellectual property rights.      |   |
|                  | v. *have engaged the services of the following consultant for my application :                                                                                                    |   |
|                  | I take full responsibility for all information submitted by the consultant(s).                                                                                                    |   |
|                  | Save Consultant 🖺 Submit 🖂                                                                                                    |   |

- Click button 🔒 to preview your application.
- Below is the example of application preview.
- Tick for declaration.
- Click button Save Consultant B if you use consultant services.
- Then click Submit button to submit application.

| Thank you!                                       |   |
|--------------------------------------------------|---|
| Your application has been successfully submitted | ப |

| APPLICATION FOR INCENTIVE FOR NEW MANUFACTURING PROJECT |   |                                                                                    |  |  |
|---------------------------------------------------------|---|------------------------------------------------------------------------------------|--|--|
|                                                         |   |                                                                                    |  |  |
| COMPANY PROFILE                                         |   |                                                                                    |  |  |
| Company Name                                            | : | COMPANY ABC                                                                        |  |  |
| Company Registration No.<br>(CCM - New No)              | : | 2019030991                                                                         |  |  |
| Company Registration No.<br>(CCM - Old No)              | : | H-123456                                                                           |  |  |
| Income Tax Ref. No.<br>(if applicable)                  | : | 123456789                                                                          |  |  |
| Date of Incorporation                                   | : | 09-03-2020                                                                         |  |  |
| Correspondence Address                                  | : | Company ABC Jalan 1, Company ABC Jalan 2, Company ABC Jalan 3, 12345 Kuala Lumpur, |  |  |
| Office Tel. No.                                         | : | 0123456789                                                                         |  |  |
| Office Fax No.                                          | : | 0312345678                                                                         |  |  |
| CONTACT PERSON                                          |   |                                                                                    |  |  |
| Name                                                    | : | ABC MANAGER                                                                        |  |  |
| Designation                                             | : | MANAGER                                                                            |  |  |
| Email                                                   | : | test@gmail.com                                                                     |  |  |
| Mobile Phone No.                                        | : | 0123456789                                                                         |  |  |
| APPLICATION DETAILS                                     |   |                                                                                    |  |  |
| Processing Division                                     | : | Information Technology System Development (IT)                                     |  |  |
| Incentive Type                                          | : | Pioneer Status                                                                     |  |  |
| Project Type                                            | : |                                                                                    |  |  |
|                                                         |   |                                                                                    |  |  |

- Once your application has been submitted you will receive a notification email.
- Below is example of email you will receive after your application is successfully submitted.

| e-Incentive - Your application RB4KXV20201012140100 is successfully submitted<br>MIDAeIncentive to: haziqah<br>Please respond to no_reply                                                                                              | 12/10/2020 10:38 PM<br>Show Details |  |  |  |
|----------------------------------------------------------------------------------------------------|-------------------------------------|--|--|--|
| Dear Sir/Madam,                                                                                                    |                                     |  |  |  |
|                                                                                                    |                                     |  |  |  |
| You have successfully submitted your application to MIDA e-Incentive System. MIDA is reviewing the application.                                                                                                    |                                     |  |  |  |
| The details of the application are as follows:                                                                                                    |                                     |  |  |  |
| Reference No. : RB4KXV20201012140100<br>Company Name: Company ABC<br>Application Type: Incentive for A Small-Scale Manufacturing Company                                                                                               |                                     |  |  |  |
| Thank You.                                                                                                    |                                     |  |  |  |
| Regards,<br>Administrator                                                                                                    |                                     |  |  |  |
| Malaysian Investment Development Authority (MIDA)<br>MIDA Sentral, No. 5, Jalan Stesen Sentral 5, Kuala Lumpur Sentral<br>50470 Kuala Lumpur Malaysia.<br>Tel: 603 2267 3633   Fax: 603 2273 4208<br>Email: investmalaysia@mida.gov.my |                                     |  |  |  |
| Note:<br>This is a system generated email. No signature required. Please do not respond to this email                                                                                                    |                                     |  |  |  |

#### Tab 11: Status Info

| MIDV             |                                                                                                    | e e la companya de la companya de la companya de la companya de la companya de la companya de la companya de l                                                                                                    |
|------------------|----------------------------------------------------------------------------------------------------|----------------------------------------------------------------------------------------------------|
| Company AB       | 3                                                                                                    | 0                                                                                                    |
| Application List | New Application                                                                                                    |                                                                                                    |
| New Application  | <ul> <li>General</li> <li>Gom</li> <li>Manufacturing Inform</li> <li>Status Info</li> <li>Application Type</li> <li>MIDA Ref No</li> <li>Submit Date</li> <li>Acceptance Date</li> </ul> | pany Detail  Project Cost  Rental / Lease  Prinancing  Operational Expenditure  ation  Rental / Lease  Prinancing  Operational Expenditure  to Status Info  Incentive for A Small-Scale Manufacturing Company  I Incentive for A Small-Scale Manufacturing Company  I Incentive for A Small-Scale Manufacturing Company I Incentive for A Small-Scale Manufacturing Company I Incentive for A Small A Small A Small A Small A Small A Small A Smal |

- Your application info will be displayed in this tab.
- **MIDA Ref No** and **Acceptance Date** will be displayed once MIDA have accepted your application.
# Chapter D: Application for Incentive for Expansion and/or Diversification of a Small Scale Manufacturing Company

Tab 1: General

- Click New Application to register for new application.
- Select Application Type: Incentive for New Manufacturing Project.

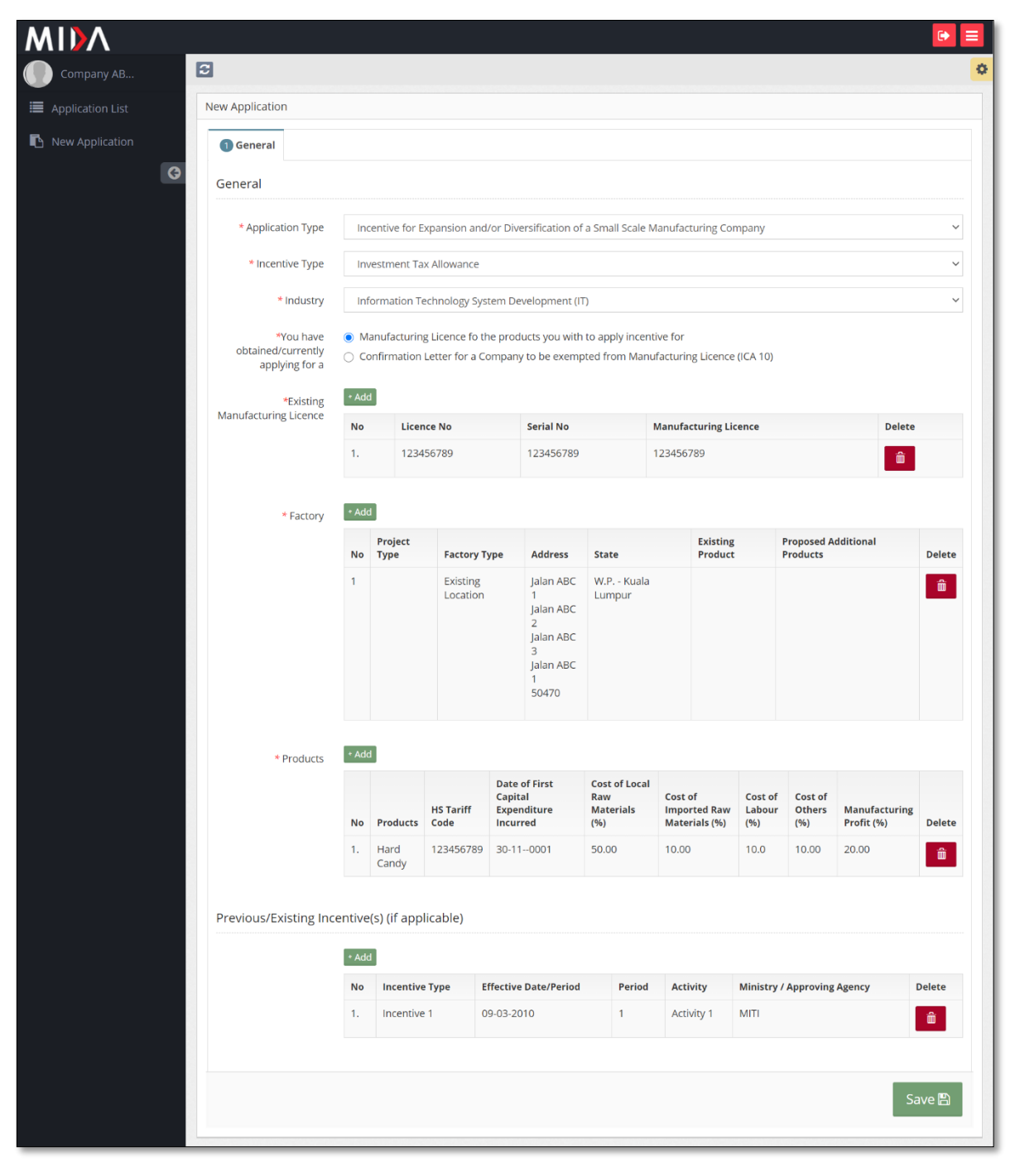

- Fill-in all required field.

Malaysian Investment Development Authority (MIDA) | November 2020

- Click button **\***Add to add **Existing Manufacturing Licence, Factory, Products** and **Previous/Existing Incentive(s)**.

| dd Licence                                                                                                    |           | ×   |
|----------------------------------------------------------------------------------------------------|-----------|-----|
| Licence Number                                                                                                    | 123456789 |     |
| Serial Number                                                                                                    | 123456789 |     |
| Mida Reference No in the<br>Interim Letter/ e-ML<br>Application ID (if your<br>company already received MITI<br>Interim Approval Letter or<br>currently applying for ML) | 123456789 |     |
|                                                                                                    | Cancel    | Add |

| Factory Type *              | Existing Location           |   |
|-----------------------------|-----------------------------|---|
|                             | New Location                |   |
|                             | O New and Existing Location |   |
| Factory Address             | Jalan ABC 1                 |   |
|                             | Jalan ABC 2                 |   |
|                             | Jalan ABC 3                 |   |
| City                        | Jalan ABC 1                 |   |
| Destands                    |                             |   |
| Postcode                    | 50470                       |   |
| State                       | W.P Kuala Lumpur            | ` |
| Existing Product            | Product                     |   |
|                             |                             |   |
| Proposed Additional Product | Product                     |   |
|                             |                             |   |
|                             |                             |   |

| Add Previous                |            | ×      |
|-----------------------------|------------|--------|
| Incentives Type             | Test 1     |        |
| Period (Years)              | 1 Year     | ~      |
| Date Effective              | 09-03-2010 |        |
| Activity                    | Test 1     |        |
| Ministry / Approving Agency | МІТІ       |        |
|                             |            |        |
|                             | Cano       | el Add |

| * Product                          | Candies    |  |
|------------------------------------|------------|--|
| * HS Tariff Code                   | 123456789  |  |
| * Date Of Commercial<br>Production | 09-03-2010 |  |
| roduct Pricing Details (%)         |            |  |
| -                                  |            |  |
| O Total SUM must be 100%.          |            |  |
| Cost of Local Raw Materials        | 50         |  |
| Cost of Imported Raw<br>Materials  | 10         |  |
| Cost of Labour                     | 10         |  |
| Other Cost                         | 10         |  |
| Manufacturing Profit               | 20         |  |
|                                    |            |  |
|                                    |            |  |
|                                    |            |  |

- Click button 🔤 to add your data.
- Click button to delete **Existing Manufacturing Licence, Factory, Products** and **Previous/Existing Incentive(s)**.
- Then click button save by to save your data.

| Successful!                |   |
|----------------------------|---|
| 🖺 This page has been saved | ப |

## Tab 2: Company Detail

| MIDV             |                                                                  |                                          |                                                |                               |                     |                                |                  | ▶ =    |
|------------------|------------------------------------------------------------------|------------------------------------------|------------------------------------------------|-------------------------------|---------------------|--------------------------------|------------------|--------|
| Company AB       | S                                                                |                                          |                                                |                               |                     |                                |                  | 0      |
| Application List | New Application                                                  |                                          |                                                |                               |                     |                                |                  |        |
| New Application  | General     General     Gompany     Gompany     Company     Type | y Detail                                 | Project Cost d                                 | Rental / Lease<br>ments 10 De | 5 Financing 6       | Operational Expendi<br>us Info | ture             |        |
|                  | * Company Type                                                   | Existing<br>New                          |                                                |                               |                     |                                |                  |        |
|                  | Ultimate Company Hold                                            | ling (if applie                          | able)                                          |                               |                     |                                |                  |        |
|                  | Name                                                             | Oliver                                   |                                                |                               | Country Origin      | New Zealand                    |                  | ~      |
|                  | Activity                                                         | Confectionary                            |                                                |                               |                     |                                |                  |        |
|                  | Particulars of Board of D                                        | Directors *                              | rector<br>Name                                 |                               | Country             |                                | Delete           |        |
|                  | 1                                                                |                                          | Natsumi                                        |                               | Korea North         |                                | â                |        |
|                  | Previous Company Activ                                           | /ity (For Exis<br>Company A<br>Add<br>1. | ting Company)<br>ctivity<br>Activity<br>Sundae |                               |                     |                                | Del              | lete   |
|                  | List of related companie                                         | es* in Malay                             | sia manufacturing                              | g / undertaking               | g same or similar p | oroducts / activitie           | 25               |        |
|                  |                                                                  | List Of Rela                             | ted Activity                                   |                               |                     |                                |                  |        |
|                  | •                                                                | Add                                      |                                                |                               |                     |                                |                  |        |
|                  | 1                                                                | lo Name Of . Company                     | Company Produ<br>Cincau Cend                   | ots/Activities                | Incentive Type      | Approval Agency                | Incentive Period | Delete |
|                  |                                                                  |                                          |                                                |                               |                     |                                |                  | Save 🛱 |
|                  |                                                                  |                                          |                                                |                               |                     |                                |                  |        |

- Fill in all required field in project cost.
- Click button •Add to add Particulars of Board of Directors, Previous Company Activity (For Existing Company) and List of related companies\* in Malaysia manufacturing / undertaking same or similar products / activities.

| * Name                                                                                                    | Natsumi                                              |          |
|----------------------------------------------------------------------------------------------------|------------------------------------------------------|----------|
| * Nationality                                                                                                    | Korea North                                          |          |
|                                                                                                    |                                                      |          |
|                                                                                                    |                                                      | Cancel A |
|                                                                                                    |                                                      |          |
| dd Previous Activity                                                                                                    |                                                      |          |
| Activity Name                                                                                                    | Sundae                                               |          |
|                                                                                                    |                                                      |          |
|                                                                                                    |                                                      |          |
|                                                                                                    |                                                      | Cancel   |
|                                                                                                    |                                                      | Cancel   |
| Id Pelatad Companies                                                                                                    |                                                      | Cancel   |
| dd Related Companies                                                                                                    |                                                      | Cancel   |
| dd Related Companies<br>Name Of Company                                                                                                    | Company Cincau                                       | Cancel   |
| dd Related Companies<br>Name Of Company<br>Products/Activities                                                                                     | Company Cincau<br>Cendol                             | Cancel   |
| Id Related Companies<br>Name Of Company<br>Products/Activities<br>Incentive Type (if any)                                                          | Company Cincau<br>Cendol<br>Incentive 1              | Cancel   |
| Id Related Companies<br>Name Of Company<br>Products/Activities<br>Incentive Type (if any)<br>Approval Agency (if any)                              | Company Cincau<br>Cendol<br>Incentive 1<br>MITI      | Cancel   |
| dd Related Companies<br>Name Of Company<br>Products/Activities<br>Incentive Type (if any)<br>Approval Agency (if any)<br>Incentive Period (if any) | Company Cincau<br>Cendol<br>Incentive 1<br>MITI<br>5 | Cancel   |

- Click button Add to add your data.
- Click button to delete Particulars of Board of Directors, Previous Company Activity (For Existing Company) and List of related companies\* in Malaysia manufacturing / undertaking same or similar products / activities.
- Then click button **Save** to save your data.

| Successful!   |   |
|---------------|---|
| 🖺 Record Save | ப |

#### Tab 3: Project Cost

| MIDV             |                               |      |                             |           |                         |           |                  |            |             |                | (→ = |
|------------------|-------------------------------|------|-----------------------------|-----------|-------------------------|-----------|------------------|------------|-------------|----------------|------|
| Company AB       |                               |      |                             |           |                         |           |                  |            |             |                | 0    |
| Application List | v Application                 |      |                             |           |                         |           |                  |            |             |                |      |
| New Application  | General ② Company Detail      | 8 Pr | oject Cost 💿 Rental / Lease | Financing | Operational Expenditure | Manufactu | ring Information | 8 Manpower | Attachments | 10 Declaration |      |
| E                | xisting Cost                  |      |                             |           |                         |           |                  |            |             |                |      |
|                  | * Land                        | RM   | 1000000                     |           |                         | Hectare   | 0.00             |            |             |                |      |
|                  | * Factory Building            | RM   | 500000                      |           |                         | m2 (      | 0.00             |            |             |                |      |
|                  | * Plant & Machinery           | RM   | 500000                      |           |                         |           |                  |            |             |                |      |
|                  | * Other Equipment             | RM   | 200000                      |           |                         |           |                  |            |             |                |      |
|                  | Total Fixed Asset             | RM   | 11,200,000.00               |           |                         |           |                  |            |             |                |      |
|                  | * Pre-Operational Expenditure | RM   | 150000                      |           |                         |           |                  |            |             |                |      |
|                  | * Working Capital             | RM   | 350000                      |           |                         |           |                  |            |             |                |      |
|                  | Total Project Cost            | RM   | 11.700.000.00               |           |                         |           |                  |            |             |                |      |
| A                | dditional Cost                |      |                             |           |                         |           |                  |            |             |                |      |
|                  | * Land                        | RM   | 10000                       |           |                         | Hectare   | 0.00             |            |             |                |      |
|                  | * Factory Building            | RM   | 50000                       |           |                         | m2 (      | 0.00             |            |             |                |      |
|                  | * Plant & Machinery           | RM   | 50000                       |           |                         |           |                  |            |             |                |      |
|                  | * Other Equipment             | RM   | 20000                       |           |                         |           |                  |            |             |                |      |
|                  | Total Fixed Asset             | RM   | 130,000.00                  |           |                         |           |                  |            |             |                |      |
|                  | * Pre-Operational Expenditure | RM   | 15000                       |           |                         |           |                  |            |             |                |      |
|                  | * Working Capital             | RM   | 35000                       |           |                         |           |                  |            |             |                |      |
|                  | Total Project Cost            | RM   | 180,000.00                  |           |                         |           |                  |            |             |                |      |
|                  |                               |      |                             |           |                         |           |                  |            |             |                |      |
|                  |                               |      |                             |           |                         |           |                  |            |             | Sa             | ve 🖺 |

- Fill in all required field in project cost.
- Then click button save by to save your data.

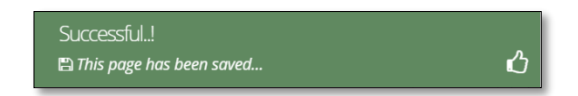

#### Tab 4: Rental / Lease

| New Application                            |                                                                                  |                                                             |
|--------------------------------------------|----------------------------------------------------------------------------------|-------------------------------------------------------------|
| General     Company Detail     Status Info | Project Cost     Rental / Lease     Project Cost     Coperational Expenditure    | anufacturing Information 📀 Manpower 📀 Attachments 💿 Declara |
| Existing Rental / Lease (If assets         | are rented / leased, please indicate the annual cost of rental / lease below)    |                                                             |
| * Land                                     | RM 0.00                                                                          | Hectare 0.00                                                |
| * Factory Building                         | RM 0.00                                                                          | m2 0.00                                                     |
| Plant & Machinery                          | RM 0.00                                                                          |                                                             |
| Other Equipment                            | RM 0.00                                                                          |                                                             |
| Additional Rental / Lease (If ass          | ts are rented / leased, please indicate the annual cost of rental / lease below) |                                                             |
| * Land                                     | RM 0.00                                                                          | Hectare 0.00                                                |
| * Factory Building                         | RM 0.00                                                                          | m2 0.00                                                     |
| Plant & Machinery                          | RM 0.00                                                                          |                                                             |
| Other Equipment                            | RM 0.00                                                                          |                                                             |
|                                            |                                                                                  |                                                             |

- Fill in all required field in existing rental / lease. (if related to you).
- Then click button save by to save your data.

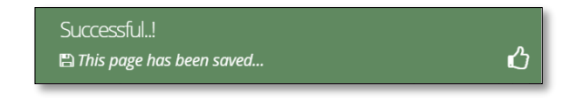

## **Tab 5: Financing**

| Concral Company Urbal Conve                                                                                                    | jettost 🔘 tensil russe 🛛 🖓                                                                                                    | mensing @Operational Expenditur                                                                                                    | e Munufacturing Information                                                                                                    | Marpower () Attachments (                                                                                                    |
|----------------------------------------------------------------------------------------------------|----------------------------------------------------------------------------------------------------|----------------------------------------------------------------------------------------------------|----------------------------------------------------------------------------------------------------|----------------------------------------------------------------------------------------------------|
| Status Info                                                                                                    |                                                                                                    |                                                                                                    |                                                                                                    |                                                                                                    |
| kosting Firvincing                                                                                                    |                                                                                                    |                                                                                                    |                                                                                                    |                                                                                                    |
| * 00 Paril Up Capit                                                                                                    | elsentere) RM 0.00                                                                                                    |                                                                                                    |                                                                                                    |                                                                                                    |
|                                                                                                    | 🗇 a) Malaysian Individual                                                                                                    | 6                                                                                                    |                                                                                                    |                                                                                                    |
|                                                                                                    |                                                                                                    | Damiputers 465 0.00                                                                                                    |                                                                                                    |                                                                                                    |
|                                                                                                    | Nor                                                                                                    | -flamipulers SM 0.00                                                                                                    |                                                                                                    |                                                                                                    |
|                                                                                                    | 🖂 bà Darmana Incornana                                                                                                    | and in Malaysia                                                                                                    |                                                                                                    |                                                                                                    |
|                                                                                                    | the original products                                                                                                    | Rolli Maleksa                                                                                                    |                                                                                                    |                                                                                                    |
|                                                                                                    |                                                                                                    |                                                                                                    |                                                                                                    |                                                                                                    |
|                                                                                                    | 💌 et fermen Matteriale fe                                                                                                    | mountes towards Name and Destanding                                                                                                    | entrumber of Drivini                                                                                                    |                                                                                                    |
|                                                                                                    | No Name                                                                                                    | Nationality                                                                                                    | Amount (IM)                                                                                                    | Delete                                                                                                    |
|                                                                                                    |                                                                                                    |                                                                                                    |                                                                                                    |                                                                                                    |
| ill Reserves (excluding cepital app                                                                                                    | redation) IBM 0.00                                                                                                    |                                                                                                    |                                                                                                    |                                                                                                    |
|                                                                                                    | (8) Loan RM 0.00                                                                                                    |                                                                                                    |                                                                                                    |                                                                                                    |
|                                                                                                    | 1) Domestic (to specify                                                                                                    | pstential back / financial institutions                                                                                                    | 0                                                                                                    |                                                                                                    |
|                                                                                                    | No No                                                                                                    | me ân                                                                                                    | nownt (Rif)                                                                                                    | Delece                                                                                                    |
|                                                                                                    |                                                                                                    |                                                                                                    |                                                                                                    |                                                                                                    |
|                                                                                                    | 🗏 2) Farwign (In specify p                                                                                                    | ctential back/financial institutions i                                                                                                    | 6 country of origin)                                                                                                    |                                                                                                    |
|                                                                                                    | No Name                                                                                                    | Country of Origin                                                                                                    | Amount ()                                                                                                    | RM)                                                                                                    |
|                                                                                                    |                                                                                                    |                                                                                                    |                                                                                                    |                                                                                                    |
|                                                                                                    | former BN 000                                                                                                    |                                                                                                    |                                                                                                    |                                                                                                    |
| an othe                                                                                                    | Chine Sources                                                                                                    |                                                                                                    |                                                                                                    |                                                                                                    |
|                                                                                                    | No No                                                                                                    | irre Ar                                                                                                    | nount (RM)                                                                                                    | Delete                                                                                                    |
|                                                                                                    |                                                                                                    |                                                                                                    |                                                                                                    |                                                                                                    |
|                                                                                                    |                                                                                                    |                                                                                                    |                                                                                                    |                                                                                                    |
| () - 11 - 11 - Ny Tanà                                                                                                    | mancing RM 0.00                                                                                                    |                                                                                                    |                                                                                                    |                                                                                                    |
| naturcional Financing                                                                                                    |                                                                                                    |                                                                                                    |                                                                                                    |                                                                                                    |
| Autoris                                                                                                    | At Capital RN 0.00                                                                                                    |                                                                                                    |                                                                                                    |                                                                                                    |
| * (() had up tape                                                                                                    | The statement of the                                                                                                    | t .                                                                                                    |                                                                                                    |                                                                                                    |
|                                                                                                    | - www.joaninen/038                                                                                                    | Namipularia SM 0.00                                                                                                    |                                                                                                    |                                                                                                    |
|                                                                                                    | Nor                                                                                                    | Bumputers SM 0.00                                                                                                    |                                                                                                    |                                                                                                    |
|                                                                                                    |                                                                                                    |                                                                                                    |                                                                                                    |                                                                                                    |
|                                                                                                    | (iii) Company Incorporation                                                                                                    | ned in Malaysia                                                                                                    |                                                                                                    |                                                                                                    |
|                                                                                                    |                                                                                                    |                                                                                                    |                                                                                                    |                                                                                                    |
| a) Revenues possibility capital age                                                                                                    | C Foreign Nationals/CON                                                                                                    | ompanies specity Name and Notanath<br>Resignating                                                                                                    | ty/County of Origini<br>Armyst (192)                                                                                                    | Pelete                                                                                                    |
| al ferror postary opticity                                                                                                    | Versieters Nationals-Conferences Nationals-Conferences Nationals-Conferences Nationals-Conferences National National Nat                                                                                                    | nonparties repeats/ Name and Australian<br>Residentially<br>gate-title work: Fileness al intelligitation<br>wave Aan                                                                                                    | Sp(Carry (*) 0201<br>Amyok (200)                                                                                                    | Debte                                                                                                    |
| (1) Manaraka, posta ding ngaka ing                                                                                                    | Coloregis Nationals Col<br>Ne Rueve<br>(N. Rueve<br>(Colored)<br>(N. Rueve<br>(Colored)<br>(N. Rueve<br>(Colored)<br>(N. Rueve<br>(Colored)<br>(N. Rueve)<br>(N. Rueve<br>(Colored)<br>(N. Rueve)<br>(Colored)<br>(Colored)<br>( | onganise goody have and Automatic<br>Referently<br>galaxied and a figure (1999)<br>and a figure (1999)<br>and a figure | SylCourty (4) Organi<br>Ammont (190)                                                                                                    | Debter                                                                                                    |
| d) Benerous postating capturing of                                                                                                    | C (Store go) hastands 50     No     No                                                                                                    | umperied speech have and increased<br>Researchy<br>potential and information technical<br>me An<br>anomical back information technical                                                                                                    | ng Galanti yi Soladi<br>Amusek (MO)<br>1<br>Namara (MO)<br>Namara (MO)<br>Namara (MO)                                                                                                    | Dúre                                                                                                    |
| ji i tanım bulung çıştır qı                                                                                                    | Concept National Concept           V         National Concept           Not         National Concept           Not         National Concept           Not         National Concept           Not         National Concept           Not         National Concept           Not         National Concept           Not         National Concept           Not         National Concept                                                                                                    | empantes spendo have ent Alexandr<br>Busennity<br>galacetel ant Alexand Executives<br>me an<br>executive Spendo Alexand Sector<br>Executive of Steps                                                                                                    | bolanny (2000)<br>Annai 200<br>Annai 200<br>Annai 200<br>Annai 200<br>Annai 200<br>Annai 200                                                                                                    | Debra<br>Debra                                                                                                    |
| gi tawana jantuling egelak ay                                                                                                    | Image: Contract to Automation Contract to Automation Contract to Automatio Contract to Automation Contract to Automation Contract to Auto                                                                                                    | enzante panto har enfotose<br>Basendar<br>galateta kar V fore-enfotose<br>en an<br>enterá fuel v fore-enfotose<br>Guardo de La Fores                                                                                                    | tericianty of (1924<br>Amount 200)<br>2<br>2<br>2<br>2<br>3<br>3<br>4<br>3<br>4<br>3<br>4<br>5<br>4<br>5<br>4<br>5<br>4<br>5<br>4<br>5<br>4<br>5<br>4<br>5                                                                                                    | Debu<br>Debu                                                                                                    |
| (1) Services pool official opportunity                                                                                                    | Image: Contract Contract                                                                                                    | mpanta synch han an Arbana<br>Recently<br>galantid keek fran vol tambian<br>ne a<br>Sama keek fran vol tambian<br>Sama keek fran vol tambian                                                                                                    | tychang (* 1924<br>Anned 300)<br>)<br>)<br>Samar 190<br>(Anne)                                                                                                    | Pake                                                                                                    |
| (t) Service postaring capital app                                                                                                    |                                                                                                    | organite sport/ have an Astronomy<br>Becannely<br>generated have a finance al sectoristic<br>remove Astronomy Company and Astronomy<br>Country of Steps                                                                                                    | sclavey (5924<br>, Annel 305<br>)<br>anner 199<br>)<br>Anner 9<br>(Anner 9                                                                                                    | Parks                                                                                                    |
| it) Searces postaling capital ago                                                                                                    |                                                                                                    | engantes sports have an Astronomic<br>Incomely<br>gatemid Seck / foreval distribution<br>me and<br>Guarty of Seck<br>Guarty of Seck                                                                                                    | solaway (1923)<br>kanad (20)<br>kanad (20)<br>kanad (20)<br>kanad (20)<br>kanad (20)                                                                                                    | Dubre<br>Bolow<br>Bolow                                                                                                    |
| ji) terren jurketig registing<br>Mitter                                                                                                    | In change as hybrid black and a set of a set of a set                                                                                                    | engentie speciel<br>werendig<br>gelentie beeft / Annuel descentieren<br>we des<br>sector of beek / Annuel des betreet<br>sector of beek / Annuel des betreet<br>sector of beek / Annuel des betr                                                                                                    | toCounty of Game<br>Amount 200<br>Numeric 200<br>Numeric 200<br>Nu                                                                                                    | Dobres<br>Robres                                                                                                    |
| (d) Server (and a fig of the server)                                                                                                    | Image: Strategy and Strategy and S                                                                                                    | negating specify have and defaund<br>Becarding<br>protection have & forecast determinant<br>or As<br>Country of Degree<br>and As                                                                                                    | technolog (dogot<br>Amorei 300)<br>2<br>amore gef degres<br>man (dogot                                                                                                    | 9 Solite<br>10 Georg                                                                                                    |
| (1) Severe jockelig opticing<br>opticing<br>under<br>under<br>unde            | Image: Contract Contract                                                                                                    | nerandra synch have and hefenerative<br>Reisensky<br>patientsk ker til Jacob Heren Herenska<br>men (d. 1995) Market Herenska<br>Guner yn Deger                                                                                                    | terCanny (* (1924<br>, Ameri 200)<br>Hamming Tan<br>Ameri 200<br>Ameri 200<br>Ameri 200<br>Ameri 200                                                                                                    | Dates<br>Dates                                                                                                    |
| u). Servers post of groups of groups of groups of groups of groups of groups of groups of groups of groups of g<br>units of groups of group                                                                                                    | Image: Contract of Contract of                                                                                                    | ang and a space, have and alternative<br>meaning<br>galacted and 3 for year of test here are<br>a control and 3 for year of test here are<br>a control and 3 for year of test here are<br>a control and 3 for year of tests<br>are done and a control and a control and a<br>control and a control and a control and a<br>control and a control and a control and a control and a<br>control and a control and a control and a control and a<br>control and a control and a control and a control and a<br>control and a control and a control and a control and a control and a<br>control and a control and a control and a control and a control and a control and a control and a control and a control and a control and a control and a control and a control and a control and a control and a control and a control and a control and a control and a control and a control and a contro                                                                                                    | schurg (1924<br>Annet 30)<br>)<br>saussy (Europ)<br>(Annet 90)<br>(Annet 90)                                                                                                    | Deleter<br>Deleter                                                                                                    |
| it) Server jouluty restriction<br>outside<br>status in any server<br>information from income Searcement<br>information from income Searcement                                                                                                    |                                                                                                    | encode species lance and advances<br>necessaria<br>potential lack / forecast advances<br>and de la / forecast advances<br>(Control of the la / forecast<br>advances of the later<br>advances of the later<br>advances of th                                                                                                    | Noncry of anyon<br>American<br>American<br>Ameri | Notes<br>Notes<br>Notes                                                                                                    |
| iti tenen bukang repti ng<br>uran<br>uran<br>* htem kan ben ingan Sammer<br>*                                                                                                    |                                                                                                    | encente presi la seconda encondence encondence<br>encondence encondence encondence encondence encondence encondence encondence encondence encondence encondence encondence encondence encondence encondence encondence encondence encondence encondence encondence encondence encondence encondence encondence encondence encondence encondence encondence en                                                                                                    | Named Way<br>Named Way<br>Named Way                                                                                                    | Dobres                                                                                                    |
| it i benere jook org opdit opd<br>die tot<br>betransdon kom is some Skan meret<br>informadon kom is some Skan meret<br>i                                                                                                    |                                                                                                    | engente la specie la marcante de la desente<br>Recentedar<br>professional la construcción de la construcción<br>ener en la construcción de la construcción de la<br>Conserva el largen<br>ener en la construcción de la construcción de la constru-<br>ción de la construcción de la construcción de la constru-<br>ción de la construcción de la construcción de la constru-<br>ción de la construcción de la construcción de la constru-<br>ente de la construcción de la construcción de la construc                                                                                                    | Name:         Amment (M)           Name:         Amment (M)           Name:         Amment (M)           Name:         Amment (M)           Name:         Amment (M)           Name:         Amment (M)           Name:         Amment (M)           Name:         Amment (M)           Name:         Amment (M)           Name:         Amment (M)           Name:         Amment (M)                                                                                                    | 000e                                                                                                    |
| at the event postaling a politic spin<br>and the event of the event of th                                                                                                    |                                                                                                    | menantic spece, Yane and Antoneous<br>Research<br>and the Marco Attention<br>and the Marco Attention<br>and the Ma                                                 | Name ( 2014)                                                                                                    | Nore<br>Nore<br>1000<br>1000<br>100<br>1000<br>1000<br>1 |
| () Server postaling registing<br>a state<br>a state<br>in the<br>interval of born income Sameratic<br>in<br>in<br>in<br>in<br>in<br>in<br>in<br>in<br>in<br>in                                                                                                    |                                                                                                    | ana and a speech was and an analysis and an analysis and an analysis and an analysis and an analysis and analysis and an<br>analysis and analysis and analysis and analysis and analysis and analysis and analysis and analysis and analysis and analysis and analysis and analysis and analysis and analysis and analysis and analysis and analysis and analysis and a                                                                                                    | Inter 2014<br>Inter 2014<br>Inter                                                                                                    | Notes           Notes           Notes           Notes           Notes           Notes           Notes           Notes           Notes           Notes           Notes           Notes           Notes           Notes           Notes           Notes           Notes                                                                                                              |
| a) tenena bakking rediti op<br>orani<br>(tenena<br>konstant<br>(tenena<br>konstant<br>(tenena<br>konstant<br>(tenena<br>konstant<br>(tenena<br>konstant<br>(tenena<br>konstant<br>(tenena<br>konstant<br>(tenena<br>konstant<br>(tenena<br>konstant<br>(tenena<br>konstant)<br>(tenena<br>konstant)<br>(tene                                                                                                    |                                                                                                    | engente la test d'Alexand Indonent<br>Inverseity<br>prince de la test d'Alexand Indonent<br>ener a de<br>cateral de la test d'Alexand Indonent<br>factories partes<br>cateral de la test d'Alexand Indonent<br>cateral de la test d'Alexand Indonent<br>cateral de la test d'                                                                                                    | Named 201<br>Named 201<br>Named 201                                                                                                    | Points           Bolies           Bolies           Bolies           Bolies           Bolies           Bolies           Bolies           Bolies           Bolies                                                                                                    |
| ucon<br>ucon<br>the set of the set<br>the set of the set<br>the set<br>the s                                                                                                    |                                                                                                    | enerative spectra la contra de la contra de                                                                                                    | Nacional de la companya de la companya de la compan                                                                                                    | Solar         Solar           NO                                                                                                    |
|                                                                                                    |                                                                                                    | encantic species la serie una desta este este<br>necessaria este este este este este este este est                                                                                                    | kannet (M)         Ammet (M)           kannet (M)         Ammet (M)           kannet (M)         Ammet (M)           kannet (M)         Ammet (M)           kannet (M)         Ammet (M)           kannet (M)         Ammet (M)           kannet (M)         Ammet (M)           kannet (M)         Ammet (M)           kannet (M)         Ammet (M)           kannet (M)         Ammet (M)           kannet (M)         Ammet (M)                                                                                                    | Note:         Note:           Note:         Note:           Note:         Note:           Note:         Note:           Note:         Note:           Note:         Note:           Note:         Note:           Note:         Note:           Note:         Note:           Note:         Note:           Note:         Note:           Note:         Note:           Note:         Note:                                                                                                    |
| the state of the state of the                                                                                                    |                                                                                                    |                                                                                                    |                                                                                                    | N000<br>N000<br>N00<br>N000<br>N000<br>N |
| a) tensor junking ratifier<br>unant<br>unant<br>Internation from Kalender<br>I<br>Technenation from Kalender<br>I<br>Technenation from Kalender<br>I<br>Technenation from Kalender<br>I<br>Technenation from Kalender<br>I<br>I<br>I<br>I<br>I<br>I<br>I<br>I<br>I<br>I<br>I<br>I<br>I<br>I<br>I<br>I<br>I<br>I<br>I                                                                                                    |                                                                                                    | anio la su de la su de la su d                                                                                                    | Noncry of any                                                                                                    | Note:           Note:           Note: </td                                                                                                    |
| uuruu<br>uuruu<br>uuruu<br>taita a sida a<br>taitaa aa aa aa aa aa aa aa aa aa aa aa aa                                                                                                    |                                                                                                    |                                                                                                    |                                                                                                    | Note:         Note:           Note:         Note:           4.00         4.00           4.00         4.00           4.00         4.00           4.00         4.00           4.00         4.00           4.00         4.00           1         4.00           2         1.00           1         2.00           1         2.00           1         2.00                                                                                                    |
| enterior<br>enterior<br>enteri                                                                                                    |                                                                                                    |                                                                                                    |                                                                                                    | Note:         Note:           100:         100:           100:         100:           100:         100:           100:         100:           100:         100:           100:         100:           100:         100:           100:         100:           100:         100:           100:         100:           100:         100:           100:         100:           100:         100:                                                                                                    |
| () Server () post of () of ()                                                                                                    |                                                                                                    |                                                                                                    |                                                                                                    | Note:         Note:           Note:         Note:           Note:                                                                                                    |
| at tensor junking radial op<br>and the set of the set<br>in dense land tensor tensor tensor<br>in dense land tensor tensor tensor<br>in dense land tensor tensor tensor<br>in dense land tensor tensor tensor<br>in dense land tensor tensor tensor<br>in dense land tensor<br>in dense land                                                                                                    |                                                                                                    |                                                                                                    | Namer 24 UPU<br>Namer 24 UPU<br>Na                                                                                                    | Part           B00           B00                                                                                                    |
| unant<br>unant<br>unant |                                                                                                    |                                                                                                    | Name of all of a second second                                                                                                    | Yer 3           600           600           600           600           600           600           600           600           600           600           600           600           600           600           600           600           600           600           600           600           600           600           600           600           600           600           600           600           600           600           600           600           600           600           600           600           600           600           600           600           600           600           600           600           600           600           600                                                                                                    |
| Ut tensors soukarry a politic op<br>united<br>* of tensors from to come of tensors<br>* of tensors from to come of tensors<br>* of tensors from to come of tensors<br>* of tensors from to come of tensors<br>* of tensors from to come of tensors<br>* of tensors<br>* of tens                                                                                                    |                                                                                                    |                                                                                                    |                                                                                                    | Note:         Note:           100:         100:           100:         100:           100:         100:           100:         100:           100:         100:           100:         100:           100:         100:           100:         100:           100:         100:           100:         100:           100:         100:           100:         100:           100:         100:           100:         100:           100:         100:           100:         100:           100:         100:           100:         100:           100:         100:           100:         100:                                                                                                    |
| I i leven poster preter preter preter<br>enternation from factor efforts<br>information from factor efforts<br>information from factor efforts<br>information from factor efforts<br>information from factor efforts<br>information from factor efforts<br>information from factor forts<br>information from Call Flow for the file<br>information from Call Flow for the file                                                                                                    |                                                                                                    |                                                                                                    |                                                                                                    | Note:         Note:           Note:         Note:                                                                                                    |
| II) Service postering a politic op<br>de color<br>(1) A a training<br>(1) A a training<br>(1)<br>(1)<br>(1)<br>(1)<br>(1)<br>(1)<br>(1)<br>(1)<br>(1)<br>(1)                                                                                                    |                                                                                                    |                                                                                                    |                                                                                                    | Note         Note           Interse         Interse           Interse         Interse           Interse         Int                                                                                                    |
| at tensor junking restricting<br>unant<br>unant                                                                                                    |                                                                                                    |                                                                                                    | Named 201<br>Named 201<br>Named 201                                                                                                    | Yes         Solar           10000         10000           10000         10000           10000         10000           10000         10000           10000         10000           10000         10000           10000         10000           10000         10000           10000         10000           10000         10000           10000         10000           10000         10000           10000         10000           10000         10000           10000         10000                                                                                                    |

- Fill in all required field in project financing. (if related to you).
- Click button Add to add Company Incorporated in Malaysia, Foreign Nationals/Companies, Domestic Loan, Foreign Loan and Other Sources.

| Add Company Incorpor   | ated in Malaysia | ×          |
|------------------------|------------------|------------|
| Company Name           | Pretzel Sdn Bhd  |            |
| Amount                 | 300000           |            |
|                        |                  |            |
|                        |                  |            |
|                        |                  | Cancel Add |
| Add Eoreign Nationals/ | Companies        | ×          |
|                        | companies        |            |
| Name                   | Dip n Dip        |            |
| Nationality            | Australia        | ~          |
| Amount                 | 450000           |            |
|                        |                  |            |
|                        |                  |            |
|                        |                  | Cancel Add |
| Add Domostic Loop      |                  | x          |
| Add Domestic Loan      |                  |            |
| Name                   | Name             |            |
| Amount                 | 0.00             |            |
|                        |                  |            |
|                        |                  |            |
|                        |                  | Cancel Add |
| Add Earoign Loop       |                  | ×          |
| Add For eight Edall    |                  |            |
| Name                   | Name             |            |
| Country of Origin      | Please select    | ~          |
| Amount                 | 0.00             |            |
|                        |                  |            |
|                        |                  |            |
|                        |                  | Cancel Add |
| Add Other Sources      |                  | ×          |
| Namo                   |                  |            |
| warne                  | Name             |            |
| Amount                 | 0.00             |            |
|                        |                  |            |
|                        |                  | Cancel     |
|                        |                  |            |

- Click button Add to add your data.
- Click button to delete **Company Incorporated in Malaysia, Foreign Nationals/Companies, Domestic Loan, Foreign Loan** and **Other Sources**.
- Then click Save B button to save your data.

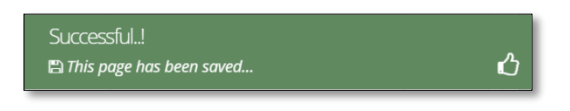

|                                                                                                    | on                                                                                                    |                                                                                                    |                                                                                                    |                                                                                                    |                                                                                                    |                                                                                                    |                                                                                                    |
|----------------------------------------------------------------------------------------------------|----------------------------------------------------------------------------------------------------|----------------------------------------------------------------------------------------------------|----------------------------------------------------------------------------------------------------|----------------------------------------------------------------------------------------------------|----------------------------------------------------------------------------------------------------|----------------------------------------------------------------------------------------------------|----------------------------------------------------------------------------------------------------|
| ew Application   General  General  Manufact  Company State  Company State  Compan | 2 Company Detail 3 Pro<br>turing Information 8 Manpow                                                                                                    | oject Cost 🔄                                                                                                    | Rental / Lease 🛛 💿 Fi<br>ments 💷 Declarati                                                                                                    | nancing<br>ion 🚺                                                                                                    | <b>6Operational I</b><br>Status Info                                                                                                    | Expenditu                                                                                                 | re                                                                                                    |
| Operation                                                                                                    | al Expenditure                                                                                                    |                                                                                                    |                                                                                                    |                                                                                                    |                                                                                                    |                                                                                                    |                                                                                                    |
|                                                                                                    | Note: The Company must incur<br>operating expenditure shall ind<br>local/domestic service providers<br>expenses not directly involved in                                                                                                    | operating expend<br>ude local services<br>5. However, this a<br>n the company's p                                                    | liture of at least RMxx a<br>for insurance, legal, bar<br>nount shall not include<br>proposed activities.                                                                                                    | innually as<br>nking, ICT<br>the cost o                                                                                                    | s proposed through<br>and transportation;<br>of goods sold, depre                                                                                                    | out the tax<br>; if those se<br>ciation, inte                                                             | incentive period. This<br>rvices could be sourced fror<br>erest on borrowings and                                                                                                    |
|                                                                                                    | Operational Expenditure                                                                                                    |                                                                                                    |                                                                                                    |                                                                                                    |                                                                                                    |                                                                                                    |                                                                                                    |
|                                                                                                    |                                                                                                    | Value(RM)                                                                                                    |                                                                                                    |                                                                                                    |                                                                                                    |                                                                                                    |                                                                                                    |
|                                                                                                    | Type Of Expenditure                                                                                                    | Year 1                                                                                                    | Year 2                                                                                                    | Year                                                                                                    | r 3 Y                                                                                                    | ear 4                                                                                                    | Year 5                                                                                                    |
|                                                                                                    | Transportation services                                                                                                    |                                                                                                    |                                                                                                    |                                                                                                    |                                                                                                    |                                                                                                    |                                                                                                    |
|                                                                                                    | Banking services                                                                                                    |                                                                                                    |                                                                                                    |                                                                                                    |                                                                                                    |                                                                                                    |                                                                                                    |
|                                                                                                    | Insurance Services                                                                                                    |                                                                                                    |                                                                                                    |                                                                                                    |                                                                                                    |                                                                                                    |                                                                                                    |
|                                                                                                    | Legal services                                                                                                    |                                                                                                    |                                                                                                    |                                                                                                    |                                                                                                    |                                                                                                    |                                                                                                    |
|                                                                                                    | Information & Communication                                                                                                    |                                                                                                    |                                                                                                    |                                                                                                    |                                                                                                    |                                                                                                    |                                                                                                    |
|                                                                                                    | Technology (ICT)                                                                                                    |                                                                                                    |                                                                                                    |                                                                                                    |                                                                                                    |                                                                                                    |                                                                                                    |
|                                                                                                    | Salary and wages                                                                                                    |                                                                                                    |                                                                                                    |                                                                                                    |                                                                                                    |                                                                                                    |                                                                                                    |
|                                                                                                    |                                                                                                    |                                                                                                    |                                                                                                    |                                                                                                    |                                                                                                    |                                                                                                    | Save 🖺                                                                                                    |
|                                                                                                    | Others (such as rental, utilities, s                                                                                                    | ales & marketing,                                                                                                    | etc), please specify + A                                                                                                    | dd                                                                                                    |                                                                                                    |                                                                                                    |                                                                                                    |
|                                                                                                    | Total (RM)                                                                                                    | 0.00                                                                                                    | 0.00                                                                                                    | 0.                                                                                                    | 00                                                                                                    | 0.00                                                                                                    | 0.00                                                                                                    |
|                                                                                                    | * Percentage of local<br>spending (%)                                                                                                    |                                                                                                    |                                                                                                    |                                                                                                    |                                                                                                    |                                                                                                    |                                                                                                    |
|                                                                                                    | Note:-<br>1. Local spending – Payment ma<br>2. Local Supplier – Sela propriet                                                                                                    | ide by company (a                                                                                                    | applicant) for utilising se                                                                                                    | ervices pro                                                                                                    | ovided by resident co                                                                                                    | ompanies a                                                                                                | and bodies of persons.                                                                                                    |
|                                                                                                    | Note:-<br>1. Local spending – Payment me<br>2. Local Supplier – Sole propriet<br>Act 1965/Companies Act 2016.<br>3. Operating expenditures repr<br>direct labour, direct materials, r<br>production equipment and facil<br>Comparison of the production of the production of the production<br>of the production of the production of the prod | ide by company (<br>orship, partnersh<br>esent daily expe<br>ent of production<br>tities, utility cost fo                            | applicant) for utilising se<br>p and locally incorporat<br><b>nses</b> to run a business a<br>facilities, derectation<br>r production facilities, e                                                                                                    | ervices pro<br>ted compa<br>and <b>exclu</b><br>of product<br>etc.                                                                                                    | wided by resident co<br>any or by foreign cor<br>de the cost of produ<br>ion equipment and                                                                              | ompanies a<br>mpany regi<br>uction or co<br>facilities, m                                                 | and bodies of persons.<br>Istered under the Companie<br>set of goods sold such as<br>naintenance and repair of                                                                                         |
|                                                                                                    | Note:-<br>1. Local spending – Payment ma<br>2. Local supplier – Sole propriet<br>Act 1965/Companies Act 2016.<br>3. Operating expenditures repr<br>direct labour, direct materials, r<br>production equipment and facil<br>Operational Expenditure<br>If services as listed in the table                                                                                                    | ide by company (i<br>orship, partnersh<br><b>esent daily expe</b><br>ent of production<br>ities, utility cost fo<br>e have to be imp | applicant) for utilising se<br>p and locally incorporat<br>nses to run a business a<br>facilities, depreciation o<br>r production facilities, e<br>production facilities, e                                                                                                    | ervices pro-<br>ted compa<br>and <b>exclud</b><br>of product<br>etc.                                                                                                    | wided by resident co<br>ny or by foreign cor<br>de the cost of produ<br>ion equipment and<br><b>ry of origin, percer</b>                                                | ompanies a<br>mpany regi<br>uction or co<br>facilities, m<br>ntage impo                                   | and bodies of persons.<br>istered under the Companie<br>ist of goods sold such as<br>naintenance and repair of<br>ported and reason.                                                                   |
|                                                                                                    | Note:-         1. Local spending - Payment mz         2. Local Supplier - Sole propriet         Act 1965/Companies Act 2016.         3. Operating expenditures repr         direct labour, direct materials, r         production equipment and facil         Operational Expenditure         If services as listed in the table         No       Type Of Imported Services                                                                                                    | ide by company (i<br>orship, partnersh<br>esent daily expe<br>ent of production<br>ities, utility cost fo<br>e have to be imp        | applicant) for utilising se<br>ip and locally incorporat<br>nsee to run a business a<br>facilities, depreciation o<br>r production facilities, e<br>orted, please provide t<br>Country of Origin                                                                                                    | ervices pro<br>ted compa<br>and <b>exclu</b> of<br>product<br>ttc.                                                                                                    | ovided by resident cr<br>any or by foreign cor<br>de the cost of produ<br>de the cost of produ<br>ion equipment and<br>ry of origin, percer<br>Percentage of imp<br>(%) | ompanies a<br>mpany regi<br>uction or co<br>facilities, m<br>ntage import<br>Rea<br>imp                   | and bodies of persons.<br>istered under the Companie<br>bit of goods sold such as<br>naintenance and repair of<br>orted and reason.<br>sons for utilisation of<br>orted services                       |
|                                                                                                    | Note:-         1. Local spending – Payment me         2. Local Supplier – Sole propriet Act 1965/Companies Act 2016.         3. Operating expenditures repridrect labour, direct materials, r         idrect labour, direct materials, r         production equipment and facil         Image: Dependiture of the services as listed in the table         No       Type Of Imported Services         i.       Transportation services                                                                                                    | ide by company (i<br>orship, partnersh<br>esent daily expe<br>ent of production<br>lities, utility cost fo<br>have to be imp         | applicant) for utilising se<br>ip and locally incorporat<br>nses to run a business a<br>facilities, depreciation of<br>r production facilities, e<br>orted, please provide to<br>Country of Origin<br>Please select                                                                                                    | envices pro-<br>ted compa-<br>and <b>exclud</b><br>of product<br>etc.                                                                                                    | wided by resident co<br>any or by foreign cor<br>de the cost of produ<br>ion equipment and<br>ry of origin, percer<br>Percentage of Imp<br>(%)                          | ompanies a<br>mpany regi<br>iction or co<br>facilities, m<br>ntage impo<br>ort Rea<br>imp                 | and bodies of persons.<br>stered under the Companie<br>set of goods sold such as<br>naintenance and repair of<br><b>ported and reason</b> .<br><b>sons for utilisation of</b><br><b>orted services</b> |
|                                                                                                    | Note:-         1. Local spending – Payment mz         2. Local Supplier – Sole propriet         Act 1965/Companies Act 2016.         3. Operating expenditures repr         direct labour, direct materials, r         production equipment and facil         If services as listed in the table         No         Type Of Imported Services         i.       Transportation services         ii.       Banking services                                                                                                    | ide by company (i<br>orship, partnersh<br>esent daily expe<br>ent of production<br>tities, utility cost fo<br>e have to be imp       | applicant) for utilising se<br>ip and locally incorporat<br>nses to run a business a<br>facilities, depredation o<br>r production facilities, e<br>orted, please provide t<br>Country of Origin<br>Please select                                                                                                    | ervices protect compared compared comp                                                                                                    | ovided by resident ca<br>any or by foreign cor<br>de the cost of produ<br>ion equipment and<br>rry of origin, percer<br>Percentage of Imp<br>(%)                        | ompanies a<br>mpany regi<br>uction or co<br>facilities, m<br>ntage import<br>Rea<br>imp                   | and bodies of persons.<br>stered under the Companie<br>sot of goods sold such as<br>naintenance and repair of<br>orted and reason.<br>sons for utilisation of<br>orted services                        |
|                                                                                                    | Note:-         1. Local Spending – Payment ma         2. Local Supplier – Sole propriet         Act 1965/Companies Act 2016.         3. Operating expenditures repr         growth of the propriet of the propriet         Image: Sole propriet of the propriet of the propris of the propriet of the propris of the propriet of th                                                                                                    | ide by company (i<br>orship, partnersh<br>esent daily expe<br>ent of production<br>titles, utility cost fo<br>e have to be imp       | applicant) for utilising se<br>ip and locally incorporat<br><b>nses</b> to run a business a<br>rorduction facilities, depreciation or<br>r production facilities, e<br><b>orted, please provide t</b><br><b>Country of Origin</b><br>Please select<br>Please select<br>Please select                                                                                                    | ervices provide teed compared to a compared to a compared  | wided by resident co<br>any or by foreign cor<br>de the cost of produ-<br>ion equipment and<br>ry of origin, percer<br>Percentage of Imp<br>(%)                         | ompanies a<br>mpany regi<br>jaction or co<br>facilities, m<br>ntage import<br>Rea<br>imp                  | and bodies of persons.<br>Istered under the Companie<br>set of goods sold such as<br>naintenance and repair of<br><b>orted and reason</b> .<br>sons for utilisation of<br>orted services               |
|                                                                                                    | Note:-         1. Local Spending – Payment mg.         2. Local Supplier – Sole propriet         Act 1965//Companies Act 2016.         3. Operating expenditures repr         group of the production equipment and facil         Image: Sole of the production equipment and facil         Image: Sole of the production equipme                                                                                                    | ide by company (i<br>orship, partnersh<br>esent daily expe<br>ent of production<br>titles, utility cost fo<br>e have to be imp       | Applicant) for utilising se<br>p and locally incorporat<br>nses to run a business a<br>facilities, depreciation or<br>r production facilities, en-<br>prededing and the second second<br>prededing and the second second<br>prededing and the second second<br>prededing and the second second<br>prededing and the second second<br>prededing and the second second<br>prededing and the second second second<br>prededing and the second second second<br>prededing and the second second second<br>prededing and the second second second<br>prededing and the second second second<br>prededing and the second second second<br>prededing and the second second second second<br>prededing and the second second second second second<br>prededing and the second second second second second second<br>prededing and the second second | ervices provide compared text of compared text of compared text of product text.                                                                                                    | ovided by resident co<br>any or by foreign con<br>de the cost of produ-<br>ion equipment and<br>ry of origin, percer<br>Percentage of Imp<br>(%)                        | ompanies a<br>mpany regi<br>jaction or co<br>facilities, m<br>ntage import<br>approximation<br>Rea<br>imp | and bodies of persons.<br>stered under the Companie<br>set of goods sold such as<br>naintenance and repair of<br><b>ported and reason</b> .<br>sons for utilisation of<br>orted services               |
|                                                                                                    | Note:-         1. Local Supplier – Sole propriet Act 2016.         3. Operating expenditures repridirect labour, direct materials, r production equipment and facil         Image: Comparison of the system of the system of the syst                                                                                                    | ide by company (i<br>orship, partnersh<br>esent daily expe<br>ent of production<br>ities, utility cost fo<br>e have to be imp        | applicant) for utilising se<br>ip and locally incorporat<br>facilities, depredation of<br>r production facilities, en-<br>production facilities, en-<br>preded, please provide to<br>Country of Origin<br>Please select<br>Please select<br>Please select<br>Please select                                                                                                    | ervices provide compared compared com                                                                                                    | ovided by resident cd<br>any or by foreign cor<br>de the cost of produ-<br>tion equipment and<br>ry of origin, percer<br>Percentage of imp<br>(%)                       | ompanies a<br>mpany regi<br>iction or co<br>facilities, n<br>ntage impr<br>iort Rea<br>imp                | and bodies of persons.<br>stered under the Companie<br>sot of goods sold such as<br>naintenance and repair of<br>orted and reason.<br>sons for utilisation of<br>orted services                        |
|                                                                                                    | Note:-         1. Local Spending – Payment ma         2. Local Supplier – Sole propriet         Act 1965/Companies Act 2016.         3. Operating expenditures repr         grouting expenditures repr         direct labour, direct materials, r         production equipment and facil         Image: Sole properties of the services of the services of the                                                                                                    | ide by company (i<br>orship, partnersh<br>esent daily expe<br>ent of production<br>titles, utility cost fo<br>e have to be imp       | applicant) for utilising se<br>ip and locally incorporat<br>asses to run a business a<br>facilities, depreciation or<br>r production facilities, ef<br>orted, please provide t<br>Country of Origin<br>Please select<br>Please select<br>Please select<br>Please select                                                                                                    | ervices provide teed compared and exclusion and exclusion of the count of the count | ovided by resident or<br>any or by foreign cor<br>de the cost of produ-<br>ion equipment and<br>ry of origin, percer<br>Percentage of imp<br>(%)                        | ompanies a<br>mpany regi<br>iction or co<br>facilities, m<br>oort Rea<br>imp                              | and bodies of persons.<br>Istered under the Companie<br>ost of goods sold such as<br>haintenance and repair of<br>orted and reason.<br>sons for utilisation of<br>orted services                       |

# Tab 6: Operational Expenditure

- Fill in all required field in project financing. (if related to you).
- Click button **•** Add to add **Other Expenditure**.

| Expenditure Name |      |  |
|------------------|------|--|
| Year 1           |      |  |
| Value (RM)       | 0.00 |  |
| Year 2           |      |  |
| Value (RM)       | 0.00 |  |
| Year 3           |      |  |
| Value (RM)       | 0.00 |  |
| Year 4           |      |  |
| Value (RM)       | 0.00 |  |
| Year 5           |      |  |
| Value (RM)       | 0.00 |  |
|                  |      |  |

- Click button Add to add your data.
- Click button 💼 to delete **Other Expenditure**.
- Then click **Save** button to save your data.

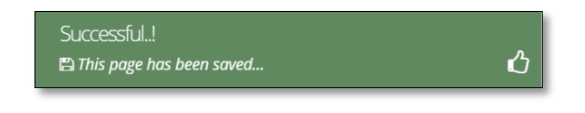

| Application List. New Application                                                                                                    | / value                            |
|----------------------------------------------------------------------------------------------------|------------------------------------|
| New Application       General       Company Detail       Project Cost       Rental / Lease       Financing       Operational Expenditure         Image: Company Detail       Image: Company Detail       Image: Company                                                                                                    | / value                            |
| • Manufacturing Information         • Manpower         • Attachments         • Declaration         • Toduction         • Status Info         • Production Schedule         • Products/Activities         • No         Products/Activities         • Year 1         • Year 2         • Year 3         • Year 3         • RM         • RM         • R         • R         • R                                                                                                    | / value                            |
| Production Schedule         Image: Second state of the second state of the second state o                                    | / value + Ad                       |
| Production Schedule         Image: Schedule         Image: Sche                                                                                                    | / value                            |
| New / Proposed Additional Product / Activities           No         Products/Activities         Year 1         Year 2         Year 3           Quantity         Ex-Factory value<br>(RM)         Quantity         Ex-Factory value<br>(RM)         Quantity <td< td=""><td>/ value + Ad</td></td<>                                                                                                    | / value + Ad                       |
| No         Products/Activities         Year 1         Year 2         Year 3           Quantity         Ex-Factory value<br>(BM)         Quantity         Ex-Factory value<br>(BM)         Quantity         Quantity         Ex-                                                                                                    | Dele<br>value                      |
| Quantity Ex-Factory value Quantity Ex-Factory value Quantity Ex-Factory value Quantity Ex-Factory value Quantity Ex-Factory value (RM)                                                                                                    | y value                            |
| (RM) (RM) (RM)                                                                                                    |                                    |
|                                                                                                    |                                    |
|                                                                                                    |                                    |
| Percentage of Export Market (%)                                                                                                    |                                    |
|                                                                                                    |                                    |
|                                                                                                    |                                    |
| Year 1 (%) Year 2 (%) Year 3 (%)                                                                                                    |                                    |
|                                                                                                    |                                    |
|                                                                                                    |                                    |
| Estimated Labour (RM)                                                                                                    |                                    |
| Estimated Labour (RM)                                                                                                    |                                    |
| Estimated Labour (RM)          Image: Constraint of the second second s |                                    |
| Estimated Labour (RM)                                                                                                    |                                    |
| Estimated Labour (RM)                                                                                                    |                                    |
| Estimated Labour (RM)                                                                                                    | r 3                                |
| Estimated Labour (RM)                                                                                                    | r <b>3</b><br>20000                |
| Estimated Labour (RM) <td< td=""><td><b>r 3</b><br/>300000</td></td<>                                                                                                    | <b>r 3</b><br>300000               |
| Estimated Labour (RM)         Year Operation       Year 1       Year 2       Year 3         Salaries and Wages (RM)       Images (RM)       Images (RM) <td< td=""><td>r 3<br/>00000<br/>000000</td></td<>                                                                                                    | r 3<br>00000<br>000000             |
| Estimated Labour (RM)         Vear Operation       Year 1       Year 2       Year 3         Salaries and Wages (RM)       Image: Colspan="2">Image: Colspan="2">Image: Colspan="2">Image: Colspan="2">Image: Colspan="2">Image: Colspan="2">Image: Colspan="2"         Estimated Earnings         Image: Colspan="2">Image: Colspan="2">Image: Colspan="2">Image: Colspan="2">Image: Colspan="2">Image: Colspan="2"         Image: Colspan="2"         Image: Colsp                                                                                                    | r 3<br>00000<br>5<br>5             |
| Estimated Labour (RM)         Year 1       Year 2       Year 3         Salaries and Wages (RM)       •       •       •       •       •       •       •       •       •       •       •       •       •       •       •       •       •       •       •       •       •       •       •       •       •       •       •       •       •       •       •       •       •       •       •       •       •       •       •       •       •       •       •       •       •       •       •       •       •       •       •       •       •       •       •       •       •       •       •       •       •       •       •       •       •       •       •       •       •       •       •       •       •       •       •       •       •       •       •       •       •       •       •       •       •       •       •       •       •       •       •       •       •       •       •       •       •       •       •       •       •       •       •       •       •       •       •                                                                                                    | <b>r 3</b><br>00000<br>5<br>5<br>5 |

## **Tab 7: Manufacturing Information**

- Fill in all required field in project financing. (if related to you).
- Click button **to add Proposed Additional Product / Activities.**

| Expenditure Name |      |  |  |
|------------------|------|--|--|
| Year 1           |      |  |  |
| Value (RM)       | 0.00 |  |  |
| Year 2           |      |  |  |
| Value (RM)       | 0.00 |  |  |
| Year 3           |      |  |  |
| Value (RM)       | 0.00 |  |  |
| Year 4           |      |  |  |
| Value (RM)       | 0.00 |  |  |
| Year 5           |      |  |  |
| Value (RM)       | 0.00 |  |  |
|                  |      |  |  |

- Click button Add to add your data.
- Click button at to delete Proposed Additional Product / Activities.
- Then click **Save** button to save your data.

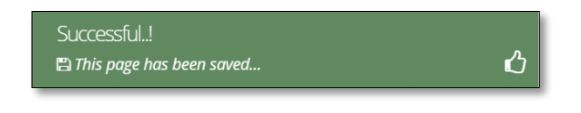

# Tab 8: Manpower

MI)/

| w Application                                                                                                    |                                                                                                    |                                                                                                    |                                                                                                    |                                                                                                    |                                                                                                    |                                                                                                    |                                                                                                    |                                                                                                    |                                                                                                    |                                                                                                    |                                                                                                    |                                                                                                    |                                                                                             |                                                                                                    |                                                                                                    |    |
|----------------------------------------------------------------------------------------------------|----------------------------------------------------------------------------------------------------|----------------------------------------------------------------------------------------------------|----------------------------------------------------------------------------------------------------|----------------------------------------------------------------------------------------------------|----------------------------------------------------------------------------------------------------|----------------------------------------------------------------------------------------------------|----------------------------------------------------------------------------------------------------|----------------------------------------------------------------------------------------------------|----------------------------------------------------------------------------------------------------|----------------------------------------------------------------------------------------------------|----------------------------------------------------------------------------------------------------|----------------------------------------------------------------------------------------------------|---------------------------------------------------------------------------------------------|----------------------------------------------------------------------------------------------------|----------------------------------------------------------------------------------------------------|----|
|                                                                                                    |                                                                                                    |                                                                                                    |                                                                                                    |                                                                                                    |                                                                                                    |                                                                                                    |                                                                                                    |                                                                                                    |                                                                                                    |                                                                                                    |                                                                                                    |                                                                                                    |                                                                                             |                                                                                                    |                                                                                                    |    |
| Status info                                                                                                    | O Proje                                                                                                    | u cost                                                                                                    | C Kei                                                                                                    | uar / Lease                                                                                                    | Ornancing                                                                                                    | Oopera                                                                                                    | uprial cyperic                                                                                                    | indie 10                                                                                                    | manuracturi                                                                                         | ng mornac                                                                                                    |                                                                                                    | wanpower                                                                                                    | Attact                                                                                      | ineis (                                                                                                    | oedarado                                                                                                    |    |
|                                                                                                    |                                                                                                    |                                                                                                    |                                                                                                    |                                                                                                    |                                                                                                    |                                                                                                    |                                                                                                    |                                                                                                    |                                                                                                    |                                                                                                    |                                                                                                    |                                                                                                    |                                                                                             |                                                                                                    |                                                                                                    |    |
| existing Manpower                                                                                                    | Full-time employment                                                                                                    |                                                                                                    |                                                                                                    |                                                                                                    |                                                                                                    |                                                                                                    |                                                                                                    |                                                                                                    |                                                                                                    |                                                                                                    |                                                                                                    |                                                                                                    |                                                                                             |                                                                                                    |                                                                                                    |    |
|                                                                                                    | Full-tim                                                                                                    | ve employ                                                                                                    | ment                                                                                                    |                                                                                                    |                                                                                                    |                                                                                                    |                                                                                                    |                                                                                                    |                                                                                                    |                                                                                                    |                                                                                                    |                                                                                                    |                                                                                             |                                                                                                    |                                                                                                    |    |
|                                                                                                    | Manufa                                                                                                    | octuring A                                                                                                    | ctivities                                                                                                    |                                                                                                    |                                                                                                    |                                                                                                    |                                                                                                    |                                                                                                    | RED A                                                                                               | ctivities                                                                                                    |                                                                                                    |                                                                                                    |                                                                                             |                                                                                                    |                                                                                                    |    |
|                                                                                                    | Malays                                                                                                    | (a                                                                                                    |                                                                                                    | Cartifica                                                                                                    | Foreign Na                                                                                                    | tionals                                                                                                    | Certificat                                                                                                    |                                                                                                    | Malay                                                                                               | sia<br>• (                                                                                                    |                                                                                                    | artificate/                                                                                                    | Foreign Nati                                                                                | anats                                                                                                    | Cartificate                                                                                                    |    |
| JOB CATEGORY                                                                                                    | Profess                                                                                                    | ional D                                                                                                    | iploma                                                                                                    | Others                                                                                                    | Profession                                                                                                    | al Diploma                                                                                                    | Others                                                                                                    | Total                                                                                                    | Profes                                                                                              | sional Dip                                                                                                    | loma O                                                                                                    | thers                                                                                                    | Professional                                                                                | Diploma                                                                                                    | Others                                                                                                    |    |
| 1. Managerial staff* with *(e.g.CEO,<br>CFO, COO, CTO, MD, Directors &                                                                                                    | 1                                                                                                    |                                                                                                    | 0                                                                                                    | 0                                                                                                    | •                                                                                                    | 0                                                                                                    | 0                                                                                                    | 1                                                                                                    | 1                                                                                                   | 0                                                                                                    |                                                                                                    | 0                                                                                                    | 0                                                                                           | 0                                                                                                    | 0                                                                                                    |    |
| Anagers)                                                                                                    |                                                                                                    |                                                                                                    |                                                                                                    |                                                                                                    |                                                                                                    |                                                                                                    |                                                                                                    |                                                                                                    |                                                                                                    |                                                                                                    |                                                                                                    |                                                                                                    |                                                                                             |                                                                                                    |                                                                                                    |    |
| supervisory staff with                                                                                                    | 0                                                                                                    |                                                                                                    | 0                                                                                                    | 0                                                                                                    | 0                                                                                                    | 0                                                                                                    | 0                                                                                                    | 0                                                                                                    | 0                                                                                                   |                                                                                                    |                                                                                                    | 0                                                                                                    | 0                                                                                           | 0                                                                                                    | 0                                                                                                    |    |
| Craft & Related Trade Workers                                                                                                    | 0                                                                                                    |                                                                                                    | 0                                                                                                    | 0                                                                                                    | 0                                                                                                    | 0                                                                                                    | 0                                                                                                    | 0                                                                                                    | 0                                                                                                   | 0                                                                                                    |                                                                                                    | 0                                                                                                    | 0                                                                                           | 0                                                                                                    | 0                                                                                                    |    |
| 3. Other professions, please specify<br>(e.g. accountant, business and admi                                                                                                    | o                                                                                                    |                                                                                                    | 0                                                                                                    | 0                                                                                                    | 0                                                                                                    | 0                                                                                                    | 0                                                                                                    | 0                                                                                                    | 0                                                                                                   | 0                                                                                                    |                                                                                                    | 0                                                                                                    | 0                                                                                           | 0                                                                                                    | 0                                                                                                    |    |
| professionals):                                                                                                    |                                                                                                    |                                                                                                    |                                                                                                    |                                                                                                    |                                                                                                    |                                                                                                    |                                                                                                    |                                                                                                    |                                                                                                    |                                                                                                    |                                                                                                    |                                                                                                    |                                                                                             |                                                                                                    |                                                                                                    |    |
| 4. Clerical Support Workers                                                                                                    | 0                                                                                                    |                                                                                                    | 0                                                                                                    | 0                                                                                                    | 0                                                                                                    | 0                                                                                                    | 0                                                                                                    | 0                                                                                                    | 0                                                                                                   | 0                                                                                                    |                                                                                                    | 0                                                                                                    | 0                                                                                           | 0                                                                                                    | 0                                                                                                    |    |
| 5. Sales & Service Workers                                                                                                    | 0                                                                                                    |                                                                                                    | 0                                                                                                    | 0                                                                                                    | 0                                                                                                    | 0                                                                                                    | 0                                                                                                    | 0                                                                                                    | 0                                                                                                   | 0                                                                                                    |                                                                                                    | 0                                                                                                    | 0                                                                                           | 0                                                                                                    | 0                                                                                                    |    |
| 6. Plant & Machine Operators &                                                                                                    | 0                                                                                                    |                                                                                                    | 0                                                                                                    | 0                                                                                                    | 0                                                                                                    | 0                                                                                                    | 0                                                                                                    | 0                                                                                                    | 0                                                                                                   | 0                                                                                                    |                                                                                                    | 0                                                                                                    | 0                                                                                           | 0                                                                                                    | 0                                                                                                    |    |
| 7. Elementary Workers                                                                                                    |                                                                                                    |                                                                                                    |                                                                                                    |                                                                                                    |                                                                                                    |                                                                                                    |                                                                                                    |                                                                                                    |                                                                                                    |                                                                                                    |                                                                                                    |                                                                                                    |                                                                                             |                                                                                                    |                                                                                                    |    |
|                                                                                                    | 0                                                                                                    |                                                                                                    | 0                                                                                                    | 0                                                                                                    | 0                                                                                                    | 0                                                                                                    | 0                                                                                                    | 0                                                                                                    | 0                                                                                                   | 0                                                                                                    |                                                                                                    | 0                                                                                                    | 0                                                                                           | 0                                                                                                    | 0                                                                                                    |    |
| Total                                                                                                    | 1                                                                                                    |                                                                                                    | 0                                                                                                    | 0                                                                                                    | 0                                                                                                    | 0                                                                                                    | 0                                                                                                    | 1                                                                                                    | 1                                                                                                   | 0                                                                                                    |                                                                                                    | 0                                                                                                    | 2                                                                                           |                                                                                                    | 0                                                                                                    |    |
| Additional Manpower                                                                                                    |                                                                                                    |                                                                                                    |                                                                                                    |                                                                                                    |                                                                                                    |                                                                                                    |                                                                                                    |                                                                                                    |                                                                                                    |                                                                                                    |                                                                                                    |                                                                                                    |                                                                                             |                                                                                                    |                                                                                                    |    |
|                                                                                                    |                                                                                                    |                                                                                                    |                                                                                                    |                                                                                                    |                                                                                                    |                                                                                                    |                                                                                                    |                                                                                                    |                                                                                                    |                                                                                                    |                                                                                                    |                                                                                                    |                                                                                             |                                                                                                    |                                                                                                    |    |
|                                                                                                    | Full-tin                                                                                                    | e employ                                                                                                    | ment                                                                                                    |                                                                                                    |                                                                                                    |                                                                                                    |                                                                                                    |                                                                                                    |                                                                                                    | ethale's s                                                                                                    |                                                                                                    |                                                                                                    |                                                                                             |                                                                                                    |                                                                                                    |    |
|                                                                                                    | Malays                                                                                                    | ia ia                                                                                                    | COVICIES.                                                                                                    |                                                                                                    | Foreign Na                                                                                                    | tionals                                                                                                    |                                                                                                    |                                                                                                    | Malav                                                                                               | sia                                                                                                    |                                                                                                    |                                                                                                    | Foreign Nati                                                                                | anals                                                                                                    |                                                                                                    |    |
|                                                                                                    | Degree                                                                                                    |                                                                                                    |                                                                                                    | Certifica                                                                                                    | e/ Degree /                                                                                                    |                                                                                                    | Certificat                                                                                                    | e/                                                                                                    | Degree                                                                                              | /                                                                                                    | 0                                                                                                    | ertificate/                                                                                                    | Degree /                                                                                    | -                                                                                                    | Certificate/                                                                                                    |    |
| 1. Managerial staff* with *(e.g. CEO.                                                                                                    | Protess                                                                                                    | -unior D                                                                                                    |                                                                                                    | C                                                                                                    | e viession.                                                                                                    | - e-pioma                                                                                                    | ouners                                                                                                    | total                                                                                                    | Protes                                                                                              |                                                                                                    | 0                                                                                                    | 0                                                                                                    | o                                                                                           | opioma                                                                                                    | oundrs 0                                                                                                    |    |
| CFO. COO. CTO. MD. Directors &<br>Managers)                                                                                                    |                                                                                                    |                                                                                                    | -                                                                                                    | -                                                                                                    |                                                                                                    | 1                                                                                                    |                                                                                                    |                                                                                                    |                                                                                                    |                                                                                                    |                                                                                                    | -                                                                                                    |                                                                                             | -                                                                                                    | -                                                                                                    |    |
| 2. Professionals/ Technical and supervisory staff with                                                                                                    | 0                                                                                                    |                                                                                                    | 0                                                                                                    | 0                                                                                                    | 0                                                                                                    | 0                                                                                                    | 0                                                                                                    | 0                                                                                                    | 0                                                                                                   | 0                                                                                                    |                                                                                                    | 0                                                                                                    | 0                                                                                           | 0                                                                                                    | 0                                                                                                    |    |
| Craft & Related Trade Workers                                                                                                    | -                                                                                                    |                                                                                                    | 0                                                                                                    |                                                                                                    |                                                                                                    | 6                                                                                                    |                                                                                                    |                                                                                                    |                                                                                                    | -                                                                                                    |                                                                                                    |                                                                                                    | -                                                                                           | 0                                                                                                    | 0                                                                                                    |    |
|                                                                                                    | 0                                                                                                    |                                                                                                    | 0                                                                                                    | 0                                                                                                    | -                                                                                                    | 0                                                                                                    | 0                                                                                                    | 0                                                                                                    | 0                                                                                                   |                                                                                                    |                                                                                                    | 0                                                                                                    | 0                                                                                           | 0                                                                                                    | 0                                                                                                    |    |
| <ol> <li>Other professions, please specify<br/>(e.g accountant, business and admi<br/>reconstructs).</li> </ol>                                                                                                    | 0                                                                                                    |                                                                                                    | 0                                                                                                    | 0                                                                                                    | 0                                                                                                    | 0                                                                                                    | 0                                                                                                    | 0                                                                                                    | 0                                                                                                   | 0                                                                                                    |                                                                                                    | 0                                                                                                    | 0                                                                                           | 0                                                                                                    | 0                                                                                                    |    |
| 4. Clerical Support Workers                                                                                                    |                                                                                                    |                                                                                                    |                                                                                                    |                                                                                                    | 10.                                                                                                    | 1.                                                                                                    |                                                                                                    |                                                                                                    |                                                                                                    |                                                                                                    |                                                                                                    |                                                                                                    |                                                                                             |                                                                                                    |                                                                                                    |    |
|                                                                                                    | 0                                                                                                    |                                                                                                    | 0                                                                                                    | 0                                                                                                    |                                                                                                    | 0                                                                                                    | 0                                                                                                    | 0                                                                                                    | 0                                                                                                   |                                                                                                    |                                                                                                    | 0                                                                                                    | 0                                                                                           | 0                                                                                                    | 0                                                                                                    |    |
| 5. Sales & Service Workers                                                                                                    | 0                                                                                                    |                                                                                                    | 0                                                                                                    | 0                                                                                                    | 0                                                                                                    | 0                                                                                                    | 0                                                                                                    | 0                                                                                                    | 0                                                                                                   | 0                                                                                                    |                                                                                                    | 0                                                                                                    | 0                                                                                           | 0                                                                                                    | 0                                                                                                    |    |
| 6. Plant & Machine Operators &<br>Assemblers                                                                                                    | 0                                                                                                    |                                                                                                    | 0                                                                                                    | 0                                                                                                    | 0                                                                                                    | 0                                                                                                    | 0                                                                                                    | 0                                                                                                    | 0                                                                                                   | 0                                                                                                    |                                                                                                    | 0                                                                                                    | 0                                                                                           | 0                                                                                                    | 0                                                                                                    |    |
| 7. Elementary Workers                                                                                                    | 0                                                                                                    |                                                                                                    | 0                                                                                                    | 0                                                                                                    | 0                                                                                                    | 0                                                                                                    | 0                                                                                                    | 0                                                                                                    | 0                                                                                                   |                                                                                                    |                                                                                                    | 0                                                                                                    | 0                                                                                           | 0                                                                                                    | 0                                                                                                    |    |
|                                                                                                    |                                                                                                    |                                                                                                    |                                                                                                    |                                                                                                    |                                                                                                    |                                                                                                    |                                                                                                    |                                                                                                    |                                                                                                    |                                                                                                    |                                                                                                    |                                                                                                    |                                                                                             |                                                                                                    |                                                                                                    |    |
|                                                                                                    |                                                                                                    |                                                                                                    |                                                                                                    |                                                                                                    |                                                                                                    |                                                                                                    |                                                                                                    |                                                                                                    |                                                                                                    |                                                                                                    |                                                                                                    |                                                                                                    |                                                                                             |                                                                                                    |                                                                                                    |    |
| Activity                                                                                                    |                                                                                                    |                                                                                                    |                                                                                                    |                                                                                                    |                                                                                                    |                                                                                                    |                                                                                                    |                                                                                                    |                                                                                                    |                                                                                                    |                                                                                                    |                                                                                                    |                                                                                             |                                                                                                    |                                                                                                    |    |
| Activity                                                                                                    |                                                                                                    |                                                                                                    |                                                                                                    | Manufactur                                                                                                    | or Activities                                                                                                    |                                                                                                    |                                                                                                    |                                                                                                    |                                                                                                    | BAD Act                                                                                                    | ivities                                                                                                    |                                                                                                    |                                                                                             |                                                                                                    |                                                                                                    |    |
| Activity                                                                                                    |                                                                                                    |                                                                                                    |                                                                                                    | Manufacturi                                                                                                    | ng Activities                                                                                                    |                                                                                                    | Additional                                                                                                    |                                                                                                    |                                                                                                    | R&D Act                                                                                                    | ivities                                                                                                    |                                                                                                    | A                                                                                           | fditional                                                                                                    |                                                                                                    |    |
| 1. Percentage of science and techni<br>distances with a minimum of 5 year                                                                                                    | cal staff havi                                                                                                    | ng degree                                                                                                    | sor                                                                                                    | Manufacturi<br>Existing<br>0                                                                                                    | ng Activities                                                                                                    |                                                                                                    | Additional                                                                                                    |                                                                                                    |                                                                                                    | R&D Act<br>Existing                                                                                                    | ivities                                                                                                    |                                                                                                    | A.                                                                                          | fditional<br>0                                                                                                    |                                                                                                    |    |
| 1. Percentage of science and techni<br>diplomas with a minimum of 5 year<br>workforce)                                                                                                    | cal staff bavi<br>s experience                                                                                                    | ng degree<br>(of the to                                                                                                    | s or<br>tal                                                                                                    | Manufacturi<br>txisting<br>0                                                                                                    | ng Activities                                                                                                    |                                                                                                    | Additional<br>0                                                                                                    |                                                                                                    |                                                                                                    | R&D Act<br>Existing                                                                                                    | lvities                                                                                                    |                                                                                                    | A                                                                                           | fditional<br>0                                                                                                    |                                                                                                    |    |
| 1. Percentage of science and techni<br>dplomas with a minimum of 5 year<br>workforce)<br>2. Number of Staff with Post Gradu<br>qualifications                                                                                                    | cal staff bavi<br>s experience<br>ste (le. Maste                                                                                                    | ng degree<br>(of the to<br>ers/PhD et                                                                                                    | s or<br>tal                                                                                                    | Manufacturi<br>Existing<br>0                                                                                                    | ng Activities                                                                                                    |                                                                                                    | Additional<br>0                                                                                                    |                                                                                                    |                                                                                                    | R&D Act<br>Existing                                                                                                    | ivities                                                                                                    |                                                                                                    | A                                                                                           | tditional<br>0                                                                                                    |                                                                                                    |    |
| <ol> <li>Percentage of science and technic<br/>diplomas with a minimum of 5 year<br/>workforce)</li> <li>Number of staff with Post Gradui<br/>qualifications</li> </ol>                                                                                                    | cal staff bavi<br>s experience<br>ate (le. Maste                                                                                                    | ng degree<br>(of the to<br>ers/PhD et                                                                                                    | s or<br>tal                                                                                                    | Manufacturi<br>bisting<br>0                                                                                                    | ng Activities                                                                                                    |                                                                                                    | Additional<br>0                                                                                                    |                                                                                                    |                                                                                                    | R&D Act<br>Existing<br>0                                                                                                    | tvities                                                                                                    |                                                                                                    | A                                                                                           | dditional<br>0                                                                                                    |                                                                                                    |    |
| <ol> <li>Percentage of science and technic<br/>deplomas with a minimum of 5 year<br/>workforce)</li> <li>Number of staff with Post Gradui<br/>qualifications</li> </ol>                                                                                                    | cal staff havi<br>s experience<br>ate (Ie. Maste                                                                                                    | ng degree<br>(of the to<br>ers/PhD et                                                                                                    | s or [                                                                                                    | Manufacturi<br>Existing<br>0<br>0<br>Foreign<br>Existing                                                                                                    | ng Activities                                                                                                    |                                                                                                    | Additional<br>0<br>0<br>Additional                                                                                                |                                                                                                    |                                                                                                    | R&D Act<br>Existing<br>0<br>0<br>Demest<br>Existing                                                                                                    | tvities                                                                                                    |                                                                                                    | A<br>                                                                                       | dditional<br>0                                                                                                    |                                                                                                    |    |
| Information of science and technic<br>dynamics an ammune of Syster<br>workforcer     Jumpe of staff with Prot Gradou<br>qualifications     S. In addition to the full-time empire                                                                                                    | cal staff havi<br>s experience<br>ate (ie. Maste<br>yees as men                                                                                                    | ng degree<br>(of the to<br>ers/PhD et                                                                                                    | sor<br>tal                                                                                                    | Manufactur<br>Existing<br>0<br>0<br>0<br>Foreign<br>txisting<br>0                                                                                                    | ng Activities                                                                                                    |                                                                                                    | Additional 0 Additional 0 Additional 0                                                                                            |                                                                                                    |                                                                                                    | RED Act<br>Existing<br>0<br>0<br>0<br>0<br>Demest<br>Existing                                                                                                    | ivities<br>:<br>ic                                                                                                    |                                                                                                    |                                                                                             | dditional<br>0<br>0<br>dditional                                                                                                    |                                                                                                    |    |
| Information of science and technic<br>deformant a minimum of System<br>workforcer()     Summer of Staff with Prot Gradou<br>qualifications     Sin addition to the full-time empire<br>above tables, please provide the run<br>science of our during the compare                                                                                                    | tal staff havi<br>s experience<br>ate (Ie. Maste<br>yees as men<br>mber of wor<br>('s payroli)                                                                                                    | ng degree<br>(of the to<br>ers/PhD et<br>tioned in t<br>kers which                                                                                                    | xa I<br>s or<br>tal<br>(1)<br>(2)<br>(1)<br>(1)<br>(1)<br>(1)<br>(1)<br>(1)<br>(1)<br>(1)<br>(1)<br>(1                                                                                                    | Manufacturi<br>baisting<br>0<br>5areign<br>baisting<br>0                                                                                                    | ng Activities                                                                                                    |                                                                                                    | Additional 0 0 Additional 0 Additional 0                                                                                          |                                                                                                    |                                                                                                    | R&D Act<br>Existing<br>0<br>Demost<br>Existing<br>0                                                                                                    | ivities<br>ic                                                                                                    |                                                                                                    | A                                                                                           | dditional<br>0<br>0<br>fditional<br>0                                                                                                    |                                                                                                    |    |
| I. Percentage of science and lechnic<br>digleman with a minimum of 5 year<br>workforce?     A number of Staff with Post Gradu<br>qualifications     Sin addition to the full-time employ<br>above tables, please provide the na no<br>outsourced (not under the company                                                                                                    | cal staff havi<br>s experience<br>ate (ie. Maste<br>yees as men<br>mber of wor<br>y's payroll)                                                                                                    | ng degree<br>(of the to<br>rs/PhD et<br>tioned in t<br>kers which                                                                                                    | tal [<br>s or tal [<br>x0 [<br>the h are [                                                                                                    | Manufactur<br>bisting<br>0<br>foreign<br>bisting<br>0                                                                                                    | ng Activities                                                                                                    |                                                                                                    | Additional 0 0 Additional 0 Additional 0                                                                                          |                                                                                                    |                                                                                                    | R&D Act<br>Existing<br>0<br>0<br>Demost<br>Existing                                                                                                    | ivities<br>:<br>ic                                                                                                    |                                                                                                    |                                                                                             | fditional 0 0 fditional 0                                                                                                    |                                                                                                    |    |
| In Percentage of science and lechel<br>diglemas with a minimum of 5 year<br>workforce1     In Number of Staff with Post Gradu<br>qualification     In Number of Staff with Post Gradu<br>datase tables, preve provide the ra-<br>outsourced inst under the compary<br>Employment by Income                                                                                                    | cal staff havi<br>s experience<br>ate (Ie. Maste<br>yees as men<br>mber of wor<br>('s payroli)                                                                                                    | ng degree<br>(of the to<br>ers/PhD et<br>tioned in t<br>kers which                                                                                                    | s or tal                                                                                                    | Manufacturi<br>bisting<br>0<br>0<br>0<br>Foreign<br>Disting<br>0                                                                                                    | ng Activities                                                                                                    |                                                                                                    | Additional<br>0<br>Additional<br>0                                                                                                |                                                                                                    |                                                                                                    | RED Act<br>Existing<br>0<br>0<br>Demest<br>Existing                                                                                                    | lvities<br>ic                                                                                                    |                                                                                                    | A<br>                                                                                       | delicional 0 0 delicional 0                                                                                                    |                                                                                                    |    |
| In the memory of science and technical<br>deductors with a normal of System<br>workforce.<br>S in addition to the full stree employ<br>austifications<br>is no addition to the full stree employ<br>memory to the science of the science<br>and science (the science) of the science<br>employment by Income<br>Science Managemet Additional Science<br>Science Managemet Additional Science<br>Science Managemet Additional Science<br>Science Managemet Additional Science<br>Science Managemet Additional Science<br>Science Managemet Additional Science<br>Science Managemet Additional Science<br>Science Managemet Additional Science<br>Science Managemet Additional Science<br>Science Managemet Additional Science Additional Science<br>Science Managemet Additional Science<br>Science Managemet Additional Science<br>Science Managemet Additional Science<br>Science Managemet Additional Science<br>Additional Science Additional Science<br>Science Managemet Additional Science<br>Science Managemet Additional Science<br>Additional Science Additional Science<br>Additional Science Additional Science Additional Science<br>Additional Science Additional Science Additional Science<br>Additional Science Additional Science Additional Science<br>Additional Science Additional Science Additional Science Additional Science<br>Additional Science Additional Science Additional Science Additional Science Additional Science Additional Science Additional Science Additional Science Additional Science Additional Science                                                                                                    | cal staff havi<br>s experience<br>ate (Ie. Maste<br>yets as men<br>mber of wor<br>r/s payroll)                                                                                                    | ng degree<br>(of the to<br>rs/PhD et<br>tioned in t                                                                                                    | i and a second second s                                                                                                    | Manufacturi<br>Disting<br>0<br>0<br>0<br>0<br>0<br>0<br>0                                                                                                    | ng Activities                                                                                                    |                                                                                                    | Additional<br>0<br>Additional<br>0                                                                                                |                                                                                                    |                                                                                                    | R&D Act<br>Existing<br>0<br>0<br>Demest<br>Existing                                                                                                    | svities<br>:<br>kc                                                                                                    |                                                                                                    |                                                                                             | felicional 0 1 felicional 0 felicional 0                                                                                                    |                                                                                                    |    |
| In the end of the end of the end                                                                                                    | cal staff havi<br>s experience<br>ate (ie. Maste<br>yees as men<br>mber of wo<br>r/s payroll)<br>Number of I                                                                                                    | ng degree<br>(of the to<br>rrs/PhD et<br>tioned in 1<br>kers which                                                                                                    | s or tal (<br>x) (<br>x) (<br>tal (<br>tal (<br>ta) (<br>tal (<br>ta) (<br>ta) (<br>ta) (<br>ta) (<br>ta) (<br>ta) (<br>ta) (<br>ta) (<br>ta) (<br>ta) | Manufacturi<br>D<br>D<br>Careign<br>D<br>Stareign<br>D<br>Sareign<br>D<br>Sareign<br>Sareign<br>Sareign<br>Sareign<br>Sareign<br>D<br>Sareign<br>D<br>Sareign<br>D<br>S<br>Sareign<br>S<br>S<br>Sar | ng Activities                                                                                                    | EM)                                                                                                    | Additional<br>0<br>Additional<br>0                                                                                                |                                                                                                    |                                                                                                    | R&D Act<br>Existing<br>0<br>Demost<br>Existing<br>0                                                                                                    | ivities<br>ic                                                                                                    |                                                                                                    |                                                                                             | dditional<br>0<br>0<br>dditional<br>0                                                                                                    |                                                                                                    |    |
| In Proceedings of science and technic<br>workform: A monitoria of space<br>workform: A monitoria of space<br>workform a monitoria of space<br>all workform to the full-time empiric<br>allower allows, allower private the compare<br>Employment by Income<br>Existing Manpover                                                                                                    | cal staff havi<br>s experience<br>ate (Ie. Maste<br>yees as men<br>mber of wor<br>/'s payroll)<br>Number of I<br>Manufactur                                                                                                    | ng degree<br>(of the to<br>srs/PhD et<br>tioned in i<br>kers which<br>Persons E                                                                                                    | s or [] [] [] [] [] [] [] [] [] [] [] [] []                                                                                                    | Manufacturia<br>0<br>0<br>0<br>0<br>0<br>0<br>0<br>0<br>0<br>0<br>0<br>0<br>0<br>0<br>0<br>0<br>0<br>0<br>0                                                                                                    | ng Activities                                                                                                    | RM)                                                                                                    | Additional<br>0<br>Additional<br>0                                                                                                |                                                                                                    | ****B&D Act                                                                                         | RBD Act<br>Existing<br>0<br>Demest<br>Existing                                                                                                    | it vittes k                                                                                                    |                                                                                                    |                                                                                             | fditional<br>0<br>0<br>fditional<br>0                                                                                                    |                                                                                                    |    |
| Information of science and technic<br>dynamics and a nonineurs of year<br>outforce     In an experiment of year<br>In anderition to the full-time empioi<br>allowing of science of science of the science<br>allowing of the science of the science<br>constrained of the science of the science<br>constrained of the science of the science<br>constrained of the science of the science of the science<br>constrained of the science of the science of                                                                                                    | cal staff havi<br>s experience<br>ate (ie. Maste<br>yees as men<br>mber of wor<br>mber of wor<br>of wor<br>s payroll)<br>Number of I<br>Manufactur<br>< 3,000                                                                                                    | ng degree<br>(of the to<br>ers/PhD et<br>tioned in 1<br>Persons En<br>ing Activit                                                                                                    | s or class of class of class o                                                                                                    | Manufactur<br>0<br>0<br>0<br>0<br>0<br>0<br>0<br>0<br>0<br>0<br>0<br>0<br>0<br>0<br>0<br>0<br>0<br>0<br>0                                                                                                    | ng Activities                                                                                                    | RM)<br>10,000                                                                                                    | Additional<br>0<br>Additional<br>0<br>10,000 and                                                                                  | above                                                                                                    | ***8&D AC<br>< 3,000                                                                                | RAD Act<br>Existing<br>0<br>Demesticities                                                                                                    | 3,000 - < 5                                                                                                    | 5.000<br>Factors                                                                                                    | A.                                                                                          | delitional<br>0<br>0<br>felitional<br>0                                                                                                    | 10,000 and                                                                                                    | 3  |
| Information of science and letches     Information of science and letches     Information of science and letches     Information of science and letches     Information of the science and letches     Information of the science and letch                                                                                                    | cal staff favi<br>experience<br>ate (le. Maete<br>ender of worker<br>of spayrol)<br>Number of fi<br>Spayrol)<br>Number of so<br>spayrol)<br>Managita                                                                                                    | ng degree<br>(of the to<br>tioned in In<br>kers which<br>Persons En<br>ing Activit<br>Parsons Parsons Pa                                                                                                    | s or tal (<br>x) (<br>k) (<br>tal (<br>k) (<br>tal (<br>k) (<br>k) (<br>k) (<br>k) (<br>k) (<br>k) (<br>k) (<br>k)                                                                                                    | Manufacturi<br>0<br>0<br>0<br>0<br>0<br>0<br>0<br>0<br>0<br>0<br>0<br>0<br>0<br>0<br>0<br>0<br>0<br>0<br>0                                                                                                    | ng Activities                                                                                                    | RM)<br>10,600<br>Fareign<br>National                                                                                                    | Additional                                                                                                    | above<br>Fereign<br>National                                                                                                   | ***#84D Ac<br>< 3,000<br>Malaysia                                                                   | Rab Activity Constraints of Constraints of Constrai                                                                                                    | ic<br>ic<br>is<br>is<br>is                                                                                                    | 5.000<br>Foreign<br>National                                                                                                    | A.<br>                                                                                      | telilional O O O O O O O O O O O O O O O O O O O                                                                                                    | 10,000 and<br>Malaysia                                                                                                    | al |
| Intervenenge of science and tenden     Intervenenge of science and tenden     Intervenenge of science and tenden     Sin addetors to the full smere ender     Sin addetors to the full smere ender     Sin addetors to the full smere ender     Sin addetors to the full smere     Sin addetors to the full smere     Sin addetors to the full smere     Sin addetors to the full smere     Sin addetors to the full smere     Sin addetors to the full smere     Sin addetors to the full smere     Sin addetors to the full smere     Sin addetors to the full smere     Sin addetors to the full smere     Sin addetors to the full smere     Sin addetors to the full smere     Sin addetors to the full smere     Sin addetors to the full smere     Sin addetors     Sin addetors     Si                                                                                                    | cal staff bari<br>experience<br>yees as men<br>mber of works<br>s paperal<br>Manufactur<br>< 3,000<br>Malaysia<br>0                                                                                                    | ng degree<br>(of the to<br>tracPhD et<br>tioned in the<br>kers which<br>Persons Et<br>ing Activit<br>Foreign<br>National                                                                                                    | rs or tal<br>ital<br>i                                                                                                    | Manufacturi<br>0 0 1 0 1 1 1 1 1 1 1 1 1 1 1 1 1 1 1                                                                                                    | tenthly Salary* (<br>5.010 - 4<br>9.010 - 4<br>0.010 - 1<br>0.010 - 1<br>0.010 -                                                                              | RM)<br>10,800<br>Fareign<br>National<br>0                                                                                                    | Additional 0 0 Additional 0 0 0 0 0 0 0 0 0 0 0 0 0 0 0 0 0 0 0                                                                   | above<br>Foreign<br>National<br>0                                                                                              | ***#650 Acc 4<br>< 3.009<br>Malaysta<br>0                                                           | Rab Activities                                                                                                    | it it is it is it                                                                                                    | 5.000<br>Foreign<br>National                                                                                                    | A (1) (1) (1) (1) (1) (1) (1) (1) (1) (1)                                                   | delitional 0 0 0 0 0 0 0 0 0 0 0 0 0 0 0 0 0 0 0                                                                                                    | 10,000 and<br>Malaysia<br>1                                                                                                    | al |
| Lettivity                                                                                                    | cal staff bari<br>e experience<br>yees as men<br>mber of works<br>s paperal<br>Number of Manufactur<br>(s paperal)<br>Number of Manufactur<br>(s paperal)                                                                                                    | ng singmed<br>to the to<br>tronged in the<br>kers which<br>Persons En<br>ing Activit<br>Design<br>National                                                                                                    | nployvel I<br>mployvel I<br>Malay<br>0                                                                                                    | Manufacturi<br>0 0 1 0 1 1 1 1 1 1 1 1 1 1 1 1 1 1 1                                                                                                    | tenthly Estary* (<br>5.000 - <<br>gr.<br>Lalaysia<br>0                                                                                                    | BAN)                                                                                                    | Additional 0 0 4 4 4 4 4 4 4 4 4 4 4 4 4 4 4 4 4                                                                                  | above<br>Foreign<br>National<br>0                                                                                              | ***860 Ac<br><3,009<br>Maliyyia<br>0                                                                | R&D Act O                                                                                                    | ic ic ic ic ic ic ic ic ic ic ic ic ic i                                                                                                    | Foreign<br>National                                                                                                    | A<br>A<br>A<br>5000-<1<br>Malaysia<br>0                                                     | delitional 0 0 0 0 0 0 0 0 0 0 0 0 0 0 0 0 0 0 0                                                                                                    | 19.000 and<br>Malaysia<br>1                                                                                                    | al |
| In Proceedings of Science and Technis<br>workform 1 an unitaria of Speci<br>workform 1 an unitaria of Speci<br>Workford 1 and Staff with Post Gradu<br>Science 1 and Staff with Post Gradu<br>Science 1 and Science 1 and Science 1<br>Science 1 and Science 1 and Science 1<br>Science 1 and Science 1<br>Science 1<br>Science 1<br>Science 1 | In a staff frame is experience<br>in experience<br>of the same in the same is a series<br>of sparrolly<br>Number of Normalistics<br>Sparrolly<br>Number of Normalistics<br>Sparrolly<br>Number of Normalistics<br>Sparrolly<br>Number of Normalistics<br>Sparrolly<br>Number of Normalistics<br>Number of Normalistics<br>Num                                                                                                    | ng singmed<br>(of the to<br>rrs/PhD et<br>tioned in in<br>kers which<br>Parsons En<br>ing Activity<br>Foreign<br>National<br>0                                                                                                    | star [<br>star ] [<br>x3] [<br>table ] [<br>table ]                                                                                                    | Manufacturi<br>0 0 - Greelign - Greelign - Greelign                                                                                                    | tonthiy Salary* (<br>South y Salary* (<br>Subsection of the section of the section of                                                                                                    | BM)<br>10.000<br>Farego<br>G<br>Q                                                                                                    | Additional 0 0 4 4 4 6 6 6 6 6 6 6 6 6 6 6 6 6 6 6                                                                                | abbove<br>Foreign<br>National<br>0                                                                                             | ***850 Ac<br>< 3,009<br>Makiyala<br>0                                                               | R&D Act O                                                                                                    | 1,000 -< 1<br>1,000 -< 1<br>1,000 -< 1<br>0<br>0                                                                                                    | Foreign<br>National                                                                                                    | A<br>A<br>A<br>5000.<1<br>Malaysia<br>0                                                     | delitional 0 0 0 0 0 0 0 0 0 0 0 0 0 0 0 0 0 0 0                                                                                                    | 19,000 and<br>Malaysia<br>1                                                                                                    | al |
| In Processing of Science and Technic<br>dylamics with a minimum of X year<br>workforce.<br>2. Sum lead of Staff with Post Gradu<br>with restrictions of Staff with Post Gradu<br>with restrictions<br>3. In addition to the full-time empty<br>above tables, please provide the run and<br>the staff of Staff with Post Gradu<br>Employment by Income<br>Existing Manpover<br>page Gradgeby (Joby for full time;<br>page Gradgeby (Joby for full time;<br>page Gradgeby                                                                                                    | In a staff frame is experience<br>to experience<br>on the star of works as mentioned<br>of the star of works as the star<br>of the star of works as the star<br>of the star of the star of the star<br>of the star of the star of the star<br>of the star of the star of the star<br>of the star of the star of the star<br>of the star of the star of the star<br>of the star of the star of the star of the star<br>of the star of the star of the star of the star of the star<br>of the star of the star of the star of the star of the star<br>of the star of the star of th                                                                                                    | ng degree<br>(of the to<br>irsi/PhD et<br>tioned in<br>kers which<br>Persons Et<br>ing Activit<br>Parsign<br>National<br>0                                                                                                    | npleyed I be                                                                                                    | Manufacturi<br>0 0 - Greeign - Greeign                                                                                                    | Nenthily Salary* (<br>Sotio - c<br>gr<br>ali Malaysia<br>0<br>0                                                                                                    | 8M)<br>19.000<br>Faring 0<br>0                                                                                                    | Additional<br>0<br>0<br>0<br>0<br>0<br>0<br>0<br>0<br>0<br>0<br>0<br>0<br>0<br>0                                                  | above<br>fareign<br>0                                                                                                    | ***860 AC<br>4 3000<br>Malaysia<br>0                                                                | RaD Act Control Control Contro                                                                                                    | 1,000 - <1                                                                                                    | 1.000<br>Foreign<br>0<br>0                                                                                                    | A ( ) ( ) ( ) ( ) ( ) ( ) ( ) ( ) ( ) (                                                     | Addisental O O O O O O O O O O O O O O O O O O O                                                                                                    | 15,000 and<br>Malaysia<br>1<br>0                                                                                                    | 3  |
| In the work of the second second seco                                                                                                    | cal staff flava<br>e experience<br>experience<br>experience<br>experience<br>of second<br>provide the second<br>experience<br>of second<br>experience<br>of second<br>experience<br>of second<br>experience<br>experience | ng degree<br>(of the to<br>rsi/PhD et<br>tioned in i<br>kers which<br>Persons Et<br>Restoral<br>0<br>0<br>0                                                                                                    | s or stat (1) (1) (1) (1) (1) (1) (1) (1) (1) (1)                                                                                                    | Manufactur<br>bisting<br>0<br>-<br>-<br>-<br>-<br>-<br>-<br>-<br>-<br>-<br>-<br>-<br>-<br>-                                                                                                    | Steribly Saley* 1                                                                                                    | BM/<br>10.000<br>Fareign<br>Rational<br>0                                                                                                    | Additional 0 0 0 0 0 0 0 0 0 0 0 0 0 0 0 0 0 0 0                                                                                  | above<br>Fareign<br>0<br>0                                                                                                    | ***860 AC<br>< 3.00<br>Malaysia<br>0                                                                | RaD Act Control Control Contro                                                                                                    | 3,000 - < 5<br>3,000 - < 5<br>34,10911a<br>0<br>0                                                                                                    | 5,000<br>Foreign<br>0<br>0                                                                                                    | A<br>A<br>A<br>A<br>A<br>A<br>A<br>A<br>A<br>A<br>A<br>A<br>A<br>A                          | Actional<br>Control of the second of the second of the secon                                                                                                    | 15.000 and<br>Malaysia<br>1<br>0                                                                                                    | 3  |
| Lething     Linking and science and lething     Linking and science and lething     workform     Linking and science and lething     workform     Linking and science and lething     distribution     Linking and science and lething     distribution     Linking and science and     distribution     Linking and science and     distribution     distribution     Linking and science and     distribution     Linking and science and     distribution     distribution     distributio                                                                                                    | cal staff family<br>experience<br>press as men-<br>miner of sor-<br>ports as men-<br>press as men-<br>press as men-<br>pr                                                                                                    | ng degree<br>tof the to<br>trans/PhD et<br>tioned in in<br>kers which<br>Persons Er<br>National<br>0<br>0<br>0                                                                                                    | mptoyed I                                                                                                    | Manufactur<br>0<br>0<br>1<br>1<br>1<br>1<br>1<br>1<br>1<br>1<br>1<br>1<br>1<br>1<br>1                                                                                                    | escentry falses                                                                                                    | BAD<br>Tareign<br>Radioal<br>0<br>0<br>0                                                                                                    | Additional 0 0 0 0 0 0 0 0 0 0 0 0 0 0 0 0 0 0 0                                                                                  | above<br>Farsign<br>National<br>0                                                                                              | ***860 AC 4 309                                                                                     | Rab Act                                                                                                    | 3,000 - <5<br>Malaysia<br>0<br>0<br>0                                                                                                    | National<br>Paragonal<br>O                                                                                                    | A.<br>                                                                                      | delional<br>delional<br>delion                                                                                                    | 18,000 and<br>Malaysia<br>1<br>0                                                                                                    |    |
| In Proceedings of Science and Technic<br>workform of Notices and Technic<br>workform of Notices and Technic<br>and Science and Technical and<br>qualifications<br>is in addition to the full-time employ<br>above tables, piece provide the compar-<br>tion of Notices and Notices and Notices<br>Employment by Income<br>Employment by Income<br>Biological and Notices and Notices<br>Color Color Color Mail<br>Color Color Color Mail<br>Color Color Color Mail<br>Color Color Color Mail<br>Color Color Color Mail<br>Color Color Color Mail<br>Color Color Color Mail<br>Color Color Color Mail<br>Color Color Color Color<br>Color Color Color Color Color<br>Color Color Color Color Color Color<br>Color Color Color Color Color Color Color<br>Color Color Color Color Color Color Color Color<br>Color Color C                                                                                                    | cal staff have<br>experiences<br>as experiences<br>where as ment<br>particular as ment<br>particular as                                                                                                    | ng degree<br>tof the to<br>transPhD et<br>tioned in in<br>kers which<br>Persons E<br>National<br>0<br>0<br>0<br>0                                                                                                    | nployed I<br>titles<br>the<br>hare<br>i<br>i<br>i<br>i<br>i<br>i<br>i<br>i<br>i<br>i<br>i<br>i<br>i<br>i<br>i<br>i<br>i<br>i<br>i                                                                                                    | Manufacturur<br>bisiting<br>0<br>Greelgn<br>Sisteling<br>0<br>4<br>Scool<br>sisteling<br>0<br>0<br>0<br>0<br>0<br>0<br>0<br>0<br>0<br>0<br>0<br>0<br>0<br>0<br>0<br>0<br>0<br>0<br>0                                                                                                    | Resthiftes                                                                                                    | 85/)<br>19.000<br>Foreign<br>0<br>0                                                                                                    | Additional 0 0 4dditional 0 10,000 and 4dditional 1 0 0                                                                           | above<br>Farsign<br>0<br>0                                                                                                    | ***860 Ac                                                                                           | Rab Act                                                                                                    | 1,000 - < 3<br>1,000 - < 3<br>1,000 -  1,000 -  1,000 -<br>1,000 -<br>1,000                                                                                                    | LOOO<br>Foreign<br>Noticeal<br>O<br>O                                                                                                    | A<br>A<br>A<br>5.000-c1<br>Malaysia<br>0<br>0<br>0                                          | etetional<br>0<br>0<br>etetional<br>0<br>0<br>0<br>0<br>0<br>0<br>0<br>0<br>0<br>0<br>0<br>0<br>0                                                                                                    | 19,000 and<br>Mataysia<br>1<br>0                                                                                                    |    |
| It information of submer and technic<br>dylamics at a nontinue of year<br>workness.<br>1. Number of safe with hest of sub-<br>submer of safe with hest of sub-<br>submer of safe with hest of sub-<br>submer of safe with hest of sub-<br>submer of safe with hest of sub-<br>submer of safe with hest of sub-<br>submer of safe with hest of sub-<br>submer of safe with hest of sub-<br>submer of safe with hest of sub-<br>submer of safe with hest of safe<br>safe safe safe safe safe safe safe<br>safe safe safe safe safe safe safe safe<br>safe safe safe safe safe safe safe safe                                                                                                    | cal staff having<br>the experience of the experience<br>press as a renew of the experience of the experience<br>of the experience of the experience of the experience<br>of the experience of the experience of the experience of the experience<br>of the experience of the experience                                                                                                    | ng sheyree<br>tof the to<br>torsrPhD et<br>lioned in h<br>Ressons En<br>Ing Activity<br>Persons En<br>Ing Activity<br>0<br>0<br>0<br>0<br>0                                                                                                    | s or s or s or s or s or s or s or s or                                                                                                    | Manufacturer<br>bisisting<br>0<br>5<br>5<br>5<br>5<br>5<br>5<br>5<br>5<br>5<br>5<br>5<br>5<br>5                                                                                                    | Restrict Lakey * 1                                                                                                    | 850)<br>10.000<br>Faraige<br>National<br>0<br>0                                                                                                    | Additional 0 0 0 0 0 0 0 0 0 0 0 0 0 0 0 0 0 0 0                                                                                  | above<br>Foreign<br>National<br>0<br>0<br>0<br>0                                                                               | ***860 Ac                                                                                           | Rab Act<br>Existing<br>Co<br>Existing<br>Co<br>Co<br>Satisfies<br>Co<br>Co<br>Co<br>Co<br>Co                                                                                                    | 1,000 - <1<br>4<br>5<br>5<br>5<br>5<br>5<br>5<br>5<br>5<br>5<br>5<br>5<br>5<br>5                                                                                                    | Farelyn<br>Farelyn<br>0<br>0<br>0<br>0<br>0<br>0<br>0<br>0<br>0<br>0<br>0<br>0<br>0                                                                                                    | A<br>(<br>)<br>(<br>)<br>)<br>)<br>)<br>)<br>)<br>)<br>)<br>)<br>)<br>)<br>)<br>)           | telelionat<br>Control Control Co                                                                                                    | 18,000 and<br>Malaysia<br>1<br>0<br>0<br>0                                                                                                    |    |
| In the work of the set of the set                                                                                                    | cal staff hand           se separative           are the let. Master           are the let. Master           are the let. Master           are the let. Master           branchaster           are the let.           branchaster           branchaster           are the let.           branchaster           branchaster           brand     <                                                                                                    | ng slegme<br>tof the to<br>tioned in h<br>kers which<br>Persons E<br>Foreign<br>0<br>0<br>0<br>0<br>0<br>0<br>0<br>0<br>0                                                                                                    | s or tail of tail of t                                                                                                    | Manufacture<br>0                                                                                                    | tertilites                                                                                                    | 8A0<br>10.000<br>10.000<br>1                                                                                                    | Additional 0 0 0 0 0 0 0 0 0 0 0 0 0 0 0 0 0 0 0                                                                                  | sbove<br>Farige<br>National<br>0<br>0<br>0                                                                                     | ***840 Ac<br>< 3.009<br>Actioyua<br>0<br>0<br>0<br>0<br>0<br>0<br>0<br>0<br>0<br>0<br>0<br>0<br>0   | Rab Add                                                                                                    | 1,000 - <1                                                                                                    | LOOD<br>Foreign<br>0<br>0<br>0<br>0<br>0<br>0                                                                                                    | A                                                                                           | Actional Control of Control of Co                                                                                                    | 19.009 and<br>Malaysia<br>0<br>0<br>0                                                                                                    |    |
| kcivity                                                                                                    | In a staff have a sequence of the sequence of the sequence of                                                                                                    | Ing degree (of the to control of the to control                                                                                                    | s or<br>tal<br>c<br>c<br>c<br>c<br>c<br>c<br>c<br>c<br>c                                                                                                    | Manufacture<br>0 0 0 0 0 0 0 0 0 0 0 0 0 0 0 0 0 0 0                                                                                                     | techty talayer 1<br>3.000 - C<br>0.00<br>0.00<br>0          | 8.00<br>10,000<br>Farational<br>0<br>0<br>0<br>0<br>0<br>0<br>0<br>0<br>0<br>0<br>0<br>0<br>0                                                                                                    | Additional 0 0 0 0 0 0 0 0 0 0 0 0 0 0 0 0 0 0 0                                                                                  | sbove<br>Farsign<br>National<br>O<br>O<br>O<br>O<br>O<br>O<br>O<br>O<br>O<br>O<br>O<br>O<br>O<br>O<br>O<br>O<br>O<br>O<br>O    | +**880 Ac<br>4.3009<br>Malaysia<br>0<br>0<br>0<br>0<br>0<br>0<br>0<br>0<br>0<br>0<br>0<br>0<br>0    | RAD Acting                                                                                                    | 1.000 - <1<br>MAJayia<br>0<br>0<br>0<br>0<br>0<br>0<br>0<br>0<br>0<br>0<br>0<br>0<br>0                                                                                                    | LOOP<br>Fractional<br>D<br>D<br>D<br>D<br>D<br>D<br>D<br>D<br>D<br>D<br>D<br>D<br>D<br>D<br>D<br>D<br>D<br>D<br>D                                                                                                    | A<br>A<br>A<br>A<br>A<br>A<br>A<br>A<br>A<br>A<br>A<br>A<br>A<br>A                          | Received of the second of the second of the                                                                                                    | 15.009 and<br>Malaysia<br>1<br>0<br>0<br>0<br>0<br>0                                                                                                    |    |
| kcivity                                                                                                    | Number of Number of Number                                                                                                    | ng degree<br>(of the to<br>transfer has a second second second<br>terms which<br>Persons Ex<br>Persign<br>National<br>0<br>0<br>0<br>0<br>0<br>0<br>0<br>0<br>0<br>0                                                                                                    | s or<br>tal  <br>c]  <br>c]  <br>c]  <br>c]  <br>c]  <br>c]  <br>c]  <br>c]                                                                                                    | Manufacture<br>o<br>o<br>fereign<br>o<br>o<br>o<br>o<br>o<br>o<br>o<br>o<br>o<br>o<br>o<br>o<br>o                                                                                                    | Restrict Lakey? + Lakey? + Lak                                                                                                    | BAD<br>Taratgn<br>Faratgn<br>Go<br>Go<br>Go<br>Go<br>Go<br>Go<br>Go<br>Go<br>Go<br>Go                                                                                                    | Additional 0 0 0 0 0 0 0 0 0 0 0 0 0 0 0 0 0 0 0                                                                                  | sbove<br>Farsign<br>National<br>0<br>0<br>0<br>0<br>0                                                                          | ***260 Act<br>2.000<br>Malaysta<br>0<br>0<br>0<br>0<br>0<br>0<br>0<br>0<br>0<br>0<br>0<br>0<br>0    | Rab Act<br>Disting<br>O<br>Demest<br>Disting<br>Disting<br>Co<br>O                                                                                                    | 1.000 - 45                                                                                                    | LOOP<br>Foreign<br>0<br>0<br>0<br>0<br>0<br>0<br>0<br>0<br>0<br>0<br>0<br>0<br>0<br>0<br>0<br>0<br>0<br>0<br>0                                                                                                    | A<br>A<br>A<br>A<br>A<br>A<br>A<br>A<br>A<br>A<br>A<br>A<br>A<br>A                          | Anterital<br>Anterital<br>Anterital                                                                                                    | 13.000 and<br>Malaysia<br>1<br>0<br>0<br>0<br>0<br>0                                                                                                    |    |
| kcivity                                                                                                    | Number of<br>Number of<br>Managets<br>0<br>0<br>0<br>0<br>0<br>0<br>0<br>0<br>0<br>0<br>0<br>0<br>0<br>0<br>0<br>0<br>0<br>0<br>0                                                                                                    | ng degrees<br>for the to<br>rescPhD et<br>lioned in it<br>kers which<br>Persons Et<br>Nersons Et<br>Nersons Et<br>Nersons Et<br>0<br>0<br>0<br>0<br>0<br>0<br>0<br>0<br>0<br>0<br>0<br>0<br>0<br>0<br>0<br>0<br>0<br>0<br>0                                                                                                    | n or control of the second second sec                                                                                                    | Manufacturer<br>o<br>- sealen<br>- sealen                                                                                                    | Restrict Lakey * 1                                                                                                    | BA()<br>1.000<br>1.0000<br>1.0000<br>1.0000<br>1.000<br>1.000<br>1.000<br>1.000<br>1.000<br>1.000                                                                                                   | Additional<br>0<br>0<br>Additional<br>0<br>0<br>0<br>0<br>0<br>0<br>0<br>0<br>0<br>0<br>0<br>0<br>0<br>0<br>0<br>0<br>0<br>0<br>0 | abov<br>Fereign<br>Latonal<br>0<br>0<br>0<br>0<br>0<br>0<br>0<br>0<br>0<br>0<br>0<br>0<br>0<br>0<br>0<br>0<br>0<br>0<br>0      | ***#660 Ac                                                                                          | Rab Act<br>Disting<br>Demest<br>Disting<br>Disting<br>National<br>O                                                                                                    | 2000 - 45<br>1000 - 45<br>1000 - 45 | xxxxxxxxxxxxxxxxxxxxxxxxxxxxxxxxxxxxxx                                                                                                    | A<br>A<br>A<br>A<br>A<br>A<br>A<br>A<br>A<br>A<br>A<br>A<br>A<br>A<br>A<br>A<br>A<br>A<br>A | Additional<br>Additional<br>Additi                                                                                                    | 43,000 and<br>Milaysia<br>0<br>0<br>0<br>0<br>1                                                                                                    |    |
| kcivity                                                                                                    | Number of I                                                                                                    | ng idegrees<br>toof the to<br>incredint of the to<br>incredint of the to<br>incredint of the too<br>incredint of the too<br>incredint of too<br>incredint of too<br>inc                                                                                                    | n or interest of the second second se                                                                                                    | Manufacture<br>Sasting<br>O<br>Sasting<br>O<br>Sasting<br>O<br>Sasting<br>O<br>Sasting<br>O<br>O<br>O<br>O<br>O<br>O<br>O<br>O<br>O<br>O<br>O<br>O<br>O                                                                                                    | testily takey* (                                                                                                    | 500<br>500<br>500<br>100<br>100<br>100<br>100<br>100<br>100<br>100                                                                                                    | Additional<br>0<br>0<br>0<br>0<br>0<br>0<br>0<br>0<br>0<br>0<br>0<br>0<br>0<br>0<br>0<br>0<br>0<br>0<br>0                         | abbret<br>Foreign<br>Nastional<br>0<br>0<br>0<br>0<br>0<br>0<br>0<br>0<br>0<br>0                                               | ***860 AC<br>* 2000<br>Makiyata<br>0<br>0<br>0<br>0<br>0<br>0<br>0<br>0<br>0<br>0<br>0<br>0<br>0    | RED AG                                                                                                    | 3,000 - <5<br>Malaysia<br>0<br>0<br>0<br>0<br>0<br>0<br>0<br>0<br>0<br>0<br>0<br>0<br>0                                                                                                    | Lood<br>Paraign<br>0<br>0<br>0<br>0<br>0<br>0<br>0<br>0<br>0<br>0<br>0<br>0<br>0<br>0<br>0<br>0<br>0<br>0<br>0                                                                                                    | A<br>A<br>A<br>A<br>A<br>A<br>A<br>A<br>A<br>A<br>A<br>A<br>A<br>A<br>A<br>A<br>A<br>A<br>A | Actional<br>Constraints<br>Constraints<br>Constrai                                                                                                    | 19,000 and<br>Malaysia<br>1<br>0<br>0<br>0<br>0<br>1                                                                                                    |    |
| kcivity                                                                                                    | e el stati f basis<br>e esperience es esperience es esperience es esperience es esperience es estatistica es estatistica estatistica es estatistica estatistica estatistica estatistica estatistica estatistica estatistica estatistica estatistica estatistica estatistica estatistica estatistica estatistica estatis                                                                                                    | ng degree<br>digit the to<br>rsr/PhD et<br>lioned in the<br>kers which<br>Persons E<br>ing Activit<br>Persons<br>0<br>0<br>0<br>0<br>0<br>0<br>0<br>0<br>0<br>0<br>0<br>0<br>0<br>0<br>0<br>0<br>0<br>0<br>0                                                                                                    | s. dr     I       rs. dr     I       cl     I       rs. dr     I       rs. dr     I                                                                                                    | Adamufacturer<br>assetting<br>0<br>                                                                                                    | territy takeys <sup>1</sup><br>8.00<br>0.00<br>0.00 | 840<br>10,000<br>10,000<br>1                                                                                                    | Additional<br>0<br>0<br>Additional<br>0<br>0<br>0<br>0<br>0<br>0<br>0<br>1                                                        | abbeve<br>Foreign<br>National<br>0<br>0<br>0<br>0<br>0<br>0<br>0<br>0<br>0                                                     | ***840 Ac<br>*3.000<br>Malaysia<br>0<br>0<br>0<br>0<br>0<br>0<br>0<br>0<br>0<br>0<br>0<br>0<br>0    | R&D Act Act Act Act Act Act Act Act Act Act                                                                                                    | 1,0001<br>1,0001<br>1,000                                                                                                    | Loos<br>Parsign<br>Restand<br>0<br>0<br>0<br>0<br>0<br>0<br>0<br>0<br>0<br>0<br>0<br>0<br>0<br>0<br>0<br>0<br>0<br>0<br>0                                                                                                    | A                                                                                           | Addisonal<br>O<br>O<br>O<br>O<br>O<br>O<br>O<br>O<br>O<br>O<br>O<br>O<br>O                                                                                                    | 13.009 and<br>Mataysia<br>1<br>0<br>0<br>0<br>0<br>0<br>0<br>1                                                                                                    |    |
| kcivity                                                                                                    | In a staff have<br>experience of experience of                                                                                                    | ng degree<br>define to define to<br>toneed in the to<br>kers which<br>Persons E<br>national<br>o<br>o<br>o<br>o<br>o<br>o<br>o<br>o<br>o<br>o<br>o<br>o<br>o<br>o                                                                                                    | s or construction of the second second secon                                                                                                    | Manufacturer<br>binster<br>o<br>control<br>binster<br>o<br>control<br>binster<br>o<br>control<br>control<br>con                                                                                                    | esembly balanys <sup>1</sup>                                                                                                    | BAD<br>13.400<br>13.400<br>10.00<br>10.00<br>10                                                                                               | Additional<br>0<br>0<br>0<br>0<br>0<br>0<br>0<br>0<br>0<br>0<br>0<br>0<br>0<br>0<br>0<br>0<br>0<br>0<br>0                         | above<br>Fereign<br>0<br>0<br>0<br>0<br>0<br>0<br>0<br>0<br>0<br>0<br>0<br>0<br>0<br>0<br>0<br>0<br>0                          | ***360 AK<br>*1.000<br>Malayua<br>0<br>0<br>0<br>0<br>0<br>0<br>0<br>0<br>0<br>0<br>0<br>0<br>0     | RaD Act and a constraint of the second second secon                                                                                                    | 2000 - 43<br>1000 - 43<br>1000 - 43 | LOOP<br>Freight<br>0<br>0<br>0<br>0<br>0<br>0<br>0<br>0<br>0<br>0<br>0<br>0<br>0<br>0<br>0<br>0<br>0<br>0<br>0                                                                                                    | A<br>A<br>A<br>A<br>A<br>A<br>A<br>A<br>A<br>A<br>A<br>A<br>A<br>A<br>A<br>A<br>A<br>A<br>A | CEEIDANT<br>CEEIDANT<br>CEEIDA                                                                                                    | 15.000 and<br>Malaysis<br>1<br>0<br>0<br>0<br>0<br>0<br>0<br>0<br>0<br>0<br>0<br>0<br>0<br>0<br>0<br>0<br>0<br>0<br>0                                                                                                    |    |
| kcivity                                                                                                    | cal staff have<br>separate to a separate to a s                                                                                                    | ng degree<br>for the to<br>rsi/PhD et<br>toned in h<br>hers anticide<br>persons E<br>o<br>o<br>o<br>o<br>o<br>o<br>o<br>o<br>o<br>o<br>o<br>o<br>o                                                                                                    | mptoyved I                                                                                                    | Alaeuriksterer<br>alaeuriksterer<br>av Average I<br>av Average I                                                                                                    | eg Activities                                                                                                    | BAC)<br>BAC)<br>BAC) | Additional<br>0<br>0<br>0<br>0<br>0<br>0<br>0<br>0<br>0<br>0<br>0<br>0<br>0<br>0<br>0<br>0<br>0<br>0<br>0                         | sbove<br>Foreign<br>National<br>0<br>0<br>0<br>0<br>0<br>0<br>0<br>0<br>0<br>0<br>0<br>0<br>0<br>0<br>0<br>0<br>0<br>0<br>0    | ***860 Ac<br>4 3.009<br>Malaysta<br>0<br>0<br>0<br>0<br>0<br>0<br>0<br>0<br>0<br>0<br>0<br>0<br>0   | RED Art<br>Disting<br>Control<br>Control<br>Contro | 1.000 - 43                                                                                                    |                                                                                                    | A<br>A<br>A<br>A<br>A<br>A<br>A<br>A<br>A<br>A<br>A<br>A<br>A<br>A<br>A<br>A<br>A<br>A<br>A | ACCIONAL CONTRACTOR CONTRACTOR CONTRACT<br>CONTRACTOR CONTRACTOR CONTRACTOR CONTRACTOR CONTRACTOR CONTRACTOR CONTRACTOR CONTRACTOR CONTRACTOR CONTRACTOR CONTRACTOR CONTRACTOR CONTRACTOR CONTRACTOR CONTRACTOR CONTRACTOR CONTRACTOR CONTRACTOR CONTRACTOR CONTRACTOR CONTRACTOR CONT                                                                                                    | 1,000 and 1<br>1<br>1<br>1<br>1<br>1<br>1<br>1<br>1<br>1<br>1<br>1<br>1<br>1                                                                                                    |    |
| Lichichy                                                                                                    | val staff havin<br>s experience<br>we conserve of fore-<br>end of the second of the second<br>of the second of the second of the second<br>of the second of the second of the second<br>of the second of the second of the second of the second<br>of the second of the second of t                                                                                                    | ng step rec<br>(of the to<br>result of the to<br>insuch of the to<br>near the to<br>near the | npleyed I<br>ies<br>npleyed I<br>ies<br>npleyed I<br>ies                                                                                                    | Manufactures<br>Control of the second second s                                                                                                    | RestHoles Halley* 0                                                                                                    | 5.00<br>5.00<br>5.00 | Additional<br>0<br>0<br>Additional<br>0<br>0<br>0<br>0<br>0<br>0<br>0<br>0<br>0<br>0<br>0<br>0<br>0<br>0<br>0<br>0<br>0<br>0<br>0 | above<br>Fastigational<br>O<br>O<br>O<br>O<br>O<br>O<br>O<br>O<br>O<br>O<br>O<br>O<br>O<br>O<br>O<br>O<br>O<br>O<br>O          | •**860 AC<br>• 2000 C<br>Malaysia<br>0<br>0<br>0<br>0<br>0<br>0<br>0<br>0<br>0<br>0<br>0<br>0<br>0  | HAD Act Act Act Act Act Act Act Act Act Act                                                                                                    | svetkes<br>k<br>3,000 - €5<br>3,000 - €5<br>0<br>0<br>0<br>0<br>0<br>0<br>0<br>0<br>0<br>0<br>0<br>0<br>0                                                                                                    | A.000<br>Foreign<br>Colorador<br>Colorador<br>Color                                                                                    | A<br>A<br>A<br>A<br>A<br>A<br>A<br>A<br>A<br>A<br>A<br>A<br>A<br>A<br>A<br>A<br>A<br>A<br>A | Additional<br>Additional<br>Additi                                                                                                    | 15.000 and<br>Malaysia<br>1<br>0<br>0<br>0<br>0<br>1<br>1                                                                                                    |    |
| kcivity kcivity                                                                                                    | Annuar of a segment of a segment of a segmen                                                                                                    | Ing slegnme<br>strand in the to<br>rearPhD et<br>ing Activity<br>Parsons Er<br>ing Activity<br>0<br>0<br>0<br>0<br>0<br>0<br>0<br>0<br>0<br>0<br>0<br>0<br>0<br>0<br>0<br>0<br>0<br>0<br>0                                                                                                    | ngitagved I<br>ites<br>ites                                                                                                    | Manufactures<br>bisteling<br>0<br>4 serving<br>bisteling<br>0<br>4 serving<br>1<br>4 serving<br>1<br>0<br>0<br>0<br>0<br>0<br>0<br>0<br>0<br>0<br>0<br>0<br>0<br>0<br>0<br>0<br>0<br>0<br>0                                                                                                    | territy takey*<br>territy takey*<br>territy territy territ                                                                                                    | BAD<br>Taugen<br>Taugen<br>T                                                                                                    | Additional 0 0 0 0 0 0 0 0 0 0 0 0 0 0 0 0 0 0 0                                                                                  | ableve<br>Faratgen<br>Nastional<br>O<br>O<br>O<br>O<br>O<br>O<br>O<br>O<br>O<br>O<br>O<br>O<br>O<br>O<br>O<br>O<br>O<br>O<br>O | ***840 Ac<br>* 3.000<br>Malaysia<br>0<br>0<br>0<br>0<br>0<br>0<br>0<br>0<br>0<br>0<br>0<br>0<br>0   | Rab Art Existing                                                                                                    | 5/05013                                                                                                    | LOOS<br>Pareign<br>Rational<br>0<br>0<br>0<br>0<br>0<br>0<br>0<br>0<br>0<br>0<br>0<br>0<br>0<br>0<br>0<br>0<br>0<br>0<br>0                                                                                                    | A A A A A A A A A A A A A A A A A A A                                                       | CEECONAL<br>CEECONAL<br>CEE                                                                                     | 19,009 and<br>Malaysia<br>1<br>0<br>0<br>0<br>0<br>1<br>1<br>5,009 and<br>Malaysia                                                                                                    |    |
| kcivity                                                                                                    | A staff have<br>experiences<br>as experiences<br>as experien                                                                                                    | Person E<br>isoned in i<br>isoned in i<br>ing Activit<br>Person E<br>i<br>i<br>i<br>i<br>i<br>i<br>i<br>i<br>i<br>i<br>i<br>i<br>i<br>i<br>i<br>i<br>i<br>i<br>i                                                                                                    | Image: solution of the solution of the                                                                                                    | Manufacturing<br>ixisting<br>0<br>3<br>3<br>3<br>4<br>4<br>4<br>4<br>4<br>4<br>4<br>4<br>4<br>4<br>4<br>4<br>4                                                                                                    | teamly balays /<br>teamly balays /<br>teamly                                                                                                    | BM/<br>BM/<br>1.3.000<br>Fareign<br>Fareign<br>0.000<br>0.0000<br>0.000<br>0.000<br>0.000<br>0.0000<br>0.0000<br>0.0000<br>0.0000<br>00                                                                                                 | Additional<br>0<br>0<br>0<br>0<br>0<br>0<br>0<br>0<br>0<br>0<br>0<br>0<br>0<br>0<br>0<br>0<br>0<br>0<br>0                         | above<br>Fareign<br>National<br>0<br>0<br>0<br>0<br>0<br>0<br>0<br>0<br>0<br>0<br>0<br>0<br>0<br>0<br>0<br>0<br>0<br>0<br>0    | ***860 Ak<br>4.3009<br>Malaysia<br>0<br>0<br>0<br>0<br>0<br>0<br>0<br>0<br>0<br>0<br>0<br>0<br>0    | RED Art Listing                                                                                                    | svettes<br>k<br>k<br>3.000 - 43<br>0<br>0<br>0<br>0<br>0<br>0<br>0<br>0<br>0<br>0<br>0<br>0<br>0                                                                                                    | ALCOOL<br>Paraton<br>Paraton<br>Para | A A A A A A A A A A A A A A A A A A A                                                       | CEELINATION CONTRACTOR CONTRACTOR CONTRACTON                                                                                                    | 15.000 and<br>100 0<br>100 0<br>1000 |    |
| kcivity                                                                                                    | al staff han<br>experience<br>the tele Muster<br>or spectra of home<br>or spectra of home<br>or spectra of home<br>of the spectra<br>of the spectra of the spectra<br>of the spectra of the spectra<br>of the spectra of the spectra<br>of the spectra of the spectra<br>of the spectra of the spectra<br>of the spectra of the spectra<br>of the spectra of the spectra of the spectra of the spectra<br>of the spectra of the spectra                                                                                                    | Ing degree of the to<br>to file to<br>instruction of the to<br>instruction of the to<br>persons E of<br>o<br>o<br>o<br>o<br>o<br>o<br>o<br>o<br>o<br>o<br>o<br>o<br>o                                                                                                    | s. or                                                                                                    | Manufacturing<br>Colored<br>Stateling<br>Colored<br>Stateling<br>Colored<br>Colored<br>Co                                                                                                    | eg Activities                                                                                                    | BACI<br>I AGO<br>I AGO<br>I A                                                                                               | Additional<br>0<br>0<br>0<br>0<br>0<br>0<br>0<br>0<br>0<br>0<br>0<br>0<br>0<br>0<br>0<br>0<br>0<br>0<br>0                         | sbove<br>Foreign<br>Rational<br>0<br>0<br>0<br>0<br>0<br>0<br>0<br>0<br>0<br>0<br>0<br>0<br>0<br>0<br>0<br>0<br>0<br>0<br>0    | ***860 Ac<br>4 3.009<br>Malaysia<br>0<br>0<br>0<br>0<br>0<br>0<br>0<br>0<br>0<br>0<br>0<br>0<br>0   | Rab Art Art Art Art Art Art Art Art Art Art                                                                                                    | system<br>1<br>3,000 - ≤ 3<br>3,000 - ≤ 3,000 - ≤ 3<br>3,000 - ≤ 3<br>3,000 - ≤ 3<br>3,000 - ≤ 3<br>3,000 - ≤                                                        | A DOD<br>Foreign<br>Foreign<br>Co<br>Co<br>Co<br>Co<br>Co<br>Co<br>Co<br>Co<br>Co<br>Co                                                                                                    | A<br>A<br>A<br>A<br>A<br>A<br>A<br>A<br>A<br>A<br>A<br>A<br>A<br>A<br>A<br>A<br>A<br>A<br>A | eestional<br>Cestional<br>Cestional                                                                                                    | 13,000 and<br>Malaysia<br>0<br>0<br>0<br>1<br>1                                                                                                    |    |
| kcivity                                                                                                    | In staff have<br>experience we have<br>the tite. Matter<br>in the tite. Matter<br>in the tite. Matter<br>in the tite. Matter<br>in the tite. In the tite<br>in the tite. In the tite<br>in the tite. In the tite<br>in the tite. In the tite<br>in the tite. In the tite<br>in the tite. In the tite<br>in the tite. In the tite<br>in the tite. In the tite<br>in the tite. In the tite. In the tite<br>in the tite. In the tite. In the tite<br>in the tite. In the tite. In the tite<br>in the tite. In the tite. In the tite. In the tite<br>in the tite. In the tite. In the tite                                                                                                    | Ing degree electronic electronic e electronic e electro                                                                                                    | start         i           start         i           ice         i           ice         i                                                                                                    | Manufactures<br>bistering<br>0<br>                                                                                                    | eg Activities<br>territry takeys <sup>1</sup>                                                                                                    | 500<br>500<br>500<br>500<br>500<br>500<br>500<br>500                                                                                                    | Additional<br>0<br>0<br>0<br>0<br>0<br>0<br>0<br>0<br>0<br>0<br>0<br>0<br>0<br>0<br>0<br>0<br>0<br>0<br>0                         | above<br>Ferenge<br>National<br>O<br>O<br>O<br>O<br>O<br>O<br>O<br>O<br>O<br>O<br>O<br>O<br>O<br>O<br>O<br>O<br>O<br>O<br>O    | ***860 Ac<br>* 3000<br>0<br>0<br>0<br>0<br>0<br>0<br>0<br>0<br>0<br>0<br>0<br>0                     | Rab Art<br>Existing<br>O<br>O<br>O<br>O<br>O<br>O<br>O<br>O<br>O<br>O<br>O<br>O<br>O<br>O<br>O<br>O<br>O<br>O<br>O                                                                                                    | svettes<br>k<br>k<br>3.000 - € 3<br>Malaysia<br>0<br>0<br>0<br>0<br>0<br>0<br>0<br>0<br>0<br>0<br>0<br>0<br>0                                                                                                    | ALCORE<br>Foreign<br>Foreign<br>Foreign<br>Colorador<br>Colorador                                                                                   | A<br>A<br>A<br>A<br>A<br>A<br>A<br>A<br>A<br>A<br>A<br>A<br>A<br>A                          | Additional<br>Called Second<br>Called Second<br>Called Se                                                                                                    | 15.000 and<br>Malaysia<br>1<br>0<br>0<br>0<br>1<br>1<br>1<br>1<br>1<br>1<br>1<br>1<br>1<br>1                                                                                                    |    |
| kcivity kcivity kcivit                                                                                                    | Analysis and staff have a segment of the segment of the segment of                                                                                                    | Ing degree of the to of the to of th                                                                                                    | ster<br>ster<br>the<br>the<br>the<br>the<br>the<br>the<br>the<br>the<br>the<br>the                                                                                                    | Manufactures<br>bisteling<br>0<br>4sratign<br>bisteling<br>0<br>4sratign<br>0<br>4sratign<br>0<br>0<br>0<br>0<br>0<br>0<br>0<br>0<br>0<br>0<br>0<br>0<br>0<br>0<br>0<br>0<br>0<br>0<br>0                                                                                                    | territy takey*  <br>territy takey*  <br>terr                                                                                                    | BAO<br>Taugen<br>Taugen<br>T                                                                                                    | Additional 0 0 0 0 0 0 0 0 0 0 0 0 0 0 0 0 0 0 0                                                                                  | above<br>Fareign<br>National<br>0<br>0<br>0<br>0<br>0<br>0<br>0<br>0<br>0<br>0<br>0<br>0<br>0<br>0<br>0<br>0<br>0<br>0<br>0    | ***840 Ac<br>* 3.000<br>Statisysia<br>0<br>0<br>0<br>0<br>0<br>0<br>0<br>0<br>0<br>0<br>0<br>0<br>0 | Rab Art<br>Existing<br>O<br>O<br>O<br>O<br>O<br>O<br>O<br>O<br>O<br>O<br>O<br>O<br>O<br>O<br>O<br>O<br>O<br>O<br>O                                                                                                    | NVILES<br>1<br>1<br>1<br>1<br>1<br>1<br>1<br>1<br>1<br>1<br>1<br>1<br>1                                                                                                    | LOOS<br>Foreign<br>Restand<br>0<br>0<br>0<br>0<br>0<br>0<br>0<br>0<br>0<br>0<br>0<br>0<br>0                                                                                                    | A A A A A A A A A A A A A A A A A A A                                                       | CEECONAL<br>CEECONAL<br>CEECON                                                                                                    | 15,009 and<br>Mataysia<br>1<br>0<br>0<br>0<br>0<br>0<br>0<br>0<br>0<br>0<br>0<br>0<br>0<br>0<br>0<br>0<br>0<br>0<br>0                                                                                                    |    |
| kcivity kcivity kcivit                                                                                                    | Analysis of the sequences of a sequence of a sequence of a                                                                                                    | Ing degree of the to soft the to soft the                                                                                                    | n or     I       n or     I       co     I       ites     3       ites     0       I     0       I     0       I     0       I     0       I     0       I     0       I     0       I     0       I     0       I     0       I     0                                                                                                    | Manufacturing<br>Ixisting<br>0<br>3<br>3<br>3<br>4<br>5<br>4<br>5<br>5<br>5<br>5<br>5<br>5<br>5<br>5<br>5<br>5<br>5<br>5<br>5                                                                                                    | Reambly balangs of the second second                                                                                                    | BM/<br>BM/<br>13,000<br>Fareign<br>Fareign<br>0<br>0<br>0<br>0<br>0<br>0<br>0<br>0<br>0<br>0<br>0<br>0<br>0                                                                                                    | Additional<br>0<br>0<br>0<br>0<br>0<br>0<br>0<br>0<br>0<br>0<br>0<br>0<br>0<br>0<br>0<br>0<br>0<br>0<br>0                         | above<br>Fareign<br>National<br>0<br>0<br>0<br>0<br>0<br>0<br>0<br>0<br>0<br>0<br>0<br>0<br>0<br>0<br>0<br>0<br>0<br>0<br>0    | ***860 AK<br>4.3005<br>Mataloyala<br>0<br>0<br>0<br>0<br>0<br>0<br>0<br>0<br>0<br>0<br>0<br>0<br>0  | Rab Art Existing                                                                                                    | svettes<br>k<br>k<br>3.000 - 43<br>0<br>0<br>0<br>0<br>0<br>0<br>0<br>0<br>0<br>0<br>0<br>0<br>0                                                                                                    | Restored and a constraint of the second second seco                                                                                                    | A A<br>A A<br>A A A<br>A A A A A A A A A A                                                  | CECENTE<br>CECENTE<br>CECENT | 15.000 and<br>Malaysia<br>1<br>0<br>0<br>0<br>0<br>1<br>1<br>5.000 and<br>1<br>1<br>0<br>0<br>0<br>0<br>0<br>0<br>0<br>0<br>0<br>0<br>0<br>0<br>0<br>0<br>0<br>0<br>0                                                                                                    |    |

Malaysian Investment Development Authority (MIDA) | November 2020

- Fill in all required field in existing manpower. (if related to you).
- Then click button save by to save your data.

| Successful!                |   |
|----------------------------|---|
| 🖺 This page has been saved | ப |

#### **Tab 9: Attachments**

| New A | oplication                                                                                                    |                                                                                   |                   |                                 |
|-------|----------------------------------------------------------------------------------------------------|-----------------------------------------------------------------------------------|-------------------|---------------------------------|
| 0     | Seneral 🧕 Company Detail 💿 Project Cost 🦪 Rent                                                                                                    | al / Lease 🙃 Financing ⓓ Operational E                                            | xpenditure        |                                 |
|       |                                                                                                    |                                                                                   |                   |                                 |
| No    | Details                                                                                                    | Attach File                                                                       | Upload            | Document                        |
| 1.    | Business Premise Licence from Local Authority.                                                                                                    | Choose File 4. Manufacttosaved).pdf<br>Max file size 2mb - jpeg   bmp   png   pdf | Upload <b>1</b> . | Successfu<br>uploaded<br>Delete |
| 2.    | ** Latest printout of SSM Company Profile (e-Info) by<br>Companies Commission of Malaysia (CCM)/ Memorandum<br>and Articles of Association (M&A)                                                             | Choose File 4. Manufacttosaved).pdf<br>Max file size 2mb - jpeg   bmp   png   pdf | Upload ᆂ          | Successfu<br>uploaded<br>Delete |
| 3.    | * Manufacturing Licence issued under Industrial<br>Coordination Act 1975 or Confirmation Letter for a Company<br>Exempted from Manufacturing Licence under the Industrial<br>Coordination Act 1975 from MIDA | Choose File 4. Manufacttosaved).pdf<br>Max file size 2mb - jpeg   bmp   png   pdf | Upload 🕹          | Successfu<br>uploaded.          |
| 4.    | * Manufacturing Process Flow Chart                                                                                                    | Choose File 4. Manufacttosaved).pdf<br>Max file size 2mb - jpeg   bmp   png   pdf | Upload 🕹          | Successfu<br>uploaded           |
| 5.    | * List of Main/New Machinery and Equipment                                                                                                    | Choose File 4. Manufacttosaved).pdf                                               | Upload 土          | Delete                          |
|       |                                                                                                    | Max file size 2mb - jpeg   bmp   png   pdf                                        |                   | uploaded<br>Delete              |
| 6.    | * List of Main/New Raw Materials and Components<br>Download Template                                                                                                    | Choose File 4. Manufacttosaved).pdf<br>Max file size 2mb - jpeg   bmp   png   pdf | Upload 土          | Successfu<br>uploaded<br>Delete |
| 7.    | * Market for Existing/New Product<br>Download Template                                                                                                    | Choose File 4. Manufacttosaved).pdf<br>Max file size 2mb - jpeg   bmp   png   pdf | Upload 🕹          | Successful<br>uploaded.         |
| 8.    | * Manpower with Salary<br>Download Template                                                                                                    | Choose File 4. Manufacttosaved).pdf<br>Max file size 2mb - jpeg   bmp   png   pdf | Upload 🕹          | Successful<br>uploaded.         |
| 9.    | * Product Brochures/Pictures                                                                                                    | Choose File 4. Manufacttosaved).pdf<br>Max file size 2mb - jpeg   bmp   png   pdf | Upload 土          | Successful<br>uploaded.         |
| 10.   | * Approved License/Incentive/Grant<br>Download Template                                                                                                    | Choose File 4. Manufacttosaved).pdf<br>Max file size 2mb - jpeg   bmp   png   pdf | Upload 🕹          | Successful<br>uploaded.         |
| 12.   | * Company Profile                                                                                                    | Choose File 4. Manufacttosaved).pdf<br>Max file size 2mb - jpeg   bmp   png   pdf | Upload 土          | Successful<br>uploaded.         |
| 13.   | Details on emission of pollutants                                                                                                    | Choose File No file chosen<br>Max file size 2mb - jpeg   bmp   png   pdf          | Upload 土          | Delete                          |
| 14.   | Sources of technical know-how                                                                                                    | Choose File No file chosen Max file size 2mb - jpeg   bmp   png   pdf             | Upload 土          |                                 |
| 15.   | Pollution Control Equipment<br>Download Template                                                                                                    | Choose File No file chosen Max file size 2mb - jpeg   bmp   png   pdf             | Upload 土          |                                 |
| 16.   | Vendor Development Programme<br>Download Template                                                                                                    | Choose File No file chosen Max file size 2mb - jpeg   bmp   png   pdf             | Upload 土          |                                 |
| 17.   | Research and Development (R&D) and Intellectual Properties<br>(IP)<br>Download Template                                                                                                    | Choose File No file chosen Max file size 2mb - jpeg   bmp   png   pdf             | Upload 土          |                                 |
| 18.   | Spillover Effect (Social and Environment)                                                                                                    | Choose File No file chosen Max file size 2mb - jpeg   bmp   png   pdf             | Upload 🕹          |                                 |
| 19.   | Others                                                                                                    | Choose File No file chosen<br>Max file size 2mb - jpeg   bmp   png   pdf          | Upload 🕹          |                                 |
| 20.   | Others                                                                                                    | Choose File No file chosen Max file size 2mb - jpeg   bmp   png   pdf             | Upload 🕹          |                                 |
| 21.   | Others                                                                                                    | Choose File No file chosen                                                        | Upload 🕹          |                                 |

- Upload all related document.
- Click button upload to upload your document.
- For certain section we provided standard template for you to use.
- Click Download Template to download our format. Make sure you changed the format into .pdf before re-upload the document.
- This icon is displayed if your document is successfully attached.

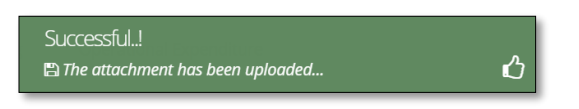

- Click button **Delete** to delete uploaded documents.

#### Tab 10: Declaration

| MIDV             |                                                                                                    |   |
|------------------|----------------------------------------------------------------------------------------------------|---|
| Company AB       |                                                                                                    | 0 |
| Application List | New Application                                                                                                    |   |
| New Application  | General      Company Detail     Project Cost     Rental / Lease     Financing     Operational Expenditure     Manufacturing Information     Manpower     Attachments     Declaration     Status Info                                                                                                    |   |
|                  | Declaration                                                                                                    |   |
|                  | L Manager ABC                                                                                                    |   |
|                  | , the Managing Director of Company ABC                                                                                                    |   |
|                  | I. hereby declare that to the best of my knowledge, the particulars furnished in this application are true; II. hereby furnished all the documents required as stated in the checklist;                                                                                                    |   |
|                  | In nervory remained an ine orecomments required as stated in the creations.<br>III. agree and understand that MIDA, in amongst its functions to advise the Government on matters related to economic planning, may disclose my company's information as and when necessary and only for purposes<br>under the Malavisan investment Development Authority (incorrotation) Act 1965 to relevant sovernment bodies or sovernment appointed bodies: |   |
|                  | Iv. warrant that no components of the project/manufacturing activities infringe the intellectual property rights of any third party. The Applicant agrees to fully indemnify MIDA against any loss, damages, costs and expenses including legal costs, which may be incurred as a result of any action or claim that may be made or initiated against it by any third parties alleging infringement of their intellectual property rights.      |   |
|                  | v. *have engaged the services of the following consultant for my application :                                                                                                    |   |
|                  | I take full responsibility for all information submitted by the consultant(s).                                                                                                    |   |
|                  | Save Consultant 🖺 Submit 🖂                                                                                                    |   |

- Click button 🔒 to preview your application.
- Below is the example of application preview.
- Tick for declaration.
- Click button Save Consultant B if you use consultant services.
- Then click Submit button to submit application.

| Thank you!                                       |    |
|--------------------------------------------------|----|
| Your application has been successfully submitted | ப் |

|                                            |         | MIDA                                                                               |
|--------------------------------------------|---------|------------------------------------------------------------------------------------|
| APPLIC                                     | ATION F | OR INCENTIVE FOR NEW MANUFACTURING PROJECT                                         |
| COMPANY PROFILE                            |         |                                                                                    |
|                                            |         | COMPANY ABC                                                                        |
| Company Registration No.<br>(CCM - New No) | :       | 2019030991                                                                         |
| Company Registration No.<br>(CCM - Old No) | :       | H-123456                                                                           |
| Income Tax Ref. No.<br>(if applicable)     | :       | 123456789                                                                          |
| Date of Incorporation                      | :       | 09-03-2020                                                                         |
| Correspondence Address                     | :       | Company ABC Jalan 1, Company ABC Jalan 2, Company ABC Jalan 3, 12345 Kuala Lumpur, |
| Office Tel. No.                            | :       | 0123456789                                                                         |
| Office Fax No.                             | :       | 0312345678                                                                         |
| CONTACT PERSON                             |         |                                                                                    |
| Name                                       | :       | ABC MANAGER                                                                        |
| Designation                                | :       | MANAGER                                                                            |
| Email                                      | :       | test@gmail.com                                                                     |
| Mobile Phone No.                           | :       | 0123456789                                                                         |
| APPLICATION DETAILS                        |         |                                                                                    |
| Processing Division                        | :       | Information Technology System Development (IT)                                     |
| Incentive Type                             | :       | Pioneer Status                                                                     |
| Project Type                               | :       |                                                                                    |

- Once your application has been submitted you will receive a notification email.
- Below is example of email you will receive after your application is successfully submitted.

| e-Incentive - Your application CYCOC720201012144100 is successfully submitted<br>MIDAeIncentive to hazigah<br>Please respond to no_reply                                                                                               | 12/10/2020 11:02 PM<br>Show Details |
|----------------------------------------------------------------------------------------------------|-------------------------------------|
| Dear Sir/Madam,                                                                                                    |                                     |
|                                                                                                    |                                     |
| You have successfully submitted your application to MIDA e-Incentive System. MIDA is reviewing the application.                                                                                                    |                                     |
| The details of the application are as follows:                                                                                                    |                                     |
| Reference No. : CVCOC720201012144100<br>Company Name: Company ABC<br>Application Type: Incentive for Expansion and/or Diversification of a Small Scale Manufacturing Company                                                           |                                     |
| Thank You.                                                                                                    |                                     |
| Regards,<br>Administrator                                                                                                    |                                     |
| Malaysian Investment Development Authority (MIDA)<br>MIDA Sentral, No. 5, Jalan Stesen Sentral 5, Kuala Lumpur Sentral<br>50470 Kuala Lumpur Malaysia.<br>Tel: 603 2267 3633   Fax: 603 2273 4208<br>Email: investmalaysia@mida.gov.my |                                     |
| Note:<br>This is a system generated email. No signature required. Please do not respond to this email                                                                                                    |                                     |

#### Tab 11: Status Info

| MIDV               |                                                                                                    | • = |
|--------------------|----------------------------------------------------------------------------------------------------|-----|
| Company AB         | 8                                                                                                    | 0   |
| 🗮 Application List | New Application                                                                                                    |     |
| New Application    | General       Sompany Detail       Project Cost       Rental / Lease       Financing       Operational Expenditure         Manufacturing Information       Manpower       Attachments       Declaration       Status Info         Status Info       Incentive for Expansion and/or Diversification of a Small Scale Manufacturing Company         MIDA Ref No       :         Submit Date       : 12-10-2020         Acceptance Date       : |     |

- Your application info will be displayed in this tab.
- **MIDA Ref No** and **Acceptance Date** will be displayed once MIDA have accepted your application.

e-Incentive User Reference Guide

## **Chapter E: Application for Incentive for High Technology Project**

Tab 1: General

- Click New Application to register for new application.
- Select Application Type: Incentive for High Technology Project.

| ٨١٢٨             |                                                   |              |                                                                  |                       |                  |                                     |                            |                       |                                        |                               |                          |                         | •              |
|------------------|---------------------------------------------------|--------------|------------------------------------------------------------------|-----------------------|------------------|-------------------------------------|----------------------------|-----------------------|----------------------------------------|-------------------------------|--------------------------|-------------------------|----------------|
| Company AB       | E                                                 |              |                                                                  |                       |                  |                                     |                            |                       |                                        |                               |                          |                         |                |
| Application List | New Application                                   |              |                                                                  |                       |                  |                                     |                            |                       |                                        |                               |                          |                         |                |
| New Application  | 1 General                                         |              |                                                                  |                       |                  |                                     |                            |                       |                                        |                               |                          |                         |                |
| G                | General                                           |              |                                                                  |                       |                  |                                     |                            |                       |                                        |                               |                          |                         |                |
|                  | * Application Type                                | Inc          | entive for High                                                  | Techno                | ology Pr         | roject                              |                            |                       |                                        |                               |                          |                         | ``             |
|                  | * Incentive Type                                  | Pio          | neer Status                                                      |                       |                  |                                     |                            |                       |                                        |                               |                          |                         | `              |
|                  | * Industry                                        | Info         | ormation Tech                                                    | nology S              | System           | Development (I                      | T)                         |                       |                                        |                               |                          |                         | ``             |
|                  | *You have<br>obtained/currently<br>applying for a | ● Ma<br>○ Co | nufacturing Li<br>nfirmation Let                                 | cence fo<br>ter for a | or the p<br>Comp | products you wis<br>any to be exemp | h to ap<br>oted fr         | pply incer<br>om Manu | ntive for<br>ufacturing Licer          | nce (ICA 10)                  |                          |                         |                |
|                  | *Existing<br>Manufacturing Licence                | + Add        | I                                                                |                       |                  |                                     |                            |                       |                                        |                               |                          |                         |                |
|                  |                                                   | No<br>1.     | 1234567                                                          | <b>No</b><br>789      |                  | Serial No<br>123456789              |                            |                       | Manufacturing                          | Licence                       |                          | De                      | elete          |
|                  |                                                   |              |                                                                  |                       |                  |                                     |                            |                       |                                        |                               |                          |                         |                |
|                  | * Factory                                         | + Add        |                                                                  |                       |                  |                                     |                            |                       |                                        |                               |                          |                         |                |
|                  |                                                   | No           | Address                                                          |                       | State            |                                     |                            | Existing              | Product                                | Proposed Ad                   | ditional Pr              | oducts                  | Delete         |
|                  |                                                   | 1            | Jalan ABC 1<br>Jalan ABC 2<br>Jalan ABC 3<br>Kuala Lump<br>50470 | ur                    | W.P              | Kuala Lumpur                        |                            |                       |                                        |                               |                          |                         |                |
|                  | * Products                                        | + Add        |                                                                  |                       |                  |                                     |                            |                       |                                        |                               |                          |                         |                |
|                  |                                                   | No           | Products                                                         | HS Ta<br>Code         | riff             | Date of<br>Commercial<br>Production | Cost<br>Raw<br>Mate<br>(%) | of Local<br>erials    | Cost of<br>Imported Ra<br>Materials (% | Cost of<br>W Labour<br>6) (%) | Cost of<br>Others<br>(%) | Manufactu<br>Profit (%) | ring<br>Delete |
|                  |                                                   | 1.           | Bicentennial                                                     | 12345                 | 6789             | 30-110001                           | 50.0                       | 0                     | 10.00                                  | 10.0                          | 10.00                    | 20.00                   | â              |
|                  | Previous/Existing Inc                             | entive(      | s) (if applica                                                   | able)                 |                  |                                     |                            |                       |                                        |                               |                          |                         |                |
|                  |                                                   | * Add        |                                                                  |                       |                  |                                     |                            |                       |                                        |                               |                          |                         |                |
|                  |                                                   | No<br>1.     | Test 1                                                           | pe                    | 09-03            | -2010                               |                            | Period                | Activity<br>Activity 1                 | Ministry /                    | Approving                | g Agency                | Delete         |
|                  |                                                   |              |                                                                  |                       |                  |                                     |                            |                       |                                        |                               |                          |                         |                |
|                  |                                                   |              |                                                                  |                       |                  |                                     |                            |                       |                                        |                               |                          |                         |                |
|                  |                                                   |              |                                                                  |                       |                  |                                     |                            |                       |                                        |                               |                          |                         | Save 🖺         |
|                  |                                                   |              |                                                                  |                       |                  |                                     |                            |                       |                                        |                               |                          |                         |                |

- Fill-in all required field.

- Click button **•**Add to add **Existing Manufacturing Licence, Factory, Products** and **Previous/Existing Incentive(s)**.

| Ac        | dd Licence                                                                                                    |                                                                          | ×                    |
|-----------|----------------------------------------------------------------------------------------------------|--------------------------------------------------------------------------|----------------------|
|           | Licence Number                                                                                                    | 123456789                                                                |                      |
|           | Serial Number                                                                                                    | 123456789                                                                |                      |
|           | Mida Reference No in the                                                                                                    | 123456789                                                                |                      |
|           | Application ID (if your<br>company already received MITI<br>Interim Approval Letter or<br>currently applying for ML)                                                             |                                                                          |                      |
| _         |                                                                                                    |                                                                          | Cancel Add           |
| d Eact    | 00/                                                                                                    |                                                                          |                      |
| iu racu   | ory                                                                                                    |                                                                          |                      |
| Factory A | Address                                                                                                    | Jalan ADC 1                                                              |                      |
|           |                                                                                                    | lalan ABC 2                                                              |                      |
|           |                                                                                                    | Jalan ABC 3                                                              |                      |
| City      |                                                                                                    | Kuala Lumpur                                                             |                      |
| Postcode  | e                                                                                                    | 50470                                                                    |                      |
| C+-+-     |                                                                                                    | 50470                                                                    |                      |
| State     |                                                                                                    | W.P Kuala Lumpur                                                         | ~                    |
|           |                                                                                                    |                                                                          | Cancel Ad            |
| _         |                                                                                                    |                                                                          |                      |
| Γ         |                                                                                                    |                                                                          |                      |
|           | Add Previous                                                                                                    |                                                                          | ×                    |
|           | Add Previous                                                                                                    | Test 1                                                                   | ×                    |
|           | Add Previous<br>Incentives Type<br>Period (Years)                                                                                                    | Test 1<br>1 Year                                                         | ×                    |
|           | Add Previous<br>Incentives Type<br>Period (Years)<br>Date Effective                                                                                                    | Test 1<br>1 Year<br>09-03-2010                                           | ×                    |
|           | Add Previous<br>Incentives Type<br>Period (Years)<br>Date Effective<br>Activity                                                                                                  | Test 1<br>1 Year<br>09-03-2010<br>Test 1                                 | ×                    |
|           | Add Previous<br>incentives Type<br>Period (Years)<br>Date Effective<br>Activity<br>Ministry / Approving Agency                                                                   | Test 1<br>1 Year<br>09 03 2010<br>Test 1<br>MITI                         | ×                    |
|           | Add Previous<br>Incentives Type<br>Period (Years)<br>Date Effective<br>Activity<br>Ministry / Approving Agency                                                                   | Test 1<br>1 Year<br>09-03-2010<br>Test 1<br>MITI                         | ×                    |
|           | Add Previous<br>Incentives Type<br>Period (Years)<br>Date Effective<br>Activity<br>Ministry / Approving Agency                                                                   | Test 1<br>1 Year<br>09 03 2010<br>Test 1<br>MITI                         | X<br>V<br>Cancel Add |
|           | Add Previous<br>Incentives Type<br>Period (Years)<br>Date Effective<br>Activity<br>Ministry / Approving Agency                                                                   | Test 1<br>1 Year<br>09 03 2010<br>Test 1<br>MITI                         | ×<br>v<br>Cancel Add |
|           | Add Previous<br>Incentives Type<br>Period (Years)<br>Date Effective<br>Activity<br>Ministry / Approving Agency                                                                   | Test 1<br>1 Year<br>09 03 2010<br>Test 1<br>MIT                          | X<br>V<br>Cancel Add |
|           | Add Previous<br>Incentives Type<br>Period (Years)<br>Date Effective<br>Activity<br>Ministry / Approving Agency                                                                   | Test 1<br>1 Year<br>09:03:2010<br>Test 1<br>MITI                         | X<br>V<br>Cancel Add |
|           | Add Previous Incentives Type Period (Years) Date Effective Activity Ministry / Approving Agency Add Product *Product                                                             | Test 1<br>1 Year<br>09 03 2010<br>Test 1<br>MITI<br>Candles              | X<br>V<br>Cancel Ads |
|           | Add Previous Incentives Type Period (Years) Date Effective Activity Ministry / Approving Agency Add Product * Product * Hs Tariff Code                                           | Test 1  1 Year  09 03-2010  Test 1  MIT  Candles  123456789              | Cancel Add           |
|           | Add Previous Incentives Type Period (Years) Date Effective Activity Ministry / Approving Agency Add Product * Product * Product * Start of Code * Date Of Codemercial Production | Test 1  1 Year  09 03-2010  Test 1  MITI  Candles  123456789  09 03-2010 | X<br>V<br>Cancel Add |

| Candies    |                                             |
|------------|---------------------------------------------|
| 123456789  |                                             |
| 09-03-2010 |                                             |
|            |                                             |
|            |                                             |
| 50         |                                             |
| 10         |                                             |
| 10         |                                             |
| 10         |                                             |
| 20         |                                             |
|            |                                             |
|            |                                             |
|            | Candles 123456789 09-03-2010 50 10 10 10 20 |

- Click button 🔤 to add your data.
- Click button to delete **Existing Manufacturing Licence, Factory, Products** and **Previous/Existing Incentive(s)**.
- Then click button save by to save your data.

| Successful!                |   |
|----------------------------|---|
| 🖺 This page has been saved | ப |

## Tab 2: Company Detail

| MIDV             |                                                                                |                              |                           |                                 |                                    |                     |                  | € ≡    |
|------------------|--------------------------------------------------------------------------------|------------------------------|---------------------------|---------------------------------|------------------------------------|---------------------|------------------|--------|
| Company AB       | 3                                                                              |                              |                           |                                 |                                    |                     |                  | 0      |
| Application List | New Application                                                                |                              |                           |                                 |                                    |                     |                  |        |
| New Application  | General     General     General     Omanufacturing Informatic     Company Type | <b>y Detail</b>              | Project Cost              | Rental / Lease Attachments 10 D | 5 Financing (<br>eclaration 11 Sta | Operational Expend  | iture            |        |
|                  | * Company Type 🔹 🔿                                                             | Existing<br>New              |                           |                                 |                                    |                     |                  |        |
|                  | Ultimate Company Hold                                                          | ing (if applie               | able)                     |                                 |                                    |                     |                  |        |
|                  | Name                                                                           | Oliver                       |                           |                                 | Country Origi                      | in New Zealand      |                  | ~      |
|                  | Activity                                                                       | Confectionary                |                           |                                 |                                    |                     |                  |        |
|                  | Particulars of Board of E                                                      | Directors *                  |                           |                                 |                                    |                     |                  |        |
|                  |                                                                                | Board Of D                   | irector                   |                                 |                                    |                     |                  |        |
|                  | -                                                                              | Add                          |                           |                                 |                                    |                     |                  |        |
|                  | 1                                                                              | lo                           | Name                      |                                 | Country<br>Korea North             |                     | Delete           |        |
|                  |                                                                                |                              |                           |                                 |                                    |                     |                  |        |
|                  | Previous Company Activ                                                         | ity (For Exis<br>■ Company A | ting Compar               | ту)                             |                                    |                     |                  |        |
|                  | •                                                                              | Add                          |                           |                                 |                                    |                     |                  |        |
|                  | N                                                                              | 1 <b>0</b><br>1.             | <b>Activity</b><br>Sundae |                                 |                                    |                     | De               | lete   |
|                  |                                                                                |                              |                           |                                 |                                    |                     |                  |        |
|                  | List of related companie                                                       | s* in Malay                  | sia manufac               | turing / undertakin             | g same or similar                  | products / activiti | es               | _      |
|                  |                                                                                | List Of Rela                 | ted Activity              |                                 |                                    |                     |                  |        |
|                  | N                                                                              | lo Name Of                   | Company                   | Products/Activities             | Incentive Type                     | Approval Agency     | Incentive Period | Delete |
|                  | 1                                                                              | . Company                    | Cincau                    | Cendol                          | Incentive 1                        | MITI                | 5                | â      |
|                  |                                                                                |                              |                           |                                 |                                    |                     |                  |        |
|                  |                                                                                |                              |                           |                                 |                                    |                     |                  | Save 🖺 |

- Fill in all required field in project cost.
- Click button •Add to add Particulars of Board of Directors, Previous Company Activity (For Existing Company) and List of related companies\* in Malaysia manufacturing / undertaking same or similar products / activities.

| * Name                                                                                                    | Natsumi                                              |           |
|----------------------------------------------------------------------------------------------------|------------------------------------------------------|-----------|
| *Nationality                                                                                                    | Korea North                                          | •         |
|                                                                                                    |                                                      |           |
|                                                                                                    |                                                      | Cancel Ac |
|                                                                                                    |                                                      |           |
| dd Previous Activity                                                                                                    |                                                      |           |
| Activity Name                                                                                                    | Sundae                                               |           |
|                                                                                                    |                                                      |           |
|                                                                                                    |                                                      |           |
|                                                                                                    |                                                      | Cancel Ac |
|                                                                                                    |                                                      | Cancel Ac |
|                                                                                                    |                                                      | Cancel Ac |
| dd Related Companies                                                                                                    |                                                      | Cancel Ac |
| dd Related Companies<br>Name Of Company                                                                                                    | Company Cincau                                       | Cancel Ac |
| dd Related Companies<br>Name Of Company<br>Products/Activities                                                                                     | Company Cincau<br>Cendol                             | Cancel A  |
| dd Related Companies<br>Name Of Company<br>Products/Activities<br>Incentive Type (if any)                                                          | Company Cincau<br>Cendol<br>Incentive 1              | Cancel Ac |
| dd Related Companies<br>Name Of Company<br>Products/Activities<br>Incentive Type (if any)<br>Approval Agency (if any)                              | Company Cincau<br>Cendol<br>Incentive 1<br>MITI      | Cancel Ac |
| dd Related Companies<br>Name Of Company<br>Products/Activities<br>Incentive Type (if any)<br>Approval Agency (if any)<br>Incentive Period (if any) | Company Cincau<br>Cendol<br>Incentive 1<br>MITI<br>5 | Cancel    |

- Click button Add to add your data.
- Click button to delete Particulars of Board of Directors, Previous Company Activity (For Existing Company) and List of related companies\* in Malaysia manufacturing / undertaking same or similar products / activities.
- Then click button save by to save your data.

| Successful!   |   |
|---------------|---|
| 🖺 Record Save | ப |

## Tab 3: Project Cost

| MIDV               |                                  |            |                |                    |             |         |                         |      | €  |
|--------------------|----------------------------------|------------|----------------|--------------------|-------------|---------|-------------------------|------|----|
| Company AB         | 8                                |            |                |                    |             |         |                         |      | \$ |
| 🗮 Application List | New Application                  |            |                |                    |             |         |                         |      |    |
| 🚯 New Application  | 1 General 2 Comp                 | any Detail | 3 Project Cost | 4 Rental / Lease   | 5 Financing | g 6     | Operational Expenditure |      |    |
| G                  | Manufacturing Information        | ition 🔞    | Manpower 🧿 A   | Attachments 10 Dec | laration    | 11 Stat | tus Info                |      |    |
|                    | Existing Cost                    |            |                |                    |             |         |                         |      |    |
|                    | * Land                           | RM 10      | 000000         |                    | Н           | ectare  | 0.00                    |      |    |
|                    | * Factory Building               | RM 50      | 00000          |                    | m           | 0.0     | 00                      |      |    |
|                    | * Plant & Machinery              | RM 50      | 00000          |                    |             |         |                         |      |    |
|                    | * Other Equipment                | RM 20      | 00000          |                    |             |         |                         |      |    |
|                    | Total Fixed Asset                | RM 11      | ,200,000.00    |                    |             |         |                         |      |    |
|                    | * Pre-Operational<br>Expenditure | RM 15      | 0000           |                    |             |         |                         |      |    |
|                    | * Working Capital                | RM 35      | 00000          |                    |             |         |                         |      |    |
|                    | Total Project Cost               | RM 11      | ,700,000.00    |                    |             |         |                         |      |    |
|                    |                                  |            |                |                    |             |         |                         |      |    |
|                    |                                  |            |                |                    |             |         |                         | Save |    |

- Fill in all required field in project cost.
- Then click button save by to save your data.

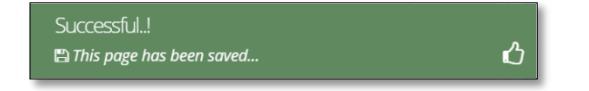

## Tab 4: Rental / Lease

| MIN                       |           |                           |                      |             |            | E                       |    |
|---------------------------|-----------|---------------------------|----------------------|-------------|------------|-------------------------|----|
| Company AB                |           |                           |                      |             |            |                         | \$ |
| Application List          |           |                           |                      |             |            |                         |    |
| New Application 1 General | Company   | / Detail 🛛 🗿 Project Cost | 4 Rental / Lease     | 5 Financir  | ng 🌀       | Operational Expenditure |    |
| (C) (7) Manufacturing     | nformatio | on 🚯 Manpower 🧿           | Attachments 10 D     | Declaration | 11 Statu   | us Info                 |    |
| Existing Rental           | Lease (It | f assets are rented / lea | ised, please indicat | e the annua | al cost of | f rental / lease below) |    |
|                           |           |                           |                      |             |            |                         |    |
|                           | Land R    | RM 150000                 |                      |             | Hectare    | 0.00                    | _  |
| * Factory B               | ding R    | RM 150000                 |                      |             | m2 0.      | 00                      |    |
| Plant & Mac               | nery R    | RM 150000                 |                      |             |            |                         |    |
| Other Equi                | nent R    | RM 150000                 |                      |             |            |                         |    |
|                           |           |                           |                      |             |            |                         |    |
|                           |           |                           |                      |             |            | Save                    | 5  |
|                           |           |                           |                      |             |            | Save                    |    |

- Fill in all required field in existing rental / lease. (if related to you).
- Then click button Save B to save your data.

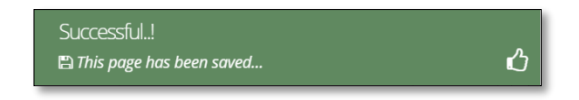

#### **Tab 5: Financing**

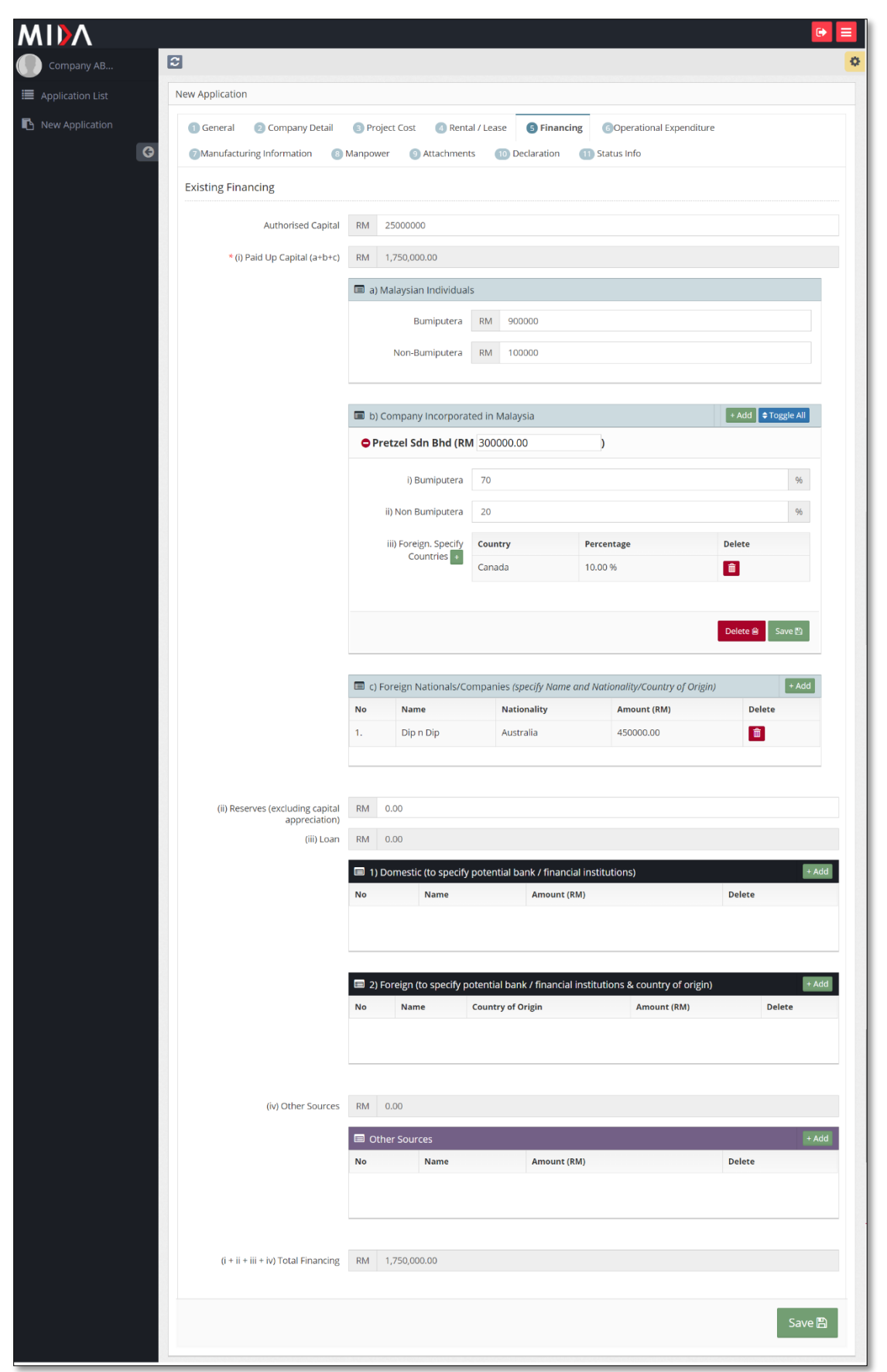

- Fill in all required field in project financing. (if related to you).
- Click button Add to add Company Incorporated in Malaysia, Foreign Nationals/Companies, Domestic Loan, Foreign Loan and Other Sources.

| Add Company Incorporated   | n Malaysia      |        | ×   |
|----------------------------|-----------------|--------|-----|
| Company Name               |                 |        |     |
| Company Name               | Pretzel Sdn Bhd |        |     |
| Amount                     | 300000          |        |     |
|                            |                 |        |     |
|                            |                 | Cancel | Add |
|                            |                 |        |     |
| Add Foreign Nationals/Comp | anies           |        | ×   |
| Name                       | Dio η Dio       |        |     |
| Nationality                |                 |        |     |
| Amount                     | Australia       |        | Ŭ   |
| Anouni                     | 450000          |        |     |
|                            |                 |        |     |
|                            |                 | Cancel | Add |
|                            |                 |        | _   |
| Add Domestic Loan          |                 |        | ×   |
| Name                       | Name            |        |     |
| Amount                     | Ndire           |        |     |
| Anount                     | 0.00            |        |     |
|                            |                 |        |     |
|                            |                 | Cancel | Add |
|                            |                 |        | -   |
| Add Foreign Loan           |                 |        | ×   |
| Name                       | Name            |        |     |
| Country of Origin          | Diago galast    |        |     |
| Amount                     | רוכמסל סבוברו   |        | -   |
| Anounc                     | 0.00            |        |     |
|                            |                 |        |     |
|                            |                 | Cancel | Add |
|                            |                 | -      |     |
| Add Other Sources          |                 |        | ×   |
| Name                       | Name            |        |     |
| Amount                     | 0.00            |        |     |
|                            |                 |        |     |
|                            |                 |        |     |
|                            |                 | Cancel | Add |

- Click button Add to add your data.
- Click button to delete Company Incorporated in Malaysia, Foreign Nationals/Companies, Domestic Loan, Foreign Loan and Other Sources.
- Then click Save B button to save your data.

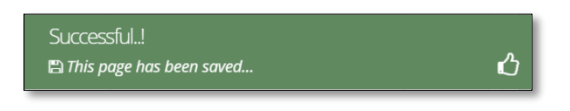

|                        | cation                                                                                                    |                                                                                                    |                                                                                                    |                                                                                                    |                                                                                                    |                                                                                                    |
|------------------------|----------------------------------------------------------------------------------------------------|----------------------------------------------------------------------------------------------------|----------------------------------------------------------------------------------------------------|----------------------------------------------------------------------------------------------------|----------------------------------------------------------------------------------------------------|----------------------------------------------------------------------------------------------------|
| New Application ① Gene | eral 💿 Company Detail 💿 Pro                                                                                                    | oject Cost 🛛 🚳                                                                                                    | Rental / Lease 🛛 🕞 Fi                                                                                                    | inancing                                                                                                    | 6Operational Expe                                                                                                    | enditure                                                                                                    |
| G ØManu                | ufacturing Information 🛛 🔞 Manpov                                                                                                    | ver 🕘 Attach                                                                                                    | ments 10 Declarat                                                                                                    | ion 🗻                                                                                                    | ) Status Info                                                                                                    |                                                                                                    |
| Operat                 | ional Expenditure                                                                                                    |                                                                                                    |                                                                                                    |                                                                                                    |                                                                                                    |                                                                                                    |
|                        |                                                                                                    |                                                                                                    |                                                                                                    |                                                                                                    |                                                                                                    |                                                                                                    |
|                        | Note: The Company must incur<br>operating expenditure shall incl<br>local/domestic service providers<br>expenses not directly involved i                                                                                                    | operating expen-<br>lude local services<br>s. However, this a<br>n the company's p                                                     | diture of at least RMxx a<br>for insurance, legal, bai<br>mount shall not include<br>proposed activities.                                                                                                    | nnually as<br>nking, ICT<br>the cost o                                                                                                    | s proposed throughout (<br>and transportation; if th<br>f goods sold, depreciati                                                                                    | the tax incentive period. This<br>nose services could be sourced from<br>on, interest on borrowings and                                                                                                    |
|                        | Operational Expenditure                                                                                                    |                                                                                                    |                                                                                                    |                                                                                                    |                                                                                                    |                                                                                                    |
|                        |                                                                                                    | Value(RM)                                                                                                    |                                                                                                    |                                                                                                    |                                                                                                    |                                                                                                    |
|                        | Type Of Expenditure                                                                                                    | Year 1                                                                                                    | Year 2                                                                                                    | Year                                                                                                    | r 3 Year                                                                                                    | 4 Year 5                                                                                                    |
|                        | Transportation services                                                                                                    |                                                                                                    |                                                                                                    |                                                                                                    |                                                                                                    |                                                                                                    |
|                        | Banking services                                                                                                    |                                                                                                    |                                                                                                    |                                                                                                    |                                                                                                    |                                                                                                    |
|                        | Insurance Services                                                                                                    |                                                                                                    |                                                                                                    |                                                                                                    |                                                                                                    |                                                                                                    |
|                        | Legal services                                                                                                    |                                                                                                    |                                                                                                    |                                                                                                    |                                                                                                    |                                                                                                    |
|                        | Information & Communication<br>Technology (ICT)                                                                                                    |                                                                                                    |                                                                                                    |                                                                                                    |                                                                                                    |                                                                                                    |
|                        | Salary and wages                                                                                                    |                                                                                                    |                                                                                                    |                                                                                                    |                                                                                                    |                                                                                                    |
|                        |                                                                                                    |                                                                                                    |                                                                                                    |                                                                                                    |                                                                                                    | Save 🖺                                                                                                    |
|                        | Others (such as rental, utilities, s                                                                                                    | ales & marketing,                                                                                                    | etc), please specify + A                                                                                                    | .dd                                                                                                    | 0.0                                                                                                    | 0.00                                                                                                    |
|                        |                                                                                                    | 0.00                                                                                                    | 0.00                                                                                                    | 0.                                                                                                    | 0.0                                                                                                    | 0.00                                                                                                    |
|                        | spending (%)                                                                                                    |                                                                                                    |                                                                                                    |                                                                                                    |                                                                                                    |                                                                                                    |
|                        | Note:-<br>1. Local spending – Payment me<br>2. Local Supplier – Sole propriet                                                                                                    | ade by company (<br>orship, partnersh                                                                                                  | applicant) for utilising se<br>ip and locally incorporal                                                                                                    | ervices pro<br>ted compa                                                                                                    | wided by resident comp<br>any or by foreign compa                                                                                                    | anies and bodies of persons.<br>ny registered under the Companie                                                                                                    |
|                        | Note:- 1. Local spending – Payment mi<br>2. Local Supplier – Sole propriet<br>Act 1965/Companies Act 2016.<br>3. Operating expenditures repr<br>direct labour, direct materials, r<br>production equipment and facil                                                                                                    | ade by company (<br>orship, partnersh<br>esent daily expe<br>ent of production<br>lities, utility cost fo                              | applicant) for utilising se<br>ip and locally incorporal<br><b>nses</b> to run a business a<br>facilities, depreciation o<br>r production facilities, e                                                                                                    | ervices pro<br>ted compa<br>and <b>excluc</b><br>of product<br>etc.                                                                                                    | wided by resident comp<br>iny or by foreign compa<br>de the cost of productio<br>fon equipment and facil                                                            | anies and bodies of persons.<br>ny registered under the Companie<br>n or cost of goods sold such as<br>titles, maintenance and repair of                                                                                      |
|                        | Note:- 1. Local spending – Payment mr. 2. Local Supplier – Sole propriet Act 1965/Companies Act 2016. 3. Operating expenditures repr direct labour, direct materials, r production equipment and facil Coperational Expenditure If services as listed in the table No. The Of Imported Services                                                                                                    | ade by company (<br>iorship, partnersh<br>esent daily expe<br>ent of production<br>titles, utility cost fo<br>e have to be imp         | applicant) for utilising se<br>ip and locally incorporal<br>nses to run a business a<br>facilities, depreciation o<br>r production facilities, e<br>orted, please provide t<br>comptry of Origin                                                                       | ervices pro<br>ted compa<br>and <b>exclu</b><br>of product<br>etc.                                                                                                    | wided by resident comp<br>any or by foreign compa<br>de the cost of productio<br>ion equipment and facil<br>ry of origin, percentag<br>Percentage of import         | anies and bodies of persons.<br>ny registered under the Companie<br>n or cost of goods sold such as<br>titles, maintenance and repair of<br>e <b>Imported and reason</b> .<br>Reasons for utilisation of<br>imported services |
|                        | Note:-         1. Local spending – Payment ma         2. Local Supplier – Sole propriet         Act 1965/Companies Act 2016.         3. Operating expenditures repr         direct labour, direct materials, r         production equipment and facility         Image: Sole operational Expenditure         If services as listed in the table         No       Type Of Imported Services         i.       Transportation services                                                                                                    | ade by company (<br>iorship, partnersh<br>esent d <b>aily expe</b><br>ent of production<br>tities, utility cost fo<br>e have to be imp | applicant) for utilising se<br>ip and locally incorporat<br>nses to run a business a<br>facilities, depreciation o<br>or production facilities, e<br>orted, please provide f<br>Country of Origin<br>Please select                                                     | ervices proted compared ted compared ted com | wided by resident comp<br>iny or by foreign compa<br>de the cost of productio<br>fon equipment and facil<br>ry of origin, percentag<br>Percentage of import<br>(%)  | anies and bodies of persons.<br>ny registered under the Companie<br>n or cost of goods sold such as<br>titles, maintenance and repair of<br>e <b>Imported and reason</b> .<br>Reasons for utilisation of<br>imported services |
|                        | Note:-         1. Local spending – Payment m.         2. Local Supplier – Sole propriet         Act 1965/Companies Act 2016.         3. Operating expenditures repr         direct labour, direct materials, r         production equipment and facil         If services as listed in the table         No       Type Of Imported Services         i.       Transportation services         ii.       Banking services                                                                                                    | ade by company (<br>orship, partnersh<br>esent daily expe<br>ent of production<br>lities, utility cost fo<br>e have to be imp          | applicant) for utilising se<br>ip and locally incorporal<br>nses to run a business a<br>facilities, depreciation o<br>or production facilities, e<br>orted, please provide t<br>Country of Origin<br>Please select                                                     | ervices protected compared and exclude of product etc.                                                                                                    | wided by resident comp<br>iny or by foreign compa<br>de the cost of productio<br>ion equipment and facil<br>ry of origin, percentag<br>Percentage of import<br>(%)  | anies and bodies of persons.<br>ny registered under the Companie<br>n or cost of goods sold such as<br>ities, maintenance and repair of<br>e imported and reason.<br>Reasons for utilisation of<br>imported services          |
|                        | Note:-         1. Local spending – Payment ma         2. Local Supplier – Sole propriet         Act 1965/Companies Act 2016.         3. Operating expenditures repr         direct labour, direct materials, r         moduline equipment and facility         If sevenditure         If sevenditure         If sevenditure         If sevenditure         If sevenditure         If a sevenditure         If sevenditure         If sevenditure                                                                                                    | ade by company (<br>iorship, partnersh<br>esent daily expe<br>ent of production<br>itiles, utility cost fo<br>e have to be imp         | applicant) for utilising se<br>ip and locally incorporat<br>nses to run a business a<br>facilities, depreciation o<br>or production facilities, e<br>orted, please provide to<br>Country of Origin<br>Please select<br>Please select                                   | ervices protect compared ted compared ted co | wided by resident comp<br>any or by foreign compa<br>de the cost of productio<br>ion equipment and facil<br>ry of origin, percentage<br>Percentage of import<br>(%) | anies and bodies of persons.<br>ny registered under the Companie<br>n or cost of goods sold such as<br>lities, maintenance and repair of<br>e imported and reason.<br>Reasons for utilisation of<br>imported services         |
|                        | Note:-         1. Local spending – Payment ma         2. Local Supplier – Sole propriet         Act 1965/Companies Act 2016.         3. Operating expenditures repr         direct labour, direct materials, r         production equipment and facility         If sector and facility         No       Type Of Imported Services         i.       Transportation services         ii.       Banking services         iii.       Insurance services         iii.       Legal services                                                                                                    | ade by company (<br>iorship, partnersh<br>esent daily expe<br>ent of production<br>itiles, utility cost fo                             | applicant) for utilising se<br>ip and locally incorporat<br>nsees to run a business a<br>facilities, depreciation o<br>or production facilities, e<br>orted, please provide to<br>Country of Origin<br>Please select<br>Please select<br>Please select                 | ervices products product to compare the count of product terms of the count of the count of the  | wided by resident comp<br>iny or by foreign compa<br>de the cost of productio<br>ion equipment and facil<br>ry of origin, percentag<br>Percentage of import<br>(%)  | anies and bodies of persons.<br>ny registered under the Companie<br>n or cost of goods sold such as<br>lities, maintenance and repair of<br>e Imported and reason.<br>Reasons for utilisation of<br>imported services         |
|                        | Note:-         1. Local spending – Payment ma         2. Local Supplier – Sole propriet         Act 1965/Companies Act 2016.         3. Operating expenditures repr         direct labour, direct materials, r         production equipment and facility         If services as listed in the table         No       Type Of Imported Services         i.       Transportation services         ii.       Banking services         iii.       Insurance services         iv.       Legal services         v.       Information & Communica (ICT) services                                                                                                    | ade by company (<br>iorship, partnersh<br>esent daily expe<br>ient of production<br>titles, utility cost for<br>e have to be imp       | applicant) for utilising se<br>ip and locally incorporal<br>nses to run a business a<br>facilities, depreciation o<br>or production facilities, e<br>orted, please provide t<br>Country of Origin<br>Please select<br>Please select<br>Please select<br>Please select  | ervices producted compared of product tetres of the count of the count | wided by resident comp<br>iny or by foreign compa<br>de the cost of productio<br>for equipment and facil<br>ry of origin, percentag<br>Percentage of import<br>(%)  | anies and bodies of persons.<br>ny registered under the Companie<br>n or cost of goods sold such as<br>ities, maintenance and repair of<br>e imported and reason.<br>Reasons for utilisation of<br>imported services          |
|                        | Note:-         1. Local spending - Payment mu<br>2. Local Supplier - Sole propriet<br>Act 1965/Companies Act 2016.         3. Operating expenditures repr<br>direct labour, direct materials, r<br>production equipment and facility         Image: Comparison of the second<br>intermediation of the second<br>intermediationo | ade by company (<br>iorship, partnersh<br>esent daily expe<br>ent of production<br>itiles, utility cost for<br>e have to be imp        | applicant) for utilising se<br>ip and locally incorporat<br>nses to run a business a<br>facilities, depreciation o<br>or production facilities, e<br>orted, please provide to<br>Country of Origin<br>Please select<br>Please select<br>Please select<br>Please select | ervices products<br>ted compa-<br>and excluded of product<br>tetre.                                                                                                    | wided by resident comp<br>iny or by foreign compa<br>de the cost of productio<br>ion equipment and facil<br>ry of origin, percentage<br>Percentage of import<br>(%) | anies and bodies of persons.<br>ny registered under the Companie<br>n or cost of goods sold such as<br>lities, maintenance and repair of<br>e Imported and reason.<br>Reasons for utilisation of<br>imported services         |

# Tab 6: Operational Expenditure

- Fill in all required field in project financing. (if related to you).
- Click button **•** Add to add **Other Expenditure**.

| Expenditure Name |      |  |
|------------------|------|--|
| Year 1           |      |  |
| Value (RM)       | 0.00 |  |
| Year 2           |      |  |
| Value (RM)       | 0.00 |  |
| Year 3           |      |  |
| Value (RM)       | 0.00 |  |
| Year 4           |      |  |
| Value (RM)       | 0.00 |  |
| Year 5           |      |  |
| Value (RM)       | 0.00 |  |
|                  |      |  |

- Click button Add to add your data.
- Click button it to delete **Other Expenditure**.
- Then click save button to save your data.

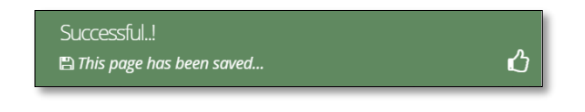

|   | New Application                          |                                                                                                    |                                                                                                    |                                                                                                    |                                                                                                    |                                                                                                    |                                                   |       |
|---|------------------------------------------|----------------------------------------------------------------------------------------------------|----------------------------------------------------------------------------------------------------|----------------------------------------------------------------------------------------------------|----------------------------------------------------------------------------------------------------|----------------------------------------------------------------------------------------------------|---------------------------------------------------|-------|
|   | 1 General 2 Com                          | npany Detail 🛛 <sub>(3)</sub> Project Co                                                                                                    | ost 🛛 🕢 Rental / Leas                                                                                                    | se (5) Financing                                                                                               | 6 Operational E                                                                                                    | Expenditure                                                                                                    |                                                   |       |
| G | ØManufacturing Info                      | mation (8) Manpower                                                                                                    | ④ Attachments                                                                                                    | 10 Declaration                                                                                                 | 11 Status Info                                                                                                    |                                                                                                    |                                                   |       |
|   | Production Schedul                       | e                                                                                                    |                                                                                                    |                                                                                                    |                                                                                                    |                                                                                                    |                                                   |       |
|   |                                          |                                                                                                    |                                                                                                    |                                                                                                    |                                                                                                    |                                                                                                    |                                                   |       |
|   |                                          | New / Proposed Add                                                                                                    | itional Product / Activ                                                                                                    | ities                                                                                                    |                                                                                                    |                                                                                                    |                                                   | + Add |
|   |                                          | No Products/Activities                                                                                                    | Year 1                                                                                                    | Year 2                                                                                                    |                                                                                                    | Year 3                                                                                                    |                                                   | Delet |
|   |                                          |                                                                                                    | Quantity Ex-Factory<br>(RM)                                                                                                    | value Quantity                                                                                                 | Ex-Factory value<br>(RM)                                                                                                    | Quantity                                                                                                    | Ex-Factory value<br>(RM)                          |       |
|   |                                          |                                                                                                    |                                                                                                    |                                                                                                    |                                                                                                    |                                                                                                    |                                                   |       |
|   |                                          |                                                                                                    |                                                                                                    |                                                                                                    |                                                                                                    |                                                                                                    |                                                   |       |
|   | Percentage of Expor                      | rt Market (%)                                                                                                    |                                                                                                    |                                                                                                    |                                                                                                    |                                                                                                    |                                                   |       |
|   |                                          |                                                                                                    |                                                                                                    |                                                                                                    |                                                                                                    |                                                                                                    |                                                   |       |
|   |                                          | Year 1 (%)                                                                                                    | Year                                                                                                    | 2 (%)                                                                                                    | ١                                                                                                    | Year 3 (%)                                                                                                    |                                                   |       |
|   |                                          |                                                                                                    |                                                                                                    |                                                                                                    |                                                                                                    |                                                                                                    |                                                   |       |
|   |                                          |                                                                                                    |                                                                                                    |                                                                                                    |                                                                                                    |                                                                                                    |                                                   |       |
|   |                                          |                                                                                                    |                                                                                                    |                                                                                                    |                                                                                                    |                                                                                                    |                                                   |       |
|   | Estimated Labour (F                      | RM)                                                                                                    |                                                                                                    |                                                                                                    |                                                                                                    |                                                                                                    |                                                   |       |
|   | Estimated Labour (F                      | EM)                                                                                                    | Year 1                                                                                                    | Yes                                                                                                    | ir 2                                                                                                    | Ye                                                                                                    | ar 3                                              |       |
|   | Estimated Labour (F                      | RM)       Image: Constraint of the second second secon        | Year 1                                                                                                    | Yes                                                                                                    | ır 2                                                                                                    | Ye                                                                                                    | ar 3                                              |       |
|   | Estimated Labour (F                      | Year Operation       Salaries and Wages (RM)                                                                                                    | Year 1                                                                                                    | Yes                                                                                                    | r 2                                                                                                    | Ye                                                                                                    | ar 3                                              |       |
|   | Estimated Labour (F                      | RM)  Year Operation Salaries and Wages (RM)                                                                                                    | Year 1                                                                                                    | Yea                                                                                                    | ır 2                                                                                                    | Ye                                                                                                    | ar 3                                              |       |
|   | Estimated Labour (F<br>Estimated Earning | RM)  Year Operation Salaries and Wages (RM)                                                                                                    | Year 1                                                                                                    | Yea                                                                                                    | ır 2                                                                                                    | Ye                                                                                                    | ar 3                                              |       |
|   | Estimated Labour (F                      | RM)  Year Operation Salaries and Wages (RM)  Year Operation  Year Operation                                                                                                    | Year 1                                                                                                    | Year                                                                                                    | ır 2<br>1 Ye                                                                                                    | Ye                                                                                                    | ar 3<br>Year 3                                    |       |
|   | Estimated Labour (F                      |                                                                                                    | Year 1<br>• • • • • • • • • • • • • • • • • • •                                                                                                     | Year<br>eciation & 100                                                                                         | ir 2                                                                                                    | Ye<br>ar 2<br>900000                                                                                                    | ar 3<br>Year 3<br>800000                          |       |
|   | Estimated Labour (F                      | XM)  Year Operation Salaries and Wages (RM)  Year Operation (a) Estimated Earnings bef Amortization(EBITDA)(RM) (b) Estimated Net Income                                                                                                    | Year 1       •                                                                                                    | eciation & 100                                                                                                 | ır 2<br>1 Ye<br>10000 1                                                                                                    | Ye<br>ar 2<br>900000<br>9000000                                                                                                    | ar 3<br>Year 3<br>800000                          |       |
|   | Estimated Labour (F                      | Year Operation         Salaries and Wages (RM)         Year Operation         Salaries and Wages (RM)         (a) Estimated Earnings bed Amortization(EBITDA)(RM)         (b) Estimated Net Income         Held in Malaysia as reserved                                                                                                    | Year 1       •       •       •       fore Interest, Tax, Depring       After Tax (RM)       ves (%)                                                                                                    | eciation & 100<br>100<br>35                                                                                    | 1 Ye<br>100000 1                                                                                                    | <b>Ye</b><br><b>Ye</b><br><b>Y</b><br><b>Y</b><br><b>Y</b><br><b>Y</b><br><b>Y</b><br><b>Y</b><br><b>Y</b><br><b>Y</b>                                                                                                    | ar 3<br>Year 3<br>800000<br>8000000               |       |
|   | Estimated Labour (F                      | With the second second sec | Year 1           •            •    Fore Interest, Tax, Depresent, Tax, Compared and the second and the second an                                                                                                    | Year           eciation &         100           100         35           35         35                         | 1 Ye<br>100000 9                                                                                                    | re 2<br>900000<br>35<br>35                                                                                                    | ar 3<br>Year 3<br>800000<br>35<br>35              |       |
|   | Estimated Labour (F                      | With the second second sec | Year 1<br>The second second sec | Yea           eciation &         100           100         35           35         30                          | I Ye<br>00000 1<br>1<br>1 1 1<br>1 1<br>1 1<br>1 1<br>1 1<br>1 1<br>1 1                                                                                                    | Ye<br>200000<br>2000000<br>200000<br>2000000<br>2000000<br>2000000<br>2000000<br>2000000<br>2000000<br>2000000<br>2000000<br>2000000<br>2000000<br>2000000<br>2000000<br>2000000<br>2000000<br>2000000<br>2000000<br>2000000<br>20000000<br>20000000<br>20000000<br>20000000<br>20000000<br>20000000<br>20000000<br>200000000 | ar 3 Year 3 80000 800000 35 35 35 35              |       |
|   | Estimated Labour (F                      | With the second second sec | Year 1  Part 1  Part 1  | Year           eciation &         100           35         35           30         30                          | ir 2<br>i Ye<br>100000 1<br>1000000 1<br>1000000 1<br>1000000 1<br>1000000 1<br>1000000 1<br>1000000 1<br>1000000 1<br>100000 1<br>100000 1<br>100000 1<br>10000 1<br>100000 1<br>100000 1<br>100000 1<br>10000 1<br>100000 1<br>100000 1<br>1000000 1<br>100000 1<br>100000000 1<br>10000000000 | Ye           ar 2           900000           35           33                                                                                                    | ar 3 Year 3 S0000 S00 S00 S00 S00 S00 S00 S00 S00 |       |
|   | Estimated Labour (F                      | With the second second sec | Year 1       •     ·       •     ·       •     ·       •     ·       •     ·       •     ·       •     ·       •     ·       •     ·       •     ·       •     ·       •     ·       •     ·       •     ·       •     ·       •     ·       •     ·       •     ·       •     ·       •     ·       •     ·       •     ·       •     ·       •     ·       •     ·       •     ·       •     ·       •     ·       •     ·       •     ·       •     ·       •     ·       •     ·       •     ·       •     ·       •     ·       •     ·       •     ·       •     ·       •     ·       •     ·       •     ·       •     ·       •     ·        •                                                                                                    | Year           eciation &         100           100         35           35         35           30         30 | r 2<br>1 Ye<br>100000 9<br>100000 9<br>100000 9<br>100000 9<br>100000 9<br>100000 9<br>100000 9<br>100000 9<br>100000 9<br>100000 9<br>10000 9<br>1000000 9<br>10000 9<br>10000 9<br>100000 9<br>1000000 9<br>100000 9<br>100000 9<br>1000000 9<br>100000 9<br>100000 9<br>100000 9<br>1000000 9<br>1000000 9<br>10000000000                                                                                                    | Ye           a           a           a           a           a           a           b           a           a           a           a           b           a           a           a           b           a           a           b           b           a           b           b                                                                                                    | ar 3<br>Year 3<br>800000<br>35<br>35<br>30        |       |
|   | Estimated Labour (F                      | With the second second sec | Year 1           ●                                                                                                    | Year           eciation &         100           100         35           35         35           35         30 | r 2<br>1 Ye<br>100000 9<br>100000 9<br>100000 9<br>100000 9<br>100000 9<br>100000 9<br>100000 9<br>100000 9<br>100000 9<br>10000 9<br>100000 9<br>10000 9<br>100000 9<br>100000 9<br>100000 9<br>100000 9<br>100000 9<br>100000 9<br>100000 9<br>1000000 9<br>1000000 9<br>1000000 9<br>1000000000000000000000000000000000000                                                                                                    | Ye           ar 2           900000           35           35           30                                                                                                    | ar 3 Year 3 800000 800000 35 35 35 30 30          |       |

## **Tab 7: Manufacturing Information**

- Fill in all required field in project financing. (if related to you).
- Click button **to add Proposed Additional Product / Activities**.

| Expenditure Name |      |  |  |
|------------------|------|--|--|
| Year 1           |      |  |  |
| Value (RM)       | 0.00 |  |  |
| Year 2           |      |  |  |
| Value (RM)       | 0.00 |  |  |
| Year 3           |      |  |  |
| Value (RM)       | 0.00 |  |  |
| Year 4           |      |  |  |
| Value (RM)       | 0.00 |  |  |
| Year 5           |      |  |  |
| Value (RM)       | 0.00 |  |  |
|                  |      |  |  |

- Click button Add to add your data.
- Click button at to delete Proposed Additional Product / Activities.
- Then click **Save** button to save your data.

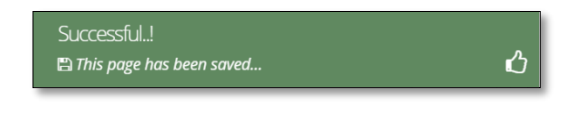

#### Tab 8: Manpower

| 🕕 General 🛛 💿 Company Detail                                                                                                    | Projec                                                                                         | ct Cost                                                                                                    | 8 Rental /                                                                      | Lease (                                                                                                    | 5 Financing                             | 6 Opera                                                      | tional Expend                                             | iture 🕜 N                                                            | fanufacturing Inf                                                                                                    | ormation                                                                                                    | Manpowe                                                                                                    | r 💿 Attach                                                                         | iments (                                                           | 10 Declaratio                                                                                                    | or |
|----------------------------------------------------------------------------------------------------|------------------------------------------------------------------------------------------------|----------------------------------------------------------------------------------------------------|---------------------------------------------------------------------------------|----------------------------------------------------------------------------------------------------|-----------------------------------------|--------------------------------------------------------------|-----------------------------------------------------------|----------------------------------------------------------------------|----------------------------------------------------------------------------------------------------|----------------------------------------------------------------------------------------------------|----------------------------------------------------------------------------------------------------|------------------------------------------------------------------------------------|--------------------------------------------------------------------|----------------------------------------------------------------------------------------------------|----|
| 1 Status Info                                                                                                    |                                                                                                |                                                                                                    |                                                                                 |                                                                                                    |                                         |                                                              |                                                           |                                                                      |                                                                                                    |                                                                                                    |                                                                                                    |                                                                                    |                                                                    |                                                                                                    |    |
| Existing Manpower                                                                                                    |                                                                                                |                                                                                                    |                                                                                 |                                                                                                    |                                         |                                                              |                                                           |                                                                      |                                                                                                    |                                                                                                    |                                                                                                    |                                                                                    |                                                                    |                                                                                                    |    |
|                                                                                                    |                                                                                                |                                                                                                    |                                                                                 |                                                                                                    |                                         |                                                              |                                                           |                                                                      |                                                                                                    |                                                                                                    |                                                                                                    |                                                                                    |                                                                    |                                                                                                    |    |
|                                                                                                    | Full-time                                                                                      | e employme                                                                                                    | ant                                                                             |                                                                                                    |                                         |                                                              |                                                           |                                                                      | R&D Activiti                                                                                                    |                                                                                                    |                                                                                                    |                                                                                    |                                                                    |                                                                                                    |    |
|                                                                                                    | Malaysi                                                                                        | a                                                                                                    | vicies                                                                          |                                                                                                    | Foreign Natio                           | onals                                                        |                                                           |                                                                      | Malaysia                                                                                                    |                                                                                                    |                                                                                                    | Foreign Natio                                                                      | onals                                                              |                                                                                                    |    |
| IOB CATEGORY                                                                                                    | Degree /                                                                                       | /<br>ional Dipl                                                                                                    | oma O                                                                           | ertificate/<br>thers                                                                                                    | Degree /<br>Professional                | Diploma                                                      | Certificate                                               | Total                                                                | Degree /<br>Professional                                                                                                    | Diploma                                                                                                    | Certificate/<br>Others                                                                                                    | Degree /<br>Professional                                                           | Diploma                                                            | Certificate                                                                                                    | 2  |
| <ol> <li>Managerial staff* with *(e.g CEO,<br/>CFO, COO, CTO, MD, Directors &amp;<br/>Managers)</li> </ol>                                                                                                    | 5                                                                                              | 5                                                                                                    |                                                                                 | 5                                                                                                    | 2                                       | 2                                                            | 2                                                         | 21                                                                   | 5                                                                                                    | 5                                                                                                    | 5                                                                                                    | 2                                                                                  | 2                                                                  | 2                                                                                                    |    |
| 2. Professionals/ Technical and<br>supervisory staff with                                                                                                    | 5                                                                                              | 5                                                                                                    |                                                                                 | 5                                                                                                    | 1                                       | 1                                                            | 1                                                         | 18                                                                   | 3                                                                                                    | 4                                                                                                    | 5                                                                                                    | 1                                                                                  | 1                                                                  | 1                                                                                                    |    |
| Craft & Related Trade Workers                                                                                                    | 0                                                                                              |                                                                                                    |                                                                                 | 0                                                                                                    | 0                                       | 0                                                            | 0                                                         | 0                                                                    | 0                                                                                                    | 0                                                                                                    | 0                                                                                                    | 0                                                                                  | 0                                                                  | 0                                                                                                    |    |
| 3. Other professions, please specify<br>(e.g. accountant, business and adm<br>professionals):                                                                                                    | n 10                                                                                           | 8                                                                                                    |                                                                                 | 6                                                                                                    | 2                                       | 2                                                            | 2                                                         | 30                                                                   | 10                                                                                                    | 8                                                                                                    | 6                                                                                                    | 2                                                                                  | 2                                                                  | 2                                                                                                    |    |
| 4. Clerical Support Workers                                                                                                    | 4                                                                                              | 4                                                                                                    |                                                                                 | 4                                                                                                    | 6                                       | 6                                                            | 6                                                         | 30                                                                   | 4                                                                                                    | 4                                                                                                    | 4                                                                                                    | 6                                                                                  | 6                                                                  | 6                                                                                                    |    |
| 5. Sales & Service Workers                                                                                                    | 8                                                                                              | 8                                                                                                    |                                                                                 | 8                                                                                                    | 4                                       | 4                                                            | 4                                                         | 36                                                                   | 8                                                                                                    | 8                                                                                                    | 8                                                                                                    | 4                                                                                  | 4                                                                  | 4                                                                                                    |    |
| 6. Plant & Machine Operators &                                                                                                    | 7                                                                                              |                                                                                                    |                                                                                 | 7                                                                                                    | 3                                       | 3                                                            | 3                                                         | 30                                                                   | 5                                                                                                    | 5                                                                                                    | 5                                                                                                    |                                                                                    |                                                                    | 1                                                                                                    |    |
| Assemblers 7 Elementary Workers                                                                                                    |                                                                                                |                                                                                                    |                                                                                 | •                                                                                                    | -                                       | -                                                            |                                                           | 30                                                                   |                                                                                                    |                                                                                                    |                                                                                                    |                                                                                    |                                                                    |                                                                                                    |    |
| The land the land the | 9                                                                                              | 9                                                                                                    |                                                                                 | 9                                                                                                    | 3                                       | 3                                                            | 3                                                         | 36                                                                   | 7                                                                                                    | 7                                                                                                    | 7                                                                                                    | 3                                                                                  | 3                                                                  | 3                                                                                                    |    |
| Iotal                                                                                                    | 52                                                                                             | 46                                                                                                    | ,                                                                               | 44                                                                                                    | 21                                      | 21                                                           | 21                                                        | 201                                                                  | 42                                                                                                    | 41                                                                                                    | 40                                                                                                    | 20                                                                                 | 20                                                                 | 19                                                                                                    |    |
| Activity                                                                                                    |                                                                                                |                                                                                                    |                                                                                 |                                                                                                    |                                         |                                                              |                                                           |                                                                      |                                                                                                    |                                                                                                    |                                                                                                    |                                                                                    |                                                                    |                                                                                                    |    |
|                                                                                                    |                                                                                                |                                                                                                    |                                                                                 |                                                                                                    |                                         |                                                              |                                                           |                                                                      | -                                                                                                    |                                                                                                    |                                                                                                    |                                                                                    |                                                                    |                                                                                                    |    |
|                                                                                                    |                                                                                                |                                                                                                    | Existi                                                                          | ing                                                                                                    | cuvities                                |                                                              | Additional                                                |                                                                      | R                                                                                                    | kisting                                                                                                    |                                                                                                    | A                                                                                  | dditional                                                          |                                                                                                    |    |
| 1. Percentage of science and techn                                                                                                    | cal staff havin                                                                                | ng degrees o                                                                                                    | or 👘                                                                            |                                                                                                    |                                         |                                                              |                                                           |                                                                      |                                                                                                    |                                                                                                    |                                                                                                    |                                                                                    |                                                                    |                                                                                                    |    |
| workforce)                                                                                                    | s experience                                                                                   | or the total                                                                                                    |                                                                                 |                                                                                                    |                                         |                                                              |                                                           |                                                                      |                                                                                                    |                                                                                                    |                                                                                                    |                                                                                    |                                                                    |                                                                                                    |    |
| 2. Number of Staff with Post Gradu<br>qualifications                                                                                                    | ate (ie. Master                                                                                | rs/PhD etc)                                                                                                    |                                                                                 |                                                                                                    |                                         |                                                              |                                                           |                                                                      |                                                                                                    |                                                                                                    |                                                                                                    |                                                                                    |                                                                    |                                                                                                    |    |
|                                                                                                    |                                                                                                |                                                                                                    | Forei                                                                           | gn                                                                                                    |                                         |                                                              |                                                           |                                                                      | D                                                                                                    | omestic                                                                                                    |                                                                                                    |                                                                                    |                                                                    |                                                                                                    |    |
|                                                                                                    |                                                                                                |                                                                                                    | Existi                                                                          | ing                                                                                                    |                                         |                                                              | Additional                                                |                                                                      | E                                                                                                    | kisting                                                                                                    |                                                                                                    | A                                                                                  | iditional                                                          |                                                                                                    |    |
| 3. In addition to the full-time emplo                                                                                                    | yees as menti<br>imber of work                                                                 | ioned in the<br>kers which a                                                                                                    | e<br>are                                                                        |                                                                                                    |                                         |                                                              |                                                           |                                                                      |                                                                                                    |                                                                                                    |                                                                                                    |                                                                                    |                                                                    |                                                                                                    |    |
| above tables, please provide the nu<br>outsourced (not under the compan                                                                                                    |                                                                                                |                                                                                                    |                                                                                 |                                                                                                    |                                         |                                                              |                                                           |                                                                      |                                                                                                    |                                                                                                    |                                                                                                    |                                                                                    |                                                                    |                                                                                                    |    |
| above tables, please provide the n<br>outsourced (not under the compan<br>Employment by Income<br>Existing Manpower                                                                                                    |                                                                                                |                                                                                                    |                                                                                 |                                                                                                    |                                         |                                                              |                                                           |                                                                      |                                                                                                    |                                                                                                    |                                                                                                    |                                                                                    |                                                                    |                                                                                                    |    |
| above tables, please provide the ni<br>outsourced (not under the compan<br>Employment by Income<br>Existing Manpower                                                                                                    | Number of P                                                                                    | ersons Emp                                                                                                    | loyed by Av                                                                     | verage Mont                                                                                                    | thly Salary* (RI                        | 4)                                                           |                                                           |                                                                      |                                                                                                    |                                                                                                    |                                                                                                    |                                                                                    |                                                                    |                                                                                                    |    |
| above tables, please provide the ni<br>outsourced (not under the companies)<br>Employment by Income<br>Existing Manpower                                                                                                    | Number of P<br>Manufacturi                                                                     | 'ersons Emp<br>ng Activitie                                                                                                    | loyed by Av                                                                     | rerage Mont                                                                                                    | thly Salary* (RJ                        | и)                                                           | 40.000                                                    |                                                                      | ***R&D Activitie                                                                                                    | 5                                                                                                    |                                                                                                    |                                                                                    |                                                                    | 10 000                                                                                                    |    |
| above tables, plasse provide the ni<br>outsourced (not under the companies)<br>Employment by Income<br>Existing Manpower<br>Job Category (Only for full time<br>employment under company's                                                                                                    | Number of P<br>Manufacturi<br>< 3,000                                                          | ersons Emp<br>ng Activitie:<br>Foreign                                                                                                    | loyed by Av<br>5<br>3,000 - < 5,                                                | 000<br>Foreign                                                                                                    | 5,000 - < 10                            | ()<br>,000<br>Foreign                                        | 10,000 and                                                | above<br>Foreign                                                     | ***R&D Activitie<br>< 3,000                                                                                                    | s<br>3,000                                                                                                    | - < 5,000<br>Foreign                                                                                                    | 5,000 - < 1                                                                        | 0,000<br>Foreign                                                   | 10,000 and                                                                                                    | d  |
| above tables, plasse provide the ni<br>outsourced (not under the companies)<br>Employment by Income<br>Existing Manpower<br>Job Category (Only for full time<br>employment under company's<br>payroll)<br>I Managerial staff* with "(e.g.<br>CEO, CFO, CEO, CTO, MD,<br>Directors & Managerial                                                                                                    | Number of P<br>Manufacturi<br>< 3,000<br>Malaysia<br>2                                         | Persons Emp<br>ng Activitie:<br>Foreign<br>National<br>2                                                                                                    | loyed by Av<br>s<br>3,000 - < 5,<br>Malaysia<br>2                               | 000<br>Foreign<br>National                                                                                                    | 5,000 - < 10<br>Malaysia<br>5           | 4)<br>0000<br>Foreign<br>National<br>3                       | 10,000 and<br>Malaysia<br>3                               | above<br>Foreign<br>National<br>2                                    | ***R&D Activitie<br>< 3,000<br>Malaysia For<br>Nat<br>2 2 2                                                                                                    | s<br>3,000<br>lign<br>onal Mala<br>2                                                                                        | I-< 5,000<br>Ysia Foreign<br>Nation.                                                                                                    | 5,000 - < 1<br>al Malaysia<br>5                                                    | 0,000<br>Foreign<br>National<br>3                                  | 10,000 and<br>Malaysia<br>3                                                                                                   | d  |
| abore bables, plasae provide the ni<br>outsourced (not under the company<br>Employment by Income<br>Existing Manpower<br>Deb Category (Only for full time<br>employment under company's<br>payrol)<br>I Managerial staff* with "(e.g.<br>cEO, CFO, CEO, CTO, MD,<br>Directors & Manageria)<br>2 Professionalsy Technical and                                                                                                    | Number of P<br>Manufacturi<br>< 3,000<br>Malaysia<br>2                                         | ersons Emp<br>ing Activitie<br>Foreign<br>National                                                                                                    | loyed by Av<br>s<br>3,000 - < 5,<br>Malaysia<br>2                               | 0000<br>Foreign<br>National                                                                                                    | S,000 - < 10<br>Malaysia<br>5           | ()<br>000<br>Foreign<br>National<br>3                        | 10,000 and<br>Malaysia<br>3                               | above<br>Foreign<br>National<br>2                                    | ***R&D Activitie<br><3,000<br>Malaysia For<br>Nat<br>2 2 2<br>2 2                                                                                                    | s 3,000<br>iign Mala<br>2<br>2                                                                                              | I- < 5,000<br>ysia Foreign<br>Nation:<br>1                                                                                                    | 5.000 - < 1<br>al Malaysia<br>5                                                    | 0.000<br>Foreign<br>National                                       | 10,000 and<br>Malaysia<br>3                                                                                                   | d  |
| above tables, plasse provide the ni<br>outsourced (not under the company<br>Employment by Income<br>Existing Manpower<br>Job Category (Only for full time<br>employment under company's<br>payroll)<br>I Managerial staff* with "(e.g.<br>(EO, CO, CO, CTO, MD,<br>Directors & Managers)<br>2 Professionals' Technical and<br>supervisory staff with                                                                                                    | Number of P<br>Manufacturi<br>< 3,000<br>Malaysia<br>2<br>2                                    | Persons Emp<br>ing Activities<br>Foreign<br>National<br>2<br>2                                                                                                    | a,000 - < 5/<br>Malaysia<br>2                                                   | 000<br>Foreign<br>National                                                                                                    | thly Salary* (RI           5,000 - < 10 | N)<br>Notional<br>3                                          | 10,000 and<br>Malaysia<br>3                               | above<br>Foreign<br>National<br>2<br>2                               | <ul> <li>***R&amp;D Activitie</li> <li>&lt; 3,000</li> <li>Form Nati</li> <li>2</li> <li>2</li> <li>2</li> <li>2</li> </ul>                                                                                                    | s 3,000<br>ign Malaa<br>2<br>2                                                                                              | sla Source Source Sourc | 5,000 - <1<br>al Malaysia<br>5<br>1                                                | 0,000<br>Foreign<br>National                                       | 10,000 and<br>Malaysia<br>3                                                                                                   | c  |
| abore bables, plase provide the ni<br>outsourced (not under the company<br>Employment by Income<br>Existing Manpower<br>Distribution of the second second second<br>bable Category (Only for full time<br>employment under company's<br>payrol)<br>In Managerial staff* with "(e.g.<br>(EO, CO, CO, CO, MD,<br>Directors & Manageris)<br>2 Professionals/ Technical and<br>supervisory staff with<br>Craft & Related Trade Workers                                                                                                    | Number of P<br>Manufacturi<br>< 3,000<br>Malaysia<br>2<br>2                                    | Persons Empire Activities Foreign National 2 2 5                                                                                                    | loyed by Av<br>s<br>3,000 - < 5,<br>Malaysia<br>2<br>2                          | Pereign National                                                                                                    | 5,000 - < 10<br>Malaysia<br>3           | 4)<br>000<br>Foreign<br>National<br>3<br>3<br>2              | 10,000 and<br>Malaysia<br>3<br>2                          | above<br>Foreign<br>National<br>2                                    | <ul> <li>***R6D Activitie</li> <li>&lt;3.000</li> <li>Form<br/>Malaysia</li> <li>Form<br/>Nat</li> <li>2</li> <li>2</li> <li>2</li> <li>2</li> <li>2</li> <li>2</li> <li>2</li> <li>2</li> <li>2</li> <li>2</li> <li>2</li> <li>2</li> <li>2</li> <li>2</li> <li>2</li> <li>2</li> <li>2</li> <li>2</li> <li>2</li> <li>2</li> <li>2</li> <li>3</li> <li>4</li> <li>4</li> <li>5</li> <li>6</li> </ul> | s 3,000<br>iign Mala<br>2<br>2                                                                                              | - < 5.000<br>ysla Foreign<br>Nation:<br>1                                                                                                    | 5.000 - < 1<br>al Malaysia<br>5<br>1                                               | 0.000<br>Foreign<br>National                                       | 10,000 and<br>Malaysia<br>3<br>3                                                                                              |    |
| above tables, plasse provide the ni<br>outsourced (not under the company<br>Employment by Income<br>Existing Manpower<br>Job Category (Only for full time<br>employment under company's<br>payrell)<br>Vietors & Managerial<br>Staff with freg<br>CEO, CEO, CEO, CEO, CEO, CEO,<br>Directors & Managerial<br>Supervisiony staff with<br>Craft & Related Trade Workers<br>J Other professions plasse<br>specify (eg accountant, business<br>and admin professionals);<br>4 Clerical Support Workers                                                                                                    | Number of P<br>Manufacturi<br>< 3,000<br>Malaysia<br>2<br>2<br>5<br>5                          | Foreign<br>2<br>5                                                                                                    | loyed by Av<br>s<br>3,000 - < 5,<br>Malaysia<br>2<br>2<br>3                     | Perage Mont<br>000<br>Foreign<br>1<br>2<br>3                                                                                                    | thly Salary* (RI           5,000 -< 10  | 4)<br>Foreign<br>National<br>3<br>3<br>2<br>2                | 10,000 and<br>Malaysia<br>3<br>2<br>5                     | above<br>Foreign<br>National<br>2<br>2<br>5                          | ***R&D Activitie<br>< 3,000<br>Malaysia Fort<br>Nat<br>2 2 2<br>2 2<br>5 5<br>5 5                                                                                                    | s 3,000<br>lign Mala<br>2<br>2<br>2<br>3                                                                                    | <5.000<br>ysla Nation<br>1<br>1<br>3<br>2                                                                                                    | 5,000 - <1<br>al Malaysia<br>5<br>1<br>1                                           | 0.000<br>Foreign<br>National<br>3<br>1                             | 10,000 and<br>Malaysia<br>3<br>3                                                                                              | d  |
| above tables, plasse provide the ni<br>outsourced (not under the company<br>Employment by Income<br>Existing Manpower<br>Job Category (Only for full time<br>employment under company's<br>payroll)<br>Vietors & Managerial<br>Staff with feg<br>(EG). CCD. CCD. CTD. MD.<br>Directors & Manageris<br>2 Professionals/ Technical and<br>supervisiony staff with<br>Craft & Related Trade Workers<br>3 Other professionals):<br>4 Cierical Support Workers                                                                                                    | Number of P<br>Manufacturi<br>< 3,000<br>Malaysia<br>2<br>2<br>5<br>5                          | Persons Empirements for the second second se | loyed by Av<br>s<br>3,000 - < 5,<br>Malaysia<br>2<br>2<br>3<br>3                | 000<br>Foreign<br>National<br>2<br>3<br>3                                                                                                    | 5,000 -< 10                             | 4)<br>,000<br>Foreign<br>National<br>3<br>3<br>2<br>2<br>2   | 16,000 and<br>Malaysia<br>3<br>2<br>5<br>5                | above<br>Foreign<br>National<br>2<br>2<br>5<br>5                     | ***R&D Activitie<br>< 3,000<br>2 2 2<br>5 5 5<br>5 5                                                                                                    | s 3,000<br>iign ional Mala<br>2<br>2<br>3<br>3                                                                              | <5.000<br>ysia Nation<br>1<br>1<br>3<br>3                                                                                                    | 5,000 - < 1<br>al Malaysia<br>5<br>1<br>1<br>2<br>2                                | 0.000<br>Foreign<br>National<br>3<br>1<br>2<br>2                   | 10,000 ans<br>Malaysia<br>3<br>3<br>5<br>5                                                                                    | d  |
| above tables, plasse provide the ni<br>outsourced (not under the company<br>Employment by Income<br>Existing Manpower<br>Jeb Category (Only for full time<br>employment under company's<br>payroll)<br>Managerial staff- with 'teg<br>(EO, CTO, COO, CTO, MD,<br>Directors & Managers)<br>2 Professionals/ Technical and<br>supervisory staff with<br>Craft & Related Trade Workers<br>3 Other professionals):<br>4 Clerical Support Workers<br>5 Sales & Service Workers                                                                                                    | Number of P<br>Manufacturi<br>< 3,000<br>Malaysia<br>2<br>2<br>5<br>5<br>5<br>6                | Persons Emp<br>ing Activities<br>National                                                                                                    | doyed by Av<br>s<br>3,000 - < 5,<br>Malaysia<br>2<br>2<br>3<br>3                | verage Mont<br>voreign<br>National<br>1<br>2<br>3<br>3<br>6<br>6                                                                                                    | thly Salary* (R)       5,000 - < 10     | A)<br>Foreign<br>National<br>3<br>3<br>2<br>2<br>6           | 10,000 and<br>Malaysia<br>3<br>2<br>5<br>5<br>0           | above<br>Foreign<br>2<br>2<br>5<br>5<br>0                            | ***R&D Activitie<br><3,000<br>2 2 2<br>2 2<br>5 5 5<br>6 6 6                                                                                                    | s<br>3.000<br>itan<br>onal Mala<br>2<br>2<br>2<br>3<br>3<br>3<br>6                                                          | I- <s.000<br>ysia Foreign<br/>Nation:<br/>1<br/>3<br/>3<br/>3<br/>6</s.000<br>                                                                                                    | 5,000 - <1<br>Malaysia<br>5<br>1<br>2<br>2<br>6<br>6                               | 0.000<br>Foreign<br>3<br>1<br>2<br>2<br>6                          | 10,000 and<br>Malaysia<br>3<br>3<br>5<br>5<br>0                                                                               | d  |
| above tables, please provide the ni<br>outsourced (not under the company<br>Employment by Income<br>Existing Manpower<br>Under the company<br>payed)<br>Managerial staff- with 'teg<br>(20, CTO, COO, CTO, MD,<br>Directors & Managerial<br>supervisory staff with<br>Craft & Related Trade Workers<br>3 Other professionals):<br>4 Clerical Support Workers<br>5 Sales & Service Workers<br>6 Same & Machine Operators &<br>Assemblers                                                                                                    | Number of P<br>Manufacturi<br>< 3,000<br>Malaysia<br>2<br>2<br>5<br>5<br>5<br>6<br>5<br>5      | Persons Emp<br>ing Activities<br>Foreign<br>National<br>2<br>2<br>5<br>5<br>6<br>5<br>5                                                                                                    | Noyed by Au<br>3<br>3.000 - 5, 5<br>Malaysia<br>2<br>2<br>3<br>3<br>6<br>3<br>3 | Poreign 1<br>1<br>2<br>3<br>3<br>6<br>3<br>3                                                                                                    | bbly Salary* (R)       5,000 - < 10     | 4)<br>Foreign<br>National<br>3<br>3<br>2<br>2<br>6<br>6<br>2 | 10,000 and<br>Malaysia<br>3<br>2<br>5<br>5<br>0<br>0      | Above<br>Foreign<br>2<br>2<br>5<br>5<br>0<br>5                       | ***R&D Activitie<br><3,000<br>2 2 2<br>2 2<br>5 5<br>6 6<br>5 5                                                                                                    | s<br>3,000<br>itign<br>conal<br>2<br>2<br>2<br>2<br>2<br>2<br>3<br>3<br>3<br>3<br>3<br>3<br>3<br>3<br>3<br>3<br>3<br>3<br>3 | I- <s.000<br>ysla Foreign<br/>Nation<br/>1<br/>1<br/>3<br/>3<br/>6<br/>3<br/>3</s.000<br>                                                                                                    | 5,000 - <1<br>Malaysia<br>5<br>1<br>1<br>2<br>2<br>2<br>2<br>2<br>4<br>6<br>6<br>0 | 0.000<br>Foreign<br>National<br>3<br>1<br>2<br>6<br>0              | 10,000 and           Malaysia           3           3           5           0           5           0           5             |    |
| above tables, please provide the ni<br>outsourced (not under the compari-<br>Employment by Income<br>Existing Manpower<br>Under the company's<br>payroll<br>be Category (Only for full time<br>employment under company's<br>payroll<br>Intercors & Managers)<br>2 Professionalist Technical and<br>supervisory staff with<br>Craft & Related Trade Workers<br>3 Other professional;<br>4 Ciercal Support Workers<br>5 Sales & Service Workers<br>6 Plant & Machine Operators &<br>Assemblers<br>7 Elementary Workers                                                                                                    | Number of P<br>Manufacturi<br>< 3.000<br>Malaysia<br>2<br>2<br>5<br>5<br>5<br>6<br>5<br>6<br>6 | Fersions Empirication Services Foreign National 2                                                                                                    | 3.000 - < 5.<br>3.000 - < 5.<br>4.12556<br>2.<br>3.<br>6.<br>3.<br>6.           | Foreign and the second second | bibly Salary* (RI       5,000 -< 10     | 4)<br>Foreign<br>National<br>3<br>3<br>2<br>2<br>6<br>6      | 10,000 and<br>Malaysia<br>3<br>2<br>5<br>5<br>0<br>5<br>0 | Above<br>Foreign<br>National<br>2<br>2<br>2<br>5<br>5<br>0<br>5<br>0 | ***R&D Activitie<br>< 3,000<br>2 2 2<br>2 2<br>5 5 5<br>6 6<br>6 6<br>6 6<br>6 6                                                                                                    | s<br>3,000<br>itign<br>Mala<br>2<br>2<br>3<br>3<br>6<br>3<br>6                                                              | s-<5.000<br>ysla Nation<br>1<br>1<br>3<br>3<br>6<br>3<br>6<br>3<br>6<br>6                                                                                                    | 5.000 - < 1<br>Malaysia<br>5<br>1<br>1<br>2<br>2<br>6<br>6<br>6<br>6<br>6          | 0.000<br>Foreign<br>3<br>3<br>1<br>1<br>2<br>2<br>6<br>6<br>0<br>0 | 10,000 and           Malaysia           3           3           5           0           5           0           0           0 |    |

- Fill in all required field in existing manpower. (if related to you).
- Then click button save by to save your data.

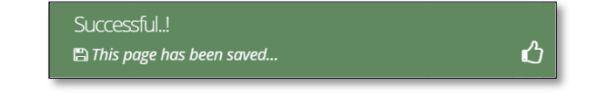

## **Tab 9: Attachments**

| cation List N | ew Ap | plication                                                                                                    |                                                                                   |                 |                                      |  |
|---------------|-------|----------------------------------------------------------------------------------------------------|-----------------------------------------------------------------------------------|-----------------|--------------------------------------|--|
| Application   | 1 G   | eneral 📀 Company Detail 💿 Project Cost 💿 Rent<br>anufacturing Information 💿 Manpower 💿 Attachmer                                                                                                    | al / Lease G Financing G Operational E                                            | xpenditure      |                                      |  |
|               | No    | Detaile                                                                                                    | Unload                                                                            | load Document   |                                      |  |
|               | 1.    | * Business Premise Licence from Local Authority.                                                                                                    | Choose File No file chosen Max file size 2mb - jpeg   bmp   png   pdf             | Upload <b>1</b> | Successfully<br>uploaded!!           |  |
|               | 2.    | * Latest printout of SSM Company Profile (e-Info) by<br>Companies Commission of Malaysia (CCMJ/ Memorandum<br>and Articles of Association (M&A)                                                              | Choose File No file chosen<br>Max file size 2mb - jpeg   bmp   png   pdf          | Upload 🕹        | Successfully<br>uploaded!!           |  |
|               | 3.    | * Manufacturing Licence issued under Industrial<br>Coordination Act 1975 or Confirmation Letter for a Company<br>Exempted from Manufacturing Licence under the Industrial<br>Coordination Act 1975 from MIDA | Choose File No file chosen<br>Max file size 2mb - jpeg   bmp   png   pdf          | Upload ᆂ        | Successfully<br>uploaded!!           |  |
|               | 4.    | * Manufacturing Process Flow Chart                                                                                                    | Choose File No file chosen<br>Max file size 2mb - jpeg   bmp   png   pdf          | Upload ᆂ        | Successfully<br>uploaded!!           |  |
|               | 5.    | * List of Main/New Machinery and Equipment<br>Download Template                                                                                                    | Choose File No file chosen<br>Max file size 2mb - jpeg   bmp   png   pdf          | Upload 🕹        | Delete                               |  |
|               | 6.    | * List of Main/New Raw Materials and Components<br>Download Template                                                                                                    | Choose File No file chosen<br>Max file size 2mb - jpeg   bmp   png   pdf          | Upload <b>土</b> | Delete<br>Successfully<br>uploaded!! |  |
|               | 7.    | <ul> <li>Market for Existing/New Product</li> <li>Download Template</li> </ul>                                                                                                    | Choose File No file chosen Max file size 2mb - jpeg   bmp   png   pdf             | Upload ᆂ        | Successfully<br>uploaded!!           |  |
|               | 8.    | Manpower with Salary                                                                                                    | Choose File 4. Manufacttosaved).pdf<br>Max file size 2mb - jpeg   bmp   png   pdf | Upload ᆂ        | Successfully<br>uploaded!!<br>Delete |  |
|               | 9.    | * Product Brochures/Pictures<br>Download Template                                                                                                    | Choose File No file chosen<br>Max file size 2mb - jpeg   bmp   png   pdf          | Upload 🕹        | Successfully<br>uploaded!!<br>Delete |  |
|               | 10.   | * Approved License/Incentive/Grant<br>Download Template                                                                                                    | Choose File No file chosen<br>Max file size 2mb - jpeg   bmp   png   pdf          | Upload ᆂ        | Successfully<br>uploaded!!<br>Delete |  |
|               | 12.   | * *Company Profile<br>Download Template                                                                                                    | Choose File No file chosen<br>Max file size 2mb - jpeg   bmp   png   pdf          | Upload ᆂ        | Successfully<br>uploaded!!<br>Delete |  |
|               | 13.   | Details on emission of pollutants<br>Download Template                                                                                                    | Choose File No file chosen Max file size 2mb - jpeg   bmp   png   pdf             | Upload ᆂ        |                                      |  |
|               | 14.   | * Sources of technical know-how<br>Download Template                                                                                                    | Choose File 4. Manufacttosaved).pdf<br>Max file size 2mb - jpeg   bmp   png   pdf | Upload 土        | Successfully<br>uploaded!!<br>Delete |  |
|               | 15.   | Pollution Control Equipment                                                                                                    | Choose File No file chosen Max file size 2mb - jpeg   bmp   png   pdf             | Upload 소        |                                      |  |
|               | 16.   | Vendor Development Programme<br>Download Template                                                                                                    | Choose File No file chosen<br>Max file size 2mb - jpeg   bmp   png   pdf          | Upload ᆂ        |                                      |  |
|               | 17.   | * Research and Development (R&D) and Intellectual<br>Properties (IP)<br>Download Template                                                                                                    | Choose File 4. Manufacttosaved).pdf<br>Max file size 2mb - jpeg   bmp   png   pdf | Upload ᆂ        | Successfully<br>uploaded!!<br>Delete |  |
|               | 18.   | * Spillover Effect (Social and Environment)<br>Download Template                                                                                                    | Choose File 4. Manufacttosaved).pdf<br>Max file size 2mb - jpeg   bmp   png   pdf | Upload ᆂ        | Successfully<br>uploaded!!<br>Delete |  |
|               | 19.   | Others                                                                                                    | Choose File No file chosen<br>Max file size 2mb - jpeg   bmp   png   pdf          | Upload 🕹        |                                      |  |
|               | 20.   | Others                                                                                                    | Choose File No file chosen<br>Max file size 2mb - jpeg   bmp   png   pdf          | Upload ᆂ        |                                      |  |
|               | 21.   | Others                                                                                                    | Choose File No file chosen                                                        | Upload ᆂ        |                                      |  |
- Upload all related document.
- Click button upload to upload your document.
- For certain section we provided standard template for you to use.
- Click Download Template to download our format. Make sure you changed the format into .pdf before re-upload the document.
- This icon is displayed if your document is successfully attached.

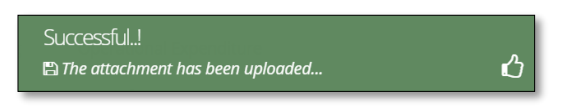

- Click button **Delete** to delete uploaded documents.

#### Tab 10: Declaration

| MIDV             |                                                                                                    |   |
|------------------|----------------------------------------------------------------------------------------------------|---|
| Company AB       | <b>⊡</b>                                                                                                    | 5 |
| Application List | New Application                                                                                                    |   |
| New Application  | General O Company Detail Project Cost Rental / Lease Financing Operational Expenditure Manufacturing Information Attachments     Declaration     Status Info                                                                                                    |   |
|                  | Declaration                                                                                                    |   |
|                  | L Manager ABC                                                                                                    |   |
|                  | , the Managing Director of Company ABC                                                                                                    |   |
|                  | ✓ I. hereby declare that to the best of my knowledge, the particulars furnished in this application are true; B. bereby furnished all the documents required as related in the checklist;                                                                                                    |   |
|                  | in metery furnance an new occuments required as state un in electricus.<br>III. agree and understand that MIDA, in amongst its functions to advise the Government on matters related to economic planning, may disclose my company's information as and when necessary and only for purposes<br>under the Malaysian investment Development Authority (incorporation) Act 1965 to relevant government bodies or government appointed bodies; |   |
|                  | iv. warrant that no components of the project/manufacturing activities infringe the intellectual property rights of any third party. The Applicant agrees to fully indemnify MIDA against any loss, damages, costs and expenses including legal costs, which may be incurred as a result of any action or claim that may be made or initiated against it by any third parties alleging infringement of their intellectual property rights.  |   |
|                  | v. *have engaged the services of the following consultant for my application :                                                                                                    |   |
|                  | I take full responsibility for all information submitted by the consultant(s).                                                                                                    |   |
|                  | Save Consultant 원 Submit 전                                                                                                    |   |

- Click button 🔒 to preview your application.
- Below is the example of application preview.
- Tick for declaration.
- Click button Save Consultant B if you use consultant services.
- Then click Submit button to submit application.

| Thank you!                                         |   |
|----------------------------------------------------|---|
| 🖺 Your application has been successfully submitted | ப |

| APPLIC                                     | ATION F | FOR INCENTIVE FOR NEW MANUFACTURING PROJECT                                           |
|--------------------------------------------|---------|---------------------------------------------------------------------------------------|
| COMPANY PROFILE                            |         |                                                                                       |
| Company Name                               | :       | COMPANY ABC                                                                           |
| Company Registration No.<br>(CCM - New No) | :       | 2019030991                                                                            |
| Company Registration No.<br>(CCM - Old No) | :       | H-123456                                                                              |
| Income Tax Ref. No.<br>(if applicable)     | :       | 123456789                                                                             |
| Date of Incorporation                      | :       | 09-03-2020                                                                            |
| Correspondence Address                     | :       | Company ABC Jalan 1, Company ABC Jalan 2, Company ABC Jalan 3, 12345 Kuala<br>Lumpur, |
| Office Tel. No.                            | :       | 0123456789                                                                            |
| Office Fax No.                             | :       | 0312345678                                                                            |
| CONTACT PERSON                             |         |                                                                                       |
| Name                                       | :       | ABC MANAGER                                                                           |
| Designation                                | :       | MANAGER                                                                               |
| Email                                      | :       | test@gmail.com                                                                        |
| Mobile Phone No.                           | :       | 0123456789                                                                            |
| APPLICATION DETAILS                        |         |                                                                                       |
| Processing Division                        | :       | Information Technology System Development (IT)                                        |
| Incentive Type                             | :       | Pioneer Status                                                                        |
| Project Type                               | :       |                                                                                       |

- Once your application has been submitted you will receive a notification email.
- Below is example of email you will receive after your application is successfully submitted.

| e-Incentive - Your application RMLOLI20201011094022 is successfully submitted<br>MIDAeIncentive to:<br>Please respond to no_reply                                                                                                    | 12/10/2020 10:53 AM<br>Show Details |
|----------------------------------------------------------------------------------------------------|-------------------------------------|
| Dear Sir/Madam,                                                                                                    |                                     |
|                                                                                                    |                                     |
| You have successfully submitted your application to MIDA e-Incentive System. MIDA is reviewing the application.                                                                                                    |                                     |
| The details of the application are as follows:                                                                                                    |                                     |
| Reference No. : <b>RMLOLI20201011094022</b><br>Company Name: <b>Company ABC</b><br>Application Type: <b>Incentive for New Manufacturing Project</b>                                                                                    |                                     |
| Thank You.                                                                                                    |                                     |
| Regards,<br>Administrator                                                                                                    |                                     |
| Malaysian Investment Development Authority (MIDA)<br>MIDA Sentral, No. 5, Jalan Stesen Sentral 5, Kuala Lumpur Sentral<br>50470 Kuala Lumpur Malaysia.<br>Tel: 603 2267 3633   Fax: 603 2273 4208<br>Email: investmalaysia@mida.gov.my |                                     |
| Note:<br>This is a system generated email. No signature required. Please do not respond to this email                                                                                                    |                                     |

#### Tab 11: Status Info

| MIDA               |                                                                                                    | € ≡ |
|--------------------|----------------------------------------------------------------------------------------------------|-----|
| Company AB         |                                                                                                    | •   |
| 🔳 Application List | New Application                                                                                                    |     |
| New Application    | <ul> <li>General</li> <li>Company Detail</li> <li>Project Cost</li> <li>Rental / Lease</li> <li>Financing</li> <li>Operational Expenditure</li> <li>Manufacturing Information</li> <li>Manpower</li> <li>Attachments</li> <li>Declaration</li> <li>Status Info</li> </ul> Status Info Application Type <ul> <li>Incentive for High Technology Project</li> </ul> MIDA Ref No <ul> <li>submit Date</li> <li>12-10-2020</li> </ul> Acceptance Date <ul> <li>i</li> </ul> |     |

- Your application info will be displayed in this tab.
- **MIDA Ref No** and **Acceptance Date** will be displayed once MIDA have accepted your application.

# Chapter F: Application for Incentive for An Expansion and/or Diversification of High Technology Project

Tab 1: General

- Click New Application to register for new application.
- Select Application Type: Incentive for An Expansion and/or Diversification of High Technology Project.

| MIDA                                              |                                       |                               |                               |                                                                |                                   |                        |                                          |                        |                              |                                         | •      |
|---------------------------------------------------|---------------------------------------|-------------------------------|-------------------------------|----------------------------------------------------------------|-----------------------------------|------------------------|------------------------------------------|------------------------|------------------------------|-----------------------------------------|--------|
| Company AB                                        |                                       |                               |                               |                                                                |                                   |                        |                                          |                        |                              |                                         |        |
| Application List New Application                  |                                       |                               |                               |                                                                |                                   |                        |                                          |                        |                              |                                         |        |
| New Application   General  General                |                                       |                               |                               |                                                                |                                   |                        |                                          |                        |                              |                                         |        |
| * Application Type                                | Inc                                   | entive for A                  | n Expansior                   | n and/or Dive                                                  | ersification of H                 | ligh Techr             | nology Project                           |                        |                              |                                         | ~      |
| * Incentive Type                                  | Inv                                   | estment Ta                    | x Allowance                   |                                                                |                                   |                        |                                          |                        |                              |                                         | ~      |
| * Project Type                                    | Ex                                    | pansion (sar                  | me activity)                  |                                                                |                                   |                        |                                          |                        |                              |                                         | ~      |
| * Industry                                        | Inf                                   | ormation Te                   | chnology Sy                   | ystem Develo                                                   | opment (IT)                       |                        |                                          |                        |                              |                                         | ~      |
| *You have<br>obtained/currently<br>applying for a | <ul> <li>● M</li> <li>○ Co</li> </ul> | anufacturing<br>onfirmation I | g Licence for<br>Letter for a | r the product<br>Company to l                                  | ts you wish to a<br>be exempted f | apply ince<br>from Man | ntive for<br>ufacturing Liceno           | ce (ICA 10             | )                            |                                         |        |
| *Existing<br>Manufacturing Licence                | * Add                                 | 1                             |                               |                                                                |                                   |                        |                                          |                        |                              |                                         |        |
|                                                   | No<br>1.                              | Licen                         | <b>ce No</b><br>56789         | Sei<br>12                                                      | rial No<br>3456789                |                        | Manufacturing I<br>123456789             | Licence                |                              | Delete                                  |        |
|                                                   |                                       |                               |                               |                                                                |                                   |                        |                                          |                        |                              |                                         |        |
| * Factory                                         | + Add                                 | 1                             |                               |                                                                |                                   |                        |                                          |                        |                              |                                         |        |
|                                                   | No                                    | Factory Ty                    | pe A                          | ddress                                                         | State                             |                        | Existing Pro                             | duct P                 | roposed Addi                 | tional Products                         | Delete |
|                                                   | 1                                     | Existing LC                   | ja<br>Ja<br>K<br>5            | alan ABC 1<br>alan ABC 2<br>alan ABC 3<br>Cuala Lumpur<br>0470 | vv.r Kua                          | ia cumpu               | Bicenterinia                             |                        | obolics                      |                                         |        |
| * Products                                        | * Add                                 | 1                             |                               |                                                                |                                   |                        |                                          |                        |                              |                                         |        |
|                                                   | No                                    | Products                      | HS Tariff<br>Code             | Date of<br>Commerc<br>Productio                                | Cost o<br>cial Raw<br>on Mater    | f Local<br>ials (%)    | Cost of<br>Imported Raw<br>Materials (%) | Cost o<br>Labou<br>(%) | f Cost of<br>r Others<br>(%) | Manufacturing<br>Profit (%)             | Delete |
|                                                   | 1.                                    | Robotics                      | 123456789                     | 30-1100                                                        | 001 50.00                         |                        | 10.00                                    | 10.0                   | 10.00                        | 20.00                                   | â      |
| Previous/Existing In                              | entive                                | (s) (if appl                  | icable)                       |                                                                |                                   |                        |                                          |                        |                              |                                         |        |
|                                                   | + Ada                                 |                               |                               |                                                                |                                   |                        |                                          |                        |                              |                                         |        |
|                                                   | No                                    | Incentive                     | Type                          | Effective Dat                                                  | te/Period                         | Period                 | Activity                                 | Minist                 | ry / Approving               | Agency                                  | Delete |
|                                                   | 1.                                    | Test 1                        | .)pe                          | 09-03-2010                                                     |                                   | 1                      | Activity 1                               | MITI                   |                              | ,,,,,,,,,,,,,,,,,,,,,,,,,,,,,,,,,,,,,,, | Î      |
|                                                   |                                       |                               |                               |                                                                |                                   |                        |                                          |                        |                              |                                         |        |
|                                                   |                                       |                               |                               |                                                                |                                   |                        |                                          |                        |                              | S                                       | ave 🖺  |
|                                                   |                                       |                               |                               |                                                                |                                   |                        |                                          |                        |                              |                                         |        |

- Fill-in all required field.

- Click button **\***Add to add **Existing Manufacturing Licence, Factory, Products** and **Previous/Existing Incentive(s)**.

| Add Licence                                                                                                    |           | × |
|----------------------------------------------------------------------------------------------------|-----------|---|
| Licence Number                                                                                                    | 123456789 |   |
| Serial Number                                                                                                    | 123456789 |   |
| Mida Reference No in the<br>Interim Letter/ e-ML                                                                     | 123456789 |   |
| Application ID (if your<br>company already received MITI<br>Interim Approval Letter or<br>currently applying for ML) |           |   |
|                                                                                                    |           |   |
|                                                                                                    | Cancel Ac | d |

| Factory Type *              | Existing Location     New Location     New and Existing Location |  |
|-----------------------------|------------------------------------------------------------------|--|
| Factory Address             | Jalan ABC 1                                                      |  |
|                             | Jalan ABC 2                                                      |  |
|                             | Jalan ABC 3                                                      |  |
| City                        | Jalan ABC 1                                                      |  |
| Postcode                    | 50470                                                            |  |
| State                       | W.P Kuala Lumpur                                                 |  |
| Existing Product            | Product                                                          |  |
| Proposed Additional Product | Product                                                          |  |
|                             |                                                                  |  |
|                             |                                                                  |  |

| Add Previous                |            | ×      |
|-----------------------------|------------|--------|
| Incentives Type             | Test 1     |        |
| Period (Years)              | 1 Year     | ~      |
| Date Effective              | 09-03-2010 |        |
| Activity                    | Test 1     |        |
| Ministry / Approving Agency | МП         |        |
|                             |            |        |
|                             | Cano       | el Add |

| dd Product                         |            |          |
|------------------------------------|------------|----------|
| * Product                          | Candies    |          |
| * HS Tariff Code                   | 123456789  |          |
| * Date Of Commercial<br>Production | 09-03-2010 |          |
| roduct Pricing Details (%)         |            |          |
| • Total SUM must be 100%.          |            |          |
| Cost of Local Raw Materials        | 50         |          |
| Cost of Imported Raw<br>Materials  | 10         |          |
| Cost of Labour                     | 10         |          |
| () Other Cost                      | 10         |          |
| Manufacturing Profit               | 20         |          |
|                                    |            |          |
|                                    |            | Cancel A |

- Click button 🔤 to add your data.
- Click button to delete **Existing Manufacturing Licence, Factory, Products** and **Previous/Existing Incentive(s)**.
- Then click button save by to save your data.

#### Tab 2: Company Detail

| MIDV             |                                                                                |                              |                           |                                 |                                    |                     |                  | € ≡    |
|------------------|--------------------------------------------------------------------------------|------------------------------|---------------------------|---------------------------------|------------------------------------|---------------------|------------------|--------|
| Company AB       | 3                                                                              |                              |                           |                                 |                                    |                     |                  | 0      |
| Application List | New Application                                                                |                              |                           |                                 |                                    |                     |                  |        |
| New Application  | General     General     General     Omanufacturing Informatic     Company Type | <b>y Detail</b>              | Project Cost              | Rental / Lease Attachments 10 D | 5 Financing (<br>eclaration 11 Sta | Operational Expend  | iture            |        |
|                  | * Company Type 🔹 🔿                                                             | Existing<br>New              |                           |                                 |                                    |                     |                  |        |
|                  | Ultimate Company Hold                                                          | ing (if applie               | able)                     |                                 |                                    |                     |                  |        |
|                  | Name                                                                           | Oliver                       |                           |                                 | Country Origi                      | in New Zealand      |                  | ~      |
|                  | Activity                                                                       | Confectionary                |                           |                                 |                                    |                     |                  |        |
|                  | Particulars of Board of E                                                      | Directors *                  |                           |                                 |                                    |                     |                  |        |
|                  |                                                                                | Board Of D                   | irector                   |                                 |                                    |                     |                  |        |
|                  | -                                                                              | Add                          |                           |                                 |                                    |                     |                  |        |
|                  | 1                                                                              | lo                           | Name                      |                                 | Country<br>Korea North             |                     | Delete           |        |
|                  |                                                                                |                              |                           |                                 |                                    |                     |                  |        |
|                  | Previous Company Activ                                                         | ity (For Exis<br>■ Company A | ting Compar               | ту)                             |                                    |                     |                  |        |
|                  | •                                                                              | Add                          |                           |                                 |                                    |                     |                  |        |
|                  | N                                                                              | 1 <b>0</b><br>1.             | <b>Activity</b><br>Sundae |                                 |                                    |                     | De               | lete   |
|                  |                                                                                |                              |                           |                                 |                                    |                     |                  |        |
|                  | List of related companie                                                       | s* in Malay                  | sia manufac               | turing / undertakin             | g same or similar                  | products / activiti | es               | _      |
|                  |                                                                                | List Of Rela                 | ted Activity              |                                 |                                    |                     |                  |        |
|                  | N                                                                              | lo Name Of                   | Company                   | Products/Activities             | Incentive Type                     | Approval Agency     | Incentive Period | Delete |
|                  | 1                                                                              | . Company                    | Cincau                    | Cendol                          | Incentive 1                        | MITI                | 5                | â      |
|                  |                                                                                |                              |                           |                                 |                                    |                     |                  |        |
|                  |                                                                                |                              |                           |                                 |                                    |                     |                  | Save 🖺 |

- Fill in all required field in project cost.
- Click button •Add to add Particulars of Board of Directors, Previous Company Activity (For Existing Company) and List of related companies\* in Malaysia manufacturing / undertaking same or similar products / activities.

| * Name                                                                                                    | Natsumi                                                   |           |
|----------------------------------------------------------------------------------------------------|-----------------------------------------------------------|-----------|
| * Nationality                                                                                                    | Korea North                                               | •         |
|                                                                                                    |                                                           |           |
|                                                                                                    |                                                           | Cancel Ac |
|                                                                                                    |                                                           |           |
| dd Previous Activity                                                                                                    |                                                           |           |
|                                                                                                    |                                                           |           |
| Activity Name                                                                                                    | Sundae                                                    |           |
| Activity Name                                                                                                    | Sundae                                                    |           |
| Activity Name                                                                                                    | Sundae                                                    | Cancel Ac |
| Activity Name                                                                                                    | Sundae                                                    | Cancel Ac |
| Activity Name                                                                                                    | Sundae                                                    | Cancel Ac |
| Activity Name                                                                                                    | Sundae                                                    | Cancel Ac |
| Activity Name<br>dd Related Companies<br>Name Of Company                                                                               | Sundae<br>Company Cincau                                  | Cancel    |
| Activity Name<br>dd Related Companies<br>Name Of Company<br>Products/Activities                                                        | Sundae<br>Company Cincau<br>Cendol                        | Cancel    |
| Activity Name<br>dd Related Companies<br>Name Of Company<br>Products/Activities<br>Incentive Type (if any)                             | Sundae<br>Company Cincau<br>Cendol<br>Incentive 1         | Cancel    |
| Activity Name<br>dd Related Companies<br>Name Of Company<br>Products/Activities<br>Incentive Type (if any)<br>Approval Agency (if any) | Sundae<br>Company Cincau<br>Cendol<br>Incentive 1<br>MITI | Cancel    |

- Click button Add to add your data.
- Click button to delete Particulars of Board of Directors, Previous Company Activity (For Existing Company) and List of related companies\* in Malaysia manufacturing / undertaking same or similar products / activities.
- Then click button **Save** to save your data.

| Successful!   |   |
|---------------|---|
| 🖺 Record Save | ப |

#### Tab 3: Project Cost

| MI)/\                            |                     |                               |                                     |                                             |                                       | € ≡   |
|----------------------------------|---------------------|-------------------------------|-------------------------------------|---------------------------------------------|---------------------------------------|-------|
| Company AB                       |                     |                               |                                     |                                             |                                       | 0     |
| Application List New Application |                     |                               |                                     |                                             |                                       |       |
| New Application                  | ompany Detail  (3)  | Project Cost 🕜 Rental / Lease | S Financing Operational Expenditure | Manufacturing Information         (3) Manpe | ower (9) Attachments (10) Declaration |       |
| Existing Cost                    |                     |                               |                                     |                                             |                                       |       |
|                                  | * Land RM           | 1 10000000                    |                                     | Hectare 0.00                                |                                       |       |
| **                               | actory Building RM  | 500000                        |                                     | m2 0.00                                     |                                       |       |
| * Pla                            | nt & Machinery RM   | 500000                        |                                     |                                             |                                       |       |
| * 01                             | ther Equipment RM   | 200000                        |                                     |                                             |                                       |       |
| Т                                | otal Fixed Asset RM | 11,200,000.00                 |                                     |                                             |                                       |       |
| * Pre-Operation                  | nal Expenditure RM  | 1 150000                      |                                     |                                             |                                       |       |
| *1                               | Working Capital RM  | 350000                        |                                     |                                             |                                       |       |
| то                               | tal Project Cost RM | 11.700.000.00                 |                                     |                                             |                                       |       |
| Additional Cost                  |                     |                               |                                     |                                             |                                       |       |
|                                  | * Land RM           | 10000                         |                                     | Hectare 0.00                                |                                       |       |
| *;                               | actory Building RM  | 50000                         |                                     | m2 0.00                                     |                                       |       |
| * Pla                            | nt & Machinery RM   | 50000                         |                                     |                                             |                                       |       |
| * 01                             | ther Equipment RM   | 20000                         |                                     |                                             |                                       |       |
| т                                | otal Fixed Asset RM | 130,000.00                    |                                     |                                             |                                       |       |
| * Pre-Operation                  | nal Expenditure RM  | 15000                         |                                     |                                             |                                       |       |
| *1                               | Working Capital RM  | 35000                         |                                     |                                             |                                       |       |
| то                               | tal Project Cost RM | 180,000.00                    |                                     |                                             |                                       |       |
|                                  |                     |                               |                                     |                                             | -                                     |       |
|                                  |                     |                               |                                     |                                             | S                                     | ave 🖺 |

- Fill in all required field in project cost.
- Then click button save by to save your data.

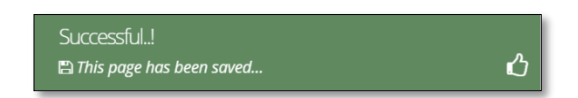

#### Tab 4: Rental / Lease

| New Application                                                          |                 |                     |                  |                          |             |            |                             |             |         |
|--------------------------------------------------------------------------|-----------------|---------------------|------------------|--------------------------|-------------|------------|-----------------------------|-------------|---------|
| <ul> <li>General</li> <li>Company Detail</li> <li>Status Info</li> </ul> | Project Cost    | 🙆 Rental / Lease    | G Financing      | Operational Expend       | iture 🍘 Mar | nufacturir | ng Information 🛛 💿 Manpower | Attachments | 🔟 Decla |
| Existing Rental / Lease (If assets                                       | are rented / le | ased, please indica | te the annual co | ost of rental / lease be | elow)       |            |                             |             |         |
| - Land                                                                   | RM 0.00         |                     |                  |                          |             | Hectare    | 0.00                        |             |         |
| * Factory Building                                                       | RM 0.00         |                     |                  |                          |             | m2 0.      | .00                         |             |         |
| Plant & Machinery                                                        | RM 0.00         |                     |                  |                          |             |            |                             |             |         |
| Other Equipment                                                          | RM 0.00         |                     |                  |                          |             |            |                             |             |         |
| Additional Rental / Lease (If asse                                       | ts are rented.  | leased, please indi | cate the annua   | cost of rental / lease   | below)      |            |                             |             |         |
| * Land                                                                   | RM 0.00         |                     |                  |                          |             | Hectare    | 0.00                        |             |         |
| * Factory Building                                                       | RM 0.00         |                     |                  |                          |             | m2 0.      | .00                         |             |         |
| Plant & Machinery                                                        | RM 0.00         |                     |                  |                          |             |            |                             |             |         |
| Other Equipment                                                          | RM 0.00         |                     |                  |                          |             |            |                             |             |         |
|                                                                          |                 |                     |                  |                          |             |            |                             |             |         |

- Fill in all required field in existing rental / lease. (if related to you).
- Then click button Save B to save your data.

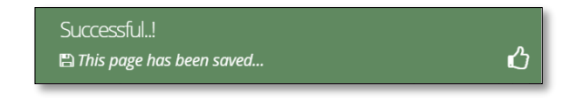

#### **Tab 5: Financing**

| 6 | 3                                                                                                    |                                                                                                    |                                                                                                    |                                                                                                    |                                                                                                    |                                                                                                    |                                                                                                    |            |                                                                                                    |           |
|---|----------------------------------------------------------------------------------------------------|----------------------------------------------------------------------------------------------------|----------------------------------------------------------------------------------------------------|----------------------------------------------------------------------------------------------------|----------------------------------------------------------------------------------------------------|----------------------------------------------------------------------------------------------------|----------------------------------------------------------------------------------------------------|------------|----------------------------------------------------------------------------------------------------|-----------|
|   |                                                                                                    |                                                                                                    |                                                                                                    |                                                                                                    |                                                                                                    |                                                                                                    |                                                                                                    |            |                                                                                                    |           |
| Ľ | Serve Application                                                                                                    |                                                                                                    |                                                                                                    | _                                                                                                    |                                                                                                    |                                                                                                    |                                                                                                    |            |                                                                                                    |           |
|   | Concernal Company data C                                                                                                    | Project Cost                                                                                                    | 🕘 Honsal i Lease 🛛 🕤 Piere                                                                                                    | ansing Bups                                                                                                    | erational topenditure                                                                                                    | Munufactur                                                                                                    | ing Efformation                                                                                                    | Marpewer ( | Attachments                                                                                                    | (II) Deci |
|   |                                                                                                    |                                                                                                    |                                                                                                    |                                                                                                    |                                                                                                    |                                                                                                    |                                                                                                    |            |                                                                                                    |           |
|   | Existing Firancing                                                                                                    |                                                                                                    |                                                                                                    |                                                                                                    |                                                                                                    |                                                                                                    |                                                                                                    |            |                                                                                                    |           |
|   | Autho                                                                                                    | orised Capital                                                                                                    | RM 0.00                                                                                                    |                                                                                                    |                                                                                                    |                                                                                                    |                                                                                                    |            |                                                                                                    |           |
|   | * 60 Paral Op D                                                                                                    | apita/(aslas)                                                                                                    | RM 0.00                                                                                                    |                                                                                                    |                                                                                                    |                                                                                                    |                                                                                                    |            |                                                                                                    |           |
|   |                                                                                                    |                                                                                                    | 📼 a) Malaysian Individuals                                                                                                    |                                                                                                    |                                                                                                    |                                                                                                    |                                                                                                    |            |                                                                                                    |           |
|   |                                                                                                    |                                                                                                    | 0                                                                                                    | amputers 44                                                                                                    | 5 0.00                                                                                                    |                                                                                                    |                                                                                                    |            |                                                                                                    |           |
|   |                                                                                                    |                                                                                                    | Nor-II                                                                                                    | tampaters 56                                                                                                    | 8 885                                                                                                    |                                                                                                    |                                                                                                    |            |                                                                                                    |           |
|   |                                                                                                    |                                                                                                    |                                                                                                    |                                                                                                    |                                                                                                    |                                                                                                    |                                                                                                    |            |                                                                                                    |           |
|   |                                                                                                    |                                                                                                    | E hi fama any inversionale                                                                                                    | of the Malazaria                                                                                                    |                                                                                                    |                                                                                                    |                                                                                                    |            |                                                                                                    | 1.01      |
|   |                                                                                                    |                                                                                                    |                                                                                                    |                                                                                                    |                                                                                                    |                                                                                                    |                                                                                                    |            |                                                                                                    |           |
|   |                                                                                                    |                                                                                                    |                                                                                                    |                                                                                                    |                                                                                                    |                                                                                                    |                                                                                                    |            |                                                                                                    |           |
|   |                                                                                                    |                                                                                                    |                                                                                                    |                                                                                                    |                                                                                                    |                                                                                                    |                                                                                                    |            |                                                                                                    |           |
|   |                                                                                                    |                                                                                                    | Contem Nationals Con                                                                                                    | noantas toserás t                                                                                                    | Name and Destandor                                                                                                    | Security of Grisse                                                                                                    |                                                                                                    |            |                                                                                                    |           |
|   |                                                                                                    |                                                                                                    | No Name                                                                                                    | a di nelo centre d                                                                                                    | Vationality                                                                                                    | and a start of the                                                                                                    | Amount (RM)                                                                                                    |            | De                                                                                                    | elete     |
|   |                                                                                                    |                                                                                                    |                                                                                                    |                                                                                                    |                                                                                                    |                                                                                                    |                                                                                                    |            |                                                                                                    |           |
|   |                                                                                                    |                                                                                                    |                                                                                                    |                                                                                                    |                                                                                                    |                                                                                                    |                                                                                                    |            |                                                                                                    |           |
|   | (I) Reserves (excluding capital                                                                                                    | appreciation)                                                                                                    | RM 0.00                                                                                                    |                                                                                                    |                                                                                                    |                                                                                                    |                                                                                                    |            |                                                                                                    |           |
|   |                                                                                                    | (ii) Loan                                                                                                    | RM 0.00                                                                                                    |                                                                                                    |                                                                                                    |                                                                                                    |                                                                                                    |            |                                                                                                    |           |
|   |                                                                                                    |                                                                                                    | D 11 Domestic its specify a                                                                                                    | urtential back / fi                                                                                                    | inworted in stitutions)                                                                                                    |                                                                                                    |                                                                                                    |            |                                                                                                    |           |
|   |                                                                                                    |                                                                                                    | No Nav                                                                                                    |                                                                                                    | Area                                                                                                    | were (Risk)                                                                                                    |                                                                                                    |            | Delece                                                                                                    | _         |
|   |                                                                                                    |                                                                                                    |                                                                                                    |                                                                                                    |                                                                                                    |                                                                                                    |                                                                                                    |            |                                                                                                    |           |
|   |                                                                                                    |                                                                                                    |                                                                                                    |                                                                                                    |                                                                                                    |                                                                                                    |                                                                                                    |            |                                                                                                    |           |
|   |                                                                                                    |                                                                                                    | -                                                                                                    |                                                                                                    |                                                                                                    |                                                                                                    |                                                                                                    |            |                                                                                                    |           |
|   |                                                                                                    |                                                                                                    | No Name                                                                                                    | Ceur                                                                                                    | ntry of Origin                                                                                                    | on and a miller                                                                                                    | Amount                                                                                                    | (MA)       |                                                                                                    | Delete    |
|   |                                                                                                    |                                                                                                    |                                                                                                    |                                                                                                    |                                                                                                    |                                                                                                    |                                                                                                    |            |                                                                                                    |           |
|   |                                                                                                    |                                                                                                    |                                                                                                    |                                                                                                    |                                                                                                    |                                                                                                    |                                                                                                    |            |                                                                                                    |           |
|   |                                                                                                    |                                                                                                    |                                                                                                    |                                                                                                    |                                                                                                    |                                                                                                    |                                                                                                    |            |                                                                                                    |           |
|   | 0110                                                                                                    | Other Sources                                                                                                    | RM 0.00                                                                                                    |                                                                                                    |                                                                                                    |                                                                                                    |                                                                                                    |            |                                                                                                    |           |
|   |                                                                                                    |                                                                                                    | Collection concess                                                                                                    |                                                                                                    |                                                                                                    |                                                                                                    |                                                                                                    |            |                                                                                                    |           |
|   |                                                                                                    |                                                                                                    | No Nam                                                                                                    |                                                                                                    | Ama                                                                                                    | NUME (ROM)                                                                                                    |                                                                                                    |            | Delete                                                                                                    |           |
|   |                                                                                                    |                                                                                                    |                                                                                                    |                                                                                                    |                                                                                                    |                                                                                                    |                                                                                                    |            |                                                                                                    |           |
|   |                                                                                                    |                                                                                                    |                                                                                                    |                                                                                                    |                                                                                                    |                                                                                                    |                                                                                                    |            |                                                                                                    |           |
|   | 1                                                                                                    | etal Lienword                                                                                                    | RM and                                                                                                    |                                                                                                    |                                                                                                    |                                                                                                    |                                                                                                    |            |                                                                                                    |           |
|   | 0.11.11.18.16                                                                                                    |                                                                                                    |                                                                                                    |                                                                                                    |                                                                                                    |                                                                                                    |                                                                                                    |            |                                                                                                    |           |
|   | Additional Financing                                                                                                    |                                                                                                    |                                                                                                    |                                                                                                    |                                                                                                    |                                                                                                    |                                                                                                    |            |                                                                                                    |           |
|   | Auto                                                                                                    | orium) Capital                                                                                                    | HM 0.00                                                                                                    |                                                                                                    |                                                                                                    |                                                                                                    |                                                                                                    |            |                                                                                                    |           |
|   | * correl d una to                                                                                                    | apital (a la inc                                                                                                    | RM 0.00                                                                                                    |                                                                                                    |                                                                                                    |                                                                                                    |                                                                                                    |            |                                                                                                    |           |
|   |                                                                                                    |                                                                                                    |                                                                                                    |                                                                                                    |                                                                                                    |                                                                                                    |                                                                                                    |            |                                                                                                    |           |
|   |                                                                                                    |                                                                                                    | m a) Malaysian IndMiduals                                                                                                    |                                                                                                    |                                                                                                    |                                                                                                    |                                                                                                    |            |                                                                                                    |           |
|   |                                                                                                    |                                                                                                    |                                                                                                    | tamputera Sk                                                                                                    | A BBO                                                                                                    |                                                                                                    |                                                                                                    |            |                                                                                                    |           |
|   |                                                                                                    |                                                                                                    | Non D                                                                                                    | Damiputera 19                                                                                                    | 8 800                                                                                                    |                                                                                                    |                                                                                                    |            |                                                                                                    |           |
|   |                                                                                                    |                                                                                                    |                                                                                                    |                                                                                                    |                                                                                                    |                                                                                                    |                                                                                                    |            |                                                                                                    |           |
|   |                                                                                                    |                                                                                                    | b) Company incorporate                                                                                                    | din Malaysia                                                                                                    |                                                                                                    |                                                                                                    |                                                                                                    |            |                                                                                                    | -05       |
|   |                                                                                                    |                                                                                                    |                                                                                                    |                                                                                                    |                                                                                                    |                                                                                                    |                                                                                                    |            |                                                                                                    |           |
|   |                                                                                                    |                                                                                                    | C) Foregn NationalS/Com<br>No Name                                                                                                    | npanies (specify )<br>P                                                                                                    | Name and Nationality<br>Nationality                                                                                                    | vCountry of Gright                                                                                                    | Amount (BD)                                                                                                    |            | P                                                                                                    | data      |
|   | (d) Searces (soluting optic)                                                                                                    | eppreciellor)<br>(iii) toarr                                                                                                    | O'Forege Nationals/Com     No     No     No     No     No     No     No     No     No                                                                                                    | npanies (specify )                                                                                                    | tame and Acconsity<br>take natio                                                                                                    | vCountry of Gright                                                                                                    | Ameval (M2)                                                                                                    |            | De                                                                                                    | ikste     |
|   | (1) Reserves justicity optici                                                                                                    | eppreciation)<br>(iii) toon                                                                                                    | C Forege Nationals Com No No No No No No No No No No No No No                                                                                                    | npanies specijy /                                                                                                    | tions and Association<br>Secondary                                                                                                    | vCountry of Gright                                                                                                    | Amoust (BE)                                                                                                    |            | Đ                                                                                                    | ilete     |
|   | (1) Stances Josh ang rephil                                                                                                    | epprecialisco<br>(0) i cam                                                                                                    | III and IIII                                                                                                    | npanties ispectly if<br>i<br>recented bank of<br>is                                                                                                    | tione and Automates<br>taconality<br>tweed from terms<br>Amo                                                                                                    | vitouncy of Oright                                                                                                    | Amoust (992)                                                                                                    |            | Pr                                                                                                    | ilate     |
|   | (1) Norman (and aday capital                                                                                                    | epprecieller)<br>(0) toer                                                                                                    | Image: Contract Number of Contract Number of Co                                                                                                    | mpontes specify y<br>y<br>entertiel bank ( / h<br>w                                                                                                    | Name and Accounty<br>Nacionality<br>Inspect Institutions<br>Acco                                                                                                    | vCountry of Gright                                                                                                    | Amount (92)                                                                                                    |            | Defecte                                                                                                    | date      |
|   | d) Norme (eshating capital                                                                                                    | epprecializaci<br>(iii) toan                                                                                                    | C Forego Nationalis Con Ne Ne Ne Ne Ne Ne Ne Ne Ne Ne Ne Ne Ne                                                                                                    | mponies specify y<br>y<br>recential book ( /h<br>se                                                                                                    | Name and Acconvity<br>Internality<br>Internal Acconvitient                                                                                                    | vCountry of Griphi<br>wert (0091)                                                                                                    | Amout (90)                                                                                                    | _          | Palete                                                                                                    |           |
|   | 1) generat hospital skipt                                                                                                    | epprecializad<br>(0) Four                                                                                                    | Chick gas National Scientific           No         National Scientific           NM         0.00           RM         0.00           RM         0.00           RM         0.00                                                                                                    | mpanies specity /<br>r                                                                                                    | have and botaneity<br>havenality<br>invested institutions<br>dates                                                                                                    | viCourray of Gright                                                                                                    | Annual (90)                                                                                                    |            | Defete                                                                                                    | dete      |
|   | n dezer just degreget e                                                                                                    | eppreciation)<br>(4) from                                                                                                    | Image: Second Second                                                                                                    | mpanies specity /<br>r<br>stratisi bark /<br>sc<br>tentel feels / So<br>Cost                                                                                                    | have and Acconvity<br>Instanting<br>Instanting<br>Anno<br>Anno<br>Anno<br>Anno<br>Anno<br>Anno<br>Anno<br>An                                                                                                    | viCourray of Gright<br>Next (1994)                                                                                                    | Amous (30)                                                                                                    | 7840       | Defete                                                                                                    | dete      |
|   | (Liberari Jacking Legis)                                                                                                    | eppreciation)<br>(4) i cam                                                                                                    | Image: A foreign Nutlin Scott Scott         Nummer           No         Nummer           Intel:         Scott           Intel:         Scott           Intel:         Scott           Intel:         Scott           Intel:         Scott           Intel:         Scott           Intel:         Scott           Intel:         Scott           Intel:         Scott           Intel:         Scott                                                                                                    | n panies specify in<br>r<br>stentist banks fire<br>n<br>tentar banks fire<br>case                                                                                                    | tamg and Automutty<br>taxanaky<br>inexad anotheticing<br>dama<br>annal and Autore & A                                                                                                    | vCounty of Gright<br>net (Ret)                                                                                                    | Amoust (20)                                                                                                    | 2840       | Defecte                                                                                                    | elete     |
|   | il Seven Justice (refer                                                                                                    | appreciation)<br>(4) tour                                                                                                    | Re Prove privato Acor<br>Re Real Statistics Con<br>Real Statistics Constraints<br>Real Statistics Constraints<br>Real Statisti | n panies specify in<br>r<br>strestist banks for<br>n<br>tents factor for<br>con                                                                                                    | kand and Acconstru<br>Konstly<br>Investel Bastle Bran<br>Acco<br>Acco<br>Acco<br>Acco<br>Acco<br>Acco                                                                                                    | vCounty of Griphi<br>net (JPH)                                                                                                    | Amout (30)                                                                                                    | 780        | Defecte                                                                                                    | Defet     |
|   | ildener juiden gebe                                                                                                    | egyestellers<br>(e) toom                                                                                                    | C Parego National Social Social     News     News     News     News     News     News     Social Social Social Social Social     Social Social S                                                                                                    | mpanies specify i<br>r<br>refersted bark of fr<br>so<br>tential facek / Tack<br>Caus                                                                                                    | taine and Actonsity<br>teconolity<br>tracest avert from a<br>arrised and Actors & A                                                                                                    | viticentry of Origin<br>next (Brit)                                                                                                    | Annost (30)                                                                                                    | 340)       | Defette                                                                                                    | Datel     |
|   | 0.5even justim grapiti                                                                                                    | egyestellers<br>eiffrom                                                                                                    | Image: A contract and a factor of the contract and a factor of the contract and a factor and a factor of the contract and a factor of the                                                                                                    | mpanies specify i<br>r<br>retential bank of fr<br>r<br>remain freek / Soc<br>Cove                                                                                                    | transe and acconverte<br>transmitter<br>transmitter<br>annual and initiation are<br>annual and initiation are<br>annual annual annual annual annual annual annual<br>annual annual annual annual annual annual annual annual<br>annual annual annual annual annual annual annual annual<br>annual annual annual annual annual annual annual annual<br>annual annual annual annual annual annual annual annual<br>annual annual annual annual annual annual annual annual<br>annual annual annual annual annual annual annual annual<br>annual annual annual annual annual annual annual annual<br>annual annual annual annual annual annual annual annual annual annual<br>annual annual annual annual annual annual annual annual annual annual annual annual annual annual annual annual<br>annual annual                            | victurings of Gright                                                                                                    | Annot (30)                                                                                                    | 2840       | Dubtes                                                                                                    | Dates     |
|   | ingener index forget                                                                                                    | egyrechillers<br>(a) I com                                                                                                    | Image: A lower period and an anti-anti-anti-anti-anti-anti-anti-anti-                                                                                                    | repeaties specify 7<br>r<br>r<br>research bank of fac<br>restant bank of fac<br>case                                                                                                    | tane and beconvery<br>instanting<br>instal institution<br>and<br>an of the states in the<br>area<br>area<br>area<br>area<br>area<br>area<br>area<br>ar                                                                                                    | victurings of Gright<br>next (PRH)                                                                                                    | Amout (20)                                                                                                    | 2940)      | 91<br>Defets                                                                                                    | Defet     |
|   | al downer jurk eing optick                                                                                                    | appreciations<br>(a) from                                                                                                    | Image: Concept Automatical Concept           No         No           Image: Concept Automatical Concept Automatical Concep                                                                                                    | repeating specify if<br>recenting basels of f<br>recenting basels of f<br>cause<br>cause<br>sectors                                                                                                    | tame and force-solly<br>excessely<br>and the solution of the solution<br>and the solution of the solution<br>and the solution of the solution<br>and the solution of the solution of the solution<br>and the solution of the solution of the solution of the solution<br>and the solution of the solution of the so                                                                                                    | victurings of Graph<br>next (HM)                                                                                                    | Amout (20)                                                                                                    | 5840       | 91<br>Debte:                                                                                                    | Delek     |
|   | U. Savara just ang pagtan<br>U. Savara just ang pagtan                                                                                                    | eggrestetter)<br>(a) team                                                                                                    | Image: Concept Association Concept Association Concencept Association Concept Association Concept Assoc                                                                                                    | ripenties species of<br>riterated back of the<br>rest facets of facets of the<br>case<br>facets facets of facets<br>facets<br>face | name and Automotive<br>sectorating<br>the oscill acceleted on the Automotive<br>Annual<br>actual Gradies Charters & Automotive<br>Annual<br>Annual                                                                                                    | NCOUNTRY of Graph<br>Next (2004)<br>Next (2004)<br>Next (2004)                                                                                                    | Arrevel (30)                                                                                                    | 2840       | Politice<br>Deleter                                                                                                    | Dates     |
|   | aliberen jotatu yotatu<br>1990 - Maria Januari, 1990 - Maria Januari, 1990 - Maria Januari, 1990 - Maria Januari, 1990 - Maria Januari, 1<br>1990 - Maria Januari, 1990 - Maria Januari, 1990 - Maria Januari, 1990 - Maria Januari, 1990 - Maria Januari, 1                                                                                                    | appreciation)<br>(a) Insert                                                                                                    | Clarge Manual Carlos           V         Nov           V         Nov           V         Nov           V         Nov           V         Nov           V         Nov           V         Nov           V         Nov           Nov         Nov           Nov         Nov           Nov         Nov           Nov         Nov                                                                                                    | r r r r r r r r r r r r r r r r r r r                                                                                                    | hame and hotanopy,<br>toxionally<br>named availations<br>down<br>annual availations<br>down<br>annual availations<br>down                                                                                                    | viccumty of Graph<br>wat (2001)<br>wat (2001)                                                                                                    | Amount (501)                                                                                                    | 580        | Delete                                                                                                    | Dates     |
|   | it i forware to a the test of a specific to a specific to                                                                                                    | approximation<br>(a) from<br>other sources                                                                                                    | Image: Concept Association Concept Association Concept Associatio Concept Association Concept Association Concept Association Con                                                                                                    | r r r r r r r r r r r r r r r r r r r                                                                                                    | tiane and hyberoutly<br>technology<br>and and a stars to<br>another and the stars to<br>another and the stars to<br>another and the stars to<br>another and the stars to<br>another another another the<br>another another another another<br>another another another another another<br>another another another another another<br>another another another another another<br>another another another another another another<br>another another another another another another another another<br>another another another another another another another another another<br>another another another another another another another another another another another another another another<br>another another ano | water (201)<br>water (201)                                                                                                    | Annual (30)                                                                                                    | 260        | Delece<br>Delece                                                                                                    | Defet     |
|   | it is a set of the second second                                                                                                    | approciation<br>(a) from<br>other sources                                                                                                    | Image: Compare Association of the compare association of the compare associatio of the compare association of the compare association                                                                                                    | r r r r r r r r r r r r r r r r r r r                                                                                                    | tame and hotoverse<br>microaling<br>in and both in the second<br>and<br>any of Second<br>Anna<br>Anna<br>Anna<br>Anna                                                                                                    | d September of September of S                                                                                                    | Amust (M)                                                                                                    | 286)       | Defects                                                                                                    | Defets    |
|   | it is a second particular production of the second second se                                                                                                    | appreciation)<br>(a) from<br>other sources<br>and Risearcing<br>(framewoid)                                                                                                    | References in transmission Contract           Wei         Internet           Wei         Internet           Wei         Internet           Wei         Internet           Wei         Internet           Wei         Internet           Wei         Internet           Wei         Internet           Wei         Internet           Wei         Internet           Wei         Internet           Wei         Internet           Wei         Internet                                                                                                    | r santest a specific Y r r r r r r r r r r r r r r r r r r                                                                                                    | hame and further with<br>nationality<br>in a circle in circle in in circle<br>and<br>and a circle in circle in Circle<br>Anne<br>Anne                                                                                                    | untation of constraints                                                                                                    | Annual (50)                                                                                                    | 200        | Dubes                                                                                                    | Delet     |
|   | (Browns) and the grand (B<br>Browns) and (B<br>Browns)<br>Thifermakin from Income Samerer<br>Thifermakin from Income Samerer                                                                                                    | appreciation<br>(a) Inter<br>other sources<br>end Francing<br>(formunation                                                                                                    | Image: Concept Association Concept Association Concencept Association Concept Association Concept Assoc                                                                                                    | n stants specific specific spe                                                                                                    | hamé and Autornativ<br>Lucinativ<br>Record Point Group<br>Annu<br>Annu<br>Annu<br>Annu                                                                                                    | vrCourry of Organ<br>sect 200)<br>most y of an go                                                                                                    | Annual (MD)                                                                                                    | 200        | 91<br>Debter<br>Battere                                                                                                    | Defets    |
|   | in the end of the second of the second of th                                                                                                    | eppreciations<br>(e))com<br>other sources<br>and Browning<br>(form with r<br>for Final                                                                                                    | Clarge Manual Carlos      Concentration of Carlos      Concentration      Concentration      Concentrat                                                                                                    | estend ack / for<br>with the k / for<br>with the k / for<br>with he k / for<br>with the k / for<br>with the k / for<br>with the k /                                                                                                    | Name and Assamption<br>Nationality<br>and and set of second states<br>atom<br>atom of any last set of second<br>atom                                                                                                    |                                                                                                    | Annes (30)                                                                                                    | M NC       | Delece<br>Delece                                                                                                    | Deleta    |
|   | الله و العامل معمد الله<br>الله الله الله الله<br>الله الله الله                                                                                                    | egymetriellers<br>(e) have<br>stele flowering<br>total flowering<br>Total in the sector<br>(Total in the sector)<br>(Total in the sector)<br>(Total in th                                                                                                    | Image: Concept Association Concept Association Concept Associatio Concept Association Concept Association Concept Association Con                                                                                                    | esente apende veriende en el conservation en el conservation e                                                                                                    | and a standard standard standard standard standard standard standard standard standard standard standard standa                                                                                                    | Accurry of Departments<br>and 1990<br>Accurry of Bag (2)<br>Accurry of Bag (2)                                                                                                    | анол 30<br>Анол 10<br>Анол 1                                                                                                    | 940        | Dubes<br>Dubes                                                                                                    |           |
|   | 0.500mm producting register<br>defense to the second second se                                                                                                    | egymeiddino<br>601 faan<br>ent Brewerig<br>ent for Fina<br>1 faai 1<br>7 faar<br>1 faar                                                                                                    | Concept Association     Concept Association     C                                                                                                    | Interface         1           Interface         1           Interfac                                                                                                    |                                                                                                    | vertainty of department<br>wertainty<br>exercising<br>exercising<br>exercising                                                                                                    | Алина 305<br>  Алина<br>  Алина<br>  Алина<br>  Алина                                                                                                    | NA)        | Deter<br>Deter                                                                                                    |           |
|   | tates printering weeks ()<br>()<br>()<br>()<br>()<br>()<br>()<br>()<br>()<br>()<br>()<br>()<br>()<br>(                                                                                                    | appreciation<br>(a) near<br>state sources<br>(c) near<br>state sources<br>(c) near<br>sources<br>(c) near<br>source                                                                                                    | Conceptuation Conceptuation Conceptuati                                                                                                    | - Salest Space /         r           r         r           r                                                                                                    | ener and neurophysical sectors and the sector of the sector of the secto                                                                                                    | Normal States                                                                                                    |                                                                                                    | 20         | Defect           Befect           Science           Science           Color           Color           Color           Color           Color           Color           Color                                                                                                    | Detet     |
|   | Notice protocol and a second to<br>the second second se                                                                                                    | eggenetialized<br>(e) trans<br>end lifesering<br>(Commented for Final<br>(Commented for Final<br>(Commented for Final<br>(Commented for Final<br>(Commented for Final)                                                                                                    |                                                                                                    | Instantic space()         I           I         I           I                                                                                                    | stars and its when the source of the source of the source                                                                                                    | sectory of degree<br>sectory<br>and degree<br>accepted<br>accepted<br>ac | мина 200<br>мина 200<br>мина | 200        | 0 at 2 at 2 at 2 at 2 at 2 at 2 at 2 at                                                                                                    |           |
|   | atter proton proton<br>atter proton<br>atter atter<br>atter<br>att | eppreciation<br>elefter sources<br>and Enverong<br>Traction<br>Traction<br>Centre<br>Centre<br>Centr                                                                                                    | Conceptional output on the sector output output on the sector output output outpu                                                                                                    | Instantial space(s)         Instantial space(s)         Instantial space(s)           Instantial space(s)         Instantial space(s)         Instantial space(s)           Instantial space(s)         Instantial space(s)         Instantial space(s)           Instantial space(s)         Instantial space(s)         Instantial space(s)                                                                                                    | san ar ar bes well we wantly                                                                                                    | Norman (1993)                                                                                                    |                                                                                                    | 346        | Parket           Baltet           6.00           6.00           6.00           6.00           6.00           6.00           6.00           6.00           6.00           6.00           6.00           6.00           6.00           6.00           6.00           6.00                                                                                                    |           |
|   | الله و الالمانية بعنها الله<br>الله الله الله الله الله الله الله الله                                                                                                    | eijinaa<br>eijinaa<br>eisi Baaree<br>tet for Fina<br>eisia<br>eisia<br>e |                                                                                                    | 1         2           1         2           1         2           1         2           1         2           1         2           1         2           1         2           1         2           1         2           1         2           1         2           1         2           1         2           2         2           2         2           2         2           2         2           2         2           2         2           2         2           2         2           2         2           2         2           2         2           2         2           2         2           2         2           2         2           2         2           2         2                                                                                                    | ener and networking the second second se                                                                                                    | ust (1997)                                                                                                    |                                                                                                    | 940<br>1   | 9 docs<br>Bateres<br>6.00<br>6.00<br>6.00<br>6.00                                                                                                    |           |
|   | 00000000000000000000000000000000000000                                                                                                    | eppresidence<br>(e) Inter<br>etal Elevering<br>(e) Team<br>(e) Team<br>(                                                                                                    |                                                                                                    | • Calific query (r)         •           • arrende lack (r)         •           • N         •           • N         • <tr< td=""><td>stan and sea who sea who sea who sea who sea who sea who sea who sea who sea who sea who sea who sea who sea w</td><td></td><td>4 Marcel 395</td><td>N/5</td><td>Balter           Balter           Balter           Control           Control          Contrel</td><td></td></tr<>                                                                                                    | stan and sea who sea who sea who sea who sea who sea who sea who sea who sea who sea who sea who sea who sea w                                                                                                    |                                                                                                    | 4 Marcel 395                                                                                                    | N/5        | Balter           Balter           Balter           Control           Control          Contrel                                                                                                    |           |
|   | The product events ()<br>the second of the second ()<br>the second of the second ()<br>the second ()<br>the second ()                                                                                                    | equivalence of the second second seco                                                                                                    |                                                                                                    | market appendix         market appendix           market back (r / fr/s)         market appendix           market back (r / fr/s)         market appendix           market back (r / fr/s)         market appendix           market back (r / fr/s)         market appendix           market back (r / fr/s)         market appendix           market back (r / fr/s)         market appendix           market back (r / fr/s)         market appendix                                                                                                    | and the set of the set of the set                                                                                                    |                                                                                                    |                                                                                                    | 90)        | Brites           Brites           447           400           400           400           400           400                                                                                                    |           |
|   | Napa gittabaq avantiti<br>Napa gittabaq avantiti<br>Para sa sa sa<br>Napa sa sa sa sa sa sa sa sa sa sa sa sa sa                                                                                                    | appreciation<br>(d) reaction<br>of the sources<br>of the sources<br>of the sou                                                                                                    |                                                                                                    | •         •           •         •           •         •           •         •           •         •           •         •           •         •           •         •           •         •           •         •           •         •           •         •           •         •           •         •           •         •           •         •           •         •           •         •           •         •           •         •           •         •           •         •           •         •           •         •           •         •           •         •           •         •           •         •           •         •           •         •           •         •           •         •           •         •           •         •           •         •           •         •                                                                                                              |                                                                                                    |                                                                                                    |                                                                                                    | 305        | Bales           Bales           440           440           440           440           440           440           440           440                                                                                                    |           |
|   | () Terreror protocol organization<br>() () () () () () () () () () () () () (                                                                                                    | equentiality<br>(e) here<br>end linear<br>end linear                                                                                                    |                                                                                                    | 2016 2 1000 1 100 1 100                                                                                                    | and of sea of sea of se                                                                                                    | 200409 4 <sup>1</sup> 100<br>2004190<br>2004190<br>2004100<br>2004190<br>2004190<br>2004100<br>2004100<br>2004100<br>2004100<br>200410000000000                                                                                                    |                                                                                                    | NG         | Dotes                                                                                                    |           |
|   | ation and the second second seco                                                                                                    | eggenetation)<br>etitler tourises<br>etid Processes<br>terit for Final<br>Example<br>Regional Construction<br>Construction<br>Cons                                                                                                    |                                                                                                    | 1         1           1         1           1         1           1         1           1         1           1         1           1         1           1         1           1         1           1         1           1         1           1         1           1         1           1         1           1         1           1         1           1         1           1         1           1         1           1         1           1         1           1         1           1         1           1         1           1         1           1         1           1         1           1         1           1         1           1         1           1         1           1         1           1         1           1         1           1         1           1         1                                                                                                              | and and networking with a second second                                                                                                    |                                                                                                    |                                                                                                    | 940<br>1   | Deleter     Deleter     D                                                                                                    |           |
|   | 0.000000 (minimum production graphical<br>distance)<br>*Information from Factors<br>1<br>*Information from Factors<br>1<br>*Information from Relevant Start<br>1<br>*Information from Relevant Start<br>1<br>*Information fro                                                                                                    | electronic files of the second second                                                                                                    |                                                                                                    | egantical Journal of the formation of the formation of th                                                                                                    |                                                                                                    |                                                                                                    |                                                                                                    | N/5        | Ballers           Ballers           Ballers           COD           COD           COD           COD           COD           COD           COD           DOD           Part 3           COD           DOD           DOD           DOD                                                                                                    |           |
|   | 1000<br>1000<br>100<br>1000<br>1000<br>1                                                                                                    | eggree-lattice's<br>(a) (con-<br>anti-linear-seg<br>ent for Finan-<br>ent for Finan-<br>ent for Finan-<br>ent for Finan-<br>ent for Finan-<br>finan-<br>for Finan-<br>for Fin                                                                                                    | Image: Concept Analysis of Concept Analysis of Concept Analysis                                                                                                    | International States ( )         I           International States ( )         I           Internatingettttttttttt                                                                                                    |                                                                                                    | anaraka<br>anaraka<br>anaraka                                                                                                    |                                                                                                    | 944)       | Point           Refere           Color           Color<                                                                                                    |           |
|   | Alterested of problem<br>Anterested for the second second sec                                                                                                    | erel Fixer regenerations of the fixer regeneration of the fixer regeneration of the fixer regene                                                                                                    |                                                                                                    | understand local / fr         main           main         main           main         main           main         main           main         main           main         main           main         main           main         main           main         main           main         main           main         main           main         main                                                                                                    |                                                                                                    |                                                                                                    |                                                                                                    | 305        | Bolice           Bolice           600           600           600           600           600           600           600           600           600           600           600           600           600           600           600           600           600           600           600                                                                                                    |           |
|   | () However protocology operations                                                                                                    | egenetations<br>(e) inter-<br>solution statutes<br>(e) inter-<br>solution statutes<br>(e) inter-<br>ent for Final<br>(e) inter-<br>ent for Final (e) inter-<br>ent for Final (e) inter-<br>ent for Final                                                                                                    |                                                                                                    | excited back ( North State ) and ( North State ) and ( North State) and ( North State ) and ( North State)                                                                                                    | And the second second sec                                                                                                    |                                                                                                    |                                                                                                    | 30)        | 00           00/00           00/00           00/00           00/00           00/00           00/00           00/00           00/00           00/00           00/00           00/00           00/00           00/00           00/00           00/00           00/00           00/00           00/00           00/00           00/00           00/00           00/00           00/00           00/00           00/00           00/00                                                                                                    |           |
|   | ation solution ground<br>ation at a solution of the solution of the solution of                                                                                                    | epinelelius<br>eelineering<br>eelineering<br>eeline                                                                                                    |                                                                                                    | 1         1           1         1           1         1           1         1           1         1           1         1           1         1           1         1           1         1           1         1           1         1           1         1           1         1           1         1           1         1           1         1           1         1           1         1           1         1           1         1           1         1           1         1           1         1           1         1           1         1           1         1           1         1           1         1           1         1           1         1                                                                                                              | and and networking with a second second                                                                                                    |                                                                                                    |                                                                                                    | 740        |                                                                                                    |           |
|   | 000<br>000<br>• A CALLER<br>• A CALLER<br>• A CALER<br>• A CALLER<br>• A CALLER<br>• A                                                                                                    | equivalent de la constant<br>cellant sources<br>en l'Anna estat<br>en la constant<br>de la constant<br>de la co                                                                                                    |                                                                                                    | egante success of the second second sec                                                                                                    |                                                                                                    |                                                                                                    |                                                                                                    | N/         | Refer      Refer                                                                                                    |           |
|   | (1000000 (10000 (10000))))))))))))))))))                                                                                                    | appreciation<br>estimation in the second<br>sector in the second<br>sector in the                                                                                                    |                                                                                                    | ventre land / and / and in and / and / and / and / and / and / and / and / and / and / and / and / and / and / and / and / and / and / and / and / and / and / and / and / and / and / and / and / and / and / and / and / and / and / and / and / and / and / and                                                                                                    |                                                                                                    |                                                                                                    |                                                                                                    | 940        | PA           Pobes           Revea           600           600           600           600           600           600           600           600           600           600           600           600           600           600           600           600           600           600           600           600           600           600           600           600           600           600                                                                                                    |           |
|   | Normality in the second is<br>Normality in the second is<br>Normality in the                                                                                                    | appressions<br>atter success<br>atter success<br>atter su                                                                                                    | Image: Concept Autority Concept Autority                                                                                                    | equite specific to the form                                                                                                    |                                                                                                    |                                                                                                    |                                                                                                    | 305        | Builder      Builder                                                                                                    |           |
|   | the second second secon                                                                                                    | appreciation<br>electronic sectors<br>and investing<br>entropy of the finance<br>entropy of the finance                                                                                                    |                                                                                                    | excited back / for<br>second back / for<br>second back                                                                                                    | And a second procession of the second procession of the second pro                                                                                                    |                                                                                                    |                                                                                                    | 30)        | 2000000<br>2000000<br>200000<br>20000<br>200 |           |
|   | Utterwestender greeten<br>4 - 4 - 4 - 4 - 4 - 4 - 4 - 4 - 4 - 4 -                                                                                                    | equivelences of the second second sec                                                                                                    |                                                                                                    |                                                                                                    | and and exceeding water and exceeding water an                                                                                                    |                                                                                                    |                                                                                                    | 340        | Bailers      Bailers      Bailers      Bailers      Con      Con                                                                                                    |           |
|   | Al Revers junction graphic                                                                                                    | appre-siters<br>atter success<br>set of the Table<br>set of the Table<br>set of the Ta                                                                                                    |                                                                                                    |                                                                                                    |                                                                                                    |                                                                                                    |                                                                                                    | 305        | Ballerer      Ballerer      Ballerer      Ballerer      Ballerer      Con     Con                                                                                                    |           |
|   | the prototic second ()                                                                                                    | equive-lattice<br>eliferation<br>eliferation<br>enter baselines<br>enter baselines<br>enter b                                                                                                    |                                                                                                    |                                                                                                    |                                                                                                    |                                                                                                    |                                                                                                    |            | Prove 2     Prove 2     Prove 2     Prove 2     Prove 2     Prove 3     Prove 3     Prove 3     Prove 3     Prove 3                                                                                                    |           |

- Fill in all required field in project financing. (if related to you).
- Click button Add to add Company Incorporated in Malaysia, Foreign Nationals/Companies, Domestic Loan, Foreign Loan and Other Sources.

| Add Company Incorpor   | ated in Malaysia | ×          |
|------------------------|------------------|------------|
| Company Name           | Pretzel Sdn Bhd  |            |
| Amount                 | 300000           |            |
|                        |                  |            |
|                        |                  |            |
|                        |                  | Cancel Add |
| Add Eoreign Nationals/ | Companies        | ×          |
|                        | companies        |            |
| Name                   | Dip n Dip        |            |
| Nationality            | Australia        | ~          |
| Amount                 | 450000           |            |
|                        |                  |            |
|                        |                  |            |
|                        |                  | Cancel Add |
| Add Domostic Loop      |                  | x          |
| Add Domestic Loan      |                  |            |
| Name                   | Name             |            |
| Amount                 | 0.00             |            |
|                        |                  |            |
|                        |                  |            |
|                        |                  | Cancel Add |
| Add Earoign Loop       |                  | ×          |
| Add For eight Edall    |                  |            |
| Name                   | Name             |            |
| Country of Origin      | Please select    | ~          |
| Amount                 | 0.00             |            |
|                        |                  |            |
|                        |                  |            |
|                        |                  | Cancel Add |
| Add Other Sources      |                  | ×          |
| Namo                   |                  |            |
| warne                  | Name             |            |
| Amount                 | 0.00             |            |
|                        |                  |            |
|                        |                  | Cancel     |
|                        |                  |            |

- Click button Add to add your data.
- Click button to delete Company Incorporated in Malaysia, Foreign Nationals/Companies, Domestic Loan, Foreign Loan and Other Sources.
- Then click Save B button to save your data.

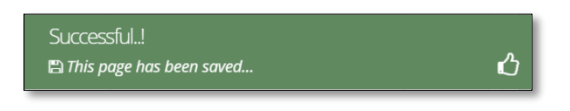

|           | ion                                                                                                    |                                                                                                    |                                                                                                    |                                                                                                    |                                                                                                    |                                                                                                    |                                          |
|-----------|----------------------------------------------------------------------------------------------------|----------------------------------------------------------------------------------------------------|----------------------------------------------------------------------------------------------------|----------------------------------------------------------------------------------------------------|----------------------------------------------------------------------------------------------------|----------------------------------------------------------------------------------------------------|------------------------------------------|
| 1 Genera  | I 💿 Company Detail 🌘                                                                                                    | B Project Cost                                                                                                    | Rental / Lease 🛛 🚯 Fi                                                                                                    | nancing                                                                                                    | Operational Expe                                                                                                    | enditure                                                                                                    |                                          |
| Manufa    | cturing Information (8) Ma                                                                                                    | npower 💿 Attach                                                                                                    | ments 10 Declarat                                                                                                    | ion 🐽                                                                                                    | Status Info                                                                                                    |                                                                                                    |                                          |
|           | -                                                                                                    |                                                                                                    |                                                                                                    |                                                                                                    |                                                                                                    |                                                                                                    |                                          |
| Operation | hai Expenditure                                                                                                    |                                                                                                    |                                                                                                    |                                                                                                    |                                                                                                    |                                                                                                    |                                          |
|           | Note: The Company must                                                                                                    | incur operating expen                                                                                                    | diture of at least RMxx a                                                                                                    | innually as p                                                                                                    | roposed throughout                                                                                                    | the tax incentive period.                                                                                                    | This                                     |
|           | local/domestic service pro                                                                                                    | viders. However, this a                                                                                                    | mount shall not include                                                                                                    | the cost of g                                                                                                    | goods sold, depreciati                                                                                                    | on, interest on borrowing                                                                                                    | gs and                                   |
|           | espenses not an eedy into                                                                                                    | incommune company of                                                                                                    | sopoico aconacia                                                                                                    |                                                                                                    |                                                                                                    |                                                                                                    |                                          |
|           | Operational Expenditu                                                                                                    | Jre                                                                                                    |                                                                                                    |                                                                                                    |                                                                                                    |                                                                                                    |                                          |
|           |                                                                                                    | Value(RM)                                                                                                    |                                                                                                    |                                                                                                    |                                                                                                    |                                                                                                    |                                          |
|           | Type Of Expenditure                                                                                                    | Year 1                                                                                                    | Year 2                                                                                                    | Year 3                                                                                                    | Year                                                                                                    | 4 Year 5                                                                                                    |                                          |
|           | Transportation services                                                                                                    |                                                                                                    |                                                                                                    |                                                                                                    |                                                                                                    |                                                                                                    |                                          |
|           | Banking services                                                                                                    |                                                                                                    |                                                                                                    |                                                                                                    |                                                                                                    |                                                                                                    |                                          |
|           | Incurance Condess                                                                                                    |                                                                                                    |                                                                                                    |                                                                                                    |                                                                                                    |                                                                                                    |                                          |
|           | mourance services                                                                                                    |                                                                                                    |                                                                                                    |                                                                                                    |                                                                                                    |                                                                                                    |                                          |
|           | Legal services                                                                                                    |                                                                                                    |                                                                                                    |                                                                                                    |                                                                                                    |                                                                                                    |                                          |
|           | Information & Communicat                                                                                                    | tion                                                                                                    |                                                                                                    |                                                                                                    |                                                                                                    |                                                                                                    |                                          |
|           | Salary and wages                                                                                                    |                                                                                                    |                                                                                                    |                                                                                                    |                                                                                                    |                                                                                                    |                                          |
|           | Solo y and Hopes                                                                                                    |                                                                                                    |                                                                                                    |                                                                                                    |                                                                                                    |                                                                                                    |                                          |
|           |                                                                                                    |                                                                                                    |                                                                                                    |                                                                                                    |                                                                                                    |                                                                                                    | Save 🖺                                   |
|           | Others (such as rental, utili                                                                                                    | ties, sales & marketing                                                                                                    | etc), please specify + A                                                                                                    | dd                                                                                                    |                                                                                                    |                                                                                                    |                                          |
|           | Total (RM)                                                                                                    | 0.00                                                                                                    | 0.00                                                                                                    | 0.00                                                                                                    | 0.0                                                                                                    | 0.00                                                                                                    |                                          |
|           | * Percentage of local                                                                                                    |                                                                                                    |                                                                                                    |                                                                                                    |                                                                                                    |                                                                                                    |                                          |
|           | -                                                                                                    |                                                                                                    |                                                                                                    |                                                                                                    |                                                                                                    |                                                                                                    |                                          |
|           | Note:-<br>1. Local spending – Payme<br>2. Local Supplier – Sole pro                                                                                                    | nt made by company (<br>oprietorship, partnersh                                                                                                    | applicant) for utilising se<br>ip and locally incorporat                                                                                                    | ervices provi                                                                                                    | ded by resident comp<br>y or by foreign compa                                                                                                    | ny registered under the G                                                                                                    | ons.<br>Companies                        |
|           | spending (%) Note:- 1. Local spending – Payme 2. Local Supplier – Sole pr<br>Act 1965/Companies Act 2 3. Operating expenditures direct habour, direct mater production equipment and C Operational Expenditu                                                                                                    | nt made by company (<br>oprietorship, partnersh<br>016.<br><b>represent daily expe</b><br>ials, rent of production<br>d facilities, utility cost fo                                                                                                    | applicant) for utilising se<br>ip and locally incorporat<br><b>nses</b> to run a business a<br>facilities, eferciation of<br>r production facilities, e                                                                                                    | ervices provi<br>ted company<br>and <b>exclude</b><br>of production<br>tec.                                                                                                    | ded by resident comp<br>or by foreign compa<br>the cost of productio<br>n equipment and facil                                                           | nanies and bodies of pers<br>ny registered under the t<br>n or cost of goods sold si<br>litiles, maintenance and ro                                                                                                    | ons.<br>Companies<br>uch as<br>epair of  |
|           | spending (%) Note:- 1. Local spending – Payme 2. Local Supplier – Sole pre Act 1965/Companies Act 2 3. Operating expenditures direct labour, direct mater production equipment and Goperational Expendite If services as listed in the                                                                                                    | nt made by company (<br>pprietorship, partnersh<br>016.<br>represent daily expe<br>ials, rent of production<br>d facilities, utility cost fo<br>ure<br>table have to be imp                                                                                                    | applicant) for utilising se<br>ip and locally incorporat<br>nses to run a business a<br>facilities, depreciation o<br>r production facilities, e<br>orted, please provide (                                                                                                    | ervices provi<br>ted company<br>and <b>exclude</b><br>of production<br>ttc.                                                                                                    | ded by resident comp<br>y or by foreign compa<br>the cost of productio<br>n equipment and facil<br>of origin, percentag                                 | anies and bodies of pers<br>ny registered under the (<br>n or cost of goods sold sa<br>litites, maintenance and re<br>te imported and reason                                                                                | ons.<br>Companies<br>uch as<br>epair of  |
|           | spending (%) Note:- 1. Local spending – Payme 2. Local Supplier – Sole pr Act 1965/companies Act 2 3. Operating expenditures direct labour, direct mater production equipment and C Operational Expenditt If services as listed in the Na Type Of Imported Ser                                                                                                    | nt made by company (<br>pprietorship, partnersh<br>016.<br><b>represent daily expe</b><br>ials, rent of production<br>d facilities, utility cost fo<br><b>jre</b><br><b>table have to be imp</b><br><b>dees</b>                                                                | applicant) for utilising se<br>ip and locally incorporat<br>nses to run a business a<br>facilities, derectation facilities, e<br>or production facilities, e<br>orted, please provide to<br>country of Origin                                                                                                    | ervices provin<br>ted company<br>and <b>exclude</b><br>of production<br>ttc.                                                                                                    | ded by resident comp<br>y or by foreign compa<br>the cost of productio<br>n equipment and facil<br>of origin, percentage<br>Percentage of Import<br>%   | anies and bodies of pers<br>rry registered under the (<br>n or cost of goods sold su<br>lities, maintenance and re<br>ge imported and reason<br>Reasons for utilisation<br>imported survices                                | ons.<br>Companies<br>uch as<br>epair of  |
|           | spending (%) Note:- 1. Local spending - Payme 2. Local spending - Payme 3. Operating - Sole pri Act 1965/Companies Act 2 3. Operating expenditures direct labour, direct mater production equipment and GOperational Expenditu If services as listed in the No Type Of Imported Ser i. Transportation service                                                                                                    | nt made by company (<br>pprietorship, partnersh<br>016.<br>represent daily expe<br>ials, rent of production<br>of facilities, utility cost for<br>ure<br>table have to be imp<br>vices<br>es                                                                                   | applicant) for utilising se<br>ip and locally incorporal<br>nses to run a business a<br>ror production facilities, e<br>orted, please provide to<br>Country of Origin<br>Please select                                                                                                    | ervices provided company and exclude of production tect.                                                                                                    | ded by resident comp<br>or by foreign compa<br>the cost of productio<br>n equipment and facil<br>of origin, percentag<br>Percentage of Import<br>%)     | anies and bodies of pers<br>my registered under the (<br>n or cost of goods sold si<br>titles, maintenance and re<br>te Imported and reason<br>Reasons for utilisation<br>imported services                                 | ons.<br>Companies<br>uch as<br>epair of  |
|           | spending (%) Note:- 1. Local spending – Payme 2. Local Supplier – Sole pre Act 1965/Companies Act 2 3. Operating expenditures direct labour, direct mater production equipment and Coperational Expenditu If services as listed in the No Type Of Imported Ser i. Transportation service                                                                                                    | nt made by company (<br>pprietorship, partnersh<br>016. represent daily expe<br>ials, rent of production<br>d facilities, utility cost for<br>ure<br>table have to be imp<br>vices<br>es                                                                                       | applicant) for utilising se<br>ip and locally incorporat<br>facilities, depreciation of<br>r production facilities, e<br>orted, please provide to<br>Country of Origin<br>Please select                                                                                                    | ervices provided company and exclude of production tec.                                                                                                    | ded by resident comp<br>y or by foreign compa<br>the cost of productio<br>n equipment and facil<br>of origin, percentag<br>Percentage of import<br>%)   | anies and bodies of pers<br>ny registered under the (<br>n or cost of goods sold si<br>litles, maintenance and re<br>te Imported and reason<br>Reasons for utilisation<br>imported services                                 | ons.<br>Companies<br>uch as<br>apair of  |
|           | spending (%) Note:- 1. Local spending – Payme 2. Local Supplier – Sole pr Act 1965/Companies Act 2 3. Operating expenditures direct labour, direct mater production equipment and Goperational Expendit If services as listed in the No Type Of Imported Ser i. Transportation service ii. Banking services                                                                                                    | nt made by company (<br>oprietorship, partnersh<br>016.<br><b>represent daily expe</b><br>dails, rent of production<br>d facilities, utility cost fo<br><b>ire</b><br><b>table have to be imp</b><br><b>rices</b><br>es                                                        | applicant) for utilising se<br>ip and locally incorporal<br>nses to run a business a<br>facilities, develoation of<br>r production facilities, e<br>orted, please provide f<br>Country of Origin<br>Please select                                                                                                    | ervices provident of production of production of production of the country of the country of the | ded by resident comp<br>y or by foreign compa<br>the cost of productio<br>n equipment and facil<br>of origin, percentage<br>Percentage of Import<br>%)  | anies and bodies of pers<br>rry registered under the (<br>n or cost of goods sold su<br>lities, maintenance and re<br>ge imported and reason<br>Reasons for utilisation<br>imported services                                | ons.<br>Companies<br>uch as<br>epair of  |
|           | spending (%) Note:- 1. Local spending - Payme 2. Local spending - Payme 3. Operating expenditures direct labour, direct mater production equipment and GOperational Expenditu If services as listed in the No Type Of Imported Servic ii. Transportation service                                                                                                    | nt made by company (<br>pprietorship, partnersh<br>016.<br><b>represent daily expe</b><br>1das, rent of production<br>d facilities, utility cost fo<br>ure<br><b>table have to be imp</b><br>vices<br>es                                                                       | applicant) for utilising se<br>ip and locally incorporal<br>nses to run a business a<br>facilities, device a construction facilities, e<br>or production facilities, e<br>orted, please provide to<br>Country of Origin<br>Please select                                                                                                    | ervices provided company<br>and exclude<br>of production<br>the country<br>f<br>(<br>v                                                                                                    | ded by resident comp<br>or by foreign compa<br>the cost of production<br>n equipment and facil<br>of origin, percentag<br>Percentage of Import<br>%)    | anies and bodies of pers<br>my registered under the (<br>n or cost of goods sold si<br>titles, maintenance and re<br>te Imported and reason<br>Reasons for utilisation<br>imported services                                 | ons.<br>Companies<br>Luch as<br>epair of |
|           | spending (%)         Note:-         1. Local Spending – Payme         2. Local Supplier – Sole previous Act 2         3. Operating expenditures         direct labour, direct mater         production equipment and         If services as listed in the         No       Type Of Imported Service         ii.       Transportation service         iii.       Banking services         iii.       Insurance services                                                                                                    | nt made by company (<br>oprietorship, partnersh<br>016. represent daily expe-<br>ials, rent of production<br>of facilities, utility cost fr<br>ure<br>• table have to be imp<br>vices<br>es                                                                                    | applicant) for utilising se<br>ip and locally incorporal<br>nses to run a business a<br>rorted, please provide to<br>country of Origin<br>Please select<br>Please select                                                                                                    | ervices provided and exclude of production tec.                                                                                                    | ded by resident comp<br>y or by foreign compa<br>the cost of productio<br>n equipment and facil<br>of origin, percentag<br>Percentage of Import<br>%)   | anies and bodies of person<br>my registered under the (<br>n or cost of goods sold sold<br>itities, maintenance and re<br>mported and reason<br>Reasons for utilisation<br>imported services                                | ons.<br>Companies<br>uch as<br>spair of  |
|           | spending (%) Note: I. Local Spending – Payme 2. Local Supplier – Sole pr Act 1965/Companies Act 2 3. Operating expenditures direct labour, direct mater production equipment and Generational Expendit If services as listed in the No Type Of imported Ser i. Transportation service ii. Banking services iii. Insurance services iv. Legal services                                                                                                    | nt made by company (<br>pprietorship, partnersh<br>016. represent daily expe<br>ials, rent of production<br>of facilities, utility cost for<br>rre<br>table have to be imp<br>vices<br>es                                                                                      | applicant) for utilising se<br>ip and locally incorporal<br>ness to run a business a<br>facilities, depredation of<br>pr production facilities, e<br>orted, please provide t<br>Country of Origin<br>Please select<br>Please select                                                                                                    | ervices provident company<br>and exclude<br>of production<br>ttc.                                                                                                    | ded by resident comp<br>y or by foreign compa<br>the cost of productio<br>n equipment and facil<br>of origin, percentag<br>Percentage of Import<br>%)   | anies and bodies of pers<br>ny registered under the 4<br>n or cost of goods sold su<br>itities, maintenance and re<br>ge imported and reason<br>Reasons for utilisation<br>imported services                                | ons.<br>Companies<br>uch as<br>spair of  |
|           | spending (%)         Note:-         1. Local spending – Payme         2. Local Suppler – Sole privation of the systematic structure of the systematic structure structure of the systematic structure structure                                                                                                    | nt made by company (<br>pprietorship, partnersh<br>016.<br>represent daily expe<br>ials, rent of production<br>d facilities, utility cost fo<br>realities, utility cost fo<br>realities, utility cost fo<br>realities, utility cost fo<br>stable have to be imp<br>vices<br>es | applicant) for utilising se<br>ip and locally incorporat<br>insets to run a business a<br>facilities, device facilities, device facilities, device facilities, device<br>orted, please provide facilities, end<br>orted, please provide facilities, end<br>orted, please provide facilities, end<br>orted, please select<br>Please select<br>Please select<br>Please select | ervices provident company and exclude of production etc.                                                                                                    | ded by resident comp<br>y or by foreign compa<br>the cost of production<br>n equipment and facil<br>of origin, percentag<br>Percentage of Import<br>%)  | anies and bodies of pers<br>ny registered under the 0<br>n or cost of goods sold si<br>titles, maintenance and ro<br>re imported and reason<br>Reasons for utilisation<br>imported services                                 | ons.<br>Companies<br>uch as<br>epair of  |
|           | spending (%)         Note:-         1. Local Spending – Payme         2. Local Supplier – Sole pr         Act 1965/Companies Act 2         3. Operating expenditures         direct labour, direct mater <b>Operational Expenditures If services as listed in the</b> No         Type Of Imported Services         ii.       Banking services         iii.       Insurance services         iii.       Insurance services         v.       Information & Comm                                                                                                    | nt made by company (<br>pprietorship, partnersh<br>016.<br>represent daily expe<br>ials, rent of production<br>if facilities, utility cost for<br>ure<br>table have to be imp<br>vices<br>es                                                                                   | applicant) for utilising se<br>ip and locally incorporat<br>nses to run a business a<br>facilities, device facilities, end<br>or production facilities, end<br>orted, please provide to<br>country of Origin<br>Please select<br>Please select<br>Please select<br>Please select<br>Please select                                                                           | ervices provided company<br>and exclude<br>of production<br>the country<br>f<br>f<br>v                                                                                                    | ded by resident comp<br>or by foreign compa<br>the cost of production<br>n equipment and facil<br>of origin, percentag<br>Percentage of Import<br>%)    | anies and bodies of pers<br>my registered under the (<br>n or cost of goods sold si<br>titles, maintenance and re<br><b>te Imported and reason</b><br><b>Reasons for utilisation</b><br>imported services                   | ons.<br>Companies<br>Luch as<br>epair of |
|           | spending (%)         Note:-         1. Local Spending – Payme         2. Local Supplier – Sole pr         Act 1965/Companies Act 2         3. Operating expenditures         direct labour, direct mater         production equipment and         If services as listed in the         No       Type Of Imported Services         ii.       Banking services         iii.       Insurance services         iv.       Legal services         v.       Information & Comm         v.       Information & Comm                                                                                                    | nt made by company (<br>porietorship, partnersh<br>016. represent daily expe<br>ials, rent of production<br>of facilities, utility cost for<br>ure<br>table have to be imp<br>vices<br>es                                                                                      | applicant) for utilising se<br>ip and locally incorporat<br>inses to run a business a<br>facilities, device a second second<br>or production facilities, e<br>orted, please provide to<br>Country of Origin<br>Please select<br>Please select<br>Please select<br>Please select<br>Please select                                                                            | envices provided company<br>and exclude<br>of production<br>the country<br>f<br>the country<br>f<br>v                                                                                                    | ded by resident comp<br>or by foreign compa<br>the cost of production<br>n equipment and facil<br>of origin, percentag<br>Percentage of Import<br>%)    | anies and bodies of pers<br>my registered under the (<br>n or cost of goods sold si<br>itities, maintenance and re<br>mported and reason<br>Reasons for utilisation<br>imported services                                    | oons.<br>Companies<br>uch as<br>spair of |
|           | spending (%)         Note:-         1. Local Spending – Payme         2. Local Supplier – Sole pr         Act 1965/Companies Act 2         3. Operating expenditures         direct labour, direct mater         production equipment and         If services as listed in the         No       Type Of Imported Services         ii.       Transportation services         iii.       Banking services         iii.       Insurance services         iv.       Legal services         v.       Information & Comm         (ICT) services       Imported Services                                                                                                    | nt made by company (<br>pprietorship, partnersh<br>016. represent daily expe<br>ials, rent of production<br>if facilities, utility cost for<br>ure<br>table have to be imp<br>vices<br>es                                                                                      | applicant) for utilising se<br>ip and locally incorporat<br>nses to run a business a<br>facilities, device a second second<br>or production facilities, e<br>orted, please provide to<br>country of Origin<br>Please select<br>Please select<br>Please select<br>Please select<br>Please select                                                                             | ervices provided company<br>and exclude<br>of production<br>the country<br>f<br>the country<br>f<br>v                                                                                                    | ded by resident comp<br>or by foreign compa<br>the cost of production<br>n equipment and facil<br>of origin, percentag<br>Percentage of Import<br>%)    | anies and bodies of pers<br>my registered under the (<br>n or cost of goods sold si<br>titles, maintenance and re<br><b>te Imported and reason</b><br><b>Reasons for utilisation</b><br>imported services                   | oons.<br>Companies<br>uch as<br>epair of |
|           | spending (%) Note:- 1. Local Spending – Payme 2. Local Supplier – Sole pr Act 1965/companies Act 2 Groupsaies Act 2 Groupsaie | nt made by company (<br>porietorship, partnersh<br>016. represent daily expe<br>ials, rent of production<br>if facilities, utility cost fr<br>ure<br>• table have to be imp<br>vices<br>es                                                                                     | applicant) for utilising se<br>ip and locally incorporat<br>inses to run a business a<br>facilities, device a second second<br>or production facilities, e<br>orted, please provide to<br>Country of Origin<br>Please select<br>Please select<br>Please select<br>Please select                                                                                             | envices provided company<br>and exclude<br>of production<br>etc.                                                                                                    | ded by resident comp<br>or by foreign compa<br>the cost of production<br>n equipment and facil<br>of origin, percentag<br>Percentage of import<br>%)    | anies and bodies of pers<br>my registered under the (<br>on or cost of goods sold si<br>titles, maintenance and re<br>mported and reason<br>Reasons for utilisation<br>imported services                                    | oons.<br>Companies<br>uch as<br>epair of |
|           | spending (%)         Note:-         1. Local Spending – Payme         2. Local Supplier – Sole pr         Act 1965/Companies Act 2         3. Operating expenditures         direct labour, direct mater         production equipment and         If services as listed in the         No         Type Of imported Services         ii.       Transportation services         iii.       Banking services         iii.       Insurance services         iv.       Legal services         iv.       Information & Comm         (ICT) services       Import - Payment made by                                                                                                    | nt made by company (<br>pprietorship, partnersh<br>016. represent daily expe-<br>ials, rent of production<br>of facilities, utility cost for<br>re-<br>table have to be imp<br>vices<br>es<br>unication Technology<br>y company (applicant) 1                                  | applicant) for utilising se<br>ip and locally incorporat<br>inses to run a business a<br>rorted, please provide to<br>country of Origin<br>Please select<br>Please select<br>Please select<br>Please select<br>Please select                                                                                                    | ervices provided even of production of the country of the country  | ded by resident compa<br>y or by foreign compa<br>the cost of production<br>n equipment and facil<br>of origin, percentag<br>Percentage of Import<br>%) | anies and bodies of person<br>my registered under the <i>d</i><br>n or cost of goods sold sold<br>itites, maintenance and re<br><b>re imported and reason</b><br><b>Reasons for utilisation</b><br><b>imported services</b> | oons.<br>Companies<br>uch as<br>spair of |

### Tab 6: Operational Expenditure

- Fill in all required field in project financing. (if related to you).
- Click button **•** Add to add **Other Expenditure**.

| Expenditure Name |      |  |
|------------------|------|--|
| Year 1           |      |  |
| Value (RM)       | 0.00 |  |
| Year 2           |      |  |
| Value (RM)       | 0.00 |  |
| Year 3           |      |  |
| Value (RM)       | 0.00 |  |
| Year 4           |      |  |
| Value (RM)       | 0.00 |  |
| Year 5           |      |  |
| Value (RM)       | 0.00 |  |
|                  |      |  |

- Click button Add to add your data.
- Click button is to delete **Other Expenditure**.
- Then click save button to save your data.

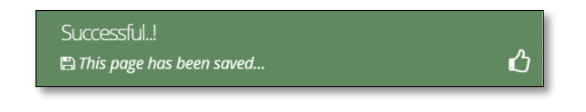

| ation |                               |                          | Design for the                                                                                                    | O Description                                                                                   |                          |                                  |                    | and a second second second second second second second second second second second second second second second |                    |                     | C Declarati   |
|-------|-------------------------------|--------------------------|----------------------------------------------------------------------------------------------------|-------------------------------------------------------------------------------------------------|--------------------------|----------------------------------|--------------------|----------------------------------------------------------------------------------------------------|--------------------|---------------------|---------------|
| G     | General 2 Com     Status Info | pany Detail              | Project Cost                                                                                                    | (a) Rental / Lea                                                                                | ise 👩 Finar              | ncing Operational Expend         | ture 💋 Ma          | inufacturing Information                                                                                       | 8 Manpower         | Attachments         | 0 Declaration |
|       | Production Schedule           | 2                        |                                                                                                    |                                                                                                 |                          |                                  |                    |                                                                                                    |                    |                     |               |
|       |                               |                          | Existing Prod                                                                                                    | luct / Activities                                                                               |                          |                                  |                    |                                                                                                    |                    |                     |               |
|       |                               | No                       | Products                                                                                                    | /Activities                                                                                     | Actual Annu              | ual Production                   | Installed          | Production Capacity                                                                                            | Additional         | Production Capacity | Dele          |
|       |                               |                          |                                                                                                    |                                                                                                 | Quantity                 | Ex-Factory value (RM)            | Quantity           |                                                                                                    | Quantity           |                     |               |
|       |                               |                          |                                                                                                    |                                                                                                 |                          |                                  |                    |                                                                                                    |                    |                     |               |
|       |                               |                          | New / Propos                                                                                                    | sed Additional Pr                                                                               | roduct / Activiti        | ies                              |                    |                                                                                                    |                    |                     |               |
|       |                               | No                       | Products/                                                                                                    | /Activities                                                                                     | Year 1<br>Quantity       | Ex-Eactory value (RM)            | Year 2<br>Quantity | Ex-Eactory value (RM)                                                                                          | Year 3<br>Quantity | Ex-Eactory value    | Dele          |
|       |                               |                          |                                                                                                    |                                                                                                 | Quantity                 | Extractory value (RM)            | Quantity           | Extractory value (km)                                                                                          | Quantity           | Ex-Pactory value    | c (nw)        |
|       | Percentage of Expor           | t Market (%)             | ar 1 (%)                                                                                                    |                                                                                                 |                          | Year 2 (%)                       |                    |                                                                                                    | Year 3 (%)         |                     |               |
|       | Percentage of Expor           | t Market (%)             | ar 1 (%)                                                                                                    |                                                                                                 |                          | Year 2 (%)                       |                    |                                                                                                    | Year 3 (%)         |                     |               |
|       | Percentage of Expor           | t Market (%)             | ar 1 (%)                                                                                                    |                                                                                                 |                          | Year 2 (%)                       |                    |                                                                                                    | Year 3 (%)         |                     |               |
|       | Percentage of Expor           | t Market (%)<br>Ve<br>M) | ar 1 (%)<br>ar Operation                                                                                                    |                                                                                                 | Y                        | Year 2 (%)                       |                    | Yéar 2                                                                                                    | Year 3 (%)         | Year 3              |               |
|       | Percentage of Expor           | t Market (%)<br>Ye<br>M) | ar 1 (%)<br>ar Operation<br>aries and Wage                                                                                                    | es (RM) <b>9</b>                                                                                | Y                        | ear 1                            |                    | Year 2                                                                                                    | Year 3 (%)         | Year 3              |               |
|       | Percentage of Expor           | t Market (%)             | ar 1 (%)<br>ar Operation<br>aries and Wage                                                                                                    | es (RM) <b>0</b>                                                                                | ¥<br>[                   | Year 2 (%)                       |                    | Year 2                                                                                                    | Year 3 (%)         | Year 3              |               |
|       | Percentage of Expor           | t Market (%)             | ar 1 (%)<br>ar Operation<br>aries and Wage                                                                                                    | es (RM) Ø                                                                                       | Y                        | ear 1                            |                    | Year 2                                                                                                    | Year 3 (%)         | Year 3              |               |
|       | Percentage of Expor           | t Market (%)             | ar 1 (%)<br>ar Operation<br>aries and Wagi                                                                                                    | es (RM) <b>0</b>                                                                                | ¥                        | Year 2 (%)                       |                    | Year 2                                                                                                    | Year 3 (%)         | Year 3              |               |
|       | Percentage of Expor           | t Market (%)             | ar 1 (%)<br>ar Operation<br>aries and Wage                                                                                                    | es (RM) <b>O</b>                                                                                | ¥                        | Year 2 (%)                       | Ye                 | Year 2                                                                                                    | Year 3 (%)         | Year 3              | vr 3          |
|       | Percentage of Expor           | t Market (%)             | ar 1 (%)<br>ar Operation<br>aries and Wage<br>ar Operation<br>Estimated Earri                                                                                  | es (RM) 0                                                                                       | y<br>Est. Tax. Deprec    | ear 1                            | (f)                | Year 2                                                                                                    | Year 3 (%)         | Year 3              | x3            |
|       | Percentage of Expor           | t Market (%)             | ar 1 (%)<br>ar Operation<br>aries and Wage<br>ar Operation<br>Estimated Earr                                                                                   | es (RM) 0                                                                                       | est. Tax, Depred<br>(RM) | ear 1                            | .()<br>()<br>()    | Year 2<br>ar 1                                                                                                 | Year 3 (%)         | Year 3              | ar 3          |
|       | Percentage of Expor           | t Market (%)             | ar 1 (%)<br>ar Operation<br>aries and Wage<br>ar Operation<br>Estimated Earr<br>Estimated Net                                                                  | es (RM) <b>0</b><br>nings before interr<br>income After Tax<br>as reserves (%)                  | est. Tax. Deprec<br>(RM) | ear 1                            | (i) Ye             | Year 2                                                                                                    | Year 3 (%)         | Year 3              | rr 3          |
|       | Percentage of Expor           | t Market (%)             | ar 1 (%)<br>ar Operation<br>aries and Wage<br>ar Operation<br>Estimated Eart<br>Estimated Net<br>Id in Malaysia i<br>mitted out of N                           | es (RM) <b>0</b><br>nings before interra<br>income After Tax<br>as reserves (%)<br>falaysia (%) | est. Tax. Deprec<br>(RM) | Cation & Amortization(EBITDA)(R) | .t) [              | Year 2                                                                                                    | Year 3 (%)         | Year 3              | w 3           |
|       | Percentage of Expor           | M)                       | ar 1 (%)<br>ar Operation<br>aries and Wage<br>ar Operation<br>Estimated Earn<br>Estimated Net<br>Id in Malaysia <i>i</i><br>mitted out of M<br>invested in Mal | es (RM) <b>0</b><br>nings before Interr<br>income After Tax<br>as reserves (%)<br>talaysia (%)  | est. Tax, Deprec<br>(RM) | ear 1                            | st) [              | Year 2                                                                                                    | Year 3 (%)         | Year 3              | nr 3          |

#### **Tab 7: Manufacturing Information**

- Fill in all required field in project financing. (if related to you).
- Click button Add to add Existing Product / Activities and Proposed Additional Product / Activities.

| Products/Activities                                                                                                    |                     |                       |      |        |
|----------------------------------------------------------------------------------------------------|---------------------|-----------------------|------|--------|
| Actual Annual Productior                                                                                                    | n                   |                       |      |        |
| Quantity                                                                                                    | 0                   | Ex-Factory value (RM) | 0.00 |        |
| Installed Production Capa                                                                                                    | acity               |                       |      |        |
| Quantity                                                                                                    | 0                   |                       |      |        |
| Additional Production Ca                                                                                                    | pacity              |                       |      |        |
| Quantity                                                                                                    | 0                   |                       |      |        |
|                                                                                                    |                     |                       |      |        |
|                                                                                                    |                     |                       |      |        |
|                                                                                                    |                     |                       |      | Cancel |
|                                                                                                    |                     |                       |      |        |
| dd Other Expenditure                                                                                                    |                     |                       |      |        |
| dd Other Expenditure                                                                                                    |                     |                       |      |        |
| ld Other Expenditure<br>Expenditure Name                                                                                                    |                     |                       |      |        |
| Id Other Expenditure<br>Expenditure Name<br>Year 1                                                                                                    |                     |                       |      |        |
| id Other Expenditure<br>Expenditure Name<br><b>Year 1</b><br>Value (RM)                                                                                          | 0.00                |                       |      |        |
| dd Other Expenditure<br>Expenditure Name<br>Year 1<br>Value (RM)<br>Year 2                                                                                       | 0.00                |                       |      |        |
| id Other Expenditure<br>Expenditure Name<br>Year 1<br>Value (RM)<br>Year 2<br>Value (RM)                                                                         | 0.00                |                       |      |        |
| id Other Expenditure<br>Expenditure Name<br>Year 1<br>Value (RM)<br>Year 2<br>Value (RM)<br>Year 3                                                               | 0.00                |                       |      |        |
| Id Other Expenditure<br>Expenditure Name<br>Year 1<br>Value (RM)<br>Year 2<br>Value (RM)<br>Year 3<br>Value (RM)                                                 | 0.00                |                       |      |        |
| Id Other Expenditure<br>Expenditure Name<br>Year 1<br>Value (RM)<br>Year 2<br>Value (RM)<br>Year 3<br>Value (RM)<br>Year 4                                       | 0.00                |                       |      |        |
| Id Other Expenditure<br>Expenditure Name<br>Year 1<br>Value (RM)<br>Year 2<br>Value (RM)<br>Year 3<br>Value (RM)<br>Year 4<br>Value (RM)                         | 0.00                |                       |      |        |
| Id Other Expenditure<br>Expenditure Name<br>Year 1<br>Value (RM)<br>Year 2<br>Value (RM)<br>Year 3<br>Value (RM)<br>Year 4<br>Value (RM)<br>Year 5               | 0.00                |                       |      |        |
| id Other Expenditure<br>Expenditure Name<br>Year 1<br>Value (RM)<br>Year 2<br>Value (RM)<br>Year 3<br>Value (RM)<br>Year 4<br>Value (RM)<br>Year 5<br>Value (RM) | 0.00 0.00 0.00 0.00 |                       |      |        |

- Click button Add to add your data.
- Click button to delete Existing Product / Activities and Proposed Additional Product / Activities.
- Then click save button to save your data.

| Successful!                |   |
|----------------------------|---|
| 🖺 This page has been saved | ப |

#### Tab 8: Manpower

MIDA Company A

| w opplication                                                                                                    |                                                                                                    |                                                                                                    |                                                                                                    |                                                                                                    |                                                                                                    |                                                                                                    |                                                                                                    |                                                                                                    |                                                                                                    |                                                                                                    |                                                                                                    |                                                                                                    |                                                                                                    |                                                                                                    |    |
|----------------------------------------------------------------------------------------------------|----------------------------------------------------------------------------------------------------|----------------------------------------------------------------------------------------------------|----------------------------------------------------------------------------------------------------|----------------------------------------------------------------------------------------------------|----------------------------------------------------------------------------------------------------|----------------------------------------------------------------------------------------------------|----------------------------------------------------------------------------------------------------|----------------------------------------------------------------------------------------------------|----------------------------------------------------------------------------------------------------|----------------------------------------------------------------------------------------------------|----------------------------------------------------------------------------------------------------|----------------------------------------------------------------------------------------------------|----------------------------------------------------------------------------------------------------|----------------------------------------------------------------------------------------------------|----|
|                                                                                                    |                                                                                                    |                                                                                                    |                                                                                                    |                                                                                                    |                                                                                                    |                                                                                                    |                                                                                                    |                                                                                                    |                                                                                                    |                                                                                                    |                                                                                                    |                                                                                                    |                                                                                                    |                                                                                                    |    |
| 🐌 General 🛛 👩 Company Detail                                                                                                    | Project Co                                                                                                    | ot 🕜 Rei                                                                                                    | ntal / Lease                                                                                                    | Einancing                                                                                                    | Operat                                                                                                    | lional Expendi                                                                                                    | ture 👩                                                                                                    | Manufacturi                                                                                                    | ing Informat                                                                                                    | ion 🚯 🕅                                                                                                    | Aanpower                                                                                                    | Ø Attachi                                                                                                    | nents (                                                                                                    | Declaratio                                                                                                    | an |
| 1 Status info                                                                                                    |                                                                                                    |                                                                                                    |                                                                                                    |                                                                                                    |                                                                                                    |                                                                                                    |                                                                                                    |                                                                                                    |                                                                                                    |                                                                                                    |                                                                                                    |                                                                                                    |                                                                                                    |                                                                                                    |    |
| xisting Manpower                                                                                                    |                                                                                                    |                                                                                                    |                                                                                                    |                                                                                                    |                                                                                                    |                                                                                                    |                                                                                                    |                                                                                                    |                                                                                                    |                                                                                                    |                                                                                                    |                                                                                                    |                                                                                                    |                                                                                                    |    |
|                                                                                                    | Full-time em                                                                                                    | ployment                                                                                                    |                                                                                                    |                                                                                                    |                                                                                                    |                                                                                                    |                                                                                                    |                                                                                                    |                                                                                                    |                                                                                                    |                                                                                                    |                                                                                                    |                                                                                                    |                                                                                                    |    |
|                                                                                                    | Manufactur                                                                                                    | ing Activities                                                                                                    |                                                                                                    | for the start                                                                                                    |                                                                                                    |                                                                                                    |                                                                                                    | R&D A                                                                                                    | ctivities                                                                                                    |                                                                                                    |                                                                                                    | Receiver Manha                                                                                                    |                                                                                                    |                                                                                                    |    |
|                                                                                                    | Degree /                                                                                                    |                                                                                                    | Certificate/                                                                                                    | Degree /                                                                                                    | onais                                                                                                    | Certificate                                                                                                    | ,                                                                                                    | Degree                                                                                                    | ./                                                                                                    | 0                                                                                                    | rtificate/                                                                                                    | Degree /                                                                                                    | nais                                                                                                    | Certificate                                                                                                    | e/ |
| JOB CATEGORY<br>1. Managerial staff* with *(e.g.CEO.                                                                                                    | Professional                                                                                                    | Diploma                                                                                                    | Others                                                                                                    | Professional                                                                                                    | Diploma                                                                                                    | Others                                                                                                    | Total                                                                                                    | Profess                                                                                                    | sienal Dip                                                                                                    | loma O                                                                                                    | thers                                                                                                    | Professional                                                                                                    | Diploma                                                                                                    | Others                                                                                                    |    |
| CFO, COO, CTO, MD, Directors &<br>Managers)                                                                                                    | 1                                                                                                    | 0                                                                                                    | 0                                                                                                    |                                                                                                    | 0                                                                                                    | 0                                                                                                    | 1                                                                                                    | 1                                                                                                    |                                                                                                    |                                                                                                    | •                                                                                                    | 0                                                                                                    | 0                                                                                                    | 0                                                                                                    |    |
| 2. Professionals/ Technical and                                                                                                    | 0                                                                                                    | 0                                                                                                    | 0                                                                                                    | 0                                                                                                    | 0                                                                                                    | 0                                                                                                    | 0                                                                                                    | 0                                                                                                    | 0                                                                                                    |                                                                                                    | 0                                                                                                    | 0                                                                                                    | 0                                                                                                    | 0                                                                                                    |    |
| Craft & Related Trade Workers                                                                                                    |                                                                                                    | -                                                                                                    |                                                                                                    |                                                                                                    |                                                                                                    |                                                                                                    |                                                                                                    |                                                                                                    |                                                                                                    |                                                                                                    |                                                                                                    |                                                                                                    |                                                                                                    | 0                                                                                                    |    |
| 3. Other professions, please specify                                                                                                    |                                                                                                    |                                                                                                    |                                                                                                    |                                                                                                    |                                                                                                    |                                                                                                    |                                                                                                    |                                                                                                    |                                                                                                    |                                                                                                    |                                                                                                    |                                                                                                    |                                                                                                    |                                                                                                    |    |
| (e.g.accountant, business and admi<br>professionals):                                                                                                    | 1                                                                                                    | 0                                                                                                    | 0                                                                                                    | 0                                                                                                    | 0                                                                                                    | 0                                                                                                    | 0                                                                                                    | 0                                                                                                    | 0                                                                                                    |                                                                                                    | 0                                                                                                    | 0                                                                                                    | 0                                                                                                    | 0                                                                                                    |    |
| 4. Clerical Support Workers                                                                                                    | 0                                                                                                    | 0                                                                                                    | 0                                                                                                    | 0                                                                                                    | 0                                                                                                    | 0                                                                                                    | 0                                                                                                    | 0                                                                                                    | 0                                                                                                    |                                                                                                    | 0                                                                                                    | 0                                                                                                    | 0                                                                                                    | 0                                                                                                    |    |
| 5. Sales & Service Workers                                                                                                    | 0                                                                                                    | 0                                                                                                    | 0                                                                                                    | 0                                                                                                    | 0                                                                                                    | 0                                                                                                    | 0                                                                                                    | 0                                                                                                    | 0                                                                                                    |                                                                                                    | 0                                                                                                    | 0                                                                                                    | 0                                                                                                    | 0                                                                                                    |    |
| 6. Plant & Machine Operators &                                                                                                    | 0                                                                                                    | 0                                                                                                    | 0                                                                                                    | 0                                                                                                    | 0                                                                                                    | 0                                                                                                    | 0                                                                                                    | 0                                                                                                    |                                                                                                    |                                                                                                    |                                                                                                    | 0                                                                                                    | 0                                                                                                    | 0                                                                                                    |    |
| Assemblers                                                                                                    |                                                                                                    |                                                                                                    |                                                                                                    |                                                                                                    |                                                                                                    |                                                                                                    |                                                                                                    |                                                                                                    |                                                                                                    |                                                                                                    |                                                                                                    |                                                                                                    |                                                                                                    |                                                                                                    |    |
| Taral                                                                                                    | 0                                                                                                    | 0                                                                                                    | 0                                                                                                    | 0                                                                                                    | 0                                                                                                    | 0                                                                                                    | 0                                                                                                    | 0                                                                                                    | -                                                                                                    |                                                                                                    | v                                                                                                    | 0                                                                                                    | 0                                                                                                    | 0                                                                                                    |    |
| i viet                                                                                                    | 1                                                                                                    | 0                                                                                                    | 0                                                                                                    | 0                                                                                                    | D                                                                                                    | 0                                                                                                    | 1                                                                                                    | 1                                                                                                    | 0                                                                                                    |                                                                                                    | 0                                                                                                    | 2                                                                                                    |                                                                                                    | 0                                                                                                    |    |
| dditional Manpower                                                                                                    |                                                                                                    |                                                                                                    |                                                                                                    |                                                                                                    |                                                                                                    |                                                                                                    |                                                                                                    |                                                                                                    |                                                                                                    |                                                                                                    |                                                                                                    |                                                                                                    |                                                                                                    |                                                                                                    |    |
|                                                                                                    | p-11-1                                                                                                    | alarm -                                                                                                    |                                                                                                    |                                                                                                    |                                                                                                    |                                                                                                    |                                                                                                    |                                                                                                    |                                                                                                    |                                                                                                    |                                                                                                    |                                                                                                    |                                                                                                    |                                                                                                    |    |
|                                                                                                    | Manufactur                                                                                                    | proyment<br>ing Activities                                                                                                    |                                                                                                    |                                                                                                    |                                                                                                    |                                                                                                    |                                                                                                    | R&D A                                                                                                    | ctivities                                                                                                    |                                                                                                    |                                                                                                    |                                                                                                    |                                                                                                    |                                                                                                    |    |
|                                                                                                    | Malaysia                                                                                                    |                                                                                                    |                                                                                                    | Foreign Natio                                                                                                    | onals                                                                                                    |                                                                                                    |                                                                                                    | Malays                                                                                                    | sia                                                                                                    |                                                                                                    |                                                                                                    | Foreign Natio                                                                                                    | nals                                                                                                    |                                                                                                    |    |
| JOB CATEGORY                                                                                                    | Degree /<br>Professional                                                                                                    | Diploma                                                                                                    | Certificate/<br>Others                                                                                                    | Degree /<br>Professional                                                                                                    | Diploma                                                                                                    | Certificate<br>Others                                                                                                    | /<br>Total                                                                                                    | Degree<br>Profest                                                                                                    | e/<br>sional Dip                                                                                                    | loma O                                                                                                    | rtificate/<br>thers                                                                                                    | Degree /<br>Professional                                                                                                    | Diploma                                                                                                    | Certificate<br>Others                                                                                                    | đ  |
| 1. Managerial staff* with *(e.g CEO.<br>CFO. COO. CTO. MD. Directors &                                                                                                    | 1                                                                                                    | 0                                                                                                    | •                                                                                                    | 0                                                                                                    | 0                                                                                                    | 0                                                                                                    | 1                                                                                                    | 1                                                                                                    | 0                                                                                                    |                                                                                                    | 0                                                                                                    | 0                                                                                                    | 0                                                                                                    | 0                                                                                                    |    |
| Managers) 2. Professionals/ Technical as 1                                                                                                    |                                                                                                    |                                                                                                    |                                                                                                    |                                                                                                    |                                                                                                    |                                                                                                    |                                                                                                    |                                                                                                    |                                                                                                    |                                                                                                    |                                                                                                    |                                                                                                    |                                                                                                    |                                                                                                    |    |
| supervisory staff with                                                                                                    | 0                                                                                                    | 0                                                                                                    | 0                                                                                                    | 0                                                                                                    | 0                                                                                                    | 0                                                                                                    | 0                                                                                                    | 0                                                                                                    | 0                                                                                                    |                                                                                                    | 0                                                                                                    | 0                                                                                                    | 0                                                                                                    | 0                                                                                                    |    |
| Craft & Related Trade Workers                                                                                                    | 0                                                                                                    | 0                                                                                                    | 0                                                                                                    | 0                                                                                                    | 0                                                                                                    | 0                                                                                                    | 0                                                                                                    | 0                                                                                                    | 0                                                                                                    |                                                                                                    | 0                                                                                                    | 0                                                                                                    | 0                                                                                                    | 0                                                                                                    |    |
| 3. Other professions, please specify<br>(e.g. accountant, business and admi                                                                                                    | 0                                                                                                    | 0                                                                                                    | 0                                                                                                    | 0                                                                                                    | 0                                                                                                    | 0                                                                                                    | 0                                                                                                    | 0                                                                                                    | 0                                                                                                    |                                                                                                    | 0                                                                                                    | 0                                                                                                    | 0                                                                                                    | 0                                                                                                    |    |
| professionals):<br>4. Clancal Support Marchan                                                                                                    |                                                                                                    |                                                                                                    |                                                                                                    |                                                                                                    |                                                                                                    |                                                                                                    |                                                                                                    |                                                                                                    |                                                                                                    |                                                                                                    |                                                                                                    |                                                                                                    |                                                                                                    |                                                                                                    |    |
| <ul> <li>Clerical pupplic Protects</li> </ul>                                                                                                    | 0                                                                                                    | 0                                                                                                    | 0                                                                                                    | 0                                                                                                    | 0                                                                                                    | 0                                                                                                    | 0                                                                                                    | 0                                                                                                    | 0                                                                                                    |                                                                                                    | 0                                                                                                    | 0                                                                                                    | 0                                                                                                    | 0                                                                                                    |    |
| 5. Sales & Service Workers                                                                                                    | 0                                                                                                    | •                                                                                                    | 0                                                                                                    | 0                                                                                                    | 0                                                                                                    | 0                                                                                                    | 0                                                                                                    | 0                                                                                                    | 0                                                                                                    |                                                                                                    | •                                                                                                    | 0                                                                                                    | 0                                                                                                    | 0                                                                                                    |    |
| 6. Plant & Machine Operators &<br>Assemblers                                                                                                    | 0                                                                                                    | 0                                                                                                    | 0                                                                                                    | 0                                                                                                    | 0                                                                                                    | 0                                                                                                    | 0                                                                                                    | 0                                                                                                    | 0                                                                                                    |                                                                                                    | 0                                                                                                    | 0                                                                                                    | 0                                                                                                    | 0                                                                                                    |    |
| 7. Elementary Workers                                                                                                    | 0                                                                                                    | 0                                                                                                    | 0                                                                                                    | 0                                                                                                    | 0                                                                                                    | 0                                                                                                    | 0                                                                                                    | 0                                                                                                    | 0                                                                                                    |                                                                                                    | 0                                                                                                    | 0                                                                                                    | 0                                                                                                    | 0                                                                                                    |    |
|                                                                                                    |                                                                                                    |                                                                                                    |                                                                                                    |                                                                                                    |                                                                                                    |                                                                                                    |                                                                                                    |                                                                                                    |                                                                                                    |                                                                                                    |                                                                                                    |                                                                                                    |                                                                                                    |                                                                                                    |    |
| cuvity                                                                                                    |                                                                                                    |                                                                                                    |                                                                                                    |                                                                                                    |                                                                                                    |                                                                                                    |                                                                                                    |                                                                                                    |                                                                                                    |                                                                                                    |                                                                                                    |                                                                                                    |                                                                                                    |                                                                                                    |    |
|                                                                                                    |                                                                                                    |                                                                                                    | Manufacturing                                                                                                    | Activities                                                                                                    |                                                                                                    |                                                                                                    |                                                                                                    |                                                                                                    | R&D Act                                                                                                    | ivities                                                                                                    |                                                                                                    |                                                                                                    |                                                                                                    |                                                                                                    |    |
| 1. Percentage of science and techni                                                                                                    | cal staff having de                                                                                                    | grees or                                                                                                    | Existing                                                                                                    |                                                                                                    |                                                                                                    | Additional                                                                                                    |                                                                                                    |                                                                                                    | Existing                                                                                                    |                                                                                                    |                                                                                                    | Ad                                                                                                    | ditional                                                                                                    |                                                                                                    |    |
| diplomas with a minimum of 5 year<br>workforce)                                                                                                    | s experience (of t                                                                                                    | ne total                                                                                                    | 0                                                                                                    |                                                                                                    |                                                                                                    | 0                                                                                                    |                                                                                                    |                                                                                                    |                                                                                                    |                                                                                                    |                                                                                                    |                                                                                                    | ,                                                                                                    |                                                                                                    |    |
| 2. Number of Staff with Post Gradua                                                                                                    | ite (le. Masters/Pl                                                                                                    | 1D etc)                                                                                                    | 0                                                                                                    |                                                                                                    |                                                                                                    | 0                                                                                                    |                                                                                                    |                                                                                                    | 0                                                                                                    |                                                                                                    |                                                                                                    |                                                                                                    | )                                                                                                    |                                                                                                    |    |
|                                                                                                    |                                                                                                    |                                                                                                    |                                                                                                    |                                                                                                    |                                                                                                    |                                                                                                    |                                                                                                    |                                                                                                    |                                                                                                    |                                                                                                    |                                                                                                    |                                                                                                    |                                                                                                    |                                                                                                    |    |
|                                                                                                    |                                                                                                    |                                                                                                    |                                                                                                    |                                                                                                    |                                                                                                    |                                                                                                    |                                                                                                    |                                                                                                    |                                                                                                    |                                                                                                    |                                                                                                    |                                                                                                    |                                                                                                    |                                                                                                    |    |
|                                                                                                    |                                                                                                    |                                                                                                    | Foreign                                                                                                    |                                                                                                    |                                                                                                    | Additional                                                                                                    |                                                                                                    |                                                                                                    | Domest                                                                                                    | k                                                                                                    |                                                                                                    | AI                                                                                                    | ditional                                                                                                    |                                                                                                    |    |
| 3. In addition to the full-time emplo                                                                                                    | rees as mentione                                                                                                    | d in the                                                                                                    | Foreign<br>Existing                                                                                                    |                                                                                                    |                                                                                                    | Additional                                                                                                    |                                                                                                    |                                                                                                    | Domest<br>Existing                                                                                                    | k                                                                                                    |                                                                                                    | Ad                                                                                                    | ditional                                                                                                    |                                                                                                    |    |
| <ol> <li>In addition to the full-time employ<br/>above tables, please provide the nu<br/>outsourced (not under the company</li> </ol>                                                                                                    | rees as mentione<br>mber of workers<br>('s payroll)                                                                                                    | d in the<br>ahich are                                                                                                    | Foreign<br>Existing<br>O                                                                                                    |                                                                                                    |                                                                                                    | Additional<br>O                                                                                                    |                                                                                                    |                                                                                                    | Domest                                                                                                    | ic .                                                                                                    |                                                                                                    | bA<br>C                                                                                                    | ditional                                                                                                    |                                                                                                    |    |
| <ol> <li>In addition to the full-time empty<br/>above tables, please provide the nu<br/>outsourced (net under the company<br/>employment by Income<br/>Xisting Manpower</li> </ol>                                                                                                    | yees as mentione<br>mber of workers<br>('s payrol)<br>Number of Perso                                                                                                    | d in the<br>which are                                                                                                    | Foreign<br>Existing<br>0                                                                                                    | thly Salary* (R                                                                                                    | M)                                                                                                    | Additional<br>0                                                                                                    |                                                                                                    |                                                                                                    | Demost<br>Existing                                                                                                    | kc<br>:                                                                                                    |                                                                                                    | bA<br>D                                                                                                    | ditional                                                                                                    |                                                                                                    |    |
| <ol> <li>In addition to the full-time empty<br/>above tables, please provide the nu<br/>outsourced (net under the compary<br/>employment by Income<br/>Xisting Manpower</li> </ol>                                                                                                    | yees as mentione<br>mber of workers<br>('s payroll)<br>Number of Perso<br>Manufacturing A<br>< 3,000                                                                                                    | d in the<br>which are<br>ns Employed<br>ctivities<br>3,000                                                                                                    | Foreign<br>Existing<br>0<br>by Average Mon<br>0< 5,000                                                                                                    | tibly Salary* (Ri<br>5.000 - < 10                                                                                                    | M)                                                                                                    | Additional 0 10,600 and a                                                                                                    | ibove                                                                                                    | ***R&D Act<br>< 3,000                                                                                                    | Demest<br>Existing<br>0                                                                                                    | ic<br>3,000 - < 5                                                                                                    | 000                                                                                                    | Ad                                                                                                    | ditional                                                                                                    | 10,000 and                                                                                                    |    |
| 3 in addition to the fail area employ<br>above tables, prove provide the ra-<br>oursourced test under the compare<br>imployment by income<br>sisting Manpower                                                                                                    | yees as mentione<br>mber of workers is<br>spayrol)<br>Number of Parso<br>Manufacturing A<br><3,000<br>Fore<br>Malaysia Nati                                                                                                    | d in the<br>which are<br>ns Employed<br>ctivities<br>3,000<br>ign<br>onal Mala                                                                                                    | Foreign<br>Existing<br>0<br>by Average Mon<br>0. < 5,000<br>0. < 5,000<br>National<br>National                                                                                                    | tibly Salary* (Ri<br>5.000 - < 10<br>I Malaysia                                                                                                    | M)<br>0.000<br>Foreign<br>National                                                                                                    | Additional<br>C                                                                                                    | bove<br>Foreign<br>National                                                                                     | ***R&D Act<br>< 3.000<br>Malaysia                                                                                               | Demost<br>Existing<br>0<br>tivities                                                                                                    | ic<br>3,000 - < 5<br>Malaysia                                                                                                    | 000<br>Foreign<br>National                                                                                                | Ad<br>5,000 - <10<br>Malaysia                                                                                                    | ditional                                                                                                    | 10,000 and<br>Malaysia                                                                                                    |    |
| Sin addition to the full date employ<br>an addition to the full date employ<br>and the second second second second second<br>second second second second second second<br>sisting Manpower                                                                                                    | yees as mentione<br>mber of workers<br>(s payrol)<br>Number of Perso<br>Manufacturing A<br><3,009<br>Malaysia<br>0 0 0                                                                                                    | d in the<br>which are<br>ns Employed<br>ativities<br>3,000<br>ign 0,000                                                                                                    | Pereign Existing 0 bistore and the second second se                                                                                                    | tthly Salary* (Ri<br>5.000 - < 10<br>I Malaysia<br>0                                                                                                    | M)<br>0,000<br>Pareign<br>National<br>0                                                                                                    | Additional<br>C                                                                                                    | bove<br>Foreign<br>National<br>0                                                                                | ****R&D Act<br>< 3,000<br>Malaysia<br>0                                                                                         | Demost<br>Existing<br>0<br>tivities                                                                                                    | ic<br>3,000 - < 5<br>Malaysia<br>0                                                                                                    | 000<br>Foreign<br>National                                                                                                | Ad<br>5,000 - < 10<br>Malaysia<br>0                                                                                                    | ditional<br>0<br>0000<br>Foreign<br>National<br>0                                                                                                    | 10,000 and<br>Malaysia<br>1                                                                                                    |    |
| S in addition to the full-time employ<br>above tables, please provide the on-<br>consourced (not under the compare<br>imployment by Income<br>Xisting Manpover<br>Xisting Manpover<br>Xisting Company (Shifty for Not tables)<br>page Gangery (Shifty for Not tables)<br>page Shifty (Shifty Shift) (Shifty Shift)<br>(Shifty Shift) (Shifty Shift) (Shift)<br>(Shifty Shift) (Shift) (Shift) (Shift) (Shift)<br>(Shift) (Shift) (Shift) (Shift) (Shift) (Shift)<br>(Shift) (Shift) (Shift) (Shift) (Shift) (Shift)<br>(Shift) (Shift) (Shift) (Shift) (Shift) (Shift) (Shift) (Shift)<br>(Shift) (Shift) (Shift                                                                                                    | vers as mentione<br>miter of workers<br>('s payroli)<br>Number of Perso<br>Manufacturing A<br>< 3.000<br>Fore<br>Malaysia<br>0                                                                                                    | ns Employed<br>ctivities<br>ana Mala<br>ona Mala                                                                                                    | Foreign Existing 0 by Average Mor + + +                                                                                                    | tthly Salary* (Ri<br>5.000 - < 10<br>I Malaysia<br>0                                                                                                    | M) 0,000 Porsign National 0                                                                                                    | Additional C T0,600 and a Malaysia T T                                                                                                    | ibove<br>Foreign<br>National<br>0                                                                               | <3.009<br>Malaysia<br>0                                                                                                    | Demost Existing 0 tivities Foreign National 0                                                                                                    | ic<br>3,000 - < 5<br>Malaysia<br>0                                                                                                    | 000<br>Foreign<br>National                                                                                                | Ad<br>5.000 - <10<br>1 Malaysia<br>0                                                                                                    | ditional<br>0<br>000<br>Foreign<br>National<br>0                                                                                                    | 10,000 and<br>Malaysia<br>1                                                                                                    | d  |
| In addition to the full stree employ<br>above tables, please provide the run<br>consourced (net under the compare<br>imployment by Income<br>Xisting Manpover                                                                                                    | Versian smeritione<br>mitter of workers<br>(5 payroli)<br>Number of Persis<br>Manufacturing A<br>< 3,000<br>Malaysia<br>National sectors<br>(0)<br>(0)<br>(0)<br>(0)<br>(0)                                                                                                    | ns Employed<br>ctivities<br>2,000<br>égn<br>ional Mala<br>0<br>0                                                                                                    | Fereign Existing 0 0 by Average Mee 0 < 5,000 Foreign Nationa 0 0 0 0 0 0 0 0 0 0 0 0 0 0 0 0 0 0 0                                                                                                    | trily Salary* (R)<br>5,000 - < 10<br>1 Malaysia<br>0                                                                                                    | M) 0,000 Persign National 0 0                                                                                                    | Additional 0 10,000 and a Malaysia 1 0 0 0 0 0 0 0 0 0 0 0 0 0 0 0 0 0 0                                                                                                    | bove<br>Foreign<br>National<br>0                                                                                | ****R&D Act<br>< 3.000<br>Malaysia<br>0                                                                                         | Demost<br>Existing<br>0<br>tivities<br>Foreign<br>National<br>0                                                                                                    | ic<br>3,000 - < 5<br>Malaysia<br>0                                                                                                    | DOD<br>Foreign<br>National                                                                                                | Ad<br>5.000 - < 10<br>Malaysia<br>0                                                                                                    | ditional<br>0<br>Foreign<br>National<br>0<br>0                                                                                                    | 10,000 and<br>Malaysia<br>1                                                                                                    | d  |
| S. In addition to the full time empiric<br>above tobles, plenos provide the run<br>control out out out of the compare<br>imployment by Income<br>Sisting Manpover                                                                                                    | Versias mentione<br>miter of workers<br>(s payroli)<br>Number of Parsis<br>Manufacturing A<br>< 3,000<br>Malaysia Nati<br>0 0 0<br>0 0 0                                                                                                    | d in the<br>which are<br>clivities<br>fign<br>genal<br>genal<br>ge | Foreign Existing                                                                                                    | tthly Salary* (Ri<br>5,080 - < 10<br>I Malaysia<br>0                                                                                                    | M) 0.000 Foreign National 0 0 0                                                                                                    | Additional 0 10,600 and a Malaysia 1 0 0                                                                                                    | bove<br>Foreign<br>National<br>0                                                                                | ****R&D Act<br>< 3.009<br>Malaysia<br>0                                                                                         | Demost<br>Existing<br>0<br>tivities<br>Foreign<br>National<br>0                                                                                                    | ic<br>3,000 - < 5<br>Malaysia<br>0                                                                                                    | 000<br>Foreign<br>National                                                                                                | Ad<br>5,000-<10<br>Malaysia<br>0                                                                                                    | (000<br>Foreign<br>National<br>0                                                                                                    | 10,000 and<br>Malaysia<br>1                                                                                                    |    |
| In addition to the full time employed<br>above tokes, please provide the ro-<br>outsourced next under the compare<br>imployment by Income<br>Sisting Manpover                                                                                                    | Number of Perso<br>Amandacturing A<br>Alago Amandacturing A<br>Alago A<br>Alago A<br>Alago Alago A<br>Alago Alago A<br>Alago Alago Alago Alago A<br>Alago Alago Alago Alago Alago Alago Alago Alago Alago Alago Alago Alago Alago Alago Alago Alago Alago Alago Alago Alago Alago Alago Alago Alago Alago Alago Alago Alago Alago Alago Alago Alag | d in the<br>which are<br>ass Employed<br>ctivities<br>3,000<br>égn<br>ional Mala<br>0<br>0<br>0                                                                                                    | Foreign Existing                                                                                                    | tthly Salary* (R)<br>5.000 - < 10<br>1 Malaysia<br>0<br>0                                                                                                    | M) N0,000 Parsign National 0                                                                                                    | Additional 0 19,600 and z Malaysia 1 0 0 0 0 0 0 0 0 0 0 0 0 0 0 0 0 0 0                                                                                                    | bove<br>Foreign<br>National<br>0                                                                                | ••••R&D Act<br>< 3,000<br>Malaytia<br>0                                                                                         | Demost<br>Existing<br>0<br>tivities<br>Foreign<br>National<br>0                                                                                                    | Re<br>3,000 - < 5<br>Malaysia<br>0                                                                                                    | 0000<br>Fareign<br>Nationali<br>0<br>0                                                                                    | Ad<br>5.000 - < 10<br>Malaysia<br>0<br>0<br>0                                                                                                    | fitional<br>0<br>Fareign<br>National<br>0<br>0                                                                                                    | 10,000 and<br>Malaysia<br>1<br>0                                                                                                    |    |
| In addition to the fail time emploi<br>dime ables, plens provide time, or<br>autosurcel inst under the compare<br>imployment by income<br>Xisting Manpover<br>Xisting Manpover<br>It instantiation and the second second second<br>applotent of the second second second second second<br>applotent second second seco                                                                                                    | Pres as mentione<br>miter of workers<br>(5 payrol)<br>Manufacturing A<br><3,000<br>Malaysta<br>0<br>0<br>0<br>0<br>0<br>0<br>0                                                                                                    | d in the<br>which are<br>ans Employed<br>ctivities<br>3,000<br>400<br>400<br>400<br>400<br>400<br>400<br>400<br>400<br>400                                                                                                    | Foreign Existing                                                                                                    | tthly Salary* (R)<br>5.000 - < 10<br>1 Malaysia<br>0                                                                                                    | M)<br>0,000<br>Farsign<br>National<br>0                                                                                                    | Additional O O O O O O O O O O O O O O O O O O O                                                                                                    | bove<br>Fareign<br>National<br>0                                                                                | ****R&D Act<br>< 3.000<br>Malaysia<br>0                                                                                         | Denest String                                                                                                    | k<br>3.000 - < 5<br>Malaysia<br>0                                                                                                    | 009<br>Foreign<br>National<br>0<br>0                                                                                      | Ad<br>5.080 - < 10<br>Malaysia<br>0<br>0<br>0                                                                                                    | etitional<br>                                                                                                    | 10,000 and<br>Malaysia<br>1<br>0                                                                                                    |    |
| S in addition to the full-time empiric<br>above tables, please provide the on-<br>transverse first under the compare<br>imployment by Income<br>Xisting Manpover<br>And Category (Only Ne Nati Line)<br>And Category (Only Ne Nati Line)<br>Coc. Cho. Cho. Cho. Man.<br>Coc. Cho. Coc. Cho. Man.<br>Coc. Statust Table Workers<br>2 Prefersional Statt <sup>®</sup> and Anoremonian<br>Catal & Related Table Workers<br>Statuster and January (Compared Statuster)<br>Catal & Related Table Workers<br>Statuster and January (Compared Statuster)<br>Catal & Related Table Workers<br>Catal Compared Statter and Statusters<br>and January (Compared Statuster)<br>Catal Related Table Workers<br>Catal Compared Statusters                                                                                                    | Number of Perso<br>Manufacturing A<br><3,000<br>Malaysia Perso<br>0 0<br>0 0<br>0 0<br>0 0<br>0 0<br>0 0                                                                                                    | es Employed<br>ctivities<br>(en transitional<br>ctivities)<br>(en transitional<br>(en transitional<br>(en transitional)<br>(en transitional)                                                                                                    | Foreign Existing                                                                                                    | tthly Salary* (8)<br>5,000 - < 10<br>1 Malaysia<br>0<br>0                                                                                                    | M) 0.500 Foreign National 0 0 0                                                                                                    | Additional 0 10.000 and a Malaysia 1 0 0 0 0 0 0 0 0 0 0 0 0 0 0 0 0 0 0                                                                                                    | bove<br>Farsign<br>National<br>0<br>0                                                                           | ***#BD Atl<br><3009<br>0<br>0                                                                                                   | Denest<br>Disting<br>0<br>Pereign<br>0<br>0                                                                                                    | k<br>3,000 - <5<br>Mulayila<br>0<br>0                                                                                                    | 0000<br>Fareign<br>0<br>0                                                                                                 | Ad<br>5.080 - < 10<br>Malaysia<br>0<br>0<br>0                                                                                                    | ditional<br>0<br>0<br>0<br>0<br>0<br>0<br>0<br>0                                                                                                    | 18,000 ami<br>Malaysia<br>3<br>0<br>0                                                                                                    |    |
| In addition to the full store employ<br>above tables, please provide the ray<br>insuranced (wet under the compare<br>imployment by Income<br>xisting Manpover      Media (additional additional additional<br>page)     Additional additional additional<br>page)     Advanced (additional additional<br>page)     Advanced (additional<br>page)     Advanced (additiona                                                                                                    | Namber of Perso<br>Manufacturing A<br><a href="https://www.selfatturing.com">https://www.selfatturing.com</a><br><a a="" href="https://www.selfatturing.com" www.selfatturing.com"="" www.selfatturing.com<=""><br/><a a="" href="https://www.selfatturing.com" www.selfatturing.com"="" www.selfatturing.com<=""><br/><a a="" href="https://wwww.selfatturing.com" www.selfatturing.com"="" www.selfatturing.com<=""><br/><a href="https://wwww.selfatturing.com" td="" wwwwwwwwwwwwwwwwwwwwwwwwwwwwwwwwwwww<=""><td>es Employed<br/>ctivite<br/>gen<br/>gen<br/>gen<br/>gen<br/>gen<br/>gen<br/>gen<br/>ge</td><td>Foreign Existing</td><td>thiy Salary* (Ri           5,000 -&lt; 10</td>           I           Malaysia           0           0           0           0</a></a></a></a></a></a></a></a></a></a></a></a></a></a></a></a></a></a>                                                                                                    | es Employed<br>ctivite<br>gen<br>gen<br>gen<br>gen<br>gen<br>gen<br>gen<br>ge                                                                                                    | Foreign Existing                                                                                                    | thiy Salary* (Ri           5,000 -< 10                                                                                                    | M) 0.500 Parsign National 0 0 0 0 0 0 0 0 0 0 0 0 0 0 0 0 0 0 0                                                                                                    | Additional                                                                                                    | bove<br>Faratyn<br>National<br>0<br>0                                                                           | ***R&D Add<br>< 3,000<br>0<br>0                                                                                                 | Denest<br>Disting<br>0<br>Foreign<br>0<br>0                                                                                                    | k<br>3,000-<5<br>http://www.second<br>0.00000000000000000000000000000000000                                                                                                    | 000<br>Fareign<br>National<br>0<br>0                                                                                      | Ad<br>5.080 - < 10<br>Malaysia<br>0<br>0<br>0<br>0<br>0<br>0<br>0                                                                                                    | ditional<br>0<br>0<br>0<br>0<br>0<br>0<br>0<br>0<br>0<br>0                                                                                                    | 18,000 anni<br>Malaysia<br>1<br>0<br>0                                                                                                    |    |
| In addition to the full sine employed<br>above tokics, pieces provide the run<br>consourced net under the compare<br>Singleyment by Income<br>Singleyment by Income<br>Singleyment by Income<br>Singleyment by Income<br>Singleyment address<br>Singleyment address                                                                                                    | Pers as mentione<br>miner of avarkers<br>(s payroli)<br>Namber of Perss<br>Amandiacturing A<br>Amandiacturing A<br>Amandiacturing A<br>O 0<br>0<br>0<br>0<br>0<br>0<br>0<br>0<br>0<br>0<br>0<br>0<br>0<br>0<br>0<br>0<br>0<br>0<br>0                                                                                                    | as Employed<br>ctivities<br>3.0000<br>gen<br>0<br>0<br>0<br>0<br>0<br>0<br>0<br>0<br>0<br>0<br>0<br>0<br>0<br>0<br>0<br>0<br>0<br>0<br>0                                                                                                    | Foreign Existing                                                                                                    | Statery* (Ri       S.000 - < 10                                                                                                    | M)<br>M)<br>60,800<br>Farkin<br>National<br>0<br>0                                                                                                    | 10,000 and a<br>Malaysia<br>1<br>0                                                                                                    | bere<br>Farsign<br>National<br>0<br>0                                                                           | ***8A0 Ati<br>< 8.000<br>0<br>0<br>0                                                                                            | Denest Sisting                                                                                                    | k<br>3.000-<5<br>Malaysia<br>0<br>0<br>0<br>0<br>0<br>0                                                                                                    | 000<br>Fareign<br>Natisnal<br>0<br>0<br>0                                                                                 | Ad<br>5.000 - <10<br>Malaysia<br>0<br>0<br>0<br>0<br>0<br>0<br>0<br>0                                                                                                    | 6826na1<br>0<br>7<br>7<br>8<br>7<br>8<br>7<br>8<br>7<br>8<br>7<br>8<br>7<br>8<br>7<br>8<br>7<br>8<br>7<br>8                                                                                                    | 10,000 ann<br>Málaysia<br>1<br>0<br>0<br>0<br>0<br>0<br>0<br>0                                                                                                    |    |
| In addition to the full time employ<br>above tobles, plenos provide the run<br>controller of the compared<br>Employment by Income<br>Sisting Manpover<br>Information (Internet Internet<br>Information (Internet Internet<br>Internet Internet Internet<br>Information (Internet Internet<br>Internet Internet Internet<br>Internet Internet Internet<br>Internet Internet Internet<br>Internet Internet Internet<br>Internet Internet Internet<br>Internet Internet Internet<br>Internet Internet Internet<br>Internet Internet Internet<br>Internet Internet Internet<br>Internet Internet Internet<br>Internet Internet Internet<br>Internet Internet Internet I                                                                                                    | Number of Purce<br>Standard Purce<br>Manufacturing A<br><3000<br>0<br>0<br>0<br>0<br>0<br>0<br>0<br>0<br>0<br>0<br>0<br>0                                                                                                    | es Employed<br>ctivities<br>3.0000<br>0<br>0<br>0<br>0<br>0<br>0<br>0<br>0<br>0<br>0<br>0<br>0                                                                                                    | Foreign<br>Existing<br>0<br>by Average Merc<br>0<br>- 5,000<br>Foreign<br>Notational<br>0<br>0<br>0<br>0<br>0<br>0<br>0<br>0<br>0<br>0<br>0<br>0<br>0                                                                                                    | <ul> <li>thly Salary* (8)</li> <li>5.090 - 4 10</li> <li>8 Malaysia</li> <li>0</li> <li>0</li> <li>0</li> <li>0</li> <li>0</li> <li>0</li> <li>0</li> <li>0</li> <li>0</li> <li>0</li> </ul>                                                                                                    | Mg<br>Mg<br>0<br>0<br>0<br>0<br>0<br>0<br>0<br>0<br>0<br>0                                                                                                    | 10.000 md n<br>10.000 md n<br>10.0000 md n<br>10.0000 md n<br>10.0000 md n<br>10.0000 md n<br>10.0000 md n<br>10.0000 md n<br>10.0000 md n<br>10.0000 md n<br>10.00000 md n<br>10.000000 md n<br>10.00000 md n<br>10.                                                                                                    | bere<br>Farsign<br>National<br>0<br>0                                                                           | ***RAD Atti<br>< 8.000<br>0<br>0<br>0<br>0<br>0<br>0                                                                            | Denest Sisting                                                                                                    | k<br>3.000-<5<br>Malaysia<br>0<br>0<br>0<br>0<br>0<br>0<br>0<br>0                                                                                                    | 000<br>Fareign<br>National<br>0<br>0<br>0<br>0<br>0<br>0<br>0                                                             | A4 A 4 4 4 4 4 4 4 4 4 4 4 4 4 4 4 4 4                                                                                                    | otional<br>o<br>foreign<br>factional<br>0<br>0<br>0<br>0<br>0<br>0<br>0<br>0<br>0<br>0<br>0<br>0<br>0                                                                                                    | 18,000 and<br>Malaysia<br>1<br>0<br>0<br>0<br>0<br>0<br>0                                                                                                    |    |
| S. In addition to the full-time employ<br>above tables, please provide the conjuged<br>consourced out unit the compare<br>consourced out unit the compare<br>consourced out unit the compare<br>consourced out unit the compare<br>consourced out unit the compare<br>consourced out units out the compare<br>consourced out units out the compare<br>provide out the compare<br>consourced out the compare<br>provide out the compare<br>consourced out the compare<br>provide out the compare<br>consourced out the compare<br>consourced out the compare<br>provide out the compare<br>consourced out the compare<br>consourced out the compare<br>consourced out the compare<br>consourced out the compare<br>consourced out the compare<br>consourced out the compare<br>consourced out the compare<br>consourced out the compare<br>compare<br>consourced out the compare<br>compare<br>comp | Number of Perso<br>Namber of Perso<br>Manufacturing A<br><3.000<br>Matagata<br>0<br>0<br>0<br>0<br>0<br>0<br>0<br>0<br>0<br>0<br>0<br>0<br>0<br>0<br>0<br>0<br>0<br>0                                                                                                    | as Employed<br>Social Social Soc                                                                                                    | Fareign         Fareign           bisining         0         0           by Average Mass         0         0           by Average Mass         0         0           control         0         0         0           control         0         0         0           control         0         0         0           control         0         0         0           control         0         0         0                                                                                                    | bbly Salaryr (M)           5000 - K10           0           0           0           0           0           0           0           0           0                                                                                                    | Mg<br>Mg<br>0<br>0<br>0<br>0<br>0<br>0<br>0<br>0<br>0<br>0<br>0<br>0<br>0                                                                                                    | 13.000 and 1<br>0<br>13.000 and 1<br>1<br>0<br>0<br>0<br>0<br>0<br>1<br>1                                                                                                    | bove<br>Farsign<br>0<br>0<br>0<br>0<br>0<br>0<br>0<br>0<br>0<br>0<br>0<br>0                                     | ***gaD Aci<br>< 3,000<br>0<br>0<br>0<br>0<br>0<br>0<br>0                                                                        | Denesti<br>Elisting<br>O                                                                                                    | k<br>3,000-<5<br>Malayila<br>0<br>0<br>0<br>0<br>0<br>0<br>0<br>0<br>0<br>0<br>0<br>0<br>0                                                                                                    | 000<br>Fareign<br>National<br>0<br>0<br>0<br>0<br>0<br>0                                                                  | Ad<br>0<br>0<br>0<br>0<br>0<br>0<br>0<br>0<br>0<br>0<br>0<br>0<br>0                                                                                                    | ooo<br>Forign<br>Rational<br>0<br>0<br>0<br>0<br>0<br>0<br>0<br>0<br>0                                                                                                    | 18,000 and<br>Malaysia<br>1<br>0<br>0<br>0<br>0<br>0<br>0<br>0<br>0<br>0                                                                                                    |    |
| s in addition to the All-kine employ<br>above this, piece provide the origination<br>instructed for the compare<br>instructed for the compare<br>instructed for the comp                                                                                                    | yers as mentione of averies (s payrold)           Number of Person           Managet (s)           0           0           0           0           0           0           0           0           0           0           0           0           0           0           0           0           0           0           0           0           0           0           0           0           0           0           0           0           0           0           0           0           0           0           0           0           0           0           0           0           0           0           0           0           0           0                                                                                                    | as Employed<br>Social Social Soc                                                                                                    | transition<br>biside<br>biside<br>bi                                                                                                    | nthly Salary         8.000 - 51 (1)           8.000 - 51 (1)         9.000           0         0           0         0           0         0           0         0           0         0           0         0           0         0           0         0           0         0           0         0           0         0                                                                                                    | M)<br>M)<br>6.000<br>6.0000<br>6.0000<br>6.00000<br>6.0000<br>6.00000000 | 40655end<br>0<br>19,009 and a<br>Malaysia<br>1<br>0<br>0<br>0<br>0<br>0<br>1<br>1                                                                                                    | bove<br>Farsign<br>0<br>0<br>0<br>0<br>0<br>0<br>0<br>0<br>0<br>0                                               | ***gaD Aci<br>< 3,000<br>0<br>0<br>0<br>0<br>0<br>0<br>0<br>0                                                                   | Denesti<br>Elisting<br>O                                                                                                    | k<br>3,000-<5<br>Malayila<br>0<br>0<br>0<br>0<br>0<br>0<br>0<br>0<br>0<br>0<br>0<br>0<br>0                                                                                                    | COD<br>Fareign<br>National<br>O<br>O<br>O<br>O<br>O<br>O<br>O<br>O<br>O<br>O<br>O<br>O<br>O<br>O<br>O<br>O<br>O<br>O<br>O | A4<br>0<br>0<br>0<br>0<br>0<br>0<br>0<br>0<br>0<br>0<br>0<br>0<br>0                                                                                                    | .000<br>Farign<br>0<br>0<br>0<br>0<br>0<br>0<br>0<br>0<br>0<br>0<br>0<br>0<br>0<br>0<br>0<br>0<br>0<br>0<br>0                                                                                                    | 15,000 and 1<br>Malaysia<br>1<br>0<br>0<br>0<br>0<br>0<br>0<br>0<br>0<br>1                                                                                                    |    |
| S in addition to the All-Stree employ<br>above tables, please provide the one<br>consourced net under the compare<br>stating Manpower<br>please and the street of the street<br>please and the street of the street of the street<br>please and the street of the street of the<br>street of the street of the street of the street<br>please and the street of the street of the street<br>please and the street of the street of the street of the<br>street of the street of the street of the street of the<br>street of the street of the street of the street of the<br>street of the street of the street of the street of the<br>street of the street of the street of the street of the<br>street of the street of the street of the street of the<br>street of the street of the street of the street of the<br>street of the street of the street of the street of the<br>street of the street of the street of the street of the<br>street of the street of the street of the street of the street of the<br>street of the street of the street of the street of the street of the<br>street of the street of the street of the street of the<br>street of the street of the street of the street of the street of the<br>street of the street of the street of the street of the street of the<br>street of the street of the street of the street of the street of the street of the street of the street of the street of the street of the street of the street of the street of the street of the street of the street of the street of the street of the street of the street of                                                                                                    | Namba         Final Antipage           Namba         Final Antipage           Kandukurung         Kandukurung           Alagua         Antipage           Alagua         Antipage           Anti                                                                                                    | ed in the enhich are<br>an Employed<br>cbritter<br>accord<br>accord                                                                                                    | brieffereiten internet internet interne                                                                                                    | nbby Salary* (N           8,000 -           1           Malaysia           0           0           0           0           0           0           0           0           0           0           0           0           0           0           0           0           0           0           0           0           0           0                                                                                                    | M)<br>M)<br>60.000<br>Fastional<br>0<br>0<br>0<br>0<br>0                                                                                                    | 10,000 and J<br>10,000 and J<br>10,000 and J<br>10<br>0<br>0<br>0<br>1                                                                                                    | bove<br>Farston<br>National<br>0<br>0<br>0<br>0                                                                 | ***840 Act 43.000<br><b>Xalaysia</b> 0       0       0       0       0       0       0                                          | Denest<br>Existing<br>0<br>0<br>0<br>0<br>0<br>0<br>0<br>0<br>0                                                                                                    | 1.000 - <5<br>1.000 - <5<br>1.0149yila<br>0<br>0<br>0<br>0<br>0<br>0<br>0<br>0<br>0<br>0<br>0                                                                                                    | COD<br>Fareign<br>Austenal<br>C<br>C<br>C<br>C<br>C<br>C<br>C<br>C<br>C<br>C<br>C<br>C<br>C<br>C<br>C<br>C<br>C<br>C<br>C | Ad<br>5000-110<br>4000-110<br>4000-100<br>4000-100<br>40                                            | octional<br>o<br>Farigational<br>o<br>o<br>o<br>o<br>o<br>o<br>o<br>o<br>o<br>o<br>o<br>o<br>o                                                                                                    | 19,000 and 1<br>Malaysia<br>1<br>0<br>0<br>0<br>0<br>0<br>0<br>0<br>1                                                                                                    |    |
| A in addition to the full stree employ<br>above tables, please provide the run<br>consourced free tunder the compare<br>Employment by Income<br>Station (Section 1997)<br>Station (Section 1997)                                                                                                    | Namera of Press<br>Samera of Press<br>Annotational of Annotational<br>Annotational of Annotational<br>Annotational<br>Annota                                                                                                    | d in the analysis of the second second secon                                                                                                    | transport<br>isolation<br>biology and an and an an an an an an an an an an an an an                                                                                                    | bbly Salary ( M<br>Solo - 1 ( 1 )<br>0<br>0<br>0<br>0<br>0<br>0<br>0<br>0<br>0<br>0<br>0<br>0<br>0<br>0<br>0<br>0<br>0<br>0<br>0                                                                                                    | M)<br>0.000<br>Frengs<br>Rational<br>0<br>0<br>0<br>0<br>0<br>0<br>0<br>0                                                                                                    | 10,000 and a<br>10,000 and a<br>Malaysia<br>1<br>0<br>0<br>1<br>1<br>1<br>1<br>1<br>1<br>1<br>1<br>1<br>1                                                                                                    | bove<br>Farston<br>National<br>0<br>0<br>0                                                                      | ***860Action<br><1.009<br>0<br>0<br>0<br>0<br>0<br>0<br>0<br>0<br>0                                                             | Denesti<br>Existing<br>0<br>0<br>0<br>0<br>0<br>0<br>0<br>0<br>0                                                                                                    | 1,000 - < 5<br>101/10/10<br>0<br>0<br>0<br>0<br>0<br>0<br>0                                                                                                    | COD<br>Fareign<br>National<br>O<br>O<br>O<br>O<br>O<br>O<br>O<br>O<br>O<br>O<br>O<br>O<br>O<br>O<br>O<br>O<br>O<br>O<br>O | Ad<br>5000-11<br>5000-11 | coo<br>Ranigo<br>Rational<br>0<br>0<br>0<br>0<br>0<br>0<br>0<br>0                                                                                                    | 19.000 analysis<br>Malaysis<br>0<br>0<br>0<br>1<br>1                                                                                                    |    |
| An addition to the full stress empirica-<br>shore tobics, please provide the compare<br>Employment by Income<br>bioting Manpover<br>bioting Manpover<br>bioting M                                                                                                    | Pre-a Heritory<br>Pre-a Heritory<br>Nomlast Type<br>                                                                                                    | din the analysis of the second second s                                                                                                    | foreign-<br>foreign-<br>bry Average Man<br>bry Average Man<br>bry Average Man<br>0<br>0<br>0<br>0<br>0<br>0<br>0<br>0<br>0<br>0<br>0<br>0<br>0                                                                                                    | 1 Margela<br>0 0<br>0 0<br>0 0<br>0 0<br>0 0<br>0 0<br>0 0<br>0                                                                                                    | M0) 0.000 Fereign National 0 0 0 0 0 0 0 0 0 0 0 0 0 0 0 0 0 0 0                                                                                                    | 19.000 and a<br>9 19.000 and a<br>19.000 and a<br>10 10 1 1 1 1 1 1 1 1 1 1 1 1 1 1 1 1                                                                                                    | bore<br>Farelon<br>0<br>0<br>0<br>0<br>0<br>0<br>0<br>0<br>0<br>0                                               | ***860 Action<br>4.309       0       0       0       0       0       0       0                                                  | Demest<br>Existing<br>Colored<br>National<br>Colored<br>Colored<br>Color | 1000-<5<br>1000-<5<br>1000-<br>0<br>0<br>0<br>0<br>0<br>0<br>0<br>0<br>0<br>0<br>0<br>0<br>0<br>0<br>0<br>0<br>0                                                                                                    | COO<br>Fareign<br>0<br>0<br>0<br>0<br>0<br>0<br>0<br>0<br>0<br>0<br>0<br>0<br>0<br>0<br>0<br>0<br>0<br>0<br>0             | Ad ( )                                                                                                    | 000<br>Foreign<br>Reational<br>0<br>0<br>0<br>0<br>0<br>0<br>0<br>0<br>0<br>0<br>0<br>0<br>0                                                                                                    | 10.000 analysia<br>1<br>0<br>0<br>0<br>0<br>0<br>1                                                                                                    |    |
| S. In addition in the full-time employ<br>above tables, please provide the roughed<br>consistence of our table the compare<br>consistence of our table the compare<br>construction of units of the compare<br>construction of units of the compare<br>construction of the compare<br>construction of the compare<br>construction of the compare<br>provide the compare<br>construction of the compare<br>construction of the compare<br>constr                                                                                                    | Nomber of Percent<br>Sector 2 Percent<br>Sector 2 Percent<br>Secto                                                                                                    | an Employed<br>covices<br>and makes<br>covices<br>and to<br>an Employed<br>an Employed<br>toretes<br>an Employed                                                                                                    | Farelips-<br>Easing<br>Easing<br>Eas                                                                                                    | HDV Salary (IV<br>5.00-<1<br>0<br>0<br>0<br>0<br>0<br>0<br>0<br>0<br>0<br>0<br>0<br>0<br>0                                                                                                    | M) M) M) M) M) M) M) M) M) M) M) M) M) M                                                                                                    | 13.000 and a<br>3.000 and a<br>3.000 and a<br>3.000 and a<br>1.000 and a<br>1.000 and a                                                                                                    | bove<br>Facelon<br>0<br>0<br>0<br>0<br>0<br>0<br>0<br>0<br>0<br>0<br>0<br>0<br>0<br>0<br>0<br>0<br>0<br>0<br>0  | ***840 Add<br><3.009<br>Malaysia<br>0<br>0<br>0<br>0<br>0<br>0<br>0<br>0<br>0<br>0<br>0<br>0<br>0<br>0<br>0<br>0<br>0<br>0<br>0 | Denese Listing<br>Listing<br>Control<br>Control<br>Contr                                                                                                    | 1.000 - 45                                                                                                    | 000<br>Farelign<br>0<br>0<br>0<br>0<br>0<br>0<br>0<br>0<br>0<br>0<br>0<br>0<br>0<br>0<br>0<br>0<br>0<br>0<br>0            | Ad<br>5,000 - 10<br>5,000 - 10<br>5,                                                                                                    | 000<br>Foreign<br>0<br>0<br>0<br>0<br>0<br>0<br>0<br>0<br>0<br>0<br>0<br>0<br>0                                                                                                    | 18,000 am<br>Malaysia<br>1<br>0<br>0<br>0<br>0<br>1<br>1                                                                                                    |    |
| S. In addition to the Alikane empire<br>above tables, please provide the on-<br>transmer of end under the compare<br>Employment by Income<br>Disting Manpover      Disting Manpover                                                                                                    | Namba of Intelline         Anniho of Intelline           Namba of Intelline         Intelline           Standardserver         A           Standardserver         A           Intelline         Intelline           Intelline         Intelline                                                                                                    | es Engloyde<br>Cibribe<br>Ganal<br>Cibribe<br>Sanal<br>Cibribe<br>Sanal<br>Cibribe<br>Cibribe                                                                                                    | taveija-<br>tavitavitavitavitavitavitavitavitavitavi                                                                                                    | Holy Salary ( )                                                                                                    | M) M) M) M) M) M) M) M) M) M) M) M) M) M                                                                                                    | Additional<br>0<br>10,000 and 4<br>Makaysia<br>0<br>0<br>0<br>0<br>0<br>1<br>1<br>1<br>30,000 and 4<br>1<br>1<br>30,000 and 4<br>1<br>1<br>30,000 and 4<br>1<br>30,000 and 4<br>30,000 and 4<br>30,0000 and 4<br>30,0000 and 4<br>30,0000 and 4<br>30,000 and 4<br>30,000 | herve<br>Farsign<br>0<br>0<br>0<br>0<br>0<br>0<br>0<br>0<br>0<br>0<br>0<br>0<br>0<br>0<br>0<br>0<br>0<br>0<br>0 | ***840 Atl<br>< 3.009<br>Malaysia<br>0<br>0<br>0<br>0<br>0<br>0<br>0<br>0<br>0<br>0<br>0<br>0<br>0                              | Denese Jacksteine Listing                                                                                                    | k<br>3,000 - 4 5<br>Malayia<br>0<br>0<br>0<br>0<br>0<br>0<br>0<br>0<br>0<br>0<br>0<br>0<br>0                                                                                                    | OOD<br>Franking<br>0<br>0<br>0<br>0<br>0<br>0<br>0<br>0<br>0<br>0<br>0<br>0<br>0<br>0<br>0<br>0<br>0<br>0<br>0            | A A 000-110                                                                                                    | 000<br>Faraign<br>Rational<br>0<br>0<br>0<br>0<br>0<br>0<br>0<br>0<br>0<br>0<br>0<br>0<br>0<br>0<br>0<br>0<br>0<br>0<br>0                                                                                                    | 10,000 ann<br>Malaysia<br>0<br>0<br>0<br>0<br>0<br>0<br>0<br>0<br>0<br>0<br>0<br>0<br>0<br>0<br>0<br>0<br>0<br>0<br>0                                                                                                    |    |
| s in addition to the All-kines employ<br>above this is, pieve provide the origination<br>consource (net with the compare<br>employment by Income<br>additional Manpower<br>and a second second second second<br>participation of the second second<br>participation of the second second second<br>participation of the second second second<br>participation of the second second second<br>participation of the second second second second<br>second second second second second second second<br>second second second second second second second<br>second second second second second second second<br>second second second second second second second second<br>second second second second second second second second<br>second second second second second second second second<br>second second second second second second second second<br>second second second second second second second<br>second second second second second second second<br>second second second second second second second<br>second second second second second second second<br>second second second second second second second<br>second second second second second second second<br>second second second second second second second<br>second second second second second second second second<br>second second second second second second second second<br>second second second second second second second second<br>second second second second second second second second<br>second second second second second second second second<br>second second second second second second second second second second second<br>second second second second second second second second second<br>second second s                                                                                                    | yers.as iterations         Herational and Annual Annual Annua                                                                                                    | ed in the are indicident are indicident are indicid                                                                                                    | ter joer fan ei joer joer joer joer joer joer joer joer                                                                                                    | Noby Salary ( IV<br>See - 1 ( IV<br>See - 1 ( IV                                                                                                    | A0     A0     A0     A0     A0     A0     A0     A0     A0     A0     A0                                                                                                    | Additional<br>0<br>10.000 and a<br>Makaysia<br>1<br>0<br>0<br>0<br>0<br>0<br>0<br>1<br>1<br>90.000 and a<br>Makaysia<br>1                                                                                                    | bove<br>Føreign<br>0<br>0<br>0<br>0<br>0<br>0<br>0<br>0<br>0<br>0<br>0<br>0<br>0<br>0<br>0<br>0<br>0<br>0<br>0  | ***860 Atti<br>< 3.009<br>0<br>0<br>0<br>0<br>0<br>0<br>0<br>0<br>0<br>0<br>0<br>0<br>0<br>0<br>0<br>0<br>0<br>0                | Denest Existing Existing Exist                                                                                                    | k<br>3.000 - < 5<br>Mtalaysia<br>0<br>0<br>0<br>0<br>0<br>0<br>0<br>0<br>0<br>0<br>0<br>0<br>0                                                                                                    | 000<br>Protign<br>National<br>0<br>0<br>0<br>0<br>0<br>0<br>0<br>0<br>0<br>0<br>0<br>0<br>0<br>0<br>0<br>0<br>0<br>0<br>0 | A A                                                                                                    | 000<br>Farings<br>0<br>0<br>0<br>0<br>0<br>0<br>0<br>0<br>0<br>0<br>0<br>0<br>0                                                                                                    | 10,000 and<br>Malaysia<br>1<br>0<br>0<br>0<br>0<br>0<br>0<br>0<br>0<br>0<br>0<br>0<br>1<br>1<br>1<br>5,000 and<br>1<br>1                                                                                                    |    |
| A in addition to the Additione employ<br>above tables, please provide the outputs<br>Employment by income<br>Subting Manpover      Managerial tables and tables and tables<br>Additional Manpover      Additional Manpover      Additional Man                                                                                                    | yers as interiose of wester segments           Number of functions of the sector segments           Kandington of the sector segments           0           0           0           0           0           0           0           0           0           0           0           0           0           0           0           0           0           0           0           0           0           0           0           0           0           0           0           0           0           0           0           0           0           0           0           0                                                                                                    | d in the are interfaced and a set of the set of the set                                                                                                    | Startigs-<br>Startigs-<br>Startigs-                                                                                                    | <ul> <li>shiry" (1)</li> <li>shiry" (1)</li></ul>                                                                                                    | M)<br>AK)<br>AK)<br>AK)<br>AK)<br>AK)<br>AK)<br>AK)<br>AK                                                                                                    | Additional<br>0<br>30.000 and a<br>30.000 and a<br>30.000 and a<br>0<br>0<br>0<br>0<br>0<br>0<br>0<br>0<br>0<br>0<br>0<br>0<br>0<br>0<br>0<br>0<br>0<br>0<br>0                                                                                                    | beve<br>Freign<br>0<br>0<br>0<br>0<br>0<br>0<br>0<br>0<br>0<br>0<br>0                                           | ***#AD ALI<br>< 3.000<br>0<br>0<br>0<br>0<br>0<br>0<br>0<br>0<br>0<br>0<br>0<br>0<br>0<br>0<br>0<br>0<br>0                      | Denest Existing Existing Exist                                                                                                    | 1.0005<br>1.0005<br>1.000-5<br>1.000-5<br>1.0000-5<br>1.000-5<br>1.0000-5<br>1.0000-5<br>1.0000-5<br>1.0000-5<br>1.0000-5<br>1.000-5<br>1.00 | 000<br>Farelign<br>0<br>0<br>0<br>0<br>0<br>0<br>0<br>0<br>0<br>0<br>0<br>0<br>0<br>0<br>0<br>0<br>0<br>0<br>0            | A A 0 0 0 0 0 0 0 0 0 0 0 0 0 0 0 0 0 0                                                                                                    | coo<br>Fareign<br>Rastonal<br>0<br>0<br>0<br>0<br>0<br>0<br>0<br>0<br>0<br>0<br>0<br>0<br>0<br>0<br>0<br>0<br>0<br>0<br>0                                                                                                    | 18,000 am<br>Malayia<br>1<br>0<br>0<br>0<br>0<br>0<br>0<br>0<br>0<br>0<br>0<br>0<br>0<br>0<br>0<br>0<br>0<br>0<br>0                                                                                                    |    |
| A in addition to the full stree empire<br>advance tokics, pieces provide the response<br>Employment by Income<br>Employment by Income<br>Emp                                                                                                    | Nomber Protection<br>Manager States<br>2.000<br>Call Call<br>Call Call                                                                                                    | es Engelyzet<br>Second Second Seco                                                                                                    | Fareige-<br>Fareige-<br>Taribite<br>by Average Mark<br>by Average Mark<br>0<br>- 5.500<br>0<br>0<br>0<br>0<br>0<br>0<br>0<br>0<br>0<br>0<br>0<br>0                                                                                                    | abby Salay* (B)           5.00. < 11                                                                                                    | Alight         Alight           Alight         Constant           Constant         Constant           Constant         Constant           Constant         Constant           Constant         Constant           Constant         Constant           Constant         Constant           Constant         Constant           Constant         Constant           Constant         Constant           Constant         Constant           Constant         Constant                                                                                                    | ballional     c                                                                                                    | bove<br>Presign<br>0<br>0<br>0<br>0<br>0<br>0<br>0<br>0<br>0<br>0<br>0<br>0<br>0                                | ***860 Add<br>< 3.009<br>0<br>0<br>0<br>0<br>0<br>0<br>0<br>0<br>0<br>0<br>0<br>0<br>0                                          | Denest Existing Existing Existing Existing Existing Existing Existing Existing Existing Existing Existence Existing Existence Existing Existence Existence E                                                                                                    | ic<br>1,000 - < 5<br>Shikayia<br>0<br>0<br>0<br>0<br>0<br>0<br>0<br>0<br>0<br>0<br>0<br>0<br>0                                                                                                    | 000<br>Fareign<br>0<br>0<br>0<br>0<br>0<br>0<br>0<br>0<br>0<br>0<br>0<br>0<br>0<br>0<br>0<br>0<br>0<br>0<br>0             | A A                                                                                                    | dilional<br>cool<br>foreign<br>cool<br>cool | 18,000 ani<br>Malaysia<br>1<br>0<br>0<br>0<br>0<br>0<br>0<br>0<br>1<br>1<br>1<br>1<br>1<br>1<br>1<br>1<br>1<br>1<br>1                                                                                                    |    |
| S. In addition to the Ali-kine employ<br>above thisks, please provide the conjuged<br>consourced out out where the conjuged<br>consourced out out where the conjuged<br>consourced out out where the conjuged<br>consourced out out where the conjuged<br>constant out out out out out out out out<br>please as a second out out out out out out out out<br>constant a second out out out out out out<br>constant a second out out out out out out<br>constant a second out out out out out out<br>second out out out out out out out out out<br>constant a second out out out out out out<br>constant a second out out out out out out<br>constant a second out out out out out<br>constant a second out out out out out<br>constant a second out out out out out<br>constant a second out out out out out<br>constant a second out out out out<br>constant a second out out out out out<br>constant a second out out out out<br>constant a second out out out out<br>constant a second out out out out<br>constant a second out out out out out<br>constant a second out out out out out<br>constant a second out out out out out<br>constant a second out out out out out<br>constant a second out out out out out<br>constant a second out out out out out<br>constant a second out out out out out out out<br>constant a second out out out out out out out<br>constant a second out out out out out out out<br>constant a second out out out out out out<br>constant a second out out out out out out out<br>constant a second out out out out out out out out out out                                                                                                    | Nonlaster of testing<br>Annual of testing<br>Annual of                                                                                                    | d in the are instructions in the second second seco                                                                                                    | kardijo-<br>kardijo-<br>kar | ship Salary (M<br>Salary)<br>Salary<br>Salary | M)<br>M0<br>Breign<br>Radional<br>0<br>0<br>0<br>0<br>0<br>0<br>0<br>0<br>0<br>0<br>0<br>0<br>0                                                                                                    | Additional<br>0<br>10.000 and 4<br>3<br>3<br>3<br>3<br>3<br>3<br>3<br>3<br>3<br>3<br>3<br>3<br>3<br>3<br>3<br>3<br>3<br>3<br>3                                                                                                    | bove Fereign Rational 0 0 0 0 0 0 0 0 0 0 0 0 0 0 0 0 0 0 0                                                     |                                                                                                    | Denest Existing Control Control Contro                                                                                                    | k<br>3.000 - 5<br>Mtslayda<br>0<br>0<br>0<br>0<br>0<br>0<br>0<br>0<br>0<br>0<br>0<br>0<br>0                                                                                                    | COP<br>Farston<br>Co<br>Co<br>Co<br>Co<br>Co<br>Co<br>Co<br>Co<br>Co<br>Co                                                | A A 000 - 110 4 0 0 0 0 0 0 0 0 0 0 0 0 0 0 0 0 0                                                                                                    | George     George                                                                                                    | 13.000 and 11<br>1<br>0<br>0<br>0<br>0<br>0<br>0<br>0<br>1<br>1<br>1<br>0,000 and 11<br>1<br>1,000 and 11<br>1,000 and 11<br>1,000 and 11<br>1,000 and 11<br>1,000 and 12<br>1,000 and 12<br>1,000 |    |

- Fill in all required field in existing manpower. (if related to you).
- Then click button save by to save your data.

| Successful!                |   |
|----------------------------|---|
| 🖺 This page has been saved | ப |

#### Tab 9: Attachments

|     | ppication                                                                                                    |                                                                                   |                 |                                   |
|-----|----------------------------------------------------------------------------------------------------|-----------------------------------------------------------------------------------|-----------------|-----------------------------------|
| 0   | Seneral 😨 Company Detail 🔋 Project Cost 🧃 Rent.                                                                                                    | al / Lease 5 Financing 6 Operational E                                            | xpenditure      |                                   |
|     |                                                                                                    |                                                                                   | United          | D                                 |
| 1.  | ** Business Premise Licence from Local Authority.                                                                                                    |                                                                                   | Opioad          |                                   |
|     |                                                                                                    | Choose File 4. Manufacttosaved).pdf Max file size 2mb - jpeg   bmp   png   pdf    |                 | Successfu<br>uploaded<br>Delete   |
| 2.  | *4 Latest printout of SSM Company Profile (e-Info) by<br>Companies Commission of Malaysia (CCM// Memorandum<br>and Articles of Association (M&A)                                                             | Choose File 4. Manufacttosaved).pdf<br>Max file size 2mb - jpeg   bmp   png   pdf | Upload 🕹        | Successfu<br>uploaded<br>Delete   |
| 3.  | * Manufacturing Licence issued under Industrial<br>Coordination Act 1975 or Confirmation Letter for a Company<br>Exempted from Manufacturing Licence under the Industrial<br>Coordination Act 1975 from MIDA | Choose File 4. Manufacttosaved).pdf<br>Mox file size 2mb - jpeg   bmp   png   pdf | Upload <b>土</b> | Successfu<br>uploaded             |
| 4.  | * Manufacturing Process Flow Chart                                                                                                    | Choose File 4. Manufacttosaved).pdf<br>Mox file size 2mb - jpeg   bmp   png   pdf | Upload 🕹        | Successfu<br>uploaded             |
| 5.  | * List of Main/New Machinery and Equipment Download Template                                                                                                    | Choose File 4. Manufacttosaved).pdf                                               | Upload 土        | Delete                            |
|     |                                                                                                    | Max file size 2mb - jpeg   bmp   png   pdf                                        |                 | Uploaded                          |
| 6.  | <ul> <li>Ist of Main/New Raw Materials and Components</li> <li>Download Template</li> </ul>                                                                                                    | Choose File 4. Manufacttosaved).pdf<br>Max file size 2mb - jpeg   bmp   png   pdf | Upload 土        | Successfu<br>uploaded             |
| 7.  | * Market for Existing/New Product<br>Download Template                                                                                                    | Choose File 4. Manufacttosaved).pdf<br>Mox file size 2mb - jpeg   bmp   png   pdf | Upload 🕹        | Successfu                         |
| 8.  | * Manpower with Salary<br>Download Template                                                                                                    | Choose File 4. Manufacttosaved).pdf<br>Max file size 2mb - jpeg   bmp   png   pdf | Upload ᆂ        | Delete<br>Successfu<br>uploaded.  |
| 9.  | * Product Brochures/Pictures                                                                                                    | Choose File 4. Manufacttosaved).pdf<br>Max file size 2mb - jpeg   bmp   png   pdf | Upload <b>1</b> | Delete<br>Successfu<br>uploaded.  |
| 10. | * Approved License/incentive/Grant<br>Download Template                                                                                                    | Choose File 4. Manufacttosaved).pdf<br>Max file size 2mb - jpeg   bmp   png   pdf | Upload 🕹        | Delete<br>Successful<br>uploaded. |
| 12. | * Company Profile<br>Download Template                                                                                                    | Choose File 4. Manufacttosaved).pdf<br>Max file size 2mb - jpeg   bmp   png   pdf | Upload <b>土</b> | Delete<br>Successful<br>uploaded. |
| 13. | Details on emission of pollutants                                                                                                    | Choose File No file chosen                                                        | Upload 土        | Delete                            |
| 14. | Sources of technical know-how Download Template                                                                                                    | Choose File No file chosen Max file size 2mb - jpeg   bmp   png   pdf             | Upload 🕹        |                                   |
| 15. | Pollution Control Equipment<br>Download Template                                                                                                    | Choose File No file chosen<br>Max file size 2mb - jpeg   bmp   png   pdf          | Upload 土        |                                   |
| 16. | Vendor Development Programme<br>Download Template                                                                                                    | Choose File No file chosen Max file size 2mb - jpeg   bmp   png   pdf             | Upload 🕹        |                                   |
| 17. | Research and Development (R&D) and Intellectual Properties<br>(IP)<br>Download Template                                                                                                    | Choose File No file chosen<br>Max file size 2mb - jpeg   bmp   png   pdf          | Upload 土        |                                   |
| 18. | Spillover Effect (Social and Environment) Download Template                                                                                                    | Choose File No file chosen<br>Max file size 2mb - jpeg   bmp   png   pdf          | Upload ᆂ        |                                   |
| 19. | Others                                                                                                    | Choose File No file chosen<br>Max file size 2mb - jpeg   bmp   png   pdf          | Upload 🕹        |                                   |
| 20. | Others                                                                                                    | Choose File No file chosen<br>Max file size 2mb - jpeg   bmp   png   pdf          | Upload 🕹        |                                   |
| 21. | Others                                                                                                    | Choose File No file chosen                                                        | Upload 🛳        |                                   |

- Upload all related document.
- Click button upload to upload your document.
- For certain section we provided standard template for you to use.
- Click Download Template to download our format. Make sure you changed the format into .pdf before re-upload the document.
- This icon is displayed if your document is successfully attached.

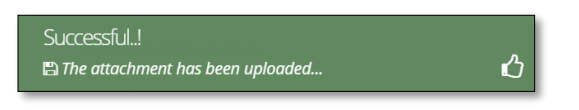

- Click button **Delete** to delete uploaded documents.

#### Tab 10: Declaration

| MIDV             |                                                                                                    |   |
|------------------|----------------------------------------------------------------------------------------------------|---|
| Company AB       | € (                                                                                                    | 2 |
| Application List | New Application                                                                                                    |   |
| New Application  | General      Company Detail     Project Cost     Rental / Lease     Financing     Operational Expenditure     Manufacturing Information     Manpower     Attachments     Declaration     Status Info                                                                                                    |   |
|                  | Declaration                                                                                                    |   |
|                  | L Manager ABC                                                                                                    |   |
|                  | , the Managing Director of Company ABC                                                                                                    |   |
|                  | ✓ i. hereby declare that to the best of my knowledge, the particulars furnished in this application are true;                                                                                                    |   |
|                  | ii. hereby furnished all the documents required as stated in the checklist:                                                                                                    |   |
|                  | iii. agree and understand that MIDA. in amongst its functions to advise the Government on matters related to economic planning, may disclose my company's information as and when necessary and only for purposes<br>under the Malaysian Investment Development Authority (incorporation) Act 1965 to relevant government bodies or government appointed bodies;                                                                           |   |
|                  | Iv, warrant that no components of the project/manufacturing activities infringe the intellectual property rights of any third party. The Applicant agrees to fully indemnify MIDA against any loss, damages, costs and expenses including legal costs, which may be incurred as a result of any action or claim that may be made or initiated against it by any third parties alleging infringement of their intellectual property rights. |   |
|                  | v. *have engaged the services of the following consultant for my application :                                                                                                    |   |
|                  | I take full responsibility for all information submitted by the consultant(s).                                                                                                    |   |
|                  | Save Consultant 🖺 Submit 🖂                                                                                                    |   |

- Click button 🔒 to preview your application.
- Below is the example of application preview.
- Tick for declaration.
- Click button Save Consultant B if you use consultant services.
- Then click Submit button to submit application.

| Thank you!<br>🖺 Your application has been successfully submitted | ப |
|------------------------------------------------------------------|---|
|                                                                  |   |

| APPLICATION FOR INCENTIVE FOR NEW MANUFACTURING PROJECT |   |                                                                                    |  |  |  |  |  |
|---------------------------------------------------------|---|------------------------------------------------------------------------------------|--|--|--|--|--|
| COMPANY PROFILE                                         |   |                                                                                    |  |  |  |  |  |
| Company Name                                            | : | COMPANY ABC                                                                        |  |  |  |  |  |
| Company Registration No.<br>(CCM - New No)              | : | 2019030991                                                                         |  |  |  |  |  |
| Company Registration No.<br>(CCM - Old No)              | : | H-123456                                                                           |  |  |  |  |  |
| Income Tax Ref. No.<br>(if applicable)                  | : | 123456789                                                                          |  |  |  |  |  |
| Date of Incorporation                                   | : | 09-03-2020                                                                         |  |  |  |  |  |
| Correspondence Address                                  | : | Company ABC Jalan 1, Company ABC Jalan 2, Company ABC Jalan 3, 12345 Kuala Lumpur, |  |  |  |  |  |
| Office Tel. No.                                         | : | 0123456789                                                                         |  |  |  |  |  |
| Office Fax No.                                          | : | 0312345678                                                                         |  |  |  |  |  |
| CONTACT PERSON                                          |   |                                                                                    |  |  |  |  |  |
| Name                                                    | : | ABC MANAGER                                                                        |  |  |  |  |  |
| Designation                                             | : | MANAGER                                                                            |  |  |  |  |  |
| Email                                                   | : | test@gmail.com                                                                     |  |  |  |  |  |
| Mobile Phone No.                                        | : | 0123456789                                                                         |  |  |  |  |  |
| APPLICATION DETAILS                                     |   |                                                                                    |  |  |  |  |  |
| Processing Division                                     | : | Information Technology System Development (IT)                                     |  |  |  |  |  |
| Incentive Type                                          | : | Pioneer Status                                                                     |  |  |  |  |  |
| Project Type                                            | : |                                                                                    |  |  |  |  |  |

- Once your application has been submitted you will receive a notification email.
- Below is example of email you will receive after your application is successfully submitted.

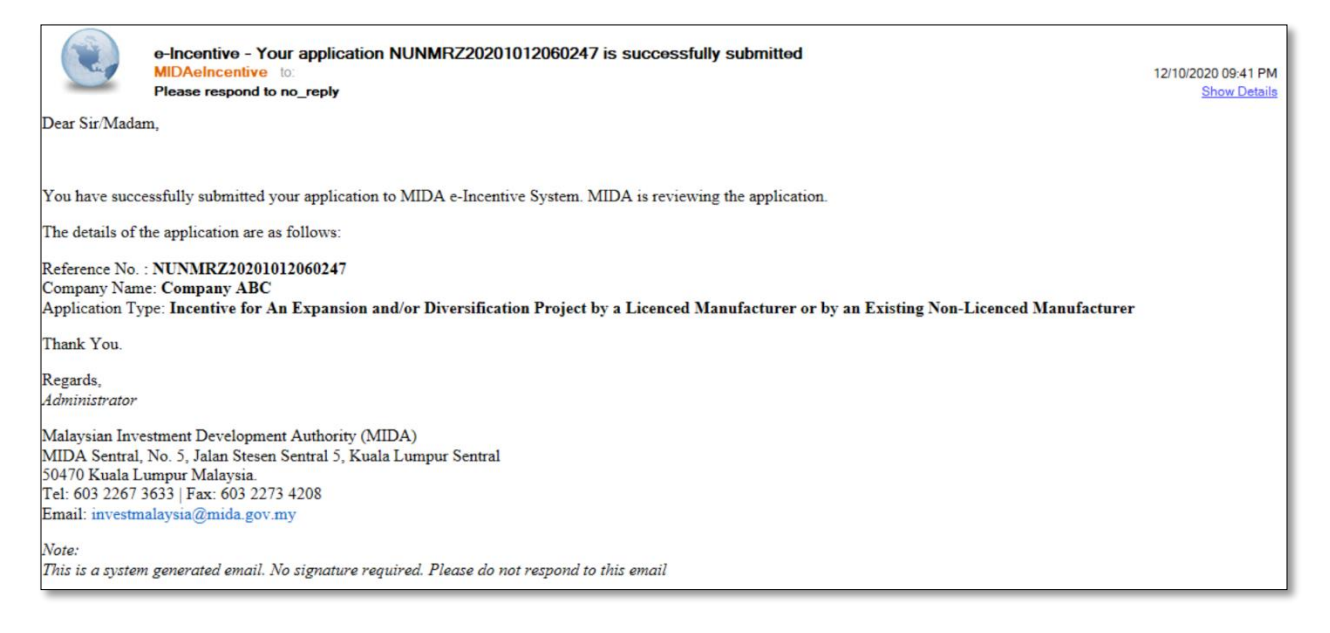

#### Tab 11: Status Info

| MIDV               |                                                                                                    | ເ ≡ |
|--------------------|----------------------------------------------------------------------------------------------------|-----|
| Company AB         | 8                                                                                                    | •   |
| i Application List | New Application                                                                                                    |     |
| New Application    | General       Operational Expenditure         Manufacturing Information       Manpower       Attachments       Declaration       Status Info         Status Info         Application Type       : Incentive for An Expansion and/or Diversification of High Technology Project         MIDA Ref No       :         Submit Date       :04-11-2020         Acceptance Date       : |     |

- Your application info will be displayed in this tab.
- **MIDA Ref No** and **Acceptance Date** will be displayed once MIDA have accepted your application.

FAQ

The first time you login to access MIDA e-Incentive Login Page, you will need to do the following:

Click here to see more details.

#### Login Issues

Some general things to note if you are having trouble logging in

- Incorrect user ID or password. Make sure you're using the correct user ID and password. Refer to the email sent to you during the creation of the user ID and password.
- 2. I've forgotten my password or I can't remember my User ID or Password. It happens! In order to retrieve both, you will need to take below steps.
  - i. First, request your password by clicking Forgot Password on the login page.
  - ii. We will resend the user ID and password to the email address for the account created.
  - iii. If you're not sure about your email address created under MIDA e-Incentive System, please call MIDA Helpdesk at 03-22676663 or log your problem in <a>Technical Enquiries</a> (Technical Enquiries).

## **3.** How can I tell if I'm logged in? If you are logged in, you will see page with your user registered name being displayed at top left

#### **System Flow Diagram**

#### Type of Application

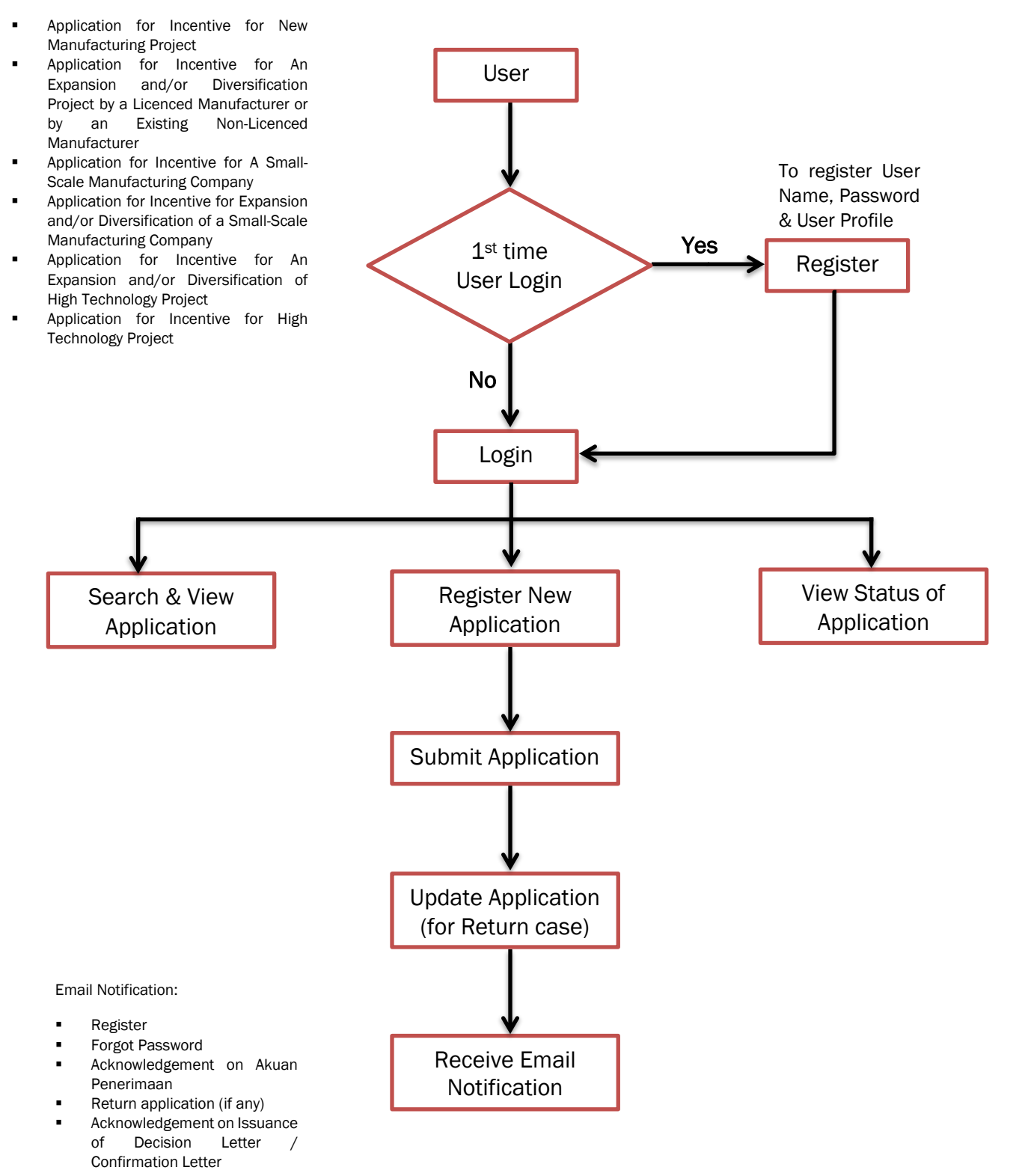